2TMD041800D0004 | 14.11.2024

# Produkthandbuch

**Busch-Welcome® IP** 

H8236-.\_H8237-. IP touch

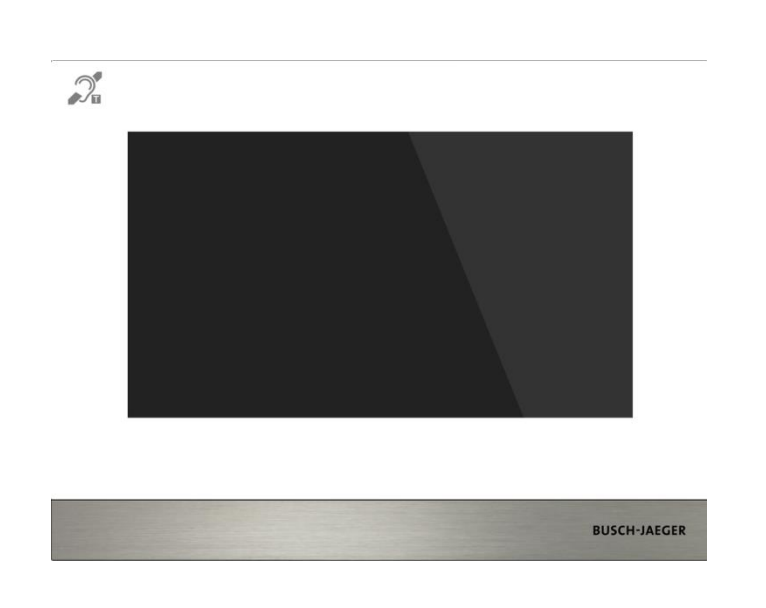

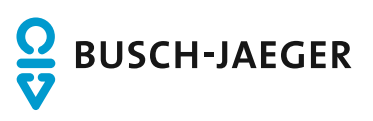

| 1 | Hinwe  | eise zur An                 | leitung                           | 6        |  |
|---|--------|-----------------------------|-----------------------------------|----------|--|
| 2 | Siche  | rheit                       |                                   | 6        |  |
| 3 | Bestir | Bestimmungsgemäßer Gebrauch |                                   |          |  |
| 4 |        |                             |                                   |          |  |
| 4 | Umge   | ebung                       | -                                 | 9        |  |
|   | 4.1    | Busch-Ja                    | aeger Geräte                      | 9        |  |
| 5 | Produ  | Iktbeschrei                 | ibung                             | 10       |  |
|   | 5.1    | Gerätety                    | р                                 | 10       |  |
|   | 5.2    | Bedienel                    | emente                            | 11       |  |
|   | 5.3    | Anschlus                    | sbeschreibung                     | 12       |  |
| 6 | Techr  | nische Date                 | en                                | 14       |  |
| 7 | Monta  | age / Instal                | lation                            | 16       |  |
|   | 7.1    | Anforder                    | ungen an den Installateur         | 16       |  |
|   | 72     | Produkta                    | bmessungen                        | 17       |  |
|   | 73     | Finbaubi                    | äho                               | 17       |  |
|   | 7.5    |                             | Montogo                           | 10       |  |
|   | 7.4    | Auipuiz-i                   | - Maatawa                         | 10       |  |
|   | 7.5    | Unterput                    | z-montage                         | 20       |  |
|   | 7.6    | Honiwan                     | d-Montage                         | 21       |  |
|   | 7.7    | Tischauf                    | stellung                          | 22       |  |
|   | 7.8    | Demonta                     | ge                                | 23       |  |
|   | 7.9    | Austauso                    | ch der Abschlussleiste            | 23       |  |
| 8 | Inbeti | iebnahme                    |                                   | 24       |  |
|   | 8.1    | Erstkonfi                   | guration                          | 24       |  |
|   | 8.2    | Startseite                  | 9                                 | 28       |  |
|   | 8.3    | Zusatzse                    | pite                              | 29       |  |
|   | 8.4    | Systeme                     | instellungen                      | 30       |  |
|   |        | 8.4.1                       | Eingabe der Systemeinstellungen   | 30       |  |
|   |        | 8.4.2                       | Toneinstellung                    | 31       |  |
|   |        | 8.4.3                       | Sprache                           | 32       |  |
|   |        | 8.4.4                       | Netzwerkeinstellungen             | 33       |  |
|   |        | 8.4.5                       | Auto Schnappschüsse               | 36       |  |
|   |        | 8.4.6                       | Einstellung Abwesenheitsnachricht | 37       |  |
|   |        | 8.4. <i>1</i>               | Einstellung Entsperrtaste         | 42       |  |
|   |        | 0.4.0<br>8/10               | Einstellung Programmischartindene | 40<br>51 |  |
|   |        | 8.4.10                      | Kartenmanagement                  | 55       |  |
|   |        | 8.4.11                      | Display                           | 59       |  |
|   |        | 8.4.12                      | Datum und Uhrzeit                 | 60       |  |
|   |        | 8.4.13                      | Einstellung Startbildschirm       | 61       |  |
|   |        | 8.4.14                      | Community Monitor                 | 67       |  |
|   |        | 8.4.15                      | MyBuildings-Einstellungen         | 68       |  |
|   |        | 8.4.16                      | Passwort ändern                   | 79       |  |

|    |        | 8.4.17           | Benutzereinstellungen zurücksetzen                                 | 85         |
|----|--------|------------------|--------------------------------------------------------------------|------------|
|    |        | 8.4.18           | Elektroinstallateur-Passwort zurücksetzen                          |            |
|    |        | 8.4.19           | Anzeigen der Version                                               |            |
|    |        | 8.4.20           | Geräteadresse                                                      |            |
|    |        | 8.4.21           | Produkthandbuch abrufen                                            |            |
|    |        | 8.4.22           | Aktualisierung der Firmware                                        |            |
|    | 8.5    | Einstellu        | ngen                                                               |            |
|    |        | 851              | Aufrufen der Seite "Finstellungen"                                 | 93         |
|    |        | 852              | Aufrufen der Seite "Lokale Finstellungen"                          | 95         |
|    |        | 853              | Finstellung Rufmodus                                               | 96         |
|    |        | 854              | Einstellung Gerätemodus                                            | 98         |
|    |        | 855              | Einstellung vor trennenden Zwecken Network Point Port Heimnetzwerk | 101        |
|    |        | 856              | Einstellung Standard-Startseite                                    | 107        |
|    |        | 857              | Management-Funktion                                                | 103        |
|    |        | 858              | Finstellung Bildschirmschonerhild                                  | 104        |
|    |        | 859              | Einstellung Standard Concierge Station                             | 105        |
|    |        | 0.5.5<br>8 5 10  | Exportieren der Konfigurationsdatei                                | 106        |
|    |        | 0.5.10<br>9.5.11 | Importioren der Konfigurationsdatei                                |            |
|    |        | 0.0.11           | Einstellung Kompatibler Betrich                                    | 107        |
|    |        | 0.0.12           | Einstellung Kompalibler Betrieb                                    | 108        |
|    |        | 0.0.13           | Allo Daton lägshan                                                 |            |
|    |        | 0.0.14           | Alle Datell loscien                                                |            |
|    |        | 0.0.10           |                                                                    |            |
|    | 0.0    |                  | zerunzierungsliste                                                 | 112        |
|    | 8.0    | KINX-EIN         | steilungen                                                         | 122        |
|    |        | 8.6.1            | Vorbedingung                                                       |            |
|    |        | 8.6.2            | KNX-Grundeinstellungen                                             |            |
|    |        | 8.6.3            | Erweiterte KNX-Einstellungen                                       | 131        |
|    |        | 8.6.4            | KNX Timer                                                          | 136        |
|    | 8.7    | free@ho          | me Einstellungen                                                   | 144        |
|    |        | 8.7.1            | Vorbedingung                                                       | 144        |
| q  | free@  | home Fin         | stellungen                                                         | 145        |
| 0  | neee   |                  |                                                                    |            |
| 10 | Inbetr | iebnahme         | des Geräts über free@home                                          | 148        |
|    | 10.1   | Einstellu        | ngen Außenstation                                                  | 150        |
|    |        | 10 1 1           | Vorbedingung                                                       | 150        |
|    |        | 10.1.2           | Aufrufen der Seite "Finstell Außenstation"                         | 151        |
|    |        | 10.1.2           | Finstellung des Gerätetyns                                         | 152        |
|    |        | 10.1.0           | Einstellung Türöffner-Tyn heim Wischen                             | 157        |
|    |        | 10.1.4           | Einstellung Hauptfüröffner                                         | 158        |
|    |        | 10.1.5           | Einstellung Zweiter Türöffner                                      | 159        |
|    |        | 10.1.0           | Einstellung Statuserkennung Tür                                    | 160        |
|    |        | 10.1.7           | Einstellung Entrahmealarm Außenst                                  |            |
|    |        | 10.1.0           | Einstellung Lautstärke Klingelton                                  |            |
|    |        | 10.1.9           | Einstellung Tastanton                                              | 102<br>160 |
|    |        | 10.1.10          | Einstellung Sprachanweisungen                                      | 103<br>164 |
|    |        | 10.1.11          | Einstellung Spracha                                                | ۱04 ،      |
|    |        | 10.1.12          | Linotellung Aufzugestouerung                                       | COI        |
|    |        | 10.1.13          | Emoteriumy Aurzugooleuerumy                                        |            |
|    |        | 10.1.14          | Anter-noker-einsteinung                                            |            |
|    |        | 10.1.15          | Einstellung Wiegend                                                |            |
|    |        | 10.1.16          | ะแกรเลแตกติ กกเลือนตาม                                             |            |

|    |       | 10.1.17          | Einstellung Taster                                | 170        |
|----|-------|------------------|---------------------------------------------------|------------|
|    |       | 10.1.18          | Einstellung Zeitsynchronisierung                  | 172        |
|    |       | 10.1.19          | Einstellung Kompatibler Betrieb                   | 173        |
|    |       | 10.1.20          | Aktualisierung der Firmware                       | 174        |
|    |       | 10.1.21          | Anzeigen der Version                              | 176        |
|    |       | 10.1.22          | Anzeigen der Seriennummer                         | 177        |
|    | 10.2  | Einstellu        | ngen IP-Schaltaktor                               | 178        |
|    |       | 10.2.1           | Vorbedingung                                      | 178        |
|    |       | 10.2.2           | Aufrufen der Seite "Einstellungen IP-Schaltaktor" | 179        |
|    |       | 10.2.3           | Einstellung des Gerätetyps                        | 180        |
|    |       | 10.2.4           | Einstellung Türöffner Kontakt                     |            |
|    |       | 10.2.5           | Einstellung Potentialfreier Ausgang               |            |
|    |       | 10.2.6           | Einstellung Türöffnung melden                     |            |
|    |       | 10.2.7           | Einstellung Exit-Taste                            |            |
|    |       | 10.2.8           | Einstellung Statuserkennung Tür                   |            |
|    |       | 10.2.9           | Aktualisierung der Firmware                       |            |
|    |       | 10.2.10          | Anzeigen der Version                              |            |
|    |       | 10.2.11          | Anzeigen der Seriennummer                         | 193        |
| 44 | Dadia |                  |                                                   | 104        |
| 11 | Deule | nung             | · · · ·                                           |            |
|    | 11.1  | Eingeher         | nder Anruf                                        |            |
|    |       | 11.1.1           | Ruf von Außenstation                              | 194        |
|    |       | 11.1.2           | Ruf von Portierzentrale/Innenstation              | 197        |
|    |       | 11.1.3           | Ruf von Türklingel                                | 198        |
|    | 11.2  | Intercom         |                                                   |            |
|    |       | 11.2.1           | Aufrufen der Seite "Intercom"                     | 199        |
|    |       | 11.2.2           | Rundruf tätigen                                   |            |
|    |       | 11.2.3           | Hinzufügen von Kontakten zur Blacklist            |            |
|    |       | 11.2.4           | Kontakte aus der Blacklist wiederherstellen       |            |
|    | 11.3  | Überwac          | hung                                              | 210        |
|    |       | 11.3.1           | Überwachung der Außenstation                      | 210        |
|    |       | 11.3.2           | Überwachung durch IP-Kamera                       | 213        |
|    | 11.4  | Concierg         | je rufen                                          | 214        |
|    |       | 11.4.1           | Vorbedingung                                      | 214        |
|    |       | 11.4.2           | Tätigen eines Anrufs                              | 215        |
|    | 11.5  | Historie         | ~                                                 | 216        |
|    |       | 11.5.1           | Anzeigen von Rufprotokollen                       |            |
|    |       | 11.5.2           | Einen Kontakt zur Blacklist hinzufügen            |            |
|    |       | 11.5.3           | Einen Schnappschuss auf eine SD-Karte kopieren    |            |
|    |       | 11.5.4           | Löschen von Rufprotokollen                        |            |
|    |       | 11.5.5           | Anzeigen von Alarmprotokollen                     |            |
|    | 11.6  | Sprachna         | achricht                                          |            |
|    |       | 1161             | Erstellen einer Snrachnachricht                   | 223        |
|    |       | 11.6.2           | Abrufen einer Sprachnachricht                     |            |
|    |       | 11.6.3           | Löschen von Snrachnachrichten                     | 225        |
|    | 11 7  | Textnach         | richt                                             |            |
|    | /     | 11 7 4           | Aufrufan dar Saita "Taytaabriabt"                 |            |
|    |       | 11.7.1           | Aunuren der Seite Textildennen                    | ZZI        |
|    |       | 11.7.2<br>11.7.2 | Beantworten einer Textnachricht                   | ۵۲۲        |
|    |       | 11.7.3           |                                                   | ∠ວ∪<br>າາາ |
|    |       | 11.7.4           | THE TENHAUTHURINET AN YEIESEN HINNETEN            |            |

|    |        | 11.7.5                        | Löschen von Textnachrichten             | 233 |
|----|--------|-------------------------------|-----------------------------------------|-----|
|    | 11.8   | Standby I                     | Entsperren                              | 234 |
|    |        | 11.8.1                        | Aufrufen der Seite "Standby Entsperren" | 234 |
|    |        | 11.8.2                        | Sperre hinzufügen                       | 235 |
|    |        | 11.8.3                        | Freigabe einer Sperre                   | 237 |
|    |        | 11.8.4                        | Bearbeiten einer Sperre                 | 238 |
|    |        | 11.8.5                        | Entfernen einer Sperre                  | 239 |
|    | 11.9   | Media-Pla                     | ayer                                    | 240 |
|    |        | 11.9.1                        | Aufrufen der Seite "Media-Player"       | 240 |
|    |        | 11.9.2                        | Abspielen von Audio- oder Videodateien  | 241 |
|    |        | 11.9.3                        | Abspielen von Fotos                     | 243 |
|    | 11.10  | Aufzugrut                     | f                                       | 245 |
|    |        | 11.10.1                       | Vorbedingung                            | 245 |
|    |        | 11.10.2                       | Aufzugruf                               | 246 |
|    | 11.11  | Bildschirr                    | n bereinigen                            | 247 |
| 12 | Netzsi | cherheit                      |                                         | 249 |
|    | 12.1   | Haftungs                      | ausschluss                              | 249 |
|    | 12.2   | 2 Leistung und Dienst         |                                         | 250 |
|    | 12.3   | Hinweise                      | zur Verwendung                          | 251 |
|    | 12.4   | Aktualisierung                |                                         | 251 |
|    | 12.5   | Sicherung/Wiederherstellung   |                                         | 251 |
|    | 12.6   | Lösung zur Abwehr von Malware |                                         | 251 |
|    | 12.7   | 7 Passwortregel               |                                         | 251 |
| 13 | Hinwe  | is                            |                                         | 252 |

# 1 Hinweise zur Anleitung

Lesen Sie dieses Handbuch aufmerksam durch und befolgen Sie die aufgeführten Hinweise. So vermeiden Sie Personen- und Sachschäden und gewährleisten einen zuverlässigen Betrieb und eine lange Lebensdauer des Geräts.

Bewahren Sie das Handbuch sorgfältig auf. Falls Sie das Gerät weitergeben, geben Sie auch dieses Handbuch mit. Für Schäden durch Nichtbeachtung des Handbuchs übernimmt Busch-Jaeger keine Haftung.

# 2 Sicherheit

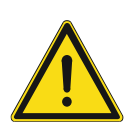

### Warnung

Elektrische Spannung!

Bei direktem oder indirektem Kontakt mit spannungsführenden Teilen kommt es zu einer gefährlichen Körperdurchströmung.

Elektrischer Schock, Verbrennungen oder der Tod können die Folge sein.

- Vor Montage und/oder Demontage Netzspannung freischalten!
- Arbeiten am 100-240-V-Netz nur von Fachpersonal ausführen lassen.

# 3 Bestimmungsgemäßer Gebrauch

Das Gerät ist ein zentrales Bedienelement für das Busch-Welcome<sup>®</sup> IP System und arbeitet ausschließlich mit Komponenten aus diesem System zusammen. Das Gerät darf nur in trockenen Innenräumen installiert werden.

| Artikel Nummer. | Produktname |
|-----------------|-------------|
| H8236           | IP touch 7  |
| H8237           | IP touch 10 |

### WLAN-Installation

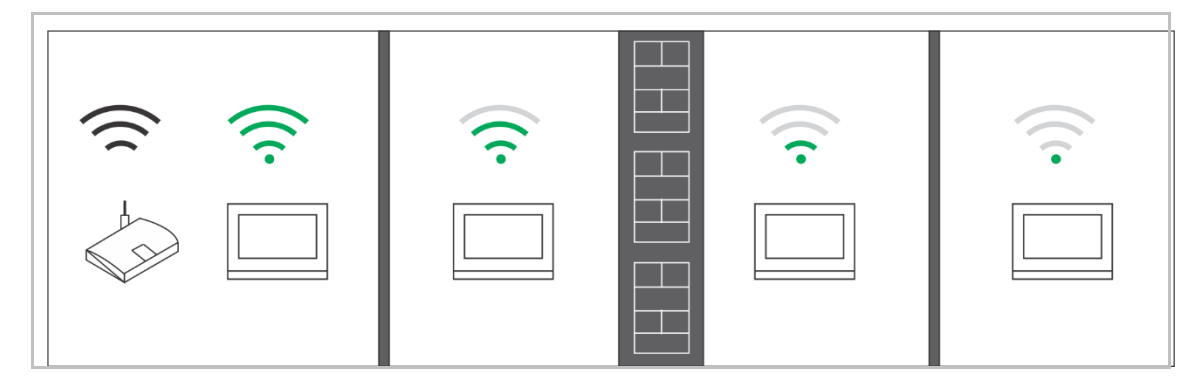

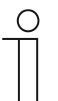

### Hinweis

Wenn das Gerät den WLAN-Betrieb unterstützt, stellen Sie vor der Installation sicher, dass das Gerät einen guten WLAN-Empfang besitzt. Der Abstand zwischen Router und Bildschirmen sowie das Baumaterial der Wände können die Signalqualität beeinflussen.

Das WLAN-Signal reicht nicht aus, um einen störungsfreien Betrieb zu ermöglichen. Installieren Sie zwischen dem Router und dem Gerät einen WLAN-Repeater, um das vom Gerät empfangene Signal zu verstärken.

#### Micro-SD-Karte

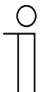

#### SD-Karte

Diese Innenstation unterstützt folgenden SD-Kartentyp:

- Typ: Micro SDHC
- Kapazität: 4...32 G
- Geschwindigkeit: Klasse10
- Dateisystem: FAT32
- Verwenden Sie eine Karte, die dem SDHC-Standard entspricht. Einige Karten funktionieren möglicherweise nicht ordnungsgemäß. Es wird empfohlen, SDHC-Karten von SanDisk, Kingston und Transcend zu verwenden, die vollständig getestet und überprüft wurden.
- Während Sie Bilder auf die Karte aufnehmen oder kopieren, entfernen Sie die nicht SD-Karte oder starten Sie auch nicht die Innenstation neu. Andernfalls kann wird die Wiedergebe von Bildern möglicherweise nicht durchgeführt werden können.
- Busch-Jaeger haftet nicht für die Leistungsfähigkeit einer SDHC-Karte.

### IP-Cam

| 1 | С | ) |
|---|---|---|
|   |   |   |
|   |   |   |
| _ |   |   |

#### Hinweis

Diese Innenstation unterstützt IP-Cam mit Onvif-Protokoll (Profil S).

#### Klingelton

| С | ) |
|---|---|
|   |   |

### Hinweis

Unterstützt werden Klingeltöne im .mp3- und .wav-Format mit einer maximalen Größe von 32 M.

### Audio and video Play

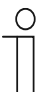

#### Hinweis

Unterstützt werden Audiodateien im .mp3- und .wav-Format. Unterstützt werden Videodateien im .avi- und .mp4-Format mit einer maximalen Auflösung von 1920 x 1080.

#### Bild

| 0 |  |  |  |  |
|---|--|--|--|--|
|   |  |  |  |  |
|   |  |  |  |  |

## Hinweis

Unterstützt werden Bilder im .jpg-, .png-, und .bmp-Format mit einer maximalen Auflösung von 2048 x 1920. Empfohlen wird eine Auflösung von 1024 x 600.

# 4 Umgebung

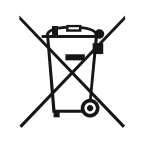

#### Denken Sie an den Schutz der Umwelt!

Gebrauchte Elektro- und Elektronikgeräte dürfen nicht zum Hausabfall gegeben werden.

- Das Gerät enthält wertvolle Rohstoffe, die wiederverwendet werden können. Geben Sie das Gerät deshalb an einer entsprechenden Annahmestelle ab.

#### 4.1 Busch-Jaeger Geräte

Alle Verpackungsmaterialien und Geräte von Busch-Jaeger sind mit Kennzeichnungen und Prüfsiegeln für die sach- und fachgerechte Entsorgung ausgestattet. Entsorgen Sie Verpackungsmaterial und Elektrogeräte bzw. deren Komponenten über die hierzu autorisierten Sammelstellen oder Entsorgungsbetriebe.

Busch-Jaeger Produkte entsprechen den gesetzlichen Anforderungen, insbesondere dem Elektro- und Elektronikgerätegesetz und der REACH-Verordnung.

(EU-Richtlinie 2012/19/EU WEEE und 2011/65/EU RoHS)

(EU-REACH-Verordnung und Gesetz zur Durchführung der Verordnung (EG) Nr.1907/2006)

# 5 Produktbeschreibung

## 5.1 Gerätetyp

| Artikelnum<br>mer | Bestellnummer   | Produktname                                         | Farbe | Größe (mm)<br>(DxHxW) |
|-------------------|-----------------|-----------------------------------------------------|-------|-----------------------|
| H8236-4W-<br>03   | 2TMA130050W0066 | IP touch<br>7",DES+KNX+f@h+APP,L<br>AN+WiFi,T-loop  | White | 198,5 x 149,6 x 36    |
| H8236-4B-<br>03   | 2TMA130050B0066 | IP touch<br>7",DES+KNX+f@h+APP,L<br>AN+WiFi,T-loop  | Black | 198,5 x 149,6 x 36    |
| H8236-5W-<br>03   | 2TMA130050W0068 | IP touch<br>7",DES+KNX+f@h+APP,L<br>AN+LAN,T-loop   | White | 198,5 x 149,6 x 36    |
| H8236-5B-<br>03   | 2TMA130050B0068 | IP touch<br>7",DES+KNX+f@h+APP,L<br>AN+LAN,T-loop   | Black | 198,5 x 149,6 x 36    |
| H8237-4W-<br>03   | 2TMA130050W0058 | IP touch<br>10",DES+KNX+f@h+APP,<br>LAN+WiFi,T-loop | White | 251 x 185 x 27        |
| H8237-4B-<br>03   | 2TMA130050B0058 | IP touch<br>10",DES+KNX+f@h+APP,<br>LAN+WiFi,T-loop | Black | 251 x 185 x 27        |
| H8237-5W-<br>03   | 2TMA130050W0060 | IP touch<br>10",DES+KNX+f@h+APP,<br>LAN+LAN,T-loop  | White | 251 x 185 x 27        |
| H8237-5B-<br>03   | 2TMA130050B0060 | IP touch<br>10",DES+KNX+f@h+APP,<br>LAN+LAN,T-loop  | Black | 251 x 185 x 27        |

#### **IP** touch Vollglas

Das IP touch Vollglas besitzt im Gegensatz zum Standard IP touch keine Abschlussleiste.

Das IP touch Vollglas besitzt keine "App"-Funktion und keine "RTR"-Funktion.

Das IP touch Vollglas kann anhand der Artikelnummer identifiziert werden. Das letzte Zeichen der Artikelnummer lautet "G" (z.B. "H8237-8BG", siehe oben).

## 5.2 Bedienelemente

## IP touch 7

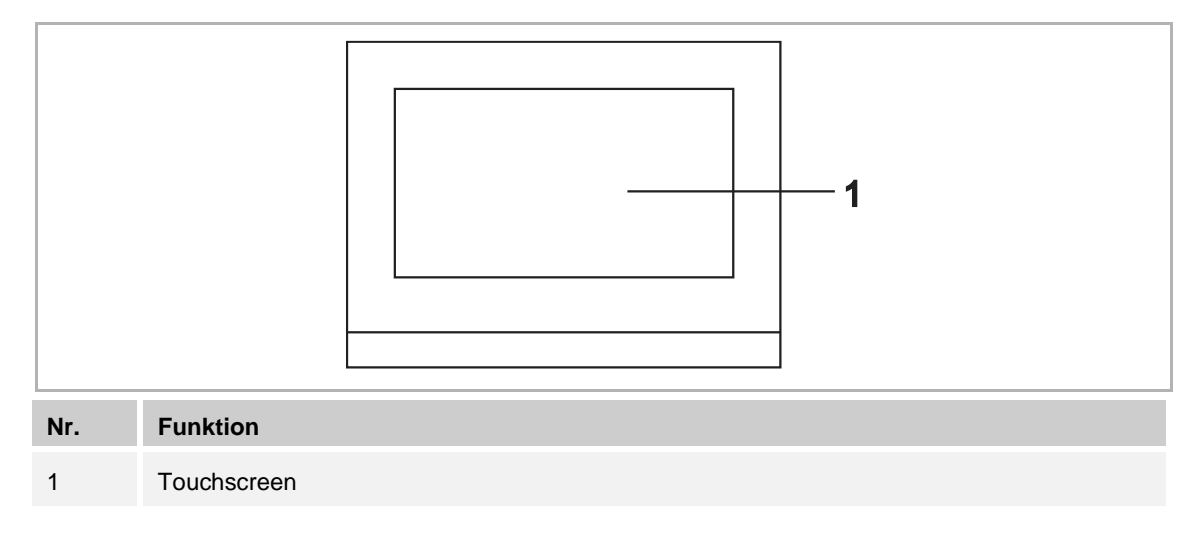

#### IP touch 10

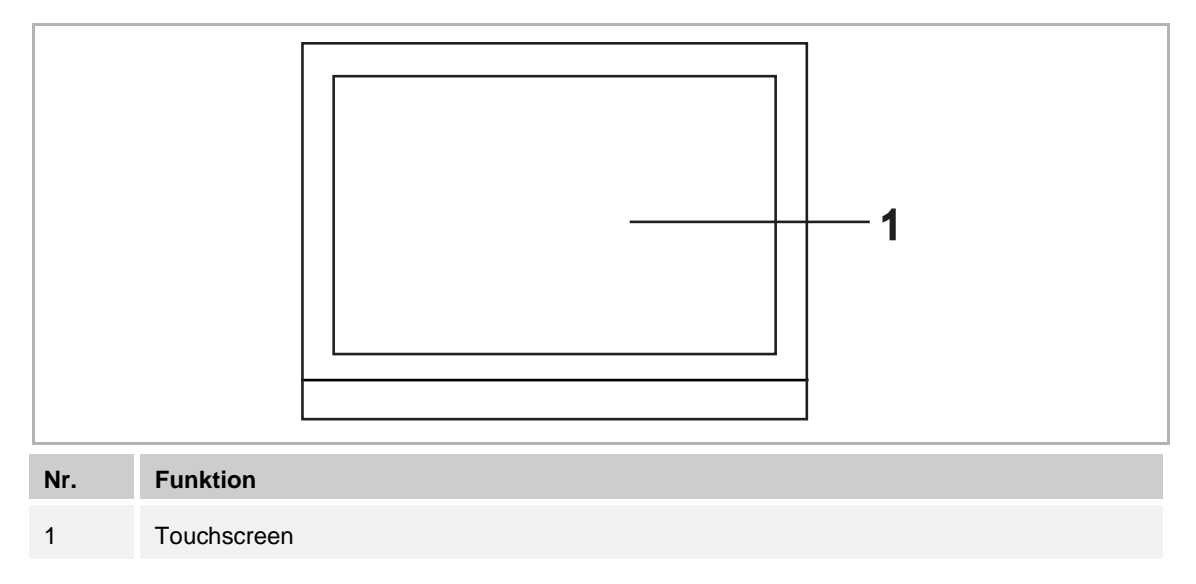

### 5.3 Anschlussbeschreibung

## IP touch 7

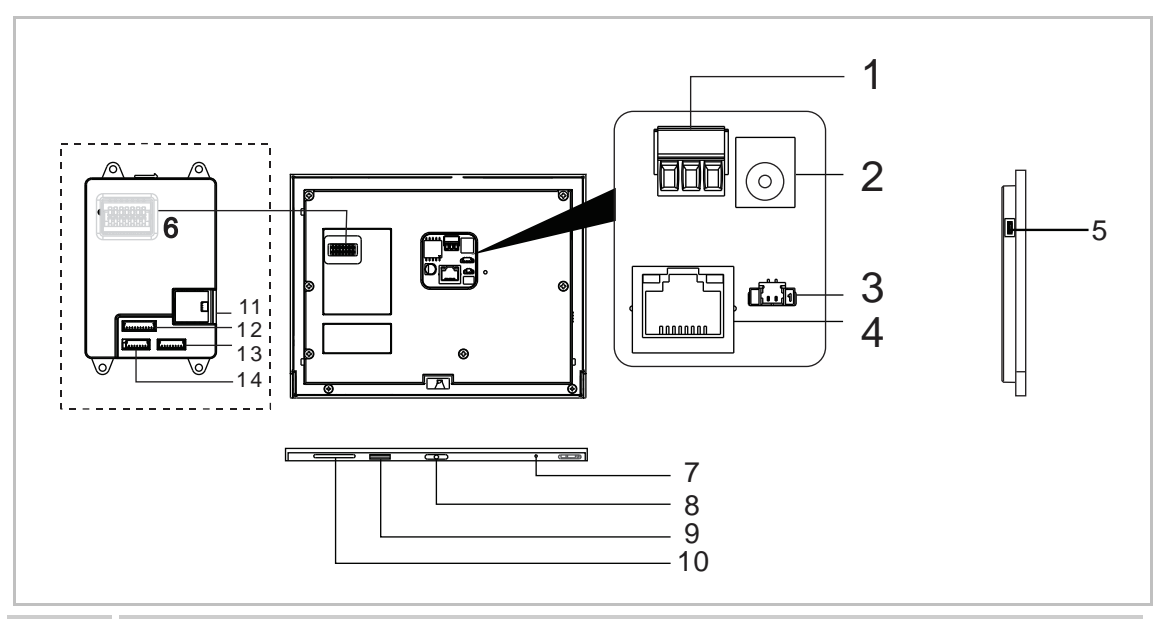

| Nr.                   | Funktion                                                                   |  |  |  |
|-----------------------|----------------------------------------------------------------------------|--|--|--|
| 1                     | Netzanschluss                                                              |  |  |  |
| 2                     | Netzanschluss (DC-Eingangsbuchse)                                          |  |  |  |
| 3                     | Türklingelanschluss                                                        |  |  |  |
| 4                     | LAN1 (PoE)                                                                 |  |  |  |
| 5                     | Micro-USB Upgrade-Anschluss                                                |  |  |  |
| 6                     | <sup>3</sup> Anschluss für Erweiterungsmodul                               |  |  |  |
| 7                     | Mikrofon                                                                   |  |  |  |
| 8                     | Demontageschalter                                                          |  |  |  |
| 9                     | Anschluss für Micro-SD-Karte                                               |  |  |  |
| 10                    | Lautsprecher                                                               |  |  |  |
| 11                    | <sup>2</sup> LAN2                                                          |  |  |  |
| 12                    | <sup>2</sup> Alarmanschluss                                                |  |  |  |
| 13                    | <sup>2</sup> RS485-Anschluss, 12-V-Ausgang, Notfall-Port (SOS, GAS, Brand) |  |  |  |
| 14                    | <sup>2</sup> Relaisausgang                                                 |  |  |  |
| <sup>2</sup> IP touch | <sup>2</sup> IP touch 7 (LAN+LAN) <sup>3</sup> IP touch 7 (LAN)            |  |  |  |

## IP touch 10

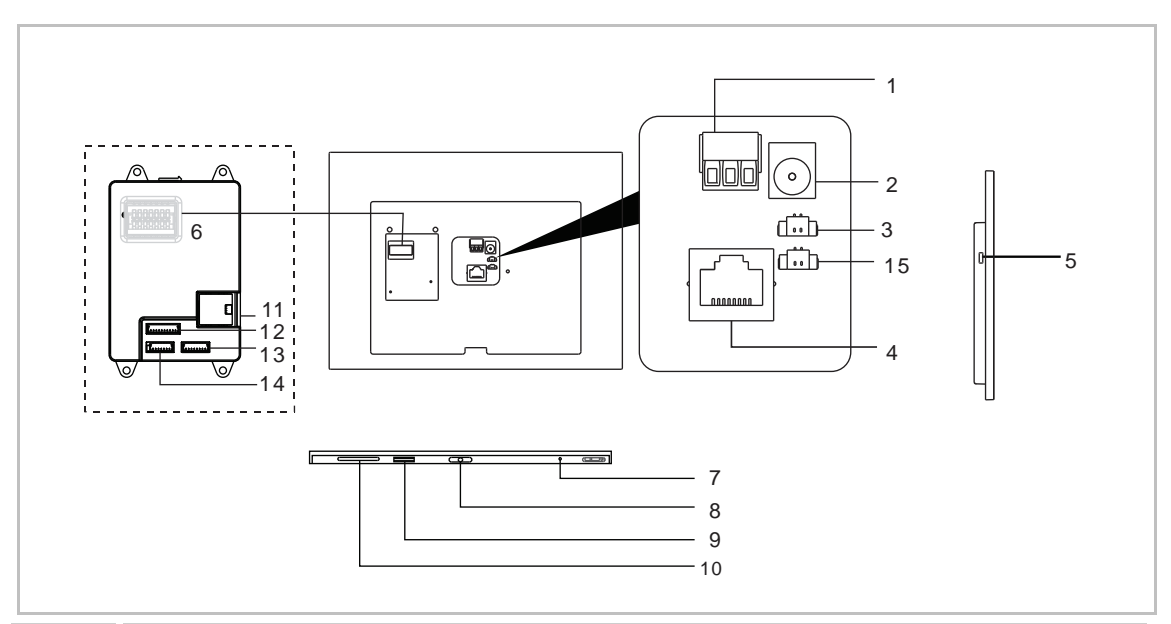

| Nr. | Funktion                          |
|-----|-----------------------------------|
| 1   | Netzanschluss                     |
| 2   | Netzanschluss (DC-Eingangsbuchse) |
| 3   | Türklingelanschluss               |
| 4   | LAN1 (PoE)                        |
| 5   | Micro-USB Upgrade-Anschluss       |
| 6   | Anschluss für Schnittstellenmodul |
| 7   | Mikrofon                          |
| 8   | Demontageschalter                 |
| 9   | Anschluss für Micro-SD-Karte      |
| 10  | Lautsprecher                      |
| 11  | <sup>2</sup> LAN2                 |
| 12  | N/A                               |
| 13  | N/A                               |
| 14  | <sup>2</sup> Relaisausgang        |
| 15  | N/A                               |
|     |                                   |

<sup>2</sup> IP touch 10 (LAN+LAN)

# 6 Technische Daten

| IP | touch | 7 |
|----|-------|---|
| •• | louon |   |

| Bezeichnung                                                         | Wert                                                                                                    |
|---------------------------------------------------------------------|----------------------------------------------------------------------------------------------------|
| Nennspannung                                                        | 24 V                                                                                                    |
| Betriebsspannungsbereich                                            | 20-27 V =                                                                                                    |
| <sup>1</sup> Nennstrom                                              | 27 V =, 250 mA<br>24 V =, 280 mA                                                                                                    |
| <sup>2</sup> Nennstrom                                              | 27 V ≕, 390 mA<br>24 V ≕, 440 mA                                                                                                    |
| <sup>3</sup> Nennstrom                                              | 27 V ≕, 240 mA<br>24 V ≕, 270 mA                                                                                                    |
| Displaygröße                                                        | 7"                                                                                                    |
| Auflösung                                                           | 1024 x 600 px                                                                                                    |
| Umgebungstemperatur                                                 | -10 °C +55 °C                                                                                                    |
| PoE Standard                                                        | IEEE802.3 af                                                                                                    |
| <sup>2</sup> Alarmleistungsausgang                                  | 12 V, 200 mA                                                                                                    |
| <sup>2</sup> Relaisausgang                                          | 30 V, 1 A                                                                                                    |
| <sup>1</sup> Drahtlos-Übertragungsfrequenz                          | 802.11b/g/n:<br>24122462MHz (für USA)<br>24122472MHz (für Europa)<br>802.11a/n:<br>51505250MHz<br>52505350MHz<br>54705725MHz<br>57255850MHz (für USA) |
| <sup>1</sup> Drahtlos-Übertragungsleistung                          | Max. 20 dBm bei 12 Mbps OFDM 2,4 G<br>Max. 20 dBm bei 12 Mbps OFDM 5,8 G                                                                              |
| <sup>1</sup> Drahtlos-Übertragungsstandard                          | IEEE 802.11 a/b/g/n                                                                                                    |
| <sup>1</sup> IP touch 7 (LAN+Wifi) <sup>2</sup> IP touch 7 (LAN+LAN | I) <sup>3</sup> IP touch 7 (LAN)                                                                                                    |

## IP touch 10

| Bezeichnung                                | Wert                                                                                                    |
|--------------------------------------------|----------------------------------------------------------------------------------------------------|
| Nennspannung                               | 24 V ==                                                                                                    |
| Betriebsspannungsbereich                   | 20-27 V                                                                                                    |
| <sup>1</sup> Nennstrom                     | 27 V, 390 mA<br>24 V, 440 mA                                                                                                    |
| <sup>2</sup> Nennstrom                     | 27 V, 520 mA<br>24 V, 600 mA                                                                                                    |
| Displaygröße                               | 10"                                                                                                    |
| Auflösung                                  | 1280 x 800 px                                                                                                    |
| Umgebungstemperatur                        | -10 °C +55 °C                                                                                                    |
| PoE Standard                               | IEEE802.3 af                                                                                                    |
| <sup>2</sup> Relaisausgang                 | 30 V, 1A                                                                                                    |
| <sup>1</sup> Drahtlos-Übertragungsfrequenz | 802.11b/g/n:<br>24122462MHz (for United States)<br>24122472MHz (for European countries)<br>802.11a/n:<br>51505250MHz (for Global)<br>52505350MHz (for Global)<br>54705725MHz (for Global)<br>57255850MHz (for United States) |
| <sup>1</sup> Drahtlos-Übertragungsleistung | Max. 20 dBm@12 Mbps OFDM 2.4 G<br>Max. 20 dBm@12 Mbps OFDM 5.8 G                                                                                                    |
| <sup>1</sup> Drahtlos-Übertragungsstandard | IEEE 802.11 a/b/g/n                                                                                                    |
|                                            |                                                                                                    |

<sup>1</sup> IP touch 10 (LAN+Wifi) <sup>2</sup> IP touch 10 (LAN+LAN)

# 7 Montage / Installation

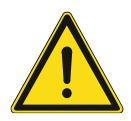

# Warnung

Elektrische Spannung!

Bei direktem oder indirektem Kontakt mit spannungsführenden Teilen kommt es zu einer gefährlichen Körperdurchströmung.

Elektrischer Schock, Verbrennungen oder der Tod können die Folge sein.

- Vor Montage und/oder Demontage Netzspannung freischalten!
- Arbeiten am 100-240-V-Netz nur von Fachpersonal ausführen lassen.

#### 7.1 Anforderungen an den Installateur

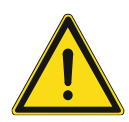

# Warnung

Elektrische Spannung!

Installieren Sie das Gerät nur, wenn Sie über die notwendigen elektrotechnischen Kenntnisse und Erfahrungen verfügen.

- Durch unsachgemäße Installation gefährden Sie Ihr eigenes Leben und das der Nutzer der elektrischen Anlage.
- Durch unsachgemäße Installation können schwere Sachschäden, z. B. durch Brand, entstehen.

Für die fachliche Eignung des Installateurs und die Installation gelten folgende Mindestanforderungen:

- Wenden Sie die "Fünf Sicherheitsregeln" an (DIN VDE 0105, EN 50110):
  - 1. Freischalten
  - 2. Gegen Wiedereinschalten sichern
  - 3. Spannungsfreiheit feststellen
  - 4. Erden und Kurzschließen
  - 5. Benachbarte, unter Spannung stehende Teile abdecken oder abschranken.
- Verwenden Sie geeignete persönliche Schutzausrüstung.
- Verwenden Sie nur geeignete Werkzeuge und Messgeräte.
- Prüfen Sie die Art des Spannungsversorgungsnetzes (TN-System, IT-System, TT-System), um die daraus folgenden Anschlussbedingungen (klassische Nullung, Schutzerdung, erforderliche Zusatzmaßnahmen etc.) sicherzustellen.

# 7.2 Produktabmessungen

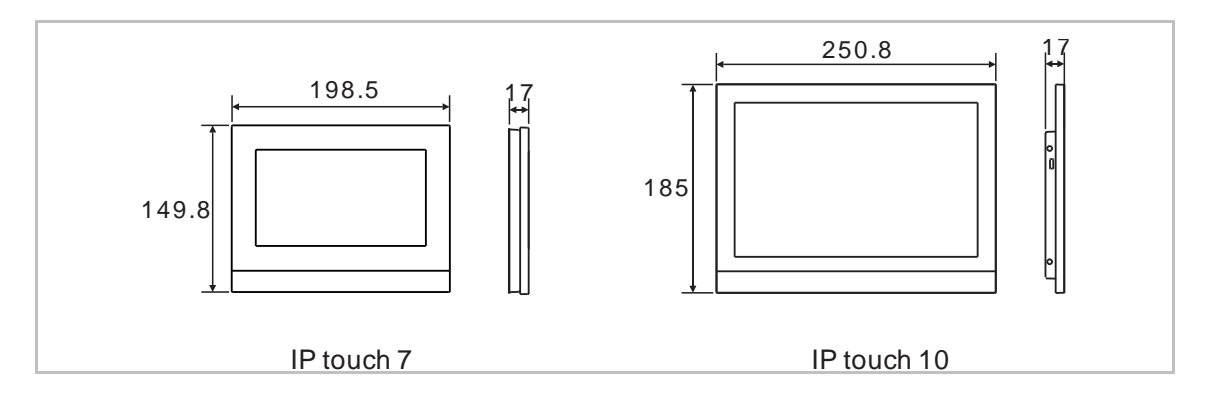

## 7.3 Einbauhöhe

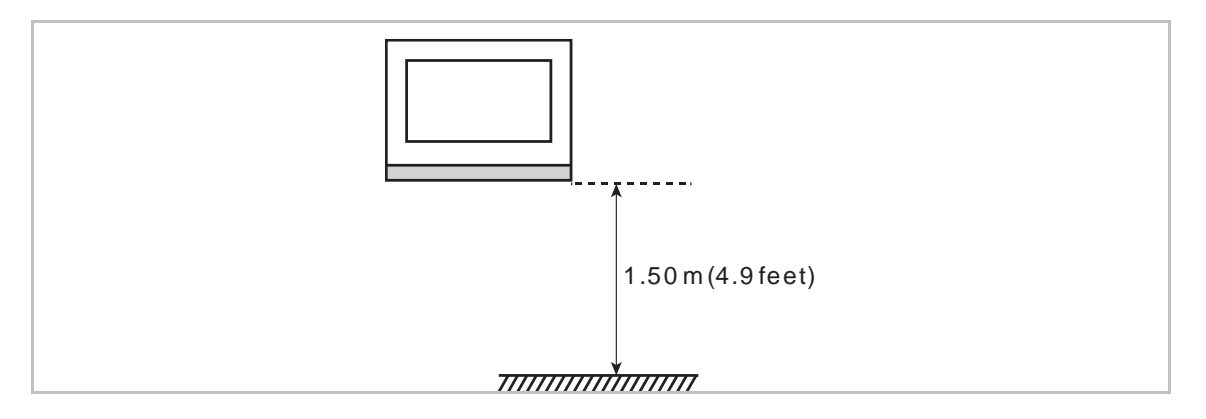

## 7.4 Aufputz-Montage

Diese Einbaumethode eignet sich nicht für IP touch (LAN+LAN).

### Aufputz-Gehäuse – IP touch 7

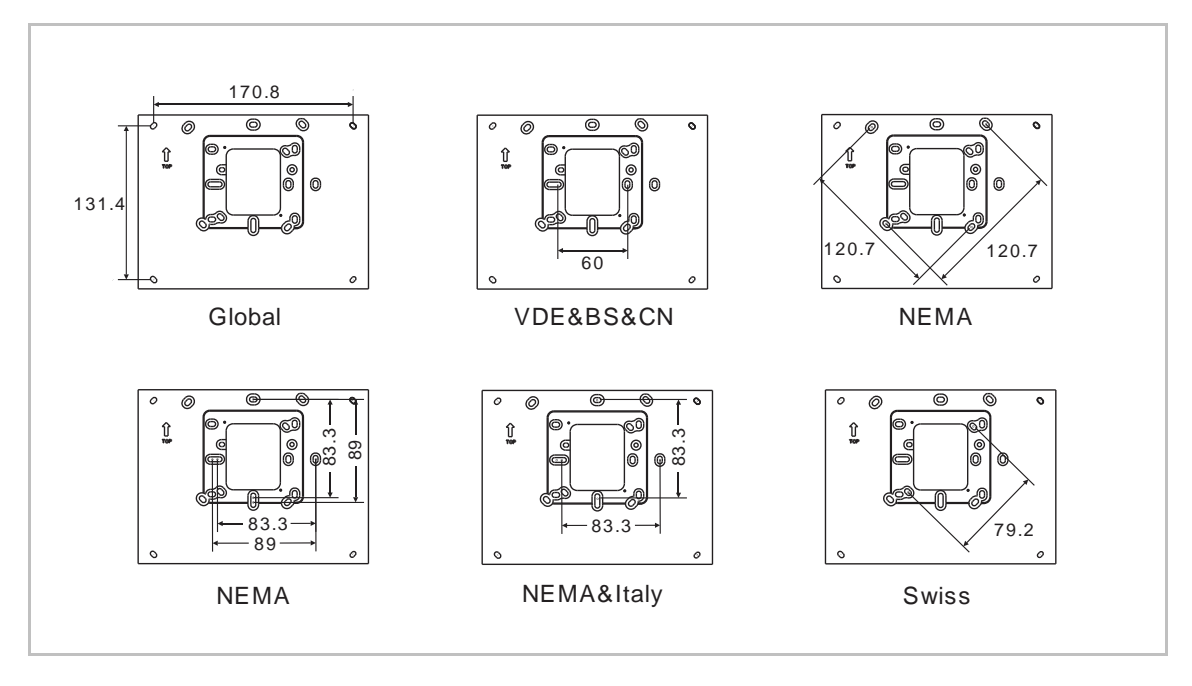

## Aufputz-Gehäuse – IP touch 10

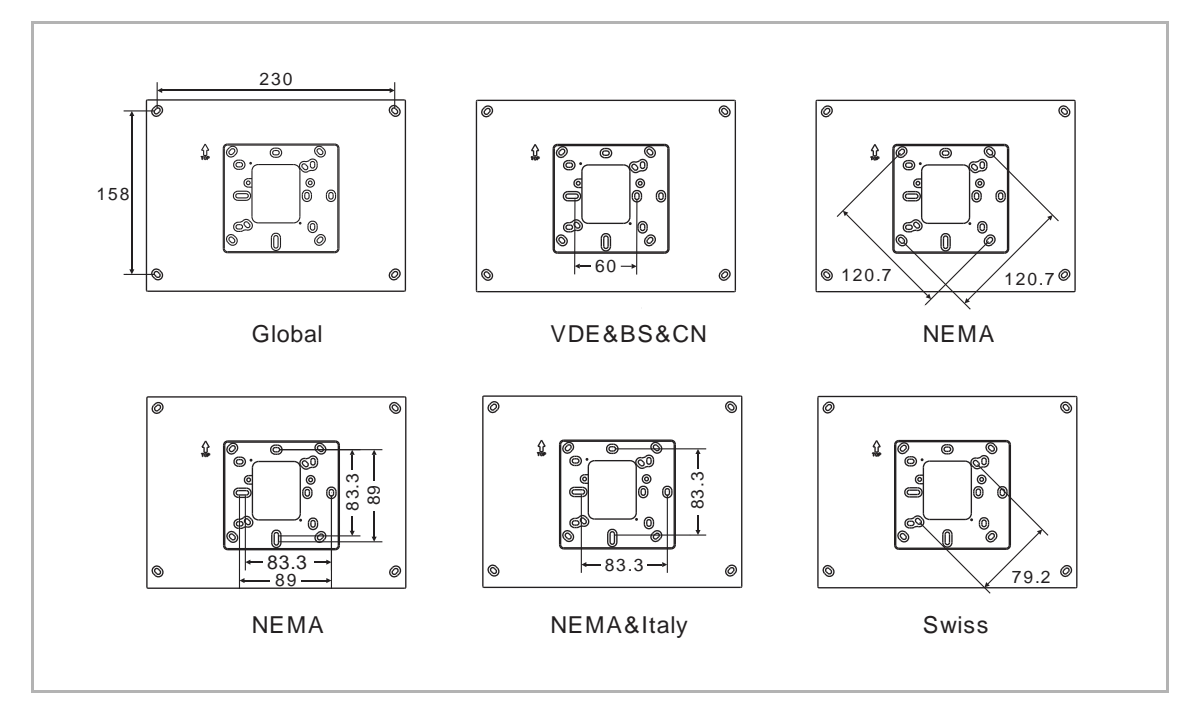

## Einbau

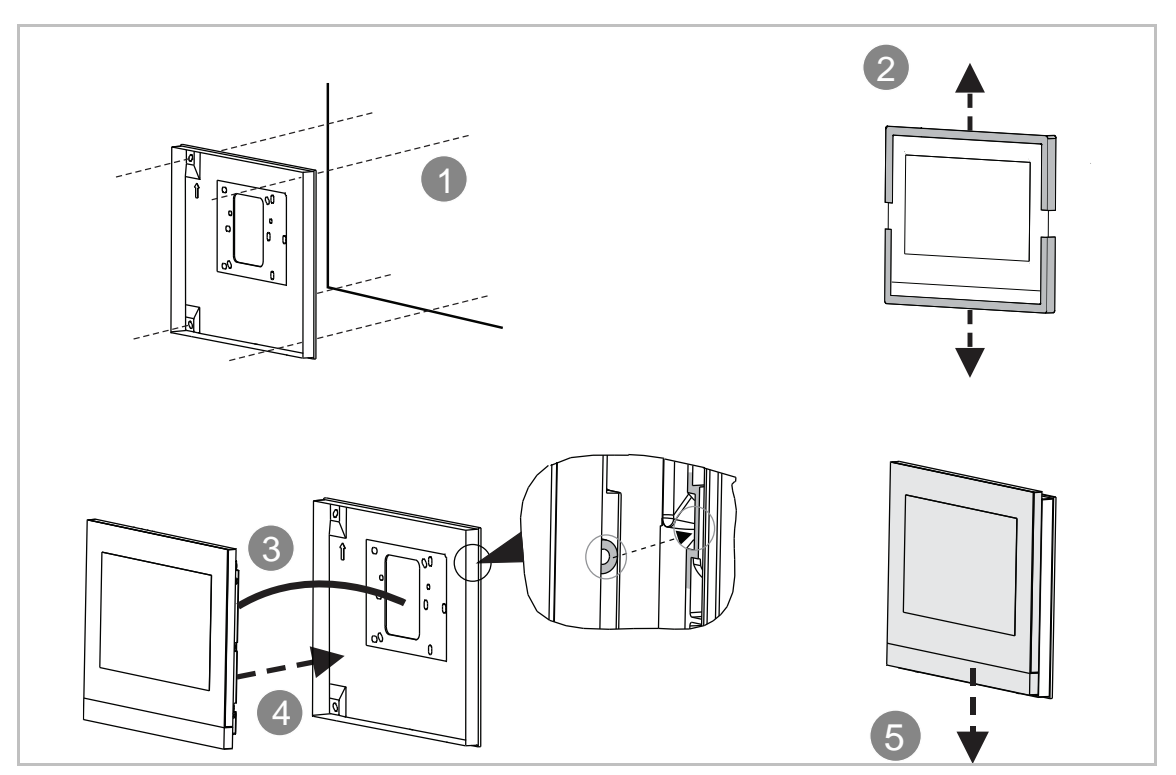

# 7.5 Unterputz-Montage

# Montagedose

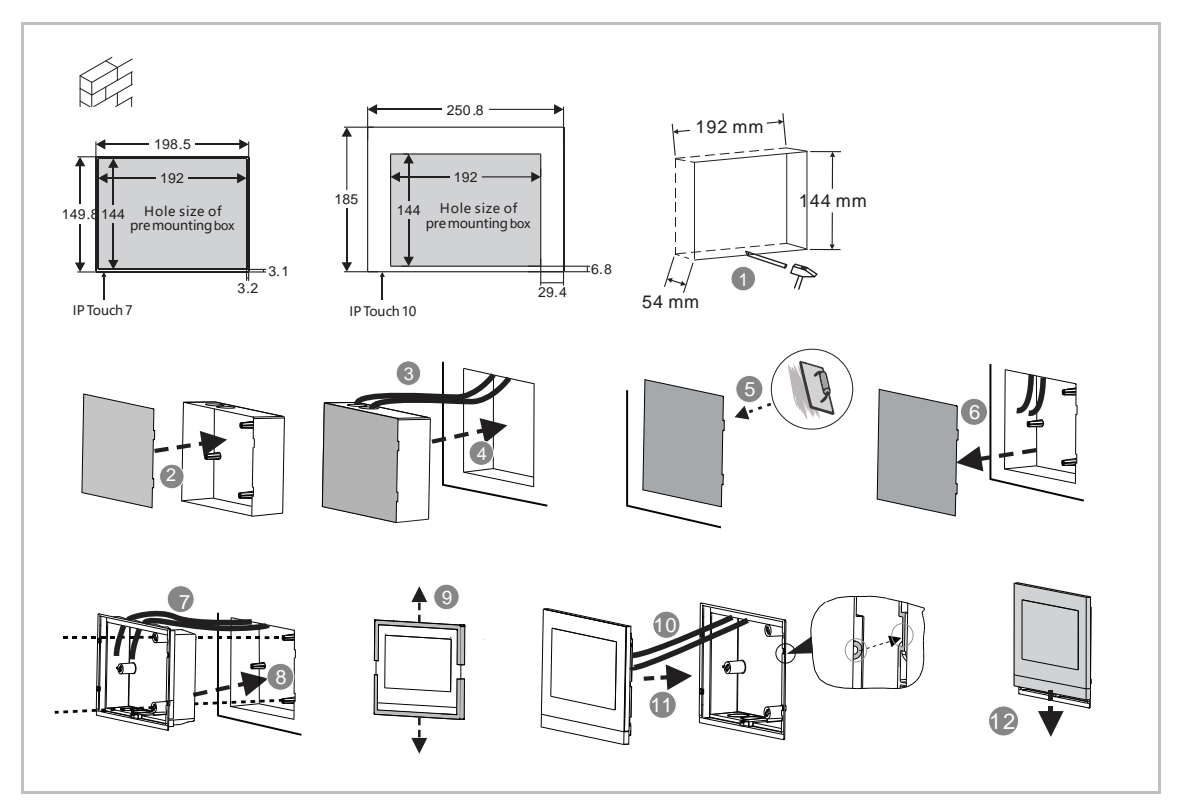

## 7.6 Hohlwand-Montage

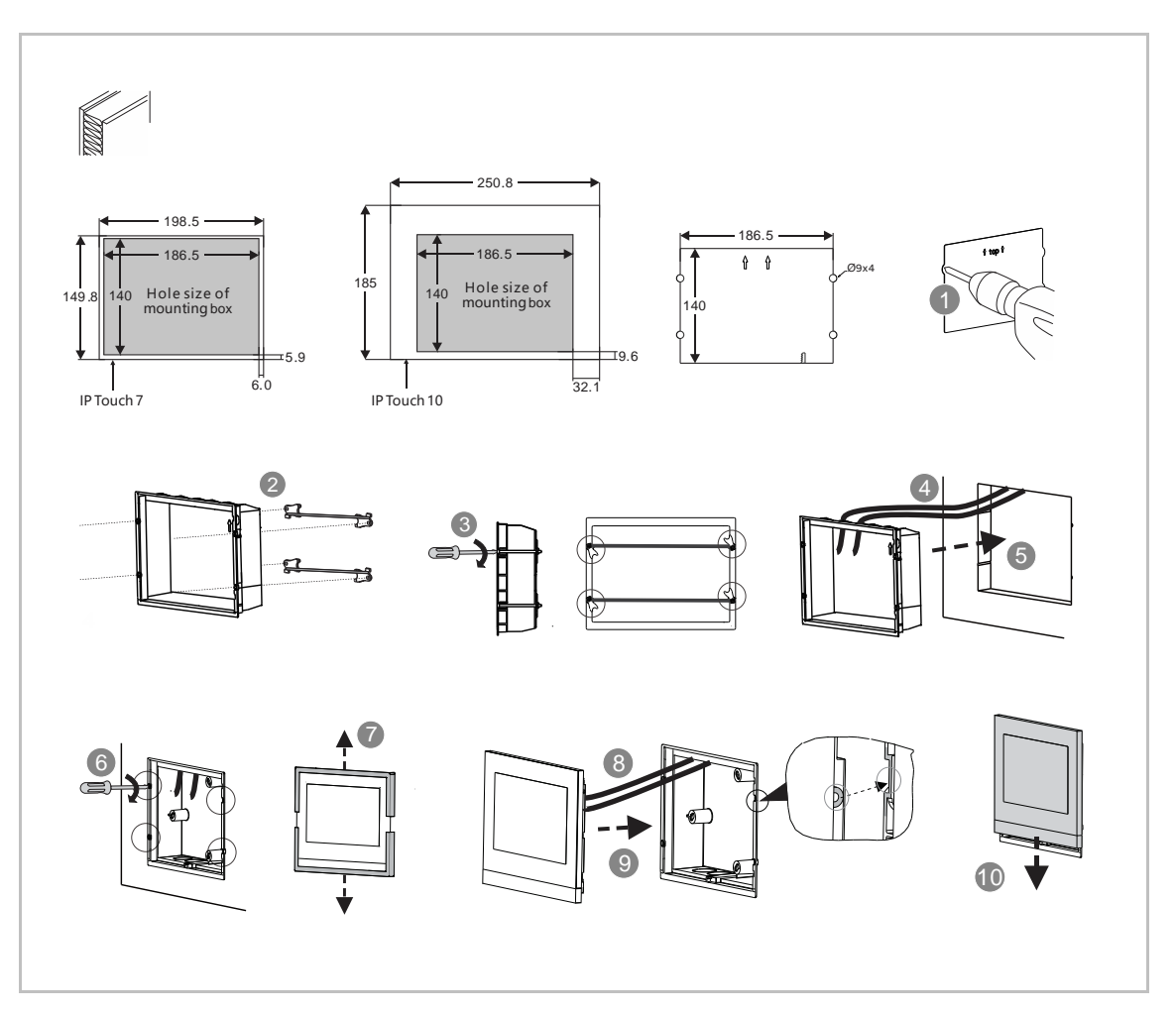

# 7.7 Tischaufstellung

Diese Einbaumethode eignet sich nicht für IP touch (LAN+LAN).

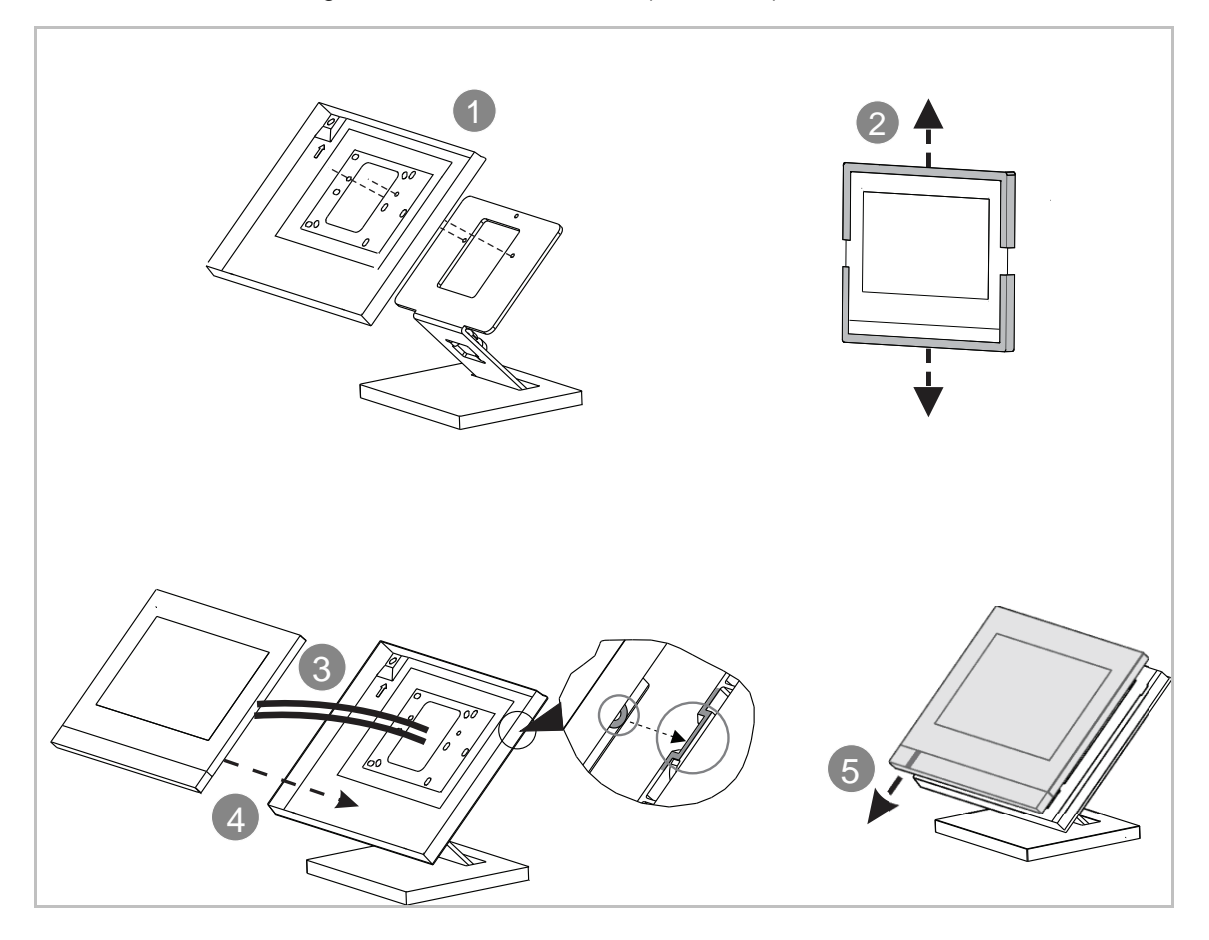

# 7.8 Demontage

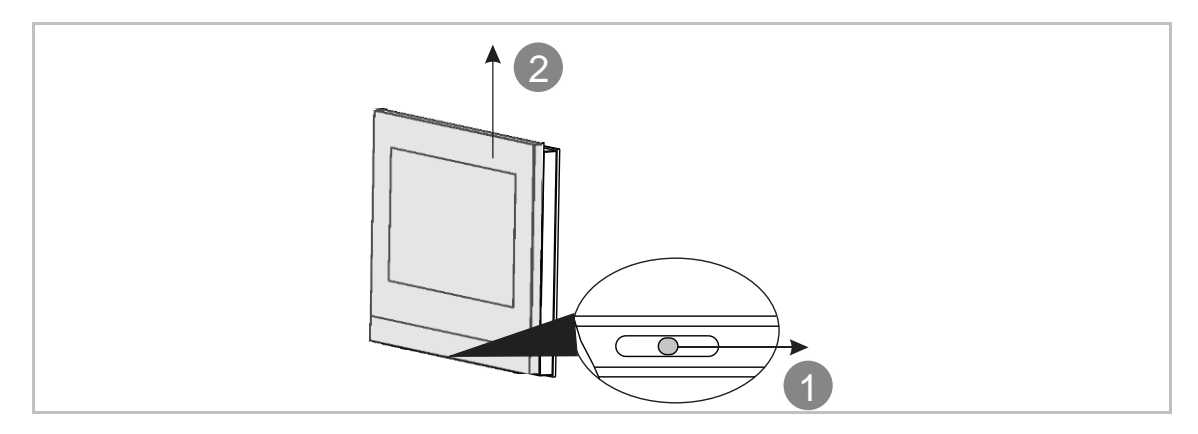

### 7.9 Austausch der Abschlussleiste

Diese Einbaumethode eignet sich nicht für full glass IP touch.

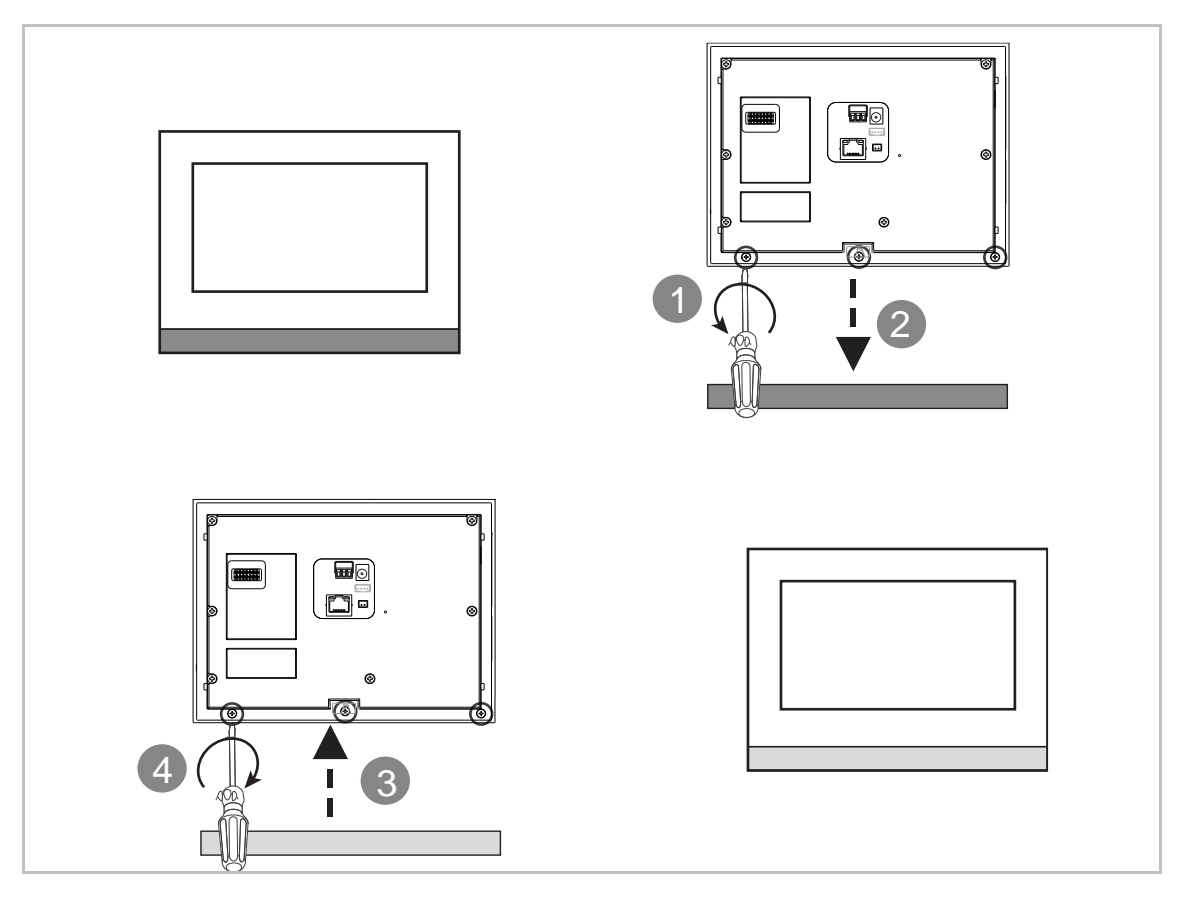

# 8 Inbetriebnahme

## 8.1 Erstkonfiguration

Wenn die Innenstation zum ersten Mal eingeschaltet wird oder unter "Techn Einstellungen" der Vorgang "Alle Daten löschen" ausgeführt wird, startet automatisch die Ersteinrichtung.

## 1. Systemsprache wählen

| INSTALLATION | INSTALLATION                            |   |  |
|--------------|-----------------------------------------|---|--|
|              | Bitte wählen Sie eine Systemsprache aus |   |  |
|              | English                                 |   |  |
|              | 简体中文                                    |   |  |
|              | Deutsch                                 | V |  |
|              | Español                                 |   |  |
|              | Français                                |   |  |
|              | Start                                   |   |  |
|              |                                         |   |  |

# 2. Lizenzbedingungen akzeptieren

| INSTALLATION | INSTALLATION                                                                                                    |                                                                                                    |  |  |
|--------------|----------------------------------------------------------------------------------------------------|----------------------------------------------------------------------------------------------------|--|--|
|              | ABB End User License Agre                                                                                                    | eement ("EULA")                                                                                                    |  |  |
|              | IMPORTANT: PLEASE READ<br>CONDITIONS OF THIS LICEN<br>CAREFULLY BEFORE CONTI<br>PROGRAM INSTALL                                                                                                    | THE TERMS AND<br>ISE AGREEMENT<br>NUING WITH THIS                                                                                                    |  |  |
|              | This End-User License Agreen<br>agreement between you (eithe<br>entity) and ABB GENWAY XIA<br>EQUIPMENT CO., LTD or its a<br>the "SOFTWARE PRODUCT".<br>means the machine readable (                                                                                                    | This End-User License Agreement ("EULA") is a legal<br>agreement between you (either an individual or a single<br>entity) and ABB GENWAY XIAMEN ELECTRICAL<br>EQUIPMENT CO., LTD or its affiliates (the "Company") for<br>the "SOFTWARE PRODUCT". SOFTWARE PRODUCT |  |  |
|              | V I accept the terms "Licensir                                                                                                    | ng Terms"                                                                                                    |  |  |
|              | <                                                                                                    | >                                                                                                    |  |  |
|              |                                                                                                    |                                                                                                    |  |  |
| INSTALLATION |                                                                                                    |                                                                                                    |  |  |
|              | Licensing Terms<br>ABB-Welcome                                                                                                    |                                                                                                    |  |  |
|              | License Agreement for Softwar                                                                                                    | re for Use on Phone                                                                                                    |  |  |
|              | 0. Definitions, Delivery of the S                                                                                                    | Software                                                                                                    |  |  |
|              | This license agreement shall be concluded between ABB<br>Information Systems AG, Switzerland (hereinafter referred to<br>as "Licensor") and the licensee, for example, by means of a<br>download of the application (which may contain parts of OSS<br>components) ("Software") of the the Licensor from APP<br>Market or upon any other acknowledgment of the Licensing |                                                                                                    |  |  |
|              | ☑ I accept the terms "Licensing Terms"                                                                                                    |                                                                                                    |  |  |
|              | < >                                                                                                    |                                                                                                    |  |  |
|              |                                                                                                    |                                                                                                    |  |  |

## 3. Land auswählen

| INSTALLATION | l -                                                                                                    |   |  |
|--------------|----------------------------------------------------------------------------------------------------|---|--|
|              | Statement:                                                                                                    |   |  |
|              | Please correctly choose the country where the product<br>is used. We do not take any responsibility for any<br>consequence, damage and risk whatsoever arising out<br>of or caused by improper selection of the country where<br>the product is used, including but not limited to impact<br>on use of this product or use of other products or<br>facilities, incompliance with local regulations or policies,<br>and any other direct or indirect losses or claims. |   |  |
|              | Current location (C):                                                                                                    |   |  |
|              | China 🗸 🗸                                                                                                    |   |  |
|              |                                                                                                    |   |  |
|              | <                                                                                                    | > |  |
|              |                                                                                                    |   |  |

4. Datum und Uhrzeit einstellen

| INSTALLATION | INSTALLATION  |                                        |      |          |          |              |  |
|--------------|---------------|----------------------------------------|------|----------|----------|--------------|--|
|              | Bitte wählen  | Bitte wählen Sie Datum und Uhrzeit aus |      |          |          |              |  |
|              | Zeit          |                                        | Datı | ım       |          |              |  |
|              | 01<br>02      | 09<br>10                               |      | 27<br>28 | 05<br>06 | 2016<br>2017 |  |
|              | 03 :          | 11                                     | 1    | 29       | 07       | 2018         |  |
|              | 04<br>05      | 12<br>13                               |      | 30<br>31 | 08<br>09 | 2019<br>2020 |  |
|              | Uhrzeitformat |                                        | Datu | umsform  |          |              |  |
|              | 24 Stunden    | n 🗸                                    | DI   | D/MM/Y   | YYY      | ~            |  |
|              |               | <                                      |      |          | >        |              |  |
|              |               |                                        |      |          |          |              |  |

# 5. WLAN konfigurieren

Weitere Details finden Sie im Kapitel "Netzwerkeinstellungen".

| INSTALLATION | INSTALLATION                 |       |            |  |
|--------------|------------------------------|-------|------------|--|
|              | Bitte wählen Sie Ihr Netzwer | k aus |            |  |
|              | Verfügbare SSID-Liste        |       |            |  |
|              | 21                           |       | <b>≙</b> 奈 |  |
|              | G5-5G                        |       | ₽ 奈        |  |
|              | WIFI_5G                      |       | ₽ 奈        |  |
|              | 2FL_WIFI                     |       | ₽ 奈        |  |
|              | ABBPDA                       |       | ₽ 奈        |  |
|              | <                            | >     |            |  |
|              |                              |       |            |  |

### 8.2 Startseite

Die Startseite ist durch "★" am unteren Bildschirmrand gekennzeichnet. Die Standard-Startseite des Systems ist die "Haussteuerung". Die Startseite kann unter "Techn Einstellungen" festgelegt werden. Weitere Details finden Sie im Kapitel "Lokale Einstellungen".

| SMART HOM         | E    |                 |                |                   |
|-------------------|------|-----------------|----------------|-------------------|
| Hue color light 1 | 0%   | Switch          | Room temperat  | BlindA            |
| Õ                 | >    | •               | Ф              | × 🗆 🔺             |
| Hue color light 2 | 0%   | Switch®         | •••            | Blind group       |
| Ô                 | >    | 0               |                | > □ ^             |
| RGB group         | 0%   | Light group     | Custom-ALL off | All blinds closed |
| Ç                 | >    | Ŵ               | <b>☆</b> ★     |                   |
| Dimmer            | 0%   | Dimmer Group 0% | Custom-ALL on  | All blinds open   |
| —                 | +    | - Ŵ <b>+</b>    | Ŕ              | 6                 |
| Fr 27/07/18 00:20 | ্ না |                 |                |                   |

## 8.3 Zusatzseite

Die Zusatzseite ist durch "-" am unteren Bildschirmrand gekennzeichnet.

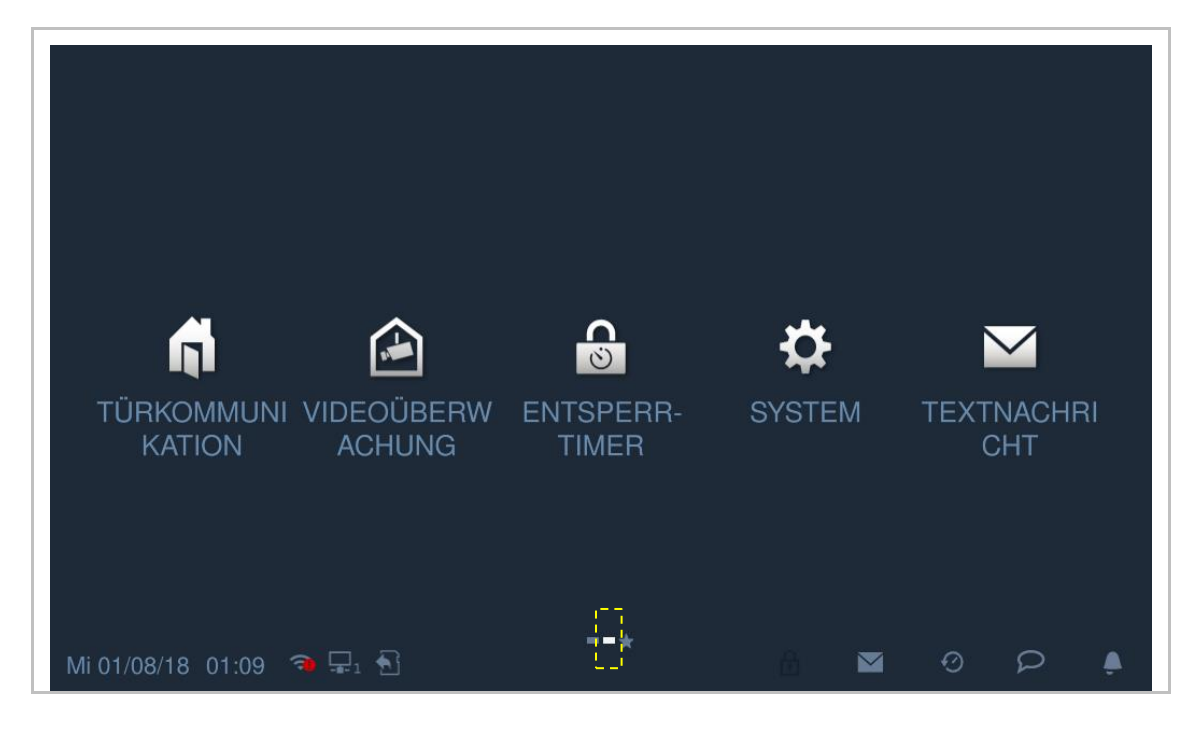

## 8.4 Systemeinstellungen

## 8.4.1 Eingabe der Systemeinstellungen

Klicken Sie auf der Zusatzseite auf "System".

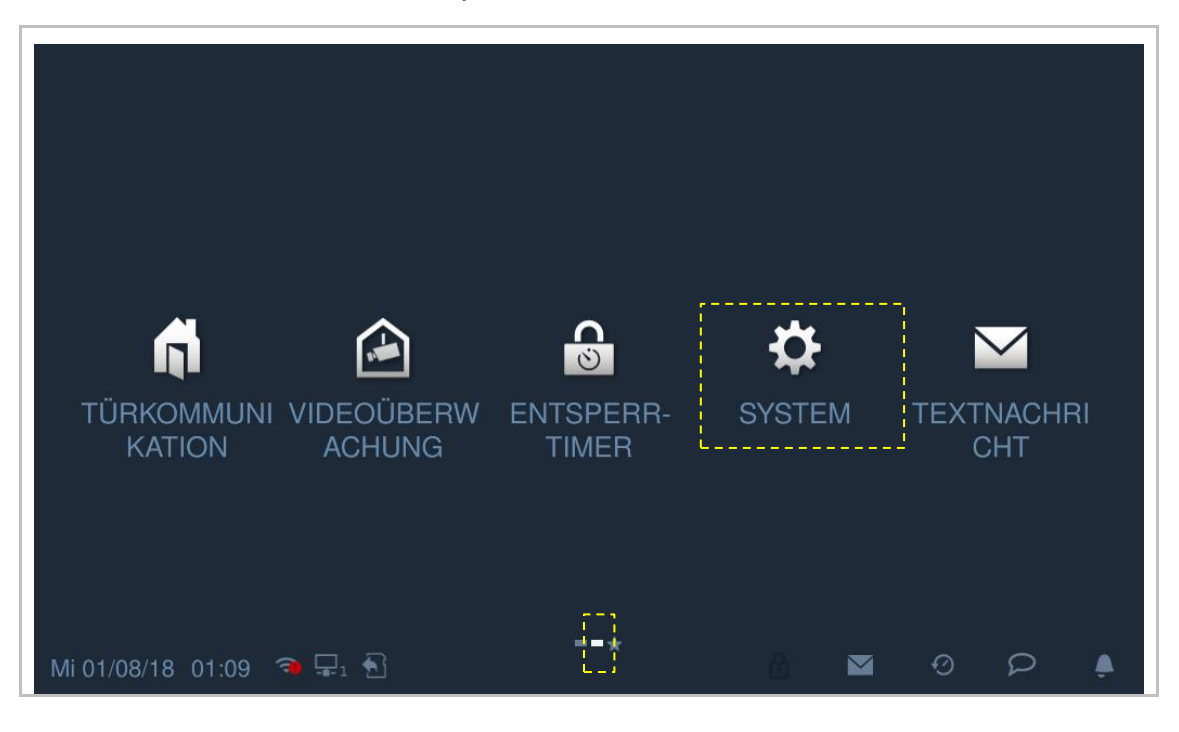

# 8.4.2 Toneinstellung

Klicken Sie unter "Systemeinstellungen" auf "Ton", um die Toneinstellungen aufzurufen.

|     | Systemeinstellung                                                                                                    | jen                                                  |  |  |  |
|-----|----------------------------------------------------------------------------------------------------|------------------------------------------------------|--|--|--|
| Sys | stemeinstellungen                                                                                                    |                                                      |  |  |  |
| Tor | ı                                                                                                    | Ton                                                  |  |  |  |
| Spi | rache                                                                                                    | 1 Tastenton On                                       |  |  |  |
| Ne  | tzwerkeinstellungen                                                                                                    | Klingeltoneinstellungen                              |  |  |  |
| Tür | rkomm. Syst.                                                                                                    | 2<br>Klingelton Außenstation Klingelton Portierzentr |  |  |  |
| Dis | splay                                                                                                    | Klingelton 1 V Klingelton 2 V                        |  |  |  |
| Tor | ו                                                                                                    | 3 Klingelton Außenstation Klingelton Portierzentr.   |  |  |  |
| Spi | rache                                                                                                    | Klingelton 1 🗸 Klingelton 2 🗸                        |  |  |  |
| Ne  | tzwerkeinstellungen                                                                                                    | Klingelton Innenstation Türklingelton                |  |  |  |
| Tür | rkomm. Syst.                                                                                                    | Klingelton 3 🗸 Klingelton 4 🗸                        |  |  |  |
| Tür | rkomm. Syst.                                                                                                    | Lautstärkeeinstellungen                              |  |  |  |
| Dis | play                                                                                                    | <sup>4</sup> <b>∢</b> » O                            |  |  |  |
| Da  | tum und Uhrzeit                                                                                                    | 5 Rufton wiederholen On                              |  |  |  |
|     |                                                                                                    | *                                                    |  |  |  |
| Nr. | Funktion                                                                                                    |                                                      |  |  |  |
| 1   | Tastenton einstellen                                                                                                    |                                                      |  |  |  |
| 2   | Klingelton einstellen<br>Klicken Sie auf die Dropdownliste, um die Klingeltöne für Außenstation, Innenstationen,<br>Portierzentrale und Türklingel auszuwählen (4 vorinstallierte Klingeltöne). |                                                      |  |  |  |
| 3   | Benutzerdefinierter Klingelton<br>Es können maximal 3 benutzerdefinierte Klingeltöne von einer SD-Karte hinzugefügt<br>werden.                                                                  |                                                      |  |  |  |
| 4   | Lautstärkeeinstellungen<br>Einstellung der Lautstärke des Klingeltons.                                                                                                    |                                                      |  |  |  |
| 5   | <b>Ruftonwiederholung einstellen</b><br>EIN = Wiederholung des Ruftons nach 30 s, AUS = klingelt nur einmal                                                                                     |                                                      |  |  |  |

# 8.4.3 Sprache

Klicken Sie unter "Systemeinstellungen" auf "Sprache", um die Systemsprache auszuwählen.

| ★ Systemeinstellungen  |          |  |  |  |
|------------------------|----------|--|--|--|
| Systemeinstellungen    |          |  |  |  |
| Ton                    |          |  |  |  |
| Sprache                | English  |  |  |  |
| Netzwerkeinstellungen  | 简体中文     |  |  |  |
| Türkomm. Syst.         | Deutsch  |  |  |  |
| Display                | Español  |  |  |  |
| Datum und Uhrzeit      | Français |  |  |  |
| Bildschirmeinst        | Italiana |  |  |  |
| Mi 01/08/18 01:14  🗣 🕄 |          |  |  |  |

#### 8.4.4 Netzwerkeinstellungen

#### WLAN-Einstellungen (nur H82364-.)

1. WLAN-Verbindung herstellen

Stellen Sie sicher, dass die Funktion "SSID-Übertragung" am Router aktiviert ist.

Klicken Sie unter "Systemeinstellungen" auf "Netzwerk", um die "WLAN-Einstellungen" aufzurufen.

Die Innenstation ruft automatisch eine SSID-Liste ab. Wählen Sie einen WLAN-Namen aus der SSID-Liste aus und geben Sie das Passwort ein, um eine Verbindung zu dem WLAN-Netzwerk herzustellen.

| ★ Systemeinstellungen |                       |  |
|-----------------------|-----------------------|--|
| Systemeinstellungen   |                       |  |
| Ton                   | WIEL-Finstellungen    |  |
| Sprache               |                       |  |
| Netzwerkeinstellungen | Netzwerkeinstellungen |  |

Wenn der Vorgang erfolgreich war, wird der WLAN-Name nun in den "Netzwerkeinstellungen" angezeigt.

| ★ Systemeinstellungen |                    |  |
|-----------------------|--------------------|--|
| Systemeinstellungen   |                    |  |
| Ton                   | WIFI-Finstellungen |  |
| Sprache               |                    |  |
| Netzwerkeinstellungen | ି WIFI: jjjj       |  |

### 2. WLAN-Verbindung trennen

Wählen Sie den jeweiligen WLAN-Namen auf der SSID-Liste aus und klicken Sie auf "Ignorieren" oder "Trennen".

Ignorieren: Für eine erneute Verbindung zu diesem WLAN-Netz ist ein Passwort erforderlich.

Trennen: Für eine erneute Verbindung zu diesem WLAN-Netz ist kein Passwort erforderlich.

| 21 | Trennen        |            |         | A 37 |  |
|----|----------------|------------|---------|------|--|
|    | WLAN-Name jjjj |            |         | A 🗢  |  |
|    | ×              | Ignorieren | Trennen | A 🙃  |  |

Wenn der Vorgang erfolgreich war, wird der WLAN-Name in den "Netzwerkeinstellungen" nicht mehr angezeigt.

| Systemeinstellung     | gen                   |
|-----------------------|-----------------------|
| Systemeinstellungen   |                       |
| Ton                   | WIELEinstellungen     |
| Sprache               |                       |
| Netzwerkeinstellungen | Netzwerkeinstellungen |

### **IP-Adresse einstellen**

Die Innenstation verwendet DHCP, um standardmäßig eine IP-Adresse vom Router zu beziehen.

Es ist auch möglich, die IP-Adresse durch Deaktivierung des Kontrollkästchens festzulegen (siehe Beispiel unten).

| Systemeinstellung     | len                             |                     |  |
|-----------------------|---------------------------------|---------------------|--|
| Systemeinstellungen   |                                 |                     |  |
| Ton                   | IP-Adresse automatisch beziehen |                     |  |
| Sprache               | IP-Adresse                      | Subnetzmaske        |  |
| Netzwerkeinstellungen | 192 . 168 . 1 . 8               | 255 . 255 . 255 . 0 |  |
| Türkomm. Syst.        | Standard-Gateway                | DNS                 |  |
| Display               | 192 . 168 . 1 . 1               | 192 . 168 . 1 . 1   |  |
| Datum und Uhrzeit     |                                 | OK                  |  |
|                       |                                 |                     |  |

## 8.4.5 Auto Schnappschüsse

Klicken Sie unter "Systemeinstellungen" auf "Türkomm. Syst." und aktivieren sie das Kontrollkästchen "Auto Schnappschüsse", um die Funktion zu aktivieren.

Die Innenstation erstellt daraufhin während eines eingehenden Rufs automatisch drei Schnappschüsse.

| ★ Systemeinstellungen |                             |   |  |   |   |  |  |  |
|-----------------------|-----------------------------|---|--|---|---|--|--|--|
| Systemeinstellungen   |                             |   |  |   |   |  |  |  |
| Ton                   | 🗹 Auto. Schnappschüsse      |   |  |   |   |  |  |  |
| Sprache               | Abwesenheitsnachricht       | j |  |   |   |  |  |  |
| Netzwerkeinstellungen | Adresse Standard Entsperren |   |  |   |   |  |  |  |
| Türkomm. Syst.        |                             |   |  |   |   |  |  |  |
| Display               | Einst. Programmiertaste     |   |  |   |   |  |  |  |
| Datum und Uhrzeit     | Zus.schl öffn 🛛 🗸           |   |  |   |   |  |  |  |
|                       |                             |   |  | Ð | Q |  |  |  |
### 8.4.6 Einstellung Abwesenheitsnachricht

Sie können auf der Innenstation Sprachnachrichten für Besucher hinterlassen und Sprachnachrichten von Besuchern aufnehmen.

### Aktivieren der "Abwesenheitsnachricht"

| ( | Ο |   |
|---|---|---|
|   |   |   |
|   |   |   |
|   |   | _ |

**Hinweis** Um diese Funktion zu verwenden, muss mindestens eine Sprachnachricht vorhanden sein.

Gehen Sie folgendermaßen vor:

[1] Tippen Sie auf dem IP touch Bildschirm in der Statusleiste auf "2".

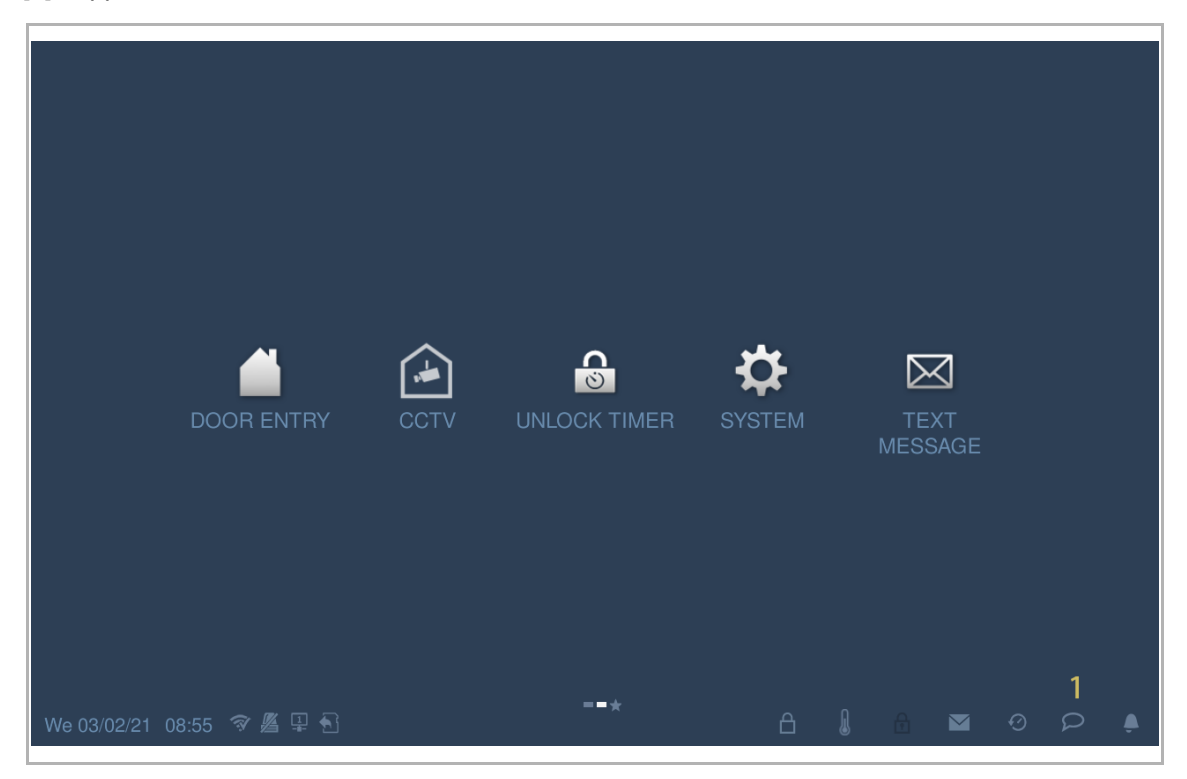

- [2] Tippen Sie auf "Sprachdurchsage".
- [3] Tippen Sie auf " ✓ ", um den Einstellungsmodus aufzurufen. Wenn auf dem Bildschirm "√ Abwesenheitsnachricht" angezeigt wird, fahren Sie bitte mit Schritt 6 und 7 fort, andernfalls fahren Sie mit Schritt 4 und 5 fort.

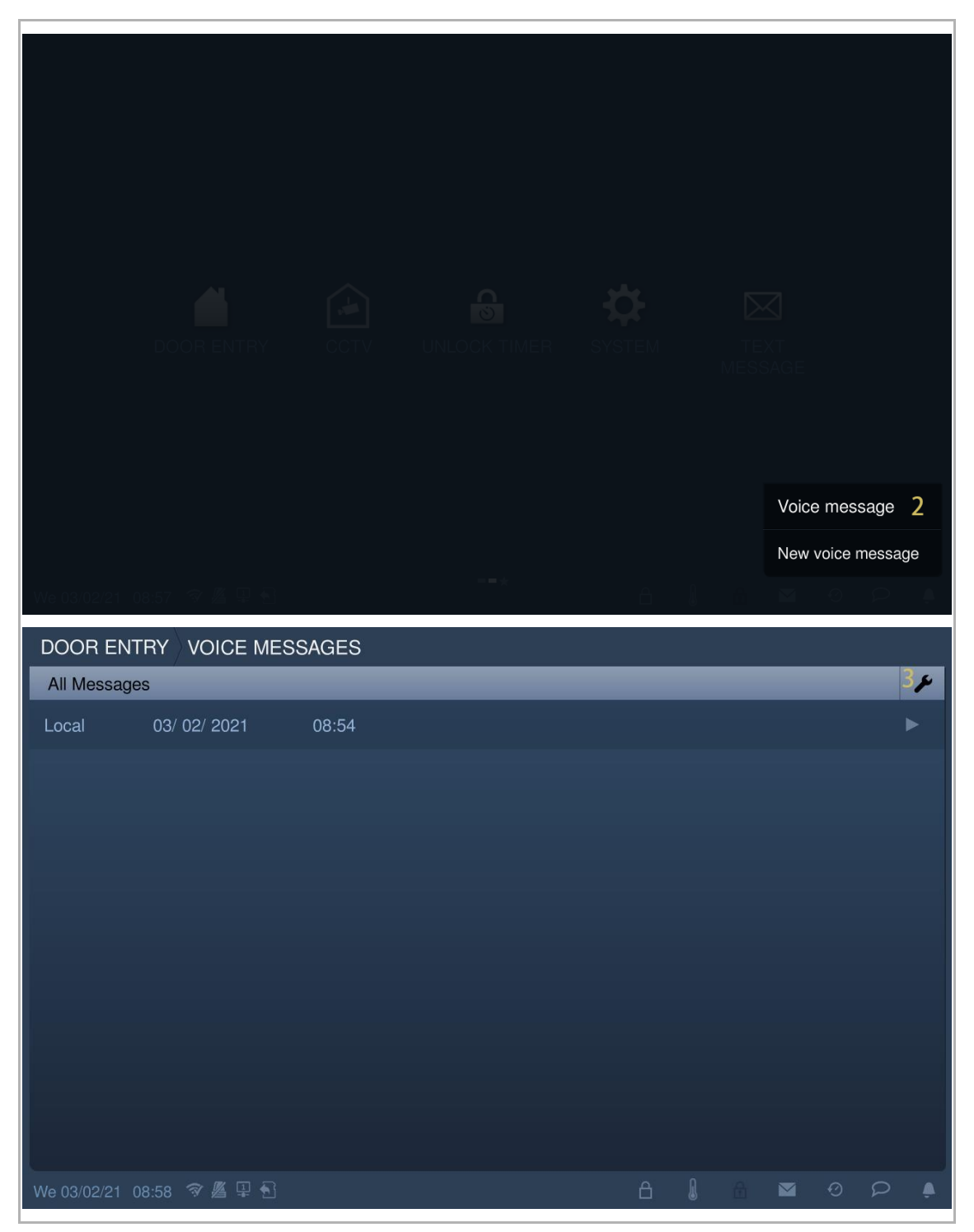

- [4] Aktivieren Sie das Kontrollkästchen "Abwesenheitsnachricht".
- [5] Tippen Sie auf "OK", um die Einstellung zu speichern.

| DOOR EN     |                       | NESSAGES        |                   |               |           |      |         |    |   |   |              |
|-------------|-----------------------|-----------------|-------------------|---------------|-----------|------|---------|----|---|---|--------------|
| All Message | es                    |                 |                   |               |           |      |         |    |   |   | $\checkmark$ |
|             | Record voice          | message 🕂       |                   |               |           | Dele | ete All | ١. |   |   |              |
| Local       | 03/ 02/ 2021          | 08:54           |                   | Absence m     | essage ·  | 4    |         |    |   | i | ١.           |
|             |                       |                 |                   |               |           |      |         |    |   |   |              |
|             |                       |                 |                   |               |           |      |         |    |   |   |              |
|             |                       |                 |                   |               |           |      |         |    |   |   |              |
|             |                       |                 |                   |               |           |      |         |    |   |   |              |
|             |                       |                 |                   |               |           |      |         |    |   |   |              |
|             |                       |                 |                   |               |           |      |         |    |   |   |              |
|             |                       |                 |                   |               |           |      |         |    |   |   |              |
|             |                       |                 |                   |               |           |      |         |    |   |   |              |
|             |                       |                 |                   |               |           |      |         |    |   |   |              |
| We 03/02/21 | 08:58 🥱 🔏 📮           | •               |                   |               | ć         | a (  |         |    | Ø | Q |              |
| DOOR EN     | TRY $ angle$ voice in | /IESSAGES       |                   |               |           |      |         |    |   |   |              |
| All Message |                       |                 |                   |               |           |      |         |    |   |   |              |
|             |                       |                 |                   |               |           |      |         |    |   |   |              |
| Local       |                       |                 |                   |               |           |      |         |    |   |   |              |
|             |                       |                 |                   |               |           |      |         |    |   |   |              |
|             |                       | INFORMATION     | _                 | _             | -         |      |         |    |   |   |              |
|             |                       | Are you message | u sure you<br>ge? | want to activ | vate abse | ence |         |    |   |   |              |
|             |                       | ×               |                   | 5             | ОК        |      |         |    |   |   |              |
|             |                       |                 |                   |               |           |      |         |    |   |   |              |
|             |                       |                 |                   |               |           |      |         |    |   |   |              |
|             |                       |                 |                   |               |           |      |         |    |   |   |              |
|             |                       |                 |                   |               |           |      |         |    |   |   |              |
| We 03/02/21 |                       |                 |                   |               |           |      |         |    |   |   |              |

- [6] Tippen Sie unter "Systemeinstellungen" auf "Türkommunikation".
- [7] Aktivieren Sie das Kontrollkästchen "Abwesenheitsnachricht", um die Funktion zu aktivieren.

| System Settings           |                               |   |   |   |   |   |   |   |
|---------------------------|-------------------------------|---|---|---|---|---|---|---|
| System settings           |                               |   |   |   |   |   |   |   |
| Sound                     | 🗹 Automatic snapshots         |   |   |   |   |   |   |   |
| Language                  | ✓ Absence message 7           |   |   |   |   |   |   |   |
| Network settings          | Address of default unlock     |   |   |   |   |   |   |   |
| Door Entry System 6       |                               |   |   |   |   |   |   |   |
| Display                   | Program button setting        |   |   |   |   |   |   |   |
| Date and time             | Open auxiliary lock           | ~ |   |   |   |   |   |   |
| Basic zone settings       | Link with private IP Actuator |   |   |   |   |   |   |   |
| Basic KNX Settings        | Unpaired                      |   |   |   |   |   | ~ |   |
| Monitor settings          | Card management               |   |   |   |   |   |   |   |
| ADD cottings              | Gard Indilagement             |   |   |   |   |   |   |   |
| We 03/02/21 10:27 🧇 🔏 🖳 🕤 |                               |   | Ô | I | £ | Ø | 2 | ۰ |

# Deaktivieren der Abwesenheitsnachricht

Gehen Sie folgendermaßen vor:

- [1] Tippen Sie unter "Systemeinstellungen" auf "Türkommunikation".
- [2] Deaktivieren Sie das Kontrollkästchen "Abwesenheitsnachricht", um die Funktion zu deaktivieren.

| System Settings           |                               |   |   |   |   |   |   | 14       |
|---------------------------|-------------------------------|---|---|---|---|---|---|----------|
| System settings           |                               |   |   |   |   |   |   |          |
| Sound                     | ✓ Automatic snapshots         |   |   |   |   |   |   |          |
| Language                  | Absence message 2             |   |   |   |   |   |   |          |
| Network settings          | Address of default unlock     |   |   |   |   |   |   |          |
| Door Entry System 1       |                               |   |   |   |   |   |   |          |
| Display                   | Program button setting        |   |   |   |   |   |   |          |
| Date and time             | Open auxiliary lock           | ~ |   |   |   |   |   |          |
| Basic zone settings       | Link with private IP Actuator |   |   |   |   |   |   |          |
| Basic KNX Settings        | Unpaired                      |   |   |   |   |   | ~ |          |
| Monitor settings          | Cord management               |   |   |   |   |   |   |          |
| ADD pottings              | Card management               |   |   |   |   |   |   |          |
| We 03/02/21 10:19 🗇 🖉 🖳 🕤 |                               |   | ß | l | A | 0 | 2 | <u>ب</u> |

# 8.4.7 Einstellung Entsperrtaste

# Entsperrtaste

Im Standby-Zustand ist die Entsperrtaste auf dem Bildschirm der "Türkommunikation" standardmäßig deaktiviert.

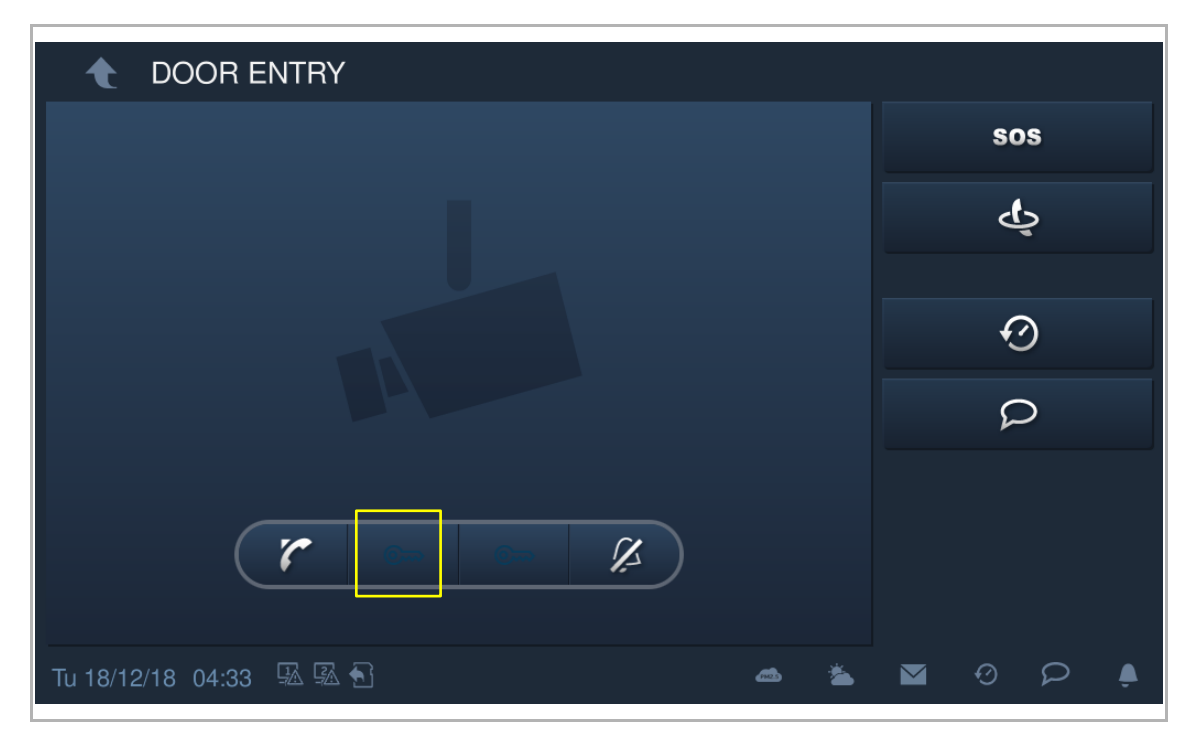

### Aktivieren der Funktion "Freigabe des Haupttüröffners"

Gehen Sie folgendermaßen vor, um die Funktion zu aktivieren:

- [1] Tippen Sie unter "Systemeinstellungen" auf "Türkommunikation".
- [2] Tippen Sie auf "Adresse Haupttüröffner".
- [3] Wählen Sie die Art der Sperre aus der Dropdownliste aus. Es kann zwischen "Türöffner Außenstation" und "Aktorsperre" ausgewählt werden.
- [4] Wählen Sie das gewünschte Gerät aus der Dropdownliste aus.
- [5] Tippen Sie auf "OK", um die Einstellung zu speichern.

| System Settir                       | igs         |              |           |          |      |          |   |   |  |
|-------------------------------------|-------------|--------------|-----------|----------|------|----------|---|---|--|
| System settings                     |             |              |           |          |      |          |   |   |  |
| Sound                               | (           | 🗹 Auton      | natic sna | pshots   |      |          |   |   |  |
| Language                            | C           | 🖌 Abser      | nce mes   | sage     |      |          |   |   |  |
| Network settings                    |             | Address      | of defau  | lt unloc |      |          |   |   |  |
| Door Entry System                   | 1           |              |           |          | 2    | 0        | 1 |   |  |
| Display                             | 1           | Program      | button s  | etting   |      |          |   |   |  |
| Date and time                       |             | Open         | auxiliar  | y lock   | ~    | 0        | 2 |   |  |
| IP Cameras<br>Th 24/02/22 15:34 및 🖟 | ā 🕤         |              |           |          |      | <i>.</i> | f | Ø |  |
| 🔶 System Settings                   |             |              |           |          |      |          |   |   |  |
|                                     |             |              |           |          |      |          |   |   |  |
|                                     |             |              |           |          |      |          |   |   |  |
|                                     |             |              |           |          |      |          |   |   |  |
| Network settings                    | Address of  | default unle | ock       | -        | -    | -        | - |   |  |
| Door Entry System                   | Lock type   |              | Door lock |          |      | 3        | * |   |  |
|                                     | Select lock |              | OS-01     |          |      | 4        | ~ |   |  |
|                                     |             | ×            |           | 1        | 5 01 | <        |   |   |  |
|                                     |             |              |           |          |      |          |   |   |  |
|                                     |             |              |           |          |      |          |   |   |  |
|                                     |             |              |           |          |      |          |   |   |  |
|                                     |             |              |           |          |      |          |   |   |  |

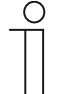

## Hinweis

Wenn die Funktion einer Torstation (Gerätetyp = GS) oder einem Netzwerk IP-Schaltaktor zugewiesen werden muss, dann muss vor der Zuweisung eine Torstation (Geräte-ID = 1) verwendet werden.

Wenn die Funktion der Gebäude-Außenstation (Gerätetyp = OS) oder einem Gebäude IP-Schaltaktor zugewiesen werden muss, dann muss vor der Zuweisung eine Gebäude-Außenstation (Geräte-ID = 1) verwendet werden.

[6] Im Standby-Zustand ist die Entsperrtaste auf der Seite "Türkommunikation" standardmäßig der Funktion "Freigabe des Haupttüröffners" zugewiesen.

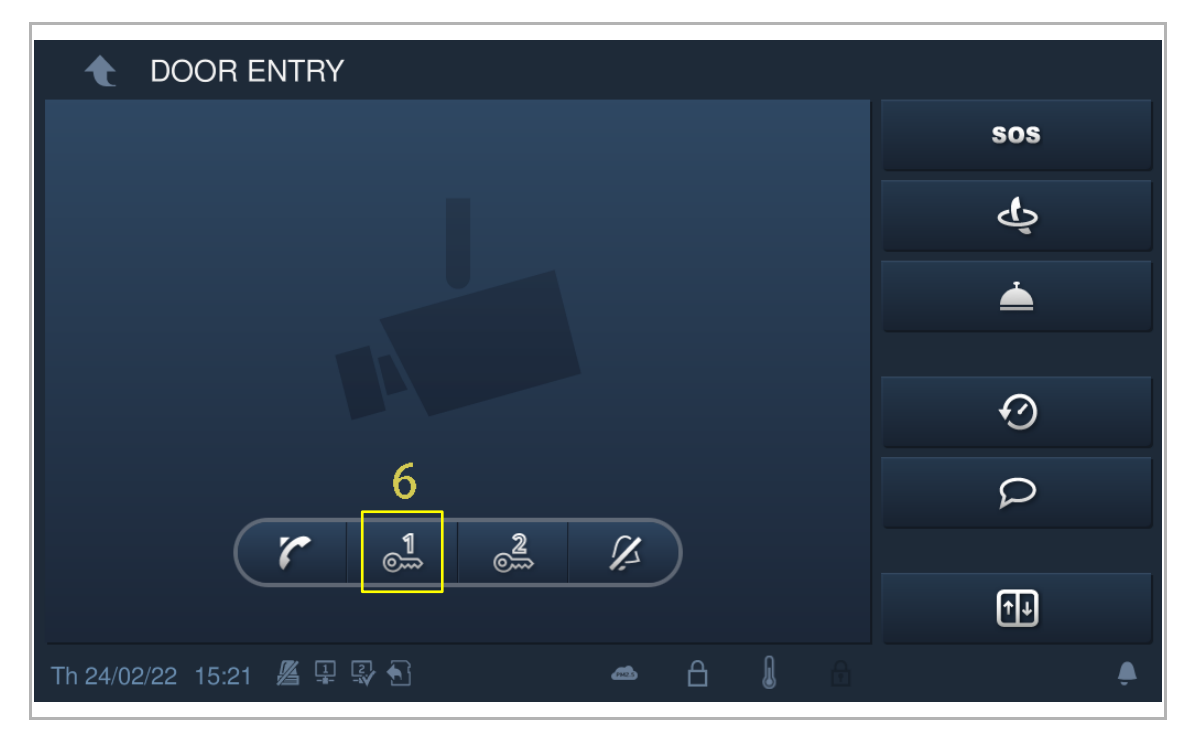

# 8.4.8 Einstellung Programmschaltfläche

### Programmschaltfläche

Im Standby-Zustand ist die Programmschaltfläche auf dem Bildschirm der "Türkommunikation" standardmäßig deaktiviert.

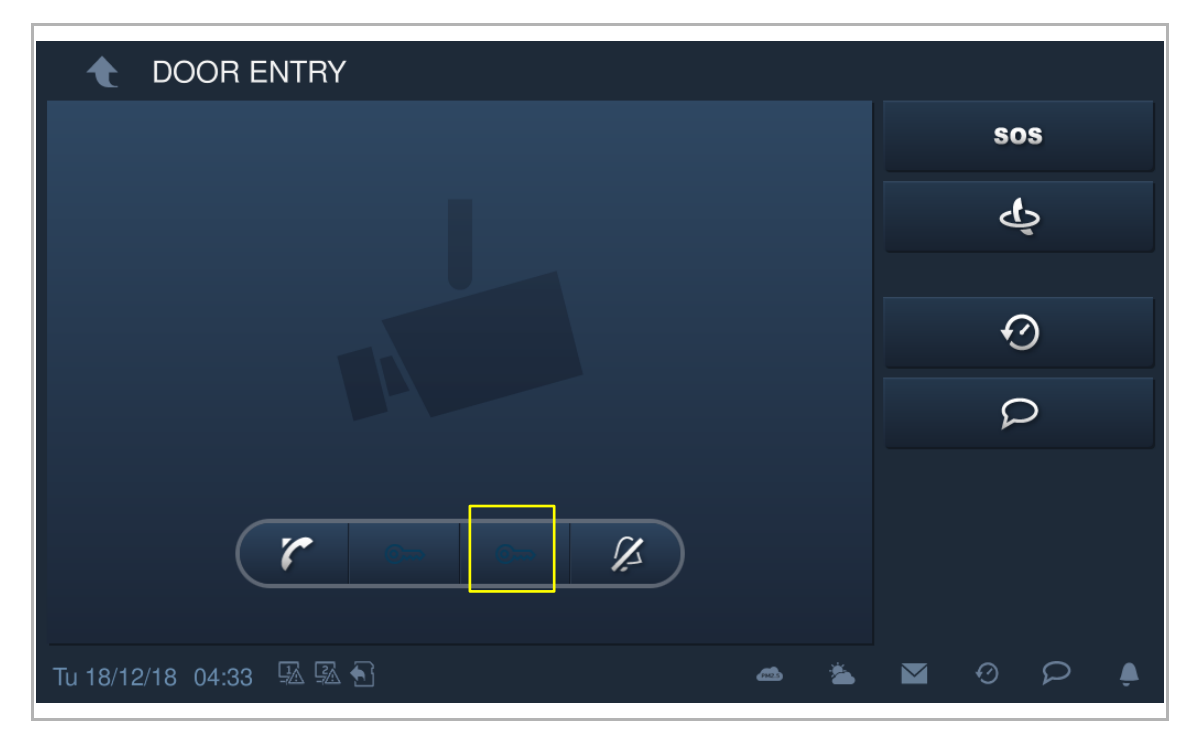

#### Zuweisung der Funktion "Zweiter Türöffner"

Gehen Sie folgendermaßen vor, um die Adresse zuzuweisen:

- [1] Tippen Sie unter "Systemeinstellungen" auf "Türkommunikation". Die Programmschaltfläche ist standardmäßig der Funktion "Zweiter Türöffner" zugewiesen.
- [2] Tippen Sie auf "Adresse Haupttüröffner".
- [3] Wählen Sie die Art der Sperre aus der Dropdownliste aus. Es kann zwischen "Türöffner Außenstation" und "Aktorsperre" ausgewählt werden.
- [4] Wählen Sie das gewünschte Gerät aus der Dropdownliste aus.
- [5] Tippen Sie auf "OK", um die Einstellung zu speichern.

| System Settin                                    | gs           |                 |             |                                                                                                    |   |   |   |
|--------------------------------------------------|--------------|-----------------|-------------|----------------------------------------------------------------------------------------------------|---|---|---|
| System settings                                  |              |                 |             |                                                                                                    |   |   |   |
| Sound                                            |              | Automatic sr    | apshots     |                                                                                                    |   |   |   |
| Language                                         |              | Absence me      | ssage       |                                                                                                    |   |   |   |
| Network settings                                 |              | Address of defa | ult unlock  |                                                                                                    |   |   |   |
| Door Entry System 1                              |              | OS-             | 01          | <b>1</b><br>©~~                                                                                                    |   |   |   |
| Display                                          | F            | Program button  | setting     |                                                                                                    |   |   |   |
| Date and time                                    |              | Open auxilia    | ry lock 🗸   | <br>⊚>                                                                                                    |   |   |   |
| Rasic zone settings<br>Fr 25/02/22 15:10   / ▲ 📮 | Ş∕ €]        |                 |             | ھ                                                                                                    | Ø | Q | ٩ |
| System Settings                                  |              |                 |             |                                                                                                    |   |   |   |
|                                                  |              |                 |             |                                                                                                    |   |   |   |
|                                                  |              |                 |             |                                                                                                    |   |   |   |
|                                                  |              |                 |             |                                                                                                    |   |   |   |
| Network settings                                 | Address of c | lefault unlock  | _           | _                                                                                                    |   |   |   |
|                                                  | Lock type    | Door loc        | k           | 3 👻                                                                                                    |   |   |   |
|                                                  | Select lock  | OS-01           |             | 4 🗸                                                                                                    |   |   |   |
|                                                  |              | ×               | <b>5</b> Ok | < colored and set of the set of the set of t |   |   |   |
|                                                  |              |                 |             |                                                                                                    |   |   |   |
|                                                  |              |                 |             |                                                                                                    |   |   |   |

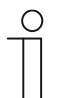

### Hinweis

Wenn die Funktion einer Torstation (Gerätetyp = GS) oder einem Netzwerk IP-Schaltaktor zugewiesen werden muss, dann muss vor der Zuweisung eine Torstation (Geräte-ID = 1) verwendet werden.

Wenn die Funktion der Gebäude-Außenstation (Gerätetyp = OS) oder einem Gebäude IP-Schaltaktor zugewiesen werden muss, dann muss vor der Zuweisung eine Gebäude-Außenstation (Geräte-ID = 1) verwendet werden.

[6] Im Standby-Zustand ist die Programmschaltfläche auf der Seite "Türkommunikation" standardmäßig der Funktion "Freigabe des zweiten Türöffners" zugewiesen.

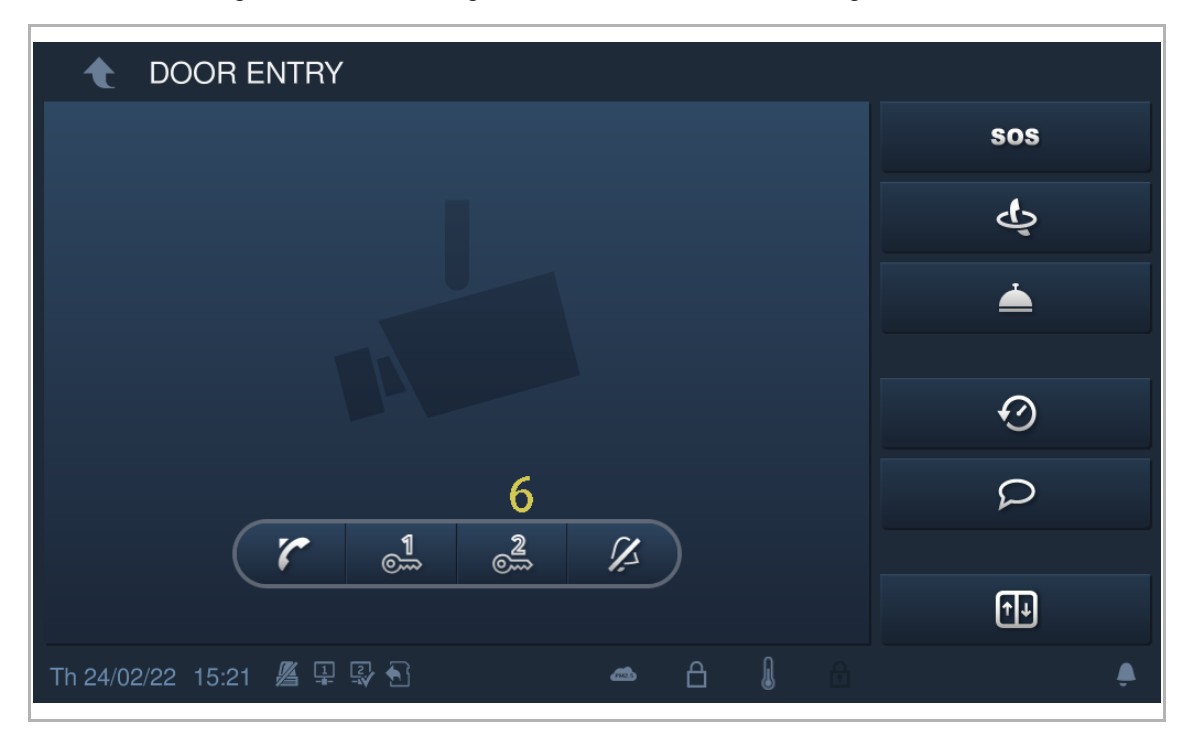

#### Zuweisung der Funktion "Licht einschalten"

Gehen Sie folgendermaßen vor, um die Adresse zuzuweisen:

- [1] Tippen Sie unter "Systemeinstellungen" auf "Türkommunikation".
- [2] Wählen Sie "Licht einschalten" aus der Dropdownliste aus.
- [3] Wählen Sie den IP-Schaltaktortyp aus der Dropdownliste aus. Es kann zwischen "IP-Schaltaktor Netzwerk", "IP-Schaltaktor Gebäude" und "IP-Schaltaktor Privat" ausgewählt werden.
- [4] Geben Sie die Gerätenummer ein.

| System Settings           |                                  |            |
|---------------------------|----------------------------------|------------|
| System settings           |                                  |            |
| Sound                     | Address of default unlock        |            |
| Language                  | OS-01                            | 1<br>©     |
| Network settings          | Program button setting           |            |
| Door Entry System 1       | Turn on the light 2 $\checkmark$ | Õ          |
| Display                   | Light address type               | Device no. |
| Date and time             | Network IP Actuator              | 01 4       |
| Rasic zone settings       | Link with private ID Actuator    |            |
| Fr 25/02/22 15:11 🔏 🖳 💱 🐔 |                                  | 🛎 🛛 O P 🌢  |

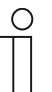

### Hinweis

Wenn die Funktion einem IP-Schaltaktor zugewiesen werden muss, dann muss vor der Zuweisung eine Torstation (Geräte-ID = 1) verwendet werden. Wenn die Funktion dem Gebäude IP-Schaltaktor zugewiesen werden muss, dann muss vor der Zuweisung eine Gebäude-Außenstation (Geräte-ID = 1) verwendet werden.

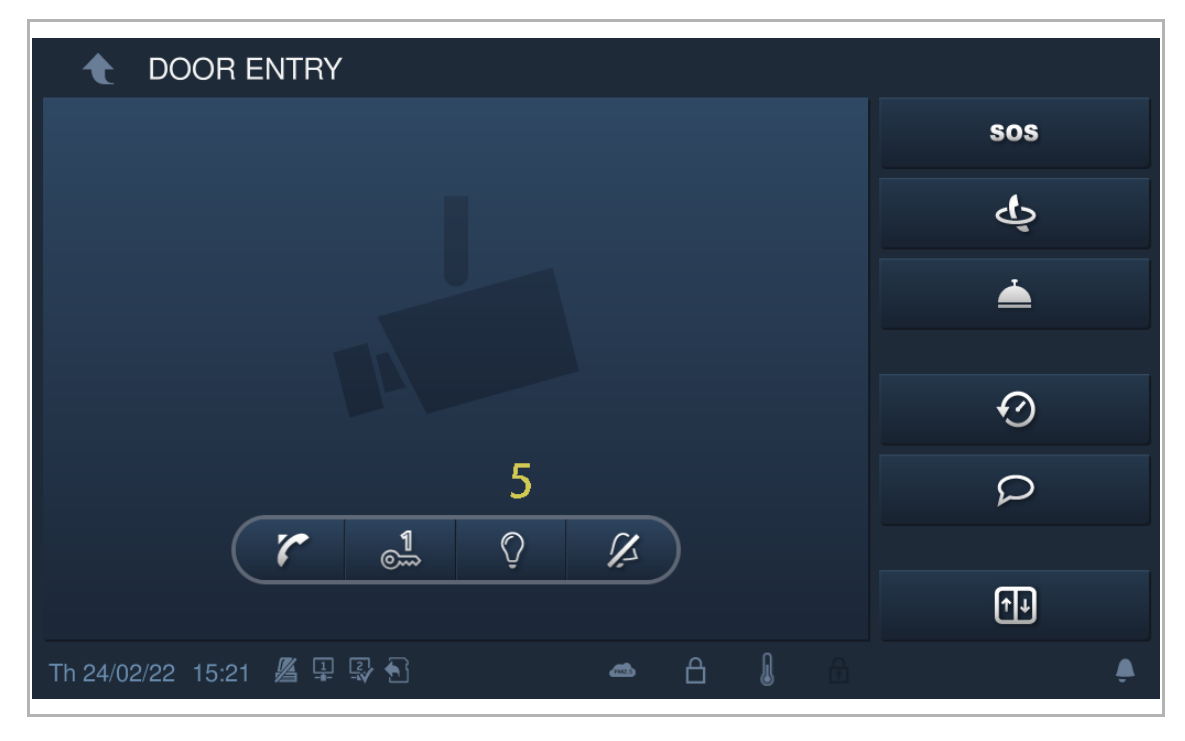

[5] Im Standby-Zustand ist die Programmschaltfläche auf dem Bildschirm der "Türkommunikation" standardmäßig der Funktion "Licht einschalten" zugewiesen.

### Deaktivieren der Programmschaltfläche

Gehen Sie folgendermaßen vor, um die Adresse zuzuweisen:

- [1] Tippen Sie unter "Systemeinstellungen" auf "Türkommunikation".
- [2] Wählen Sie "Deaktiviert" aus der Dropdownliste.
- [3] Im Standby-Zustand ist die Funktion der Programmschaltfläche auf dem Bildschirm der "Türkommunikation" standardmäßig deaktiviert.

| ★ System Settings                     |                           |                |  |  |  |  |  |  |
|---------------------------------------|---------------------------|----------------|--|--|--|--|--|--|
| System settings                       |                           |                |  |  |  |  |  |  |
| Sound                                 | ✓ Automatic snapshots     |                |  |  |  |  |  |  |
| Language                              | 🗹 Absence message         |                |  |  |  |  |  |  |
| Network settings                      | Address of default unlock |                |  |  |  |  |  |  |
| Door Entry System 1                   | OS-01 05-01               |                |  |  |  |  |  |  |
| Display                               | Program button setting    |                |  |  |  |  |  |  |
| Date and time                         | Invalid 2 🗸 🗖             |                |  |  |  |  |  |  |
| IP Cameras<br>Th 24/02/22 15:35 및 🖾 🔂 | ھ                         |                |  |  |  |  |  |  |
|                                       |                           |                |  |  |  |  |  |  |
| ▲ DOOR ENTRY                          |                           |                |  |  |  |  |  |  |
| ▲ DOOR ENTRY                          |                           | sos            |  |  |  |  |  |  |
| ▲ DOOR ENTRY                          |                           | sos<br>ర్ష     |  |  |  |  |  |  |
| ◆ DOOR ENTRY                          |                           | sos<br>&       |  |  |  |  |  |  |
| ▲ DOOR ENTRY                          |                           | sos<br>L       |  |  |  |  |  |  |
| DOOR ENTRY                            |                           | sos<br>دي<br>ا |  |  |  |  |  |  |
| DOOR ENTRY                            | 3                         | sos            |  |  |  |  |  |  |
| DOOR ENTRY                            | 3                         | sos            |  |  |  |  |  |  |
| DOOR ENTRY                            | 3                         | sos<br>        |  |  |  |  |  |  |

### 8.4.9 Einstellung Automatisches Entsperren

Sie können die Funktion "Automatisches Entsperren" verwenden, um die Sperren an der Standard-Außenstation während eines bestimmten Zeitraums automatisch freizugeben.

# Vorbedingung

Unter "Einstellungen", "Lokale Einstellungen" ist die Funktion "Auto-Entriegelung" aktiviert.

| Engineering settings      |                 |   |   |  |     |  |
|---------------------------|-----------------|---|---|--|-----|--|
| Engineering settings      |                 |   |   |  |     |  |
| Local settings            |                 |   |   |  | off |  |
| Outdoor station settings  |                 |   |   |  | on  |  |
| IP actuator settings      | DES             |   |   |  | on  |  |
| Advanced zone settings    | Call Guard Unit |   |   |  | On  |  |
| Smart home settings       |                 |   |   |  |     |  |
| Password management       | CCTV            |   |   |  | off |  |
|                           | Alarm           |   |   |  | on  |  |
|                           | Unlock timer    |   |   |  | on  |  |
|                           | Certification   |   |   |  | off |  |
| Sa 20/02/21 15:10 🗇 🔏 🖳 🕤 |                 | ۵ | 1 |  |     |  |

# Einstellung Automatisches Entsperren

Gehen Sie folgendermaßen vor:

[1] Tippen Sie auf der Zusatzseite auf "Auto-Entriegelung".

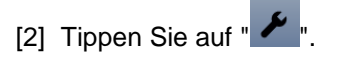

|                       | DOOR ENTRY   | UNLOCK TIMER<br>1 | SYSTEM  | TEXT<br>MESSAG | GE  |   |     |
|-----------------------|--------------|-------------------|---------|----------------|-----|---|-----|
| Sa 20/02/21 15:11 🗇 🜡 | <b>z</b> I 1 |                   | *       | 8              | ≜ ⊠ | Ø | P 🖡 |
| Unlock timer          | _            | _                 | _       | _              | _   | _ | 2,  |
|                       |              | Disable           | all ==0 |                |     |   |     |
|                       |              |                   |         |                |     |   |     |
|                       |              |                   |         |                |     |   |     |
|                       |              |                   |         |                |     |   |     |
|                       |              |                   |         |                |     |   |     |
|                       |              |                   |         |                |     |   |     |
|                       |              |                   |         |                |     |   |     |
|                       |              |                   |         |                |     |   |     |

- [3] Tippen Sie auf "Automatisches Entsperren hinzufügen".
- [4] Wählen Sie die Wochentage aus. Ausgewählte Optionen werden markiert.
- [5] Legen Sie die Startzeit fest.
- [6] Legen Sie die Laufzeit fest.
- [7] Tippen Sie auf "OK".

| 🔶 Unlo   | ck timer        |              |          |          |    |      |   |
|----------|-----------------|--------------|----------|----------|----|------|---|
| Overview |                 |              |          |          |    |      | V |
|          | Add automa      | tic unlock • | + 3      |          |    |      |   |
|          |                 |              |          |          |    |      |   |
|          |                 |              |          |          |    |      |   |
|          |                 |              |          |          |    |      |   |
|          |                 |              |          |          |    |      |   |
|          |                 |              |          |          |    |      |   |
|          |                 |              |          |          |    |      |   |
|          |                 |              |          |          |    |      |   |
|          |                 |              |          |          |    |      |   |
|          |                 |              |          |          |    |      |   |
|          |                 |              |          |          |    |      |   |
| 🔶 Unlo   | <u>ck timer</u> |              |          |          |    |      |   |
| Overview |                 |              |          |          |    |      |   |
|          |                 |              |          |          |    |      |   |
|          | Add automat     | ic unlock se | tting    |          |    |      |   |
|          | <b>4</b> Mo     | Tue          | Wed      | Thu      | Fr | Sat  |   |
|          |                 | 5            | End time | 6        |    |      |   |
|          |                 |              | 15       |          |    |      |   |
|          | 07              | 29<br>30     | 17 :     | 59<br>00 |    |      |   |
|          | 08              | 31           | 18       | 01       |    |      |   |
|          | 09              | 32           |          | 02       |    |      |   |
|          |                 | ×            |          |          |    | 7 ок |   |
|          |                 |              |          |          |    |      |   |
|          |                 |              |          |          |    |      |   |
|          |                 |              |          |          |    |      |   |

Hinweis
S werden maximal 10 Elemente unterstützt.
(a) Mit dieser Einstellung geht das Gerät automatisch in den automatischen fichteperrungsmodus über und zeigt (f) in der Statusleiste an.
(b) Eie einem eingehenden Ruf wird die Sperre automatisch nach 5 Sekunden freigegeben.

### 8.4.10 Kartenmanagement

Die Innenstation kann IC-Karten für Außenstationen mit IP-Taste verwalten.

| 1 | С | ) |
|---|---|---|
|   |   |   |
|   |   |   |
| _ |   |   |

#### Hinweis

Es wird empfohlen, IC-Karten nur mit lokalen Außenstationen oder einer Verwaltungssoftware zu erstellen und zu verwalten.

Klicken Sie hierzu unter "Systemeinstellungen", auf "Türkomm. Syst." und anschließend auf "Kartenmanagement" und geben Sie das Benutzerpasswort ein.

| 🔶 Systemeinstellung     | gen         |           |            |          |   |   |    |
|-------------------------|-------------|-----------|------------|----------|---|---|----|
| Systemeinstellungen     |             |           |            |          |   |   |    |
| Ton                     | Abwese      | enheitsna | achricht   |          |   |   |    |
| Sprache                 | Adresse S   | tandard   | Entsperren |          |   |   |    |
| Netzwerkeinstellungen   |             | OS-01     |            |          |   |   |    |
| Türkomm. Syst.          | Einst. Prog | grammiei  | rtaste     |          |   |   |    |
| Display                 | Zus.sch     | ıl öffn   | ~          |          |   |   |    |
| Datum und Uhrzeit       | Karten      | imanage   | ement      |          |   |   |    |
|                         | '<br>]      |           |            | -<br>(8) | Ø | Q | ۰  |
| 🔶 Systemeinstellung     | gen         |           |            |          |   |   |    |
| Systemeinstellungen     | Benutz      | erpassw   | ort        |          |   |   |    |
| Ton                     |             |           | ×          |          |   |   |    |
| Sprache                 | A 1         | 2         | 3          |          |   |   |    |
| Netzwerkeinstellungen   | 4           | 5         | 6          |          |   |   |    |
| Türkommunikation        | 7           | 8         | 9          |          |   |   |    |
| Display                 |             | 0         |            |          |   |   |    |
| Datum und Uhrzeit       | ×           |           | ок         |          |   |   |    |
| Rildschirmeinst         |             |           |            |          |   |   |    |
| Sa 27/07/19 13:50 🖓 🖬 🖬 |             |           |            |          |   |   | Ļ. |

### Karte registrieren

3. Registrierungsmodus aufrufen

Klicken Sie unter "Kartenmanagement" auf "Karte registrieren", wählen Sie das Gerät aus und klicken Sie auf "Karte registrieren".

Das Tastenmodul an der Außenstation blinkt orange, um zum Durchziehen einer IC-Karte aufzurufen.

| 🔶 Syster                         | meinstellungen  |           |              |     |      |  |
|----------------------------------|-----------------|-----------|--------------|-----|------|--|
| Systemeinste                     |                 |           |              |     |      |  |
| Ton                              |                 |           |              |     |      |  |
| Sprache                          | Karte registrie |           |              |     | chen |  |
| Netzwerkeins                     | Geräteauswahl   | 2nd OS-01 |              | ~   | arte |  |
| Türkomm. Sy                      | ×               | ſ         | Karte regist | rie |      |  |
| Display                          |                 |           |              |     | 3    |  |
| Datum und U                      |                 |           |              |     |      |  |
| Rildschirmein<br>Fr 03/08/18 00: |                 |           |              |     |      |  |

### 4. Registrierungsmodus verlassen

Drücken Sie die erste Taste an der Außenstation, um den Registrierungsmodus zu verlassen.

Wenn eine IC-Karte registriert ist, verlässt die Außenstation den Registrierungsmodus automatisch, wenn 15 Sekunden lang keine Aktion ausgeführt wird.

Wenn keine IC-Karte registriert ist, verlässt die Außenstation den Registrierungsmodus automatisch, wenn 300 Sekunden lang keine Aktion ausgeführt wird.

### Karte löschen

5. Löschmodus aufrufen

Klicken Sie unter "Kartenmanagement" auf "Karte löschen", wählen Sie das Gerät aus und klicken Sie auf "Karte löschen".

Das Tastenmodul an der Außenstation blinkt orange, um zum Durchziehen einer IC-Karte aufzufordern.

| 🔶 Syster                         | meinstellungen   |           |               |   |   |  |
|----------------------------------|------------------|-----------|---------------|---|---|--|
| Systemeinste                     |                  |           |               |   |   |  |
| Ton                              |                  |           |               |   |   |  |
| Sprache                          | Karte löschen    | _         |               |   |   |  |
| Netzwerkeins                     | Geräteauswahl    | 2nd OS-01 |               | • |   |  |
| Türkomm. Sy                      | ×                |           | Karte löschen |   |   |  |
| Display                          |                  | i         |               | j |   |  |
| Datum und U                      |                  |           |               |   |   |  |
| Rildschirmein<br>Fr 03/08/18 00: | ist<br>11 ຈ ⊒: 8 |           |               |   | ρ |  |

### 6. Löschmodus verlassen

Drücken Sie die erste Taste an der Außenstation, um den Registrierungsmodus zu verlassen.

Wenn eine IC-Karte gelöscht wurde, verlässt die Außenstation den Registrierungsmodus automatisch, wenn 15 Sekunden lang keine Aktion ausgeführt wird.

Wenn keine IC-Karte gelöscht wurde, verlässt die Außenstation den Registrierungsmodus automatisch, wenn 300 Sekunden lang keine Aktion ausgeführt wird.

### Karte bereinigen

Klicken Sie unter "Kartenmanagement" auf "Karte bereinigen", wählen Sie das Gerät aus und klicken Sie auf "Karte bereinigen".

| 🔶 Syster        | meinstellungen |           |                |   |        |  |
|-----------------|----------------|-----------|----------------|---|--------|--|
| Systemeinste    |                |           |                |   |        |  |
| Ton             |                |           |                |   |        |  |
| Sprache         | Karte gelöscht | _         |                | _ | chen   |  |
| Netzwerkeins    | Geräteauswahl  | 2nd OS-01 |                | ~ |        |  |
| Türkomm. Sy     | ×              |           | Karte gelöscht |   |        |  |
| Display         |                | ٤.        |                |   | )<br>  |  |
| Datum und U     |                |           |                |   |        |  |
| Rildschirmein   |                |           |                |   |        |  |
| Fr 03/08/18 00: | 11 🤋 📮 🕤       |           |                |   | $\rho$ |  |

### Karte synchronisieren

Klicken Sie unter "Kartenmanagement" auf "Karte synchronisieren", wählen Sie ein Quell- und ein Zielgerät aus und klicken Sie auf "Karte synchronisieren".

| 🔶 Syster                         | meinstellungen    |           |          |            |   |       |  |
|----------------------------------|-------------------|-----------|----------|------------|---|-------|--|
| Systemeinste                     |                   |           |          |            |   |       |  |
| Ton                              |                   |           |          |            |   |       |  |
| Sprache                          | Sync Karte        |           |          |            |   | ahan  |  |
| Netzwerkeins                     | Geräteauswahl     | 2nd OS-01 |          |            | ~ | schen |  |
| Türkomm. Sy                      | Auswahl Zielgerät |           |          |            | ~ |       |  |
| Display                          | ×                 |           | ()<br>() | Sync Karte |   |       |  |
| Datum und U                      |                   |           |          |            |   |       |  |
| Rildschirmein<br>Fr 03/08/18 00: |                   |           |          |            |   |       |  |

# 8.4.11 Display

| Systemeinstellung                                                                                                    | len                                                                                             |                                  |     |
|----------------------------------------------------------------------------------------------------|-------------------------------------------------------------------------------------------------|----------------------------------|-----|
| Systemeinstellungen                                                                                                    | ,                                                                                               |                                  |     |
| opracile                                                                                                    | Bildschirm bereinigen 1                                                                         |                                  |     |
| Netzwerkeinstellungen                                                                                                    | Ć                                                                                               | _                                |     |
| Türkomm. Syst.                                                                                                    | ۳                                                                                               |                                  |     |
| Display                                                                                                    | Display <mark>2</mark>                                                                          |                                  |     |
| Datum und Uhrzeit                                                                                                    | Helligkeit                                                                                      |                                  |     |
| Bildschirmeinst.                                                                                                    |                                                                                                 |                                  | 0   |
| APP-Einstellungen                                                                                                    | Bildschirmschoner 3                                                                             |                                  |     |
|                                                                                                    |                                                                                                 |                                  |     |
| Sprache                                                                                                    | 20 Colundor                                                                                     |                                  |     |
| Netzwerkeinstellungen                                                                                                    | 30 Sekunden                                                                                     | ~                                |     |
| Netzwerkeinstellungen<br>Türkomm. Syst.                                                                                                    | 30 Sekunden<br>Endzeit                                                                          | <b>*</b>                         |     |
| Netzwerkeinstellungen<br>Türkomm. Syst.<br>Display                                                                                                    | 30 Sekunden<br>Endzeit<br>3 Minuten                                                             | *<br>*                           |     |
| Netzwerkeinstellungen<br>Türkomm. Syst.<br>Display<br>Datum und Uhrzeit                                                                                                    | 30 Sekunden<br>Endzeit<br>3 Minuten<br>Bildschirmschoner Typ                                    | <ul> <li>✓</li> </ul>            |     |
| Sprache         Netzwerkeinstellungen         Türkomm. Syst.         Display         Datum und Uhrzeit         Bildschirmeinst.                                                             | 30 Sekunden<br>Endzeit<br>3 Minuten<br>Bildschirmschoner Typ<br>Digitaluhr                      | <ul> <li>✓</li> <li>✓</li> </ul> |     |
| Sprache         Netzwerkeinstellungen         Türkomm. Syst.         Display         Datum und Uhrzeit         Bildschirmeinst.         APP-Einstellungen                                   | 30 Sekunden<br>Endzeit<br>3 Minuten<br>Bildschirmschoner Typ<br>Digitaluhr<br>I Auto Vollbild 4 | <ul><li>✓</li><li>✓</li></ul>    |     |
| Sprache         Netzwerkeinstellungen         Türkomm. Syst.         Display         Datum und Uhrzeit         Bildschirmeinst.         APP-Einstellungen         Do 02/08/18 00:55 3 🗣 🖵 🗧 | 30 Sekunden<br>Endzeit<br>3 Minuten<br>Bildschirmschoner Typ<br>Digitaluhr<br>I Auto Vollbild 4 | <ul> <li>✓</li> <li>✓</li> </ul> | p . |

Klicken Sie anschließend unter "Systemeinstellungen" auf "Display".

| Nr. | Funktion                                                                                                    |
|-----|----------------------------------------------------------------------------------------------------|
| 1   | Bildschirm bereinigen<br>Weitere Details finden Sie im Kapitel "Bildschirm bereinigen".                                                                                                    |
| 2   | Helligkeit                                                                                                    |
| 3   | <ul> <li>Bildschirmschoner</li> <li>"Digitaluhr": zeigt die aktuelle Uhrzeit an einer beliebigen Stelle auf dem Bildschirm an.</li> <li>"Integriertes Bild": zeigt 3 integrierte Bilder an.</li> <li>"Externes Bild": zeigt auf der SD-Karte gespeicherte Bilder an.</li> </ul> |
| 4   | Auto Vollbild (Standard)                                                                                                    |

# 8.4.12 Datum und Uhrzeit

|         | Systemeinstellung                                                                | en                                                                        |                                  |
|---------|----------------------------------------------------------------------------------|---------------------------------------------------------------------------|----------------------------------|
| S       | ystemeinstellungen                                                               | _                                                                         |                                  |
| N       | etzwerkeinstellungen                                                             | Sync Mgmtc.                                                               | Sync von NTP 1                   |
| T       | ürkomm. Syst.                                                                    | Zeit <b>2</b>                                                             | Datum                            |
| D       | isplay                                                                           | 22 	 55<br>23 	 56                                                        | 01 07 2017                       |
| D       | atum und Uhrzeit                                                                 | 00 : 57<br>01 58                                                          | 02 08 2018<br>03 09 201 <u>9</u> |
| Bi      | ildschirmeinst.                                                                  | 02 59                                                                     | 04 10 2020                       |
| D       | atum und Uhrzeit                                                                 | Uhrzeitformat                                                             | Datumsformat                     |
| Bi      | ildschirmeinst.                                                                  | 24 Stunden 🗸 🗸                                                            | DD/MM/YYYY 🗸 🗸                   |
| A       | PP-Einstellungen                                                                 | 🗌 Sommerzeit  3                                                           |                                  |
| Do (    | 02/08/18 04:57  🖵 🕤                                                              | }                                                                         |                                  |
| N<br>r. | Funktion                                                                         |                                                                           |                                  |
| 1       | Art der Zeitsynchronisie<br>Aktivieren Sie das Kontro<br>Verwaltungssoftware ode | <b>erung</b><br>Illkästchen, um Datum und L<br>er NTP zu synchronisieren. | Jhrzeit automatisch von der      |
| 2       | Datum und Uhrzeit eins                                                           | tellen                                                                    |                                  |
| 3       | Sommerzeit<br>Aktivieren Sie das Kontro                                          | Ilkästchen, um die Funktion                                               | zu aktivieren.                   |

Klicken Sie unter "Systemeinstellungen" auf "Datum und Uhrzeit".

# 8.4.13 Einstellung Startbildschirm

Sie können dieses IP touch zur Überwachung von privaten IP-Kameras verwenden. Das IP touch und die Kamera müssen sich im selben Netzwerk befinden.

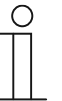

### Hinweis

Das Video-Streaming zwischen der Innenstation und der Kamera eines Drittanbieters erfolgt unverschlüsselt.

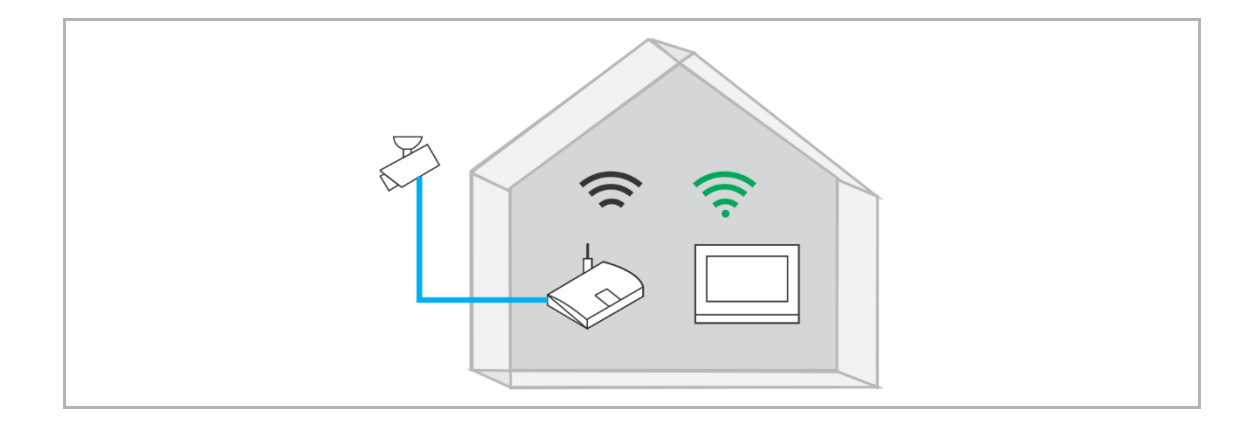

Gehen Sie folgendermaßen vor:

- [1] Tippen Sie unter "Systemeinstellungen" auf "Bildschirmeinst.".
- [2] Tippen Sie auf "Startbildschirm".

| System Settings                     |          |       |   |      |          |        |   | . 64 |
|-------------------------------------|----------|-------|---|------|----------|--------|---|------|
| System settings                     |          | _     |   |      |          |        |   |      |
| Sound                               | Home mon | tor 2 |   | Comn | nunity m | onitor |   |      |
| Language                            |          |       |   |      |          |        |   |      |
| Network settings                    |          |       |   |      |          |        |   |      |
| Door Entry System                   |          |       |   |      |          |        |   |      |
| Display                             |          |       |   |      |          |        |   |      |
| Date and time                       |          |       |   |      |          |        |   |      |
| Basic KNX Settings                  |          |       |   |      |          |        |   |      |
| Monitor settings 1                  |          |       |   |      |          |        |   |      |
| APP settings                        |          |       |   |      |          |        |   |      |
| Contacta<br>Tu 02/03/21 09:54 🗇 및 🕤 |          |       | ß | 8 8  |          | Ø      | ρ | •    |

[3] Tippen Sie auf "

[4] Tippen Sie auf "O", um automatisch nach IP-Kameras zu suchen.

| System Settings                 | Home monitor |                        |                      | 2              |
|---------------------------------|--------------|------------------------|----------------------|----------------|
| Home monitor                    |              |                        |                      | ۶ <sup>4</sup> |
| Name                            | Address      | Status                 | Linked with doorbell | Enable         |
|                                 |              |                        |                      |                |
|                                 |              |                        |                      |                |
|                                 |              |                        |                      |                |
|                                 |              |                        |                      |                |
|                                 |              |                        |                      |                |
|                                 |              |                        |                      |                |
|                                 |              |                        |                      |                |
|                                 |              |                        |                      |                |
|                                 |              |                        |                      |                |
|                                 |              |                        |                      |                |
|                                 |              | ~                      |                      |                |
|                                 |              |                        |                      |                |
| System Settings                 | Home monitor |                        |                      |                |
| System Settings<br>Home monitor | Home monitor | _                      | _                    | <b>√</b>       |
| System Settings<br>Home monitor | Home monitor | Delete All 🔟           |                      | <b>√</b>       |
| System Settings<br>Home monitor | Home monitor | Delete All             | Status               | ✓              |
| System Settings<br>Home monitor | Home monitor | Delete All             | Status               | ✓              |
| System Settings<br>Home monitor | Home monitor | Delete All             | Status               | ✓              |
| System Settings<br>Home monitor | Home monitor | Delete All             | Status               |                |
| System Settings<br>Home monitor | Home monitor | Delete All             | Status               |                |
| System Settings<br>Home monitor | Home monitor | Delete All             | Status               |                |
| System Settings<br>Home monitor | Home monitor | Delete All             | Status               |                |
| System Settings<br>Home monitor | Home monitor | Delete All Address     | Status               |                |
| System Settings<br>Home monitor | Home monitor | Delete Al 🗊<br>Address | Status               |                |
| System Settings Home monitor    | Home monitor | Delete All D           | Status               |                |

- [5] Die gewünschte Kamera wird auf dem Bildschirm angezeigt.
- [6] Tippen Sie auf "
- [7] Geben Sie den Alias ein.
- [8] Geben Sie den Benutzernamen und das Passwort ein.
- [9] Tippen Sie auf "OK".

| System Settings                 | Home monit                                                | or                                                              |                                                                                       |                         |          |
|---------------------------------|-----------------------------------------------------------|-----------------------------------------------------------------|---------------------------------------------------------------------------------------|-------------------------|----------|
| Home monitor                    |                                                           |                                                                 |                                                                                       |                         | ✓        |
|                                 |                                                           | C                                                               | Delete All 🔟                                                                          |                         |          |
|                                 | Name                                                      |                                                                 | Address                                                                               | Status                  |          |
| 5                               | abb                                                       | 19                                                              | 92.168.36.100                                                                         | 6 0                     | Ū        |
|                                 |                                                           |                                                                 |                                                                                       |                         |          |
|                                 |                                                           |                                                                 |                                                                                       |                         |          |
|                                 |                                                           |                                                                 |                                                                                       |                         |          |
|                                 |                                                           |                                                                 |                                                                                       |                         |          |
|                                 |                                                           |                                                                 |                                                                                       |                         |          |
|                                 |                                                           |                                                                 |                                                                                       |                         |          |
|                                 | ×                                                         |                                                                 |                                                                                       | t <b>7</b>              |          |
|                                 | 2° - 4                                                    |                                                                 |                                                                                       | ~                       |          |
| System Settings                 | Home monit                                                | or                                                              |                                                                                       |                         |          |
| System Settings<br>Home monitor | Home monit                                                | or                                                              |                                                                                       |                         | ✓        |
| System Settings<br>Home monitor | Home monit                                                | or<br>[                                                         | Delete All 📺                                                                          |                         | <b>√</b> |
| System Settings<br>Home monitor | Home monit                                                | or<br>Elease enter acc                                          | Delete All 🔟                                                                          | Status                  | ✓        |
| System Settings<br>Home monitor | <ul> <li>Home monit</li> <li>Name</li> <li>abb</li> </ul> | or<br>[<br>Please enter acc                                     | Delete All 🔟<br>Address<br>count and password                                         | Status                  | ✓        |
| System Settings<br>Home monitor | <ul> <li>Home monit</li> <li>Name</li> <li>abb</li> </ul> | or<br>C<br>Please enter acc<br>Name                             | Delete All 📺<br>Address<br>count and password<br>abb 7                                | Status                  | ✓        |
| System Settings<br>Home monitor | Home monit                                                | or<br>Please enter acc<br>Name<br>User account                  | Delete All 📺<br>Address<br>rount and password<br>abb 7<br>admin                       | Status                  | ✓        |
| System Settings<br>Home monitor | Home monit                                                | or<br>Please enter acc<br>Name<br>User account<br>Password      | Delete All m<br>Address<br>count and password<br>abb 7<br>admin                       | Status<br>D<br>8<br>**  | ✓        |
| System Settings<br>Home monitor | Home monit                                                | or<br>Please enter acc<br>Name<br>User account<br>Password      | Delete All mi<br>Address<br>count and password<br>abb 7<br>admin<br>*********         | Status<br>D<br>8<br>**  |          |
| System Settings<br>Home monitor | <ul> <li>Home monit</li> <li>Name</li> <li>abb</li> </ul> | or<br>Please enter acc<br>Name<br>User account<br>Password<br>X | Delete All mi<br>Address<br>rount and password<br>abb 7<br>admin<br>**********        | Status<br>D<br>8<br>**  |          |
| System Settings<br>Home monitor | <ul> <li>Home monit</li> <li>Name</li> <li>abb</li> </ul> | or<br>Please enter acc<br>Name<br>User account<br>Password<br>X | Delete All mi<br>Address<br>rount and password<br>abb 7<br>admin<br>**********<br>9 C | Status<br>8<br>**<br>DK |          |

[10] " Zeigt an, dass der Vorgang erfolgreich war.

[11] Tippen Sie auf "

[12] Aktivieren Sie das Kontrollkästchen, um die Funktion zu aktivieren.

| System Settings | Home monitor   |                |                      |        |          |
|-----------------|----------------|----------------|----------------------|--------|----------|
| Home monitor    |                |                |                      |        | <b>v</b> |
|                 |                | Delete All 🔟   |                      |        | 11       |
| N               | lame           | Address        | Status               |        |          |
|                 | abb            | 192.168.36.100 | 10 🗸                 | Ð      | ١.       |
|                 |                |                |                      |        |          |
|                 |                |                |                      |        |          |
|                 |                |                |                      |        |          |
|                 |                |                |                      |        |          |
|                 |                |                |                      |        |          |
|                 |                |                |                      |        |          |
|                 | ×              |                | Ð                    |        |          |
| System Settings | Home monitor   |                |                      |        |          |
| Home monitor    |                |                |                      |        | ×        |
| Name            | Address        | Status         | Linked with doorbell | Enable |          |
| abb             | 192.168.36.100 | ✓              |                      | 12 🗹   |          |
|                 |                |                |                      |        |          |
|                 |                |                |                      |        |          |
|                 |                |                |                      |        |          |
|                 |                |                |                      |        |          |
|                 |                |                |                      |        |          |
|                 |                |                |                      |        |          |
|                 |                |                |                      |        |          |
|                 |                |                |                      |        |          |

- [13] Tippen Sie unter "Einstellungen" auf "Lokale Einstellungen".
- [14] Schalten Sie die Funktion "VIDEOÜBERWACHUNG" ein.
- [15] Tippen Sie auf der Zusatzseite auf "VIDEOÜBERWACHUNG".

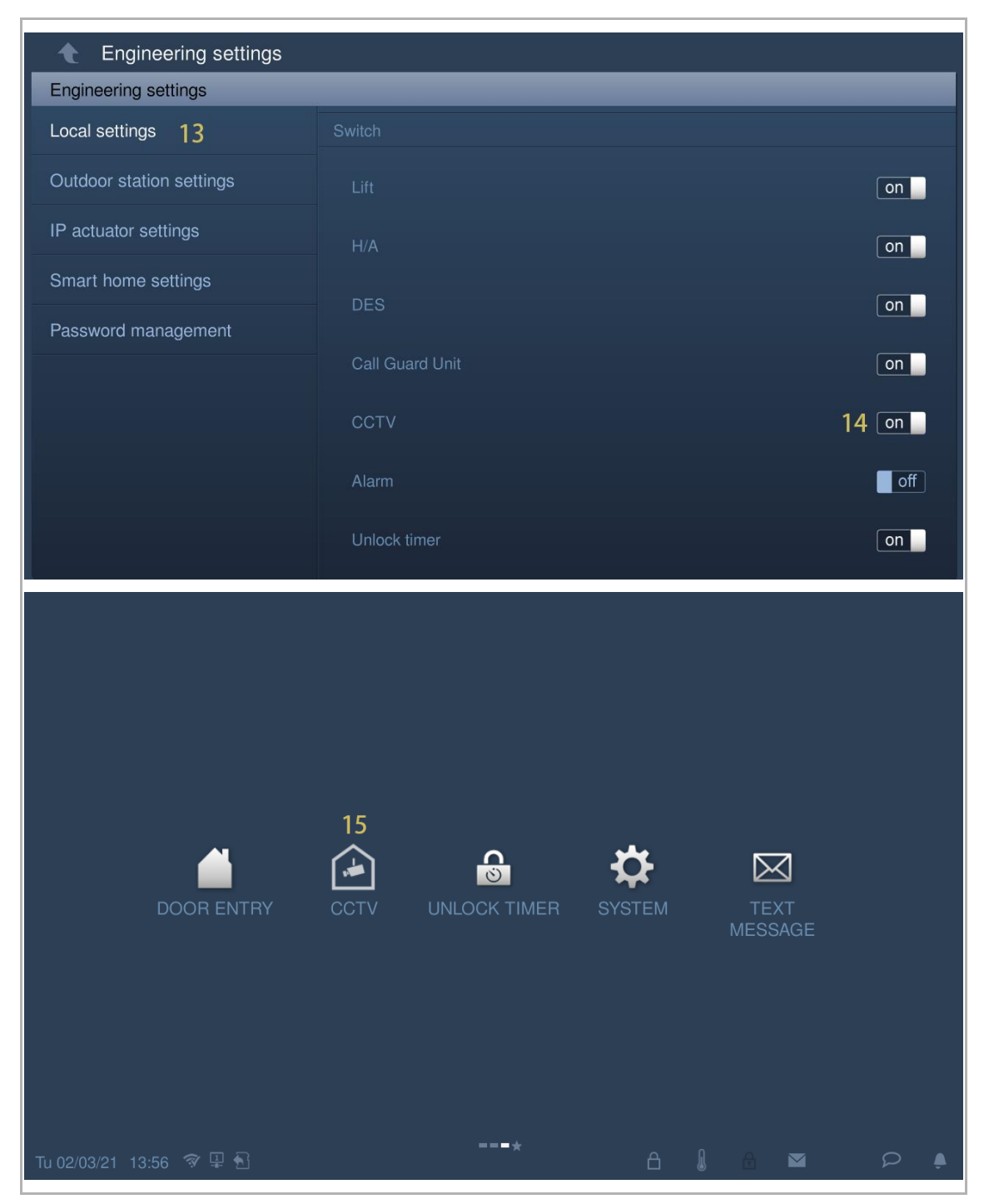

[16] Das Bild der gewünschten Kamera wird auf dem Bildschirm angezeigt. Wählen Sie eine andere Kamera aus der Dropdownliste.

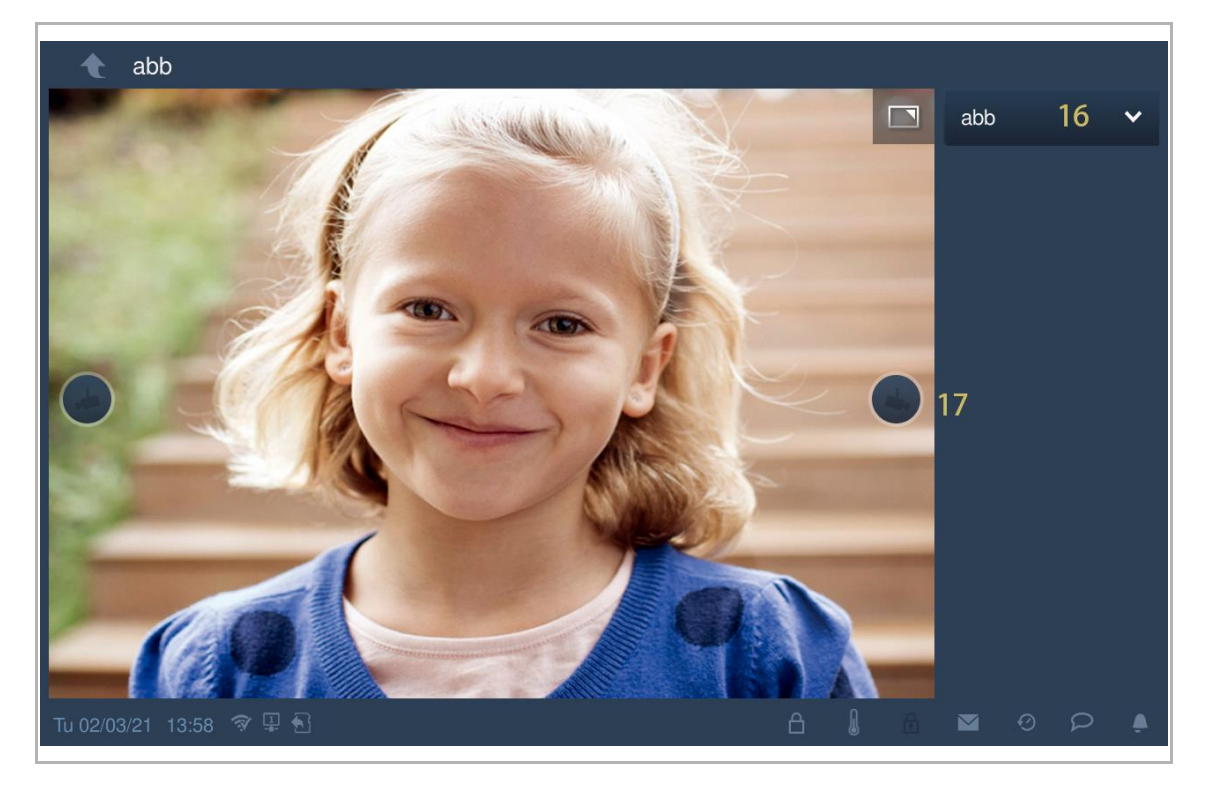

[17] Tippen Sie, um zur vorherigen oder zur nächsten Kamera zu wechseln.

# 8.4.14 Community Monitor

Klicken Sie unter "Systemeinstellungen" auf "Bildschirmeinstellungen", "Community Monitor".

| Systemeinstellunge      | n               |   |      |        |        |   |
|-------------------------|-----------------|---|------|--------|--------|---|
| Systemeinstellungen     |                 |   |      |        |        |   |
| Netzwerkeinstellungen   |                 |   |      |        |        |   |
| Türkomm. Syst.          | Startbildschirm | C | ommu | nity M | onitor |   |
| Display                 |                 |   |      |        |        |   |
| Datum und Uhrzeit       |                 |   |      |        |        |   |
| Bildschirmeinst.        |                 |   |      |        |        |   |
| APP-Einstellungen       |                 |   |      |        |        |   |
| Kontakte                |                 |   |      |        |        |   |
| Do 02/08/18 04:57 🥱 🖵 🕤 |                 | ß |      | Ø      | Ω      | پ |

Klicken Sie auf , um die Kameraliste aus der Verwaltungssoftware herunterzuladen.

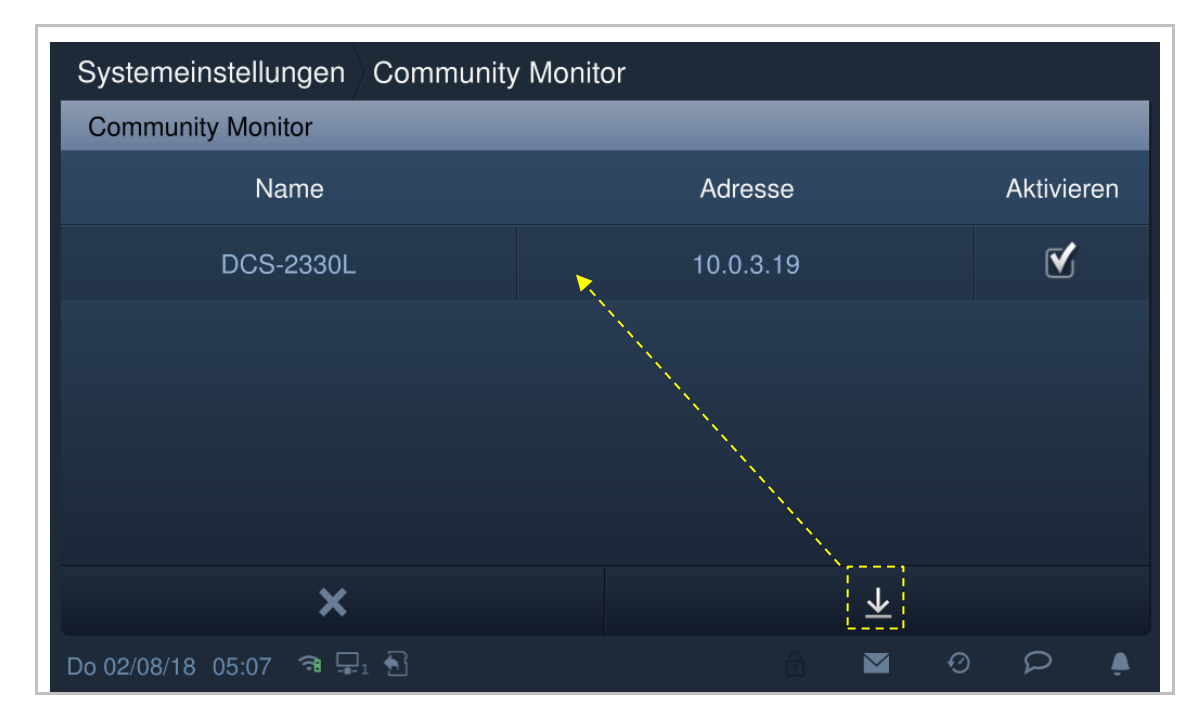

### 8.4.15 MyBuildings-Einstellungen

1. Registrierung eines Kontos auf dem myBUSCH-JAEGER portal

Öffnen Sie den Link: myBUSCH-JAEGER und klicken Sie auf "Registrieren". Füllen Sie das Formular aus, um ein Benutzerkonto anzulegen. Aktivieren Sie Ihr Benutzerkonto, wenn Sie die E-Mail vom myBUSCH-JAEGER portal erhalten.

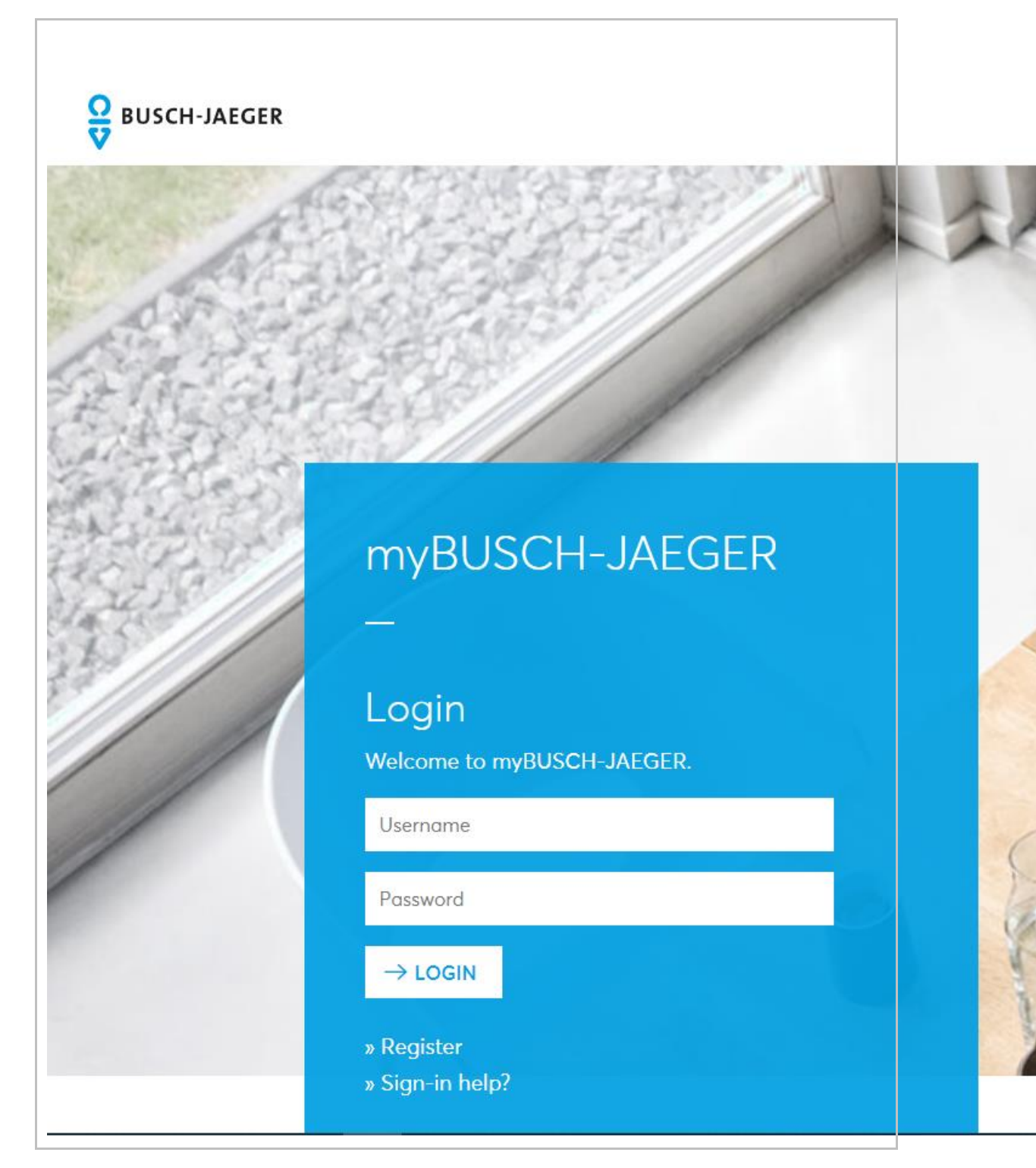

2. Anmeldung auf dem myBUSCH-JAEGER portal über die Innenstation

Weitere Details finden Sie im Produkthandbuch des IP Touch 7.

| Systemeinstellung     | gen                   |         |  |  |  |  |
|-----------------------|-----------------------|---------|--|--|--|--|
| Systemeinstellungen   |                       |         |  |  |  |  |
|                       | Mybuildings-Konto     | Alias   |  |  |  |  |
| Türkomm. Syst.        | fraya1                | Jacky   |  |  |  |  |
| Display               | Mubuildinge Decouvert |         |  |  |  |  |
| Datum und Uhrzeit     | ********              |         |  |  |  |  |
| Bildschirmeinst.      |                       |         |  |  |  |  |
| APP-Einstellungen     | Anmeidung             |         |  |  |  |  |
| Kontakte              |                       |         |  |  |  |  |
| Do 02/08/18 05:07 🤋 🖵 |                       |         |  |  |  |  |
| System Settings       |                       |         |  |  |  |  |
| System settings       |                       |         |  |  |  |  |
| Network settings      | MYABB account         | Alias   |  |  |  |  |
|                       |                       |         |  |  |  |  |
| Door Entry System     | MVARP paceword        |         |  |  |  |  |
| Display               | *****                 | Log in  |  |  |  |  |
| Date and time         |                       |         |  |  |  |  |
| Monitor settings      |                       | Log out |  |  |  |  |
| APP settings          | APP management        |         |  |  |  |  |
|                       |                       |         |  |  |  |  |

### 3. Download und Installation der App

Laden Sie die App von Google Play oder aus dem App Store herunter, indem Sie nach dem Stichwort "Busch-Welcome" suchen. Installieren Sie die App auf Ihrem Smartphone oder Tablet.

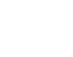

Ο

# Hinweis

Die in diesem Dokument verwendeten Schnappschüsse stammen aus dem IOS-System.

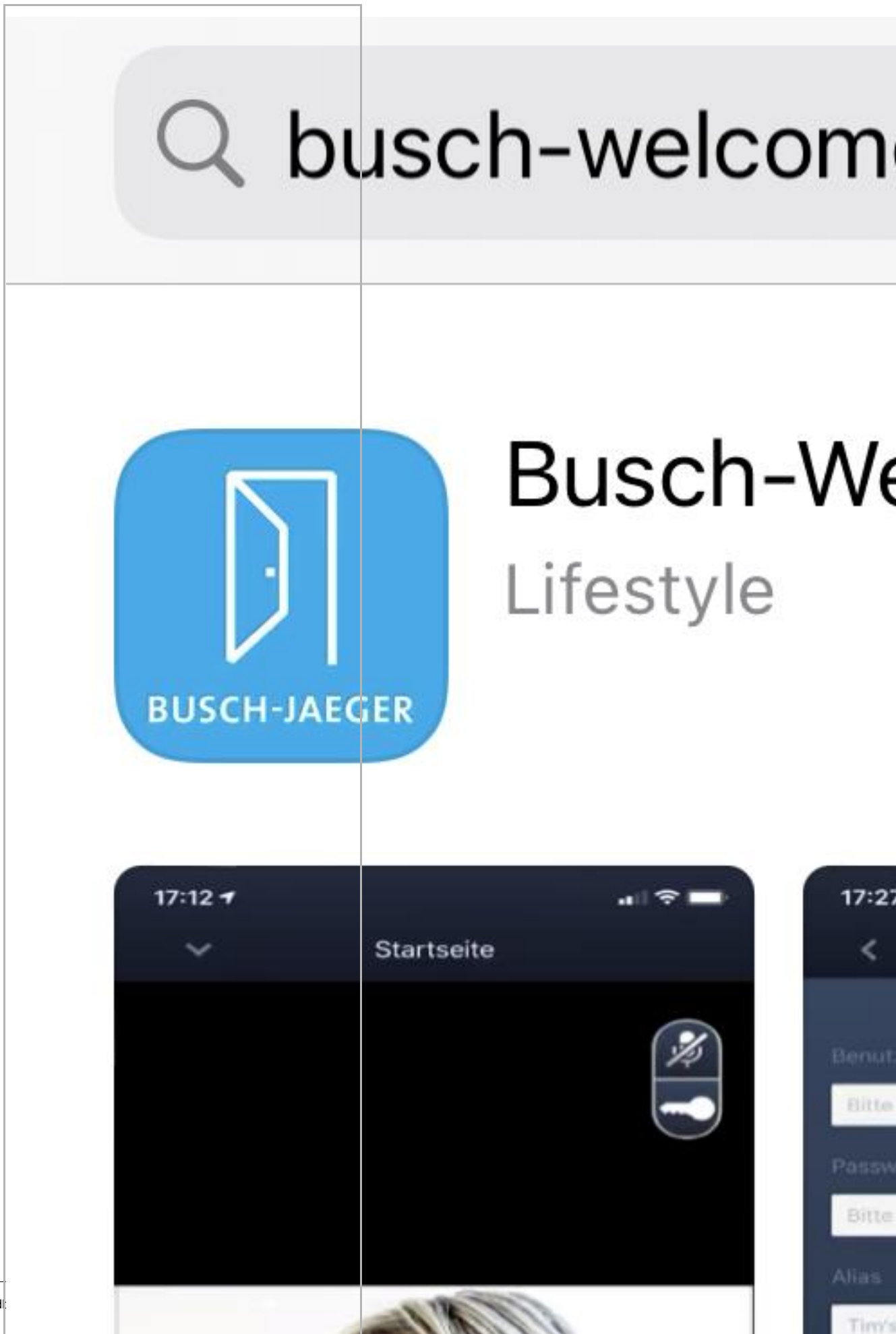

Produkthand

Tippen Sie auf dem Smartphone/Tablet auf 🛄, um die App zu öffnen.

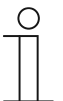

# Hinweis

Es wird empfohlen, das Mikrofon, die Kamera und Benachrichtigungen auf dem Gerät zuzulassen.
Sie können die Berechtigungen auch zu einem späteren Zeitpunkt aktivieren.

Klicken Sie hierfür zum Beispiel auf "M", um auf die Einstellungen des mobilen Geräts zuzugreifen, scrollen Sie nach unten und klicken Sie dann auf  $\textcircled{\Pi}$ , um die Berechtigungen zu aktivieren.

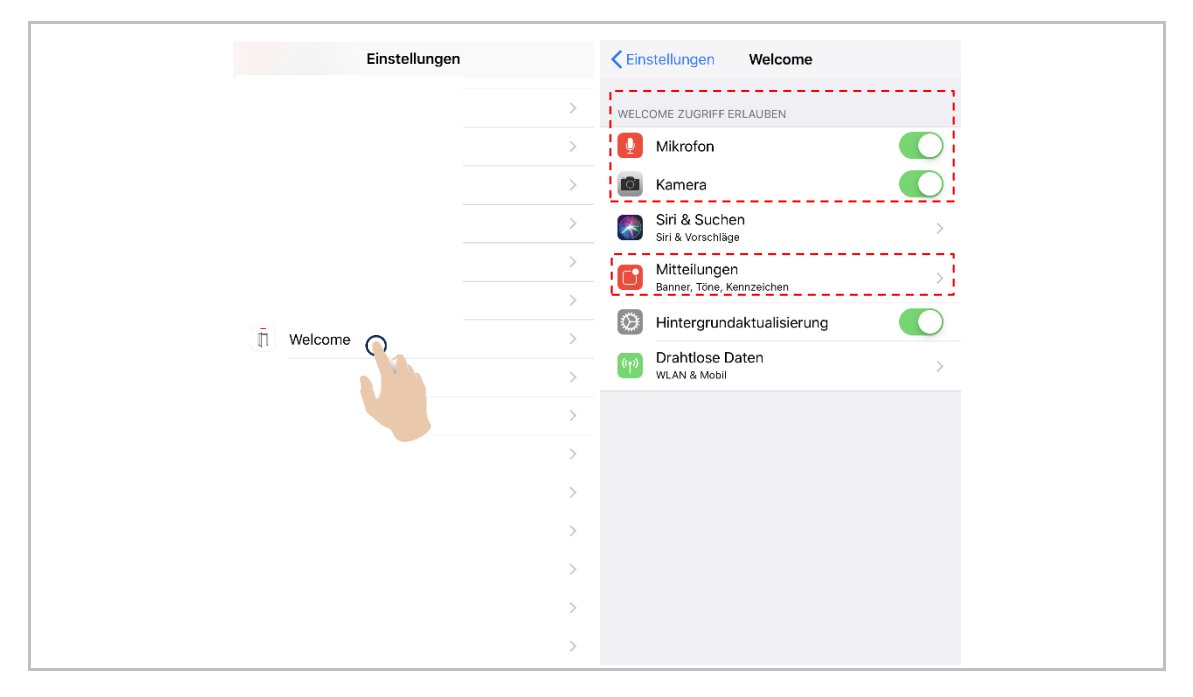

4. Anmeldung in der App

Klicken Sie auf dem Smartphone/Tablet auf Benutzername, Passwort und Alias ein, aktivieren Sie die Kontrollkästchen, um alle Nutzungsbedingungen zu akzeptieren und klicken Sie dann auf "Anmelden".

| Benutzerkonto Ivanzhang86 Passwort Alias Pjacky* Endkunden-Lizenzvereinbarung akzeptieren Akzeptieren Sie die Bedingungen "OSS". Akzeptieren Sie die Bedingungen "Datenschutz". Anmeldun Uberspring                                                          | Anmeldung                                                                                |
|----------------------------------------------------------------------------------------------------|------------------------------------------------------------------------------------------|
| Benutzerkonto<br>Ivanzhang86<br>Passwort<br>Allas<br>"jacky"<br>© Endkunden-Lizenzvereinbarung akzeptieren<br>© Akzeptieren Sie die Bedingungen "OSS".<br>© Akzeptieren Sie die Bedingungen "Datenschutz".<br>Anmeldur<br>Zum Registr. hier tr<br>Uberspring |                                                                                          |
| Ivanzhang86<br>Passwort<br>Alias<br>"jacky"<br>© Endkunden-Lizenzvereinbarung akzeptieren<br>© Akzeptieren Sie die Bedingungen "OSS".<br>© Akzeptieren Sie die Bedingungen "Datenschutz".<br>Anmeldun<br>Zum Registr. hin<br>Überspringe                     | Benutzerkonto                                                                            |
| Passwort    Alias                                                                                                    | ivanzhang86                                                                              |
| Alias "jacky".  Endkunden-Lizenzvereinbarung akzeptieren Akzeptieren Sie die Bedingungen "OSS". Akzeptieren Sie die Bedingungen "Datenschutz". Anmeldun Uberspringer                                                                                         | Passwort                                                                                 |
| Alias "fjacky" Endkunden-Lizenzvereinbarung akzeptieren Akzeptieren Sie die Bedingungen "OSS". Akzeptieren Sie die Bedingungen "Datenschutz". Anmeldun Zum Registr. hie<br>Überspringe                                                                       | •••••                                                                                    |
| <ul> <li>"Jacky".</li> <li>Endkunden-Lizenzvereinbärung akzeptleren</li> <li>Akzeptleren Sie die Bedingungen "OSS",</li> <li>Akzeptleren Sie die Bedingungen "Datenschutz",</li> <li>Anmeldung</li> <li>Zum Registr. hier Uberspringe</li> </ul>             | Alias                                                                                    |
| <ul> <li>Endkunden-Lizenzvereinbarung akzeptieren</li> <li>Akzeptieren Sie die Bedingungen "OSS".</li> <li>Akzeptieren Sie die Bedingungen "Datenschutz".</li> <li>Anmeldun</li> <li>Zum Registr. hier tr</li> <li>Überspringer</li> </ul>                   | "jacky"                                                                                  |
| Akzeptieren Sie die Bedingungen "OSS".     Akzeptieren Sie die Bedingungen "Datenschutz".     Anmeldun     Zum Registr. hier     Überspringe                                                                                                    | Endkunden-Lizenzvereinbarung akzeptieren                                                 |
| Anmeldur<br>Zum Registr. hier<br>Überspring                                                                                                    | Akzeptieren Sie die Bedingungen "OSS".     Akzentieren Sie die Bedingungen "Datenschutz" |
| Zum Registr. hier tr                                                                                                    |                                                                                          |
|                                                                                                    | Anmeldung fr                                                                             |
|                                                                                                    |                                                                                          |
|                                                                                                    |                                                                                          |

# Hinweis

Ο

Wenn mehr als 3 Mal ein falsches Passwort eingegeben wird, wird die Passworteingabe für einen bestimmten Zeitraum gesperrt.

# 5. Abmeldung von der App

Tippen Sie auf der "Startseite" der App auf "∨" und dann auf "Abmelden", "Abmelden".

| Vo Startseite      | ^            | Home   | ~        | Home                                                                                                    |
|--------------------|--------------|--------|----------|----------------------------------------------------------------------------------------------------|
|                    | Network      |        | Network  |                                                                                                    |
| Wilk then "jacky"! | Pair Devices | >      | Pair Dev | ices >                                                                                                    |
|                    |              | fraya2 | Account  | fraya2                                                                                                    |
|                    | General      |        | General  |                                                                                                    |
| 4                  | SOS          |        | sos      | Hint                                                                                                    |
|                    |              |        | Call Gua | Configuration information will be<br>reset if you log out from the account!<br>Are you sure you want to continue? |
| "jacky‴s<br>Home   |              | >      | Setting  |                                                                                                    |
|                    |              | >      | Configur |                                                                                                    |
|                    |              | >      | Firmware | e upgrade 💦 🔪                                                                                                    |
|                    |              | >      | About    | >                                                                                                    |
| Ereignisse A       | Log out      |        | Log out  |                                                                                                    |
|                    |              |        |          |                                                                                                    |

### 6. Geräte koppeln

Tippen Sie auf der "Startseite" der App auf "v" und dann auf "Geräte-Pairing", "IP-Gateway".

| Home                | A Startseite        |            | <          | Geräteverwaltung |   |
|---------------------|---------------------|------------|------------|------------------|---|
| W jacky"的 iphone!   | Netzwerk            |            | IP Gateway | <u> </u>         | > |
|                     | Geräte-Pairing      | >          |            |                  |   |
|                     | Benutzerkonto       | vanzhang86 |            |                  |   |
|                     | Allgemein           |            |            |                  |   |
| ^                   | SOS                 |            |            |                  |   |
|                     | Concierge rufen     |            |            |                  |   |
| "jackhone's<br>Home | Einstellungen       | >          |            |                  |   |
|                     | Konfigurationsmodus | >          |            |                  |   |
|                     | Firmware-Aktual.    | >          |            |                  |   |
|                     | Über                | >          |            |                  |   |
| Events 🔨            | Abmeldung           |            |            |                  |   |
| 🔺 🎫 🍌 🎙             |                     |            |            |                  |   |

Tippen Sie dann auf , um die Geräteliste aufzurufen, wählen Sie den Alias aus und klicken Sie auf "OK", um eine Kopplungsanfrage an die Innenstation zu senden. Notieren Sie sich die Token-ID (hier z.B. 1849C4BC).

| K IP Gateway                                                                                                    |
|----------------------------------------------------------------------------------------------------|
| Token ID 1849 C4BC Kopplung aufheben                                                                                                    |
| jacky Koopting the set in a set in the set in the set i |
| ivan Koopla                                                                                                    |
| fen6d202-8e1c-447d-b664-c85cdd9082f6                                                                                                    |
| becfac81                                                                                                    |
| test Kopplungsanfrage senden <sup>a aufheben</sup>                                                                                                    |
| test o authaban                                                                                                    |
| Baddaas 🗙 🗸 Bestätigen                                                                                                    |
|                                                                                                    |
|                                                                                                    |
|                                                                                                    |
|                                                                                                    |

Klicken Sie an der Innenstation unter "Systemeinstellungen", "APP-Einstellungen" auf "Ungepaart", wählen Sie die relevanten Funktionen im Popup-Fenster aus und klicken Sie auf "Paar".

| 🔶 Systemeinstellungen                        |              |                |        |               |    | 74 |
|----------------------------------------------|--------------|----------------|--------|---------------|----|----|
| Systemeinstellungen<br>Netzwerkeinstellungen | _            |                | _      | _             | _  |    |
| Türkomm. Syst.                               |              |                |        |               |    |    |
| Display                                      |              | "jacky" iPhone | Unp    | aired         | Ū  |    |
| Datum und Uhrzeit                            |              |                |        |               |    |    |
| Bildschirmeinst.                             |              |                |        |               |    |    |
| APP-Einstellungen                            |              |                |        |               |    |    |
| Kontakte                                     |              |                |        |               |    |    |
| Do 02/08/18 05:07  🗣 🗣                       |              |                | 6      | 0             | Q  |    |
| System Settings                              |              |                |        |               |    |    |
| Authority settings                           |              |                |        |               |    |    |
| Device name                                  | Status       |                |        |               |    |    |
| "jacky"的 IPhone                              |              |                |        |               |    |    |
| 🗹 Monitor                                    | 🗹 Unlock     |                | 🗹 Turi | n on the ligh | nt |    |
| Srowse history records                       | V Delete cal | l records      | 🗹 Cor  | nmunicatio    | n  |    |
| ×                                            |              |                | Pai    | r             |    |    |
| We 07/11/18 10:50 @ 🗐 🖓                      |              |                |        |               |    | ļ. |

| Authority/settings                          |                                                                                                    |     |
|---------------------------------------------|----------------------------------------------------------------------------------------------------|-----|
| and the start the start and start and start | 1849C4BC                                                                                                    | -83 |
| Q W E R<br>A S D<br>C Z X C                 | T     Y     U     I     O     P       F     G     H     J     K     L     .       V     B     N     M    12# |     |
| ×                                           | ОК                                                                                                    |     |
| 20.                                         |                                                                                                    |     |
|                                             |                                                                                                    |     |
| Systemeinstellungen                         |                                                                                                    |     |
| Türkomm. Syst.                              |                                                                                                    |     |
| Display                                     | 1 "jacky" iPhone Paired 🛄                                                                                    |     |
| Datum und Uhrzeit                           | L                                                                                                    |     |
| Bildschirmeinst.                            |                                                                                                    |     |
| APP-Einstellungen                           |                                                                                                    |     |
| Kontakte                                    |                                                                                                    |     |
| Do 02/08/18 05:07 🤋 🖵                       |                                                                                                    | ٩   |

Geben Sie die Token-ID ein und klicken Sie auf "OK". Wenn der Vorgang erfolgreich war, zeigt die Innenstation "Gepaart" an.

#### 8.4.16 Passwort ändern

#### Benutzerpasswort

Das voreingestellte Benutzer-Passwort lautet 123456. Es kann zur Einrichtung folgender Funktionen verwendet werden:

- Kartenmanagement
- Zurücksetzen der Benutzereinstellungen
- APP-Einstellungen
- Basis-Zoneneinstellungen
- Alarm-Timer-Einstellung
- Aktivierung oder Deaktivierung der Innenstation

### Benutzerpasswort ändern

- [1] Tippen Sie unter "Systemeinstellungen" auf "Passwort ändern".
- [2] Tippen Sie auf "Benutzerpasswort ändern".

| System Settings           |                        |   |      |        |         |       |     |   |
|---------------------------|------------------------|---|------|--------|---------|-------|-----|---|
| System settings           |                        |   |      |        | -       |       |     |   |
| Basic zone settings       | Change user password 2 |   | Char | nge ur | llock p | asswo | ord |   |
| Basic KNX Settings        | Change duress password |   |      |        |         |       |     |   |
| Monitor settings          |                        |   |      |        |         |       |     |   |
| APP settings              |                        |   |      |        |         |       |     |   |
| Contacts                  |                        |   |      |        |         |       |     |   |
| Change password 1         |                        |   |      |        |         |       |     |   |
| Engineering settings      |                        |   |      |        |         |       |     |   |
| Reset settings            |                        |   |      |        |         |       |     |   |
| About                     |                        |   |      |        |         |       |     |   |
| Fr 29/01/21 09:34 🗇 🔏 📮 🕤 |                        | ß |      | £      |         |       |     | ۵ |

- [3] Geben Sie das alte Passwort ein
- [4] Geben Sie das neue Passwort zweimal ein.
- [5] Tippen Sie auf "OK", um die Einstellung zu speichern.

|                        | Change user password     | _           |     |         |     |   |          |
|------------------------|--------------------------|-------------|-----|---------|-----|---|----------|
|                        | Input original password: | ***** 3     |     |         |     |   |          |
|                        | Input new password:      | ****        |     |         |     |   |          |
|                        | Enter new password again | 4<br>*****  |     |         |     |   |          |
|                        | ×                        | <b>5</b> OK |     |         |     |   |          |
|                        |                          |             |     |         |     |   |          |
|                        |                          |             |     |         |     |   |          |
|                        |                          |             |     |         |     |   |          |
| Fr29/01/21 09:34 🗇 🔳 🗄 |                          |             | ê l | - 6 - 6 | 2 Ø | þ | <u>.</u> |

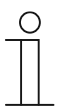

# Passwortregel

Das Passwort darf keine auf- oder absteigenden Zahlenfolgen enthalten (z.B. 123456, 654321). Auch drei aufeinanderfolgende identische Ziffern sind unzulässig (z.B. 123444, 666888).

### Entsperrpasswort

Dieses Passwort dient zur Entsperrung der Außenstation.

### Entsperrpasswort ändern

- [1] Tippen Sie unter "Systemeinstellungen" auf "Passwort ändern".
- [2] Tippen Sie auf "Entsperrpasswort ändern".

| System Settings           |                        |   |     |        |         |       |       |   |
|---------------------------|------------------------|---|-----|--------|---------|-------|-------|---|
| System settings           |                        |   |     |        |         |       |       |   |
| Basic zone settings       | Change user password   |   | Cha | nge ur | nlock p | asswo | ord 2 |   |
| Basic KNX Settings        | Change duress password |   |     |        |         |       |       |   |
| Monitor settings          |                        |   |     |        |         |       |       |   |
| APP settings              |                        |   |     |        |         |       |       |   |
| Contacts                  |                        |   |     |        |         |       |       |   |
| Change password 1         |                        |   |     |        |         |       |       |   |
| Engineering settings      |                        |   |     |        |         |       |       |   |
| Reset settings            |                        |   |     |        |         |       |       |   |
| About                     |                        |   |     |        |         |       |       |   |
| Fr 29/01/21 09:34 🧇 🔏 🐺 🔂 |                        | A | I   | đ      |         | Ø     | ρ     | ۵ |

- [3] Geben Sie das neue Passwort zweimal ein (3...8 Ziffern).
- [4] Tippen Sie auf "OK", um die Einstellung zu speichern.

| System Settings           |                          |             |    |   |   |   |   |       |          |
|---------------------------|--------------------------|-------------|----|---|---|---|---|-------|----------|
|                           |                          |             |    |   |   |   |   |       |          |
|                           |                          |             |    |   |   |   |   |       |          |
|                           |                          |             |    |   |   |   |   |       |          |
|                           | Change dure:             | ss password | d  |   |   |   |   |       |          |
|                           | Change unlock password   |             |    |   |   |   |   |       |          |
|                           | Input new password:      | *****       |    |   |   |   |   |       |          |
|                           | Enter new password again | *****       | 3  |   |   |   |   |       |          |
|                           |                          |             |    |   |   |   |   |       |          |
|                           | ×                        | 4           | OK |   |   |   |   |       |          |
|                           |                          |             |    |   |   |   |   |       |          |
|                           |                          |             |    |   |   |   |   |       |          |
|                           |                          |             |    |   |   |   |   |       |          |
|                           |                          |             |    |   |   |   |   |       |          |
| Fr 29/01/21 09:35 🗇 🔏 🖳 🔂 |                          |             |    | Ê | l | Ê | 0 | $\wp$ | <b>A</b> |

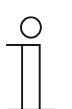

### Passwortregel

Das Passwort darf keine auf- oder absteigenden Zahlenfolgen enthalten (z.B. 123456, 654321). Auch drei aufeinanderfolgende identische Ziffern sind unzulässig (z.B. 123444, 666888).

### Zwangspasswort

Wenn der Bewohner bedroht wird, kann er dieses Passwort eingeben, um die Innenstation zu deaktivieren. Gleichzeitig wird eine Alarmmeldung an die Concierge Station und die Verwaltungssoftware versandt.

Das voreingestellte Benutzer-Passwort lautet 654321.

#### Zwangspasswort ändern

- [1] Tippen Sie unter "Systemeinstellungen" auf "Passwort ändern".
- [2] Tippen Sie auf "Zwangspasswort ändern".

| System Settings                  |                          |   |     |        |         |       |     |  |
|----------------------------------|--------------------------|---|-----|--------|---------|-------|-----|--|
| System settings<br>Date and time |                          |   |     |        |         |       |     |  |
| Basic zone settings              | Change user password     |   | Cha | nge ur | llock p | asswo | ord |  |
| Basic KNX Settings               | Change duress password 2 |   |     |        |         |       |     |  |
| Monitor settings                 |                          |   |     |        |         |       |     |  |
| APP settings                     |                          |   |     |        |         |       |     |  |
| Contacts                         |                          |   |     |        |         |       |     |  |
| Change password 1                |                          |   |     |        |         |       |     |  |
| Engineering settings             |                          |   |     |        |         |       |     |  |
| Reset settings                   |                          |   |     |        |         |       |     |  |
| About                            |                          |   |     |        |         |       |     |  |
|                                  |                          | ß |     |        |         |       |     |  |

- [3] Geben Sie das alte Passwort ein
- [4] Geben Sie das neue Passwort zweimal ein.
- [5] Tippen Sie auf "OK", um die Einstellung zu speichern.

|                        | Change duress password   |             |  |
|------------------------|--------------------------|-------------|--|
|                        | Input original password: | ***** 3     |  |
|                        | Input new password:      | *****       |  |
|                        | Enter new password again | 4<br>*****  |  |
|                        | ×                        | <b>5</b> OK |  |
|                        |                          |             |  |
|                        |                          |             |  |
|                        |                          |             |  |
| Fr29/01/21 10:19: 令直里者 |                          |             |  |

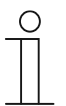

# Passwortregel

Das Passwort darf keine auf- oder absteigenden Zahlenfolgen enthalten (z.B. 123456, 654321). Auch drei aufeinanderfolgende identische Ziffern sind unzulässig (z.B. 123444, 666888).

# 8.4.17 Benutzereinstellungen zurücksetzen

Klicken Sie unter "Systemeinstellungen" auf "Einstellungen zurücksetzen".

Klicken Sie auf "Ben.einst.zurücks.", geben Sie das Benutzerpasswort ein (das voreingestellte Passwort lautet 123456) und klicken Sie auf "OK", um die Benutzereinstellungen zurückzusetzen.

| Systemeinstellung                       | jen                    |
|-----------------------------------------|------------------------|
| Systemeinstellungen<br>Bildschirmeinst. |                        |
| APP-Einstellungen                       | Benutz.einst. zurücks. |
| Kontakte                                |                        |
| Passwort ändern                         |                        |
| Techn. Einstellungen                    |                        |
| Einst. zurücks.                         |                        |
| Über                                    |                        |
| Do 02/08/18 05:11 🤿 🖵                   |                        |

#### 8.4.18 Elektroinstallateur-Passwort zurücksetzen

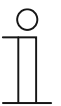

#### Hinweis

Diese Funktion ist nur 120 Sekunden lang nach dem Einschalten der Innenstation verfügbar. Mit dieser Funktion wird das Elektroinstallateur-Passwort auf den voreingestellten Wert (345678) zurückgesetzt.

- [1] Tippen Sie unter "Systemeinstellungen" auf "Einstellung zurücksetzen".
- [2] Tippen Sie auf "Entw. Pwt. Zurücks".
- [3] Tippen Sie auf "OK".

| System Settings      |                                                          |
|----------------------|----------------------------------------------------------|
| System settings      |                                                          |
|                      | Report upor pattings                                     |
| Basic zone settings  | nesel user settings                                      |
| Basic KNX Settings   | Reset engineering pwd. 2                                 |
| Monitor settings     |                                                          |
| APP settings         |                                                          |
| Contacts             |                                                          |
| Change password      |                                                          |
| Engineering settings |                                                          |
| Reset settings 1     |                                                          |
| About                |                                                          |
| 🔶 System Settings    |                                                          |
|                      |                                                          |
|                      |                                                          |
|                      |                                                          |
|                      | WARNING                                                  |
|                      | Are you sure you want to reset the engineering password? |
|                      |                                                          |
|                      | Х 3 ОК                                                   |
| Engineering settings |                                                          |

# 8.4.19 Anzeigen der Version

Klicken Sie unter "Systemeinstellungen" auf "Über", um die Versionsinformationen anzuzeigen.

| Systemeinstellung                       | en                                                   |   | 46 |
|-----------------------------------------|------------------------------------------------------|---|----|
| Systemeinstellungen<br>Bildschirmeinst. |                                                      |   |    |
| APP-Einstellungen                       | Firmwareversion<br>HGI16_Main_V1.02_20190214_PP_IMX6 |   |    |
| Kontakte                                | Erweiterte Version:                                  |   |    |
| Passwort ändern                         | HGI16_MCU_V0.15_20180419_PP_IMX6                     |   |    |
| Techn. Einstellungen                    | Hardware-Version:                                    |   |    |
| Einst. zurücks.                         |                                                      |   |    |
| Über                                    | Firmwareversion                                      |   |    |
| Do 02/08/18 05:11 🛪 🖵                   |                                                      | Q | ۵  |

# 8.4.20 Geräteadresse

Klicken Sie unter "Systemeinstellungen" auf "Über", um die Adressinformationen anzuzeigen.

| Systemeinstellunger                     | n                                                            |
|-----------------------------------------|--------------------------------------------------------------|
| Systemeinstellungen<br>Bildschirmeinst. | I IIIIwaicanuai.                                             |
| APP-Einstellungen                       |                                                              |
| Kontakte                                | Adresse Innenstation:<br>Blockpr 001 Baumpr 0101 Gerätenr 01 |
| Passwort ändern                         | Sorionnummor:                                                |
| Techn. Einstellungen                    | 102807A7F0280D8(DQH)                                         |
| Einst. zurücks.                         | Unterschrift:                                                |
| Über                                    | 27B50034CDC77BC5                                             |
| Do 02/08/18 05:11 🤋 🖵                   |                                                              |

# 8.4.21 Produkthandbuch abrufen

Please follow the steps below:

- [1] On the "System settings" screen, tap "About".
- [2] Using the mobile to scan the QR code to access the website.

| System Settings                  |                                          |          |   |   |     |   |   |   |
|----------------------------------|------------------------------------------|----------|---|---|-----|---|---|---|
| System settings<br>Date and time |                                          |          |   |   |     |   |   |   |
| Basic zone settings              | Indoor station address:<br>Block no. 001 | Room no. |   |   | Dev |   |   |   |
| Basic KNX Settings               | Serial number:                           |          |   |   |     |   |   |   |
| Monitor settings                 | 102807A7F030593(WAW)                     |          |   |   |     |   |   |   |
| APP settings                     | Signature:                               |          |   |   |     |   |   |   |
| Contacts                         | 64146EB78A5A93A0                         |          |   |   |     |   |   |   |
| Change password                  | Manual:                                  |          |   |   |     |   |   |   |
| Engineering settings             | 2                                        |          |   |   |     |   |   |   |
| Reset settings                   |                                          |          |   |   |     |   |   |   |
| About 1                          | PKI certificate:                         |          |   |   |     |   |   |   |
| Fr 29/01/21 10:38 🗇 🖉 🗜 🔂        |                                          |          | ۵ | 1 | ₿   | Ø | 2 | è |

- [3] On the website, click "Downloads".
- [4] Click "Manual".
- [5] Click "PDF" to download the file.

| Data Sheet Downloads 🤉        |      |                                                                                                    |                |
|-------------------------------|------|----------------------------------------------------------------------------------------------------|----------------|
| ownloads                      |      |                                                                                                    |                |
| You now see 2 files           |      |                                                                                                    |                |
| Show all (14)                 |      | Product Manual (.PDF) [EN] IP touch H8236-H8237<br>Summary: Product Manual (.PDF) [EN] IP touch H8236-H8237 video door<br>communication: door entry system, KNX, fr (Show more) | <b>5 ±</b> PDF |
| Declaration of conformity (4) |      | English - 2020-03-11 - 5,07 MB                                                                                                    |                |
| Manual (2) 4. >               |      | System Manual (.HTML) [EN] ABB-Welcome IP                                                                                                    |                |
| Movie (1)                     | HTML | Summary: System Manual ABB-Welcome IP<br>English - 2019-05-17 - 0,00 MB                                                                                                    | 🛓 HTML         |
| Operating instruction (2)     |      |                                                                                                    |                |
| Presentation (1)              |      |                                                                                                    |                |
|                               |      |                                                                                                    |                |

### 8.4.22 Aktualisierung der Firmware

Gehen Sie folgendermaßen vor:

- [1] Tippen Sie unter "Systemeinstellungen" auf "Info".
- [2] Scannen Sie den QR-Code mit dem Smartphone/Mobilgerät, um die Website aufzurufen.

| System Settings           |                                          |          |   |   |     |         |    |   | -24 |
|---------------------------|------------------------------------------|----------|---|---|-----|---------|----|---|-----|
| System settings           |                                          |          |   |   |     |         |    |   |     |
| Basic zone settings       | Indoor station address:<br>Block no. 001 | Room no. |   |   | Dev | ice no. | 01 |   |     |
| Basic KNX Settings        |                                          |          |   |   |     |         |    |   |     |
| Monitor settings          | 102807A7F030593(WAW)                     |          |   |   |     |         |    |   |     |
| APP settings              | Signature:                               |          |   |   |     |         |    |   |     |
| Contacts                  | 64146EB78A5A93A0                         |          |   |   |     |         |    |   |     |
| Change password           | Manual:                                  |          |   |   |     |         |    |   |     |
| Engineering settings      | 2                                        |          |   |   |     |         |    |   |     |
| Reset settings            |                                          |          |   |   |     |         |    |   |     |
| About 1                   | PKI certificate:                         |          |   |   |     |         |    |   |     |
| Fr 29/01/21 10:38 🗇 🔏 🖳 🔂 |                                          |          | ≙ | 1 | ⊕   |         | Ø  | Q | ۵   |

[3] Klicken Sie auf der Website auf "Downloads".

- [4] Klicken Sie auf "Software".
- [5] Klicken Sie auf "ZIP", um die Datei herunterzuladen.

| Data Sheet Downloads 3        |                                                                                                    |         |
|-------------------------------|----------------------------------------------------------------------------------------------------|---------|
| Downloads                     |                                                                                                    |         |
| You now see 3 files           |                                                                                                    |         |
| Show all (14)                 | ETS Application (.KNXPROD) [EN] H8237-xxx<br>KNXPROD Summary: Version: 1.0<br>Commercial Carliels Founds Institute Dutate 2020-12-10, 0.62 MD | ŧ       |
| Declaration of conformity (4) | German, English, Spanish, French, Italian, Dutch - 2020-12-10 - 0,65 MB                                                                       | KNXPROD |
| Manual (2)                    | Firmware(.ZIP) [XX] 9AKK107991A5969-IP touch 10 2.10 (CS)                                                                                     | 5       |
| Movie (1)                     | English - 2020-12-09 - 197,76 MB                                                                                                    | J • 21  |
| Operating instruction (2)     | Software (.ETSAPP) [EN] ABB Touch DCA                                                                                                    |         |
| Presentation (1)              | ETSAPP Summary: Version: 1.1.1 (Build 4)<br>German, English, Spanish, French, Italian, Dutch - 2020-11-23 - 73,13 MB                          | 🛓 ETSAP |
| Pelease note (1)              |                                                                                                    |         |

- [6] Entpacken Sie die zip-Datei (eine .img-Datei und eine .sig-Datei) und kopieren Sie die zwei Dateien auf eine SD-Karte.
- [7] Legen Sie die SD-Karte in das IP touch ein. Wenn die SD-Karte erfolgreich eingelegt wurde, erscheint in der Statusleiste ein Symbol.
- [8] Tippen Sie unter "Systemeinstellungen" auf "Info".
- [9] Tippen Sie auf "Firmware-Update".
- [10] Wählen Sie die Update-Datei aus und klicken Sie anschließend auf "OK", um die Firmware zu aktualisieren.

| System Settings                    |                                                              |  |  |  |  |  |  |  |  |
|------------------------------------|--------------------------------------------------------------|--|--|--|--|--|--|--|--|
| System settings                    |                                                              |  |  |  |  |  |  |  |  |
| Basic zone settings                | Firmware version<br>HGI17-CS_Main_V2.10_20201127_PP_IMX6SOLO |  |  |  |  |  |  |  |  |
| Basic KNX Settings                 | Extended version:                                            |  |  |  |  |  |  |  |  |
| Monitor settings                   | HGI17_MCU_V2.01_20200407_PP_IMX6                             |  |  |  |  |  |  |  |  |
| APP settings                       | Hardware version:                                            |  |  |  |  |  |  |  |  |
| Contacts                           | HGH7_B0al0_V1.00_20190029_FF                                 |  |  |  |  |  |  |  |  |
| Change password                    | Firmware version                                             |  |  |  |  |  |  |  |  |
| Engineering settings               | HGI17-CS_Main_V2.10_20201127_PP_IMX6SOLO                     |  |  |  |  |  |  |  |  |
| Reset settings                     | Firmware update 9                                            |  |  |  |  |  |  |  |  |
| About 8                            |                                                              |  |  |  |  |  |  |  |  |
| Fr 29/01/21 11:34 🗇 🔏 🖳 🕤 <b>7</b> |                                                              |  |  |  |  |  |  |  |  |

### 8.5 Einstellungen

#### 8.5.1 Aufrufen der Seite "Einstellungen"

#### **Elektroinstallateur-Passwort**

Das voreingestellte Elektroinstallateur-Passwort lautet 345678. Der Benutzer muss das Elektroinstallateur-Passwort ändern, wenn er erstmals auf die Einstellungen zugreift.

Gehen Sie folgendermaßen vor:

- [1] Tippen Sie unter "Systemeinstellungen" auf "Einstellungen".
- [2] Geben Sie das alte Passwort ein
- [3] Geben Sie das neue Passwort zweimal ein.
- [4] Tippen Sie auf "OK", um die Einstellung zu speichern.

| 🔶 System Settings      |                          |        |    |    |  |   |   |   |
|------------------------|--------------------------|--------|----|----|--|---|---|---|
| System settings        |                          |        |    |    |  |   |   |   |
| Balana ano             |                          |        |    |    |  |   |   |   |
| Basic zone settings    |                          |        |    |    |  |   |   |   |
| Basic KNX Settings     | Engineering password     | _      |    | -  |  |   |   |   |
| Monitor settings       | Input original password: | *****  | 2  |    |  |   |   |   |
| APP settings           | Input new password:      | *****  |    |    |  |   |   |   |
| Contacts               | Entor now password again | ****** | 3  |    |  |   |   |   |
|                        | Enter new password again |        |    |    |  |   |   |   |
| Change password        | ×                        | 4      | OK |    |  |   |   |   |
| Engineering settings 1 |                          |        |    |    |  |   |   |   |
| Reset settings         |                          |        |    |    |  |   |   |   |
| About                  |                          |        |    |    |  |   |   |   |
| Fr29/01/21 13:02 🗇 🎩 🖽 |                          |        |    | Ô. |  | ð | Ø | Ă |

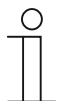

#### Passwortregel

Das Passwort darf keine auf- oder absteigenden Zahlenfolgen enthalten (z.B. 123456, 654321). Auch drei aufeinanderfolgende identische Ziffern sind unzulässig (z.B. 123444, 666888).

# Aufrufen der Seite "Einstellungen"

Gehen Sie folgendermaßen vor:

- [1] Tippen Sie unter "Systemeinstellungen" auf "Einstellungen".
- [2] Geben Sie das Elektroinstallateur-Passwort ein.
- [3] Klicken Sie auf "OK", um die Einstellungen aufzurufen.

| System Settings           |         |           |        |   |   |     |   |   |  |
|---------------------------|---------|-----------|--------|---|---|-----|---|---|--|
|                           |         |           |        |   |   |     |   |   |  |
|                           | Enter e | ngineerin | g pwd. |   |   |     |   |   |  |
|                           | *       | ****      | 2 🛛    |   |   |     |   |   |  |
|                           | 1       | 2         | 3      |   |   |     |   |   |  |
|                           |         |           |        |   |   |     |   |   |  |
|                           |         |           |        |   |   |     |   |   |  |
|                           |         |           |        |   |   |     |   |   |  |
| Engineering settings      | ×       | 3         | OK     |   |   |     |   |   |  |
|                           |         |           |        |   |   |     |   |   |  |
|                           |         |           |        |   |   |     |   |   |  |
| Fr 29/01/21 13:08 🗇 🖉 🖳 🕤 |         |           |        | ß | 1 | 6 M | Ø | P |  |

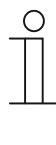

#### Falsches Passwort

Wenn innerhalb von 5 Minuten 10 Mal ein falsches Passwort eingegeben wird, wird die Passworteingabe für 5 Minuten gesperrt.

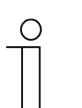

#### Sie haben das Elektroinstallateur-Passwort vergessen?

Wenn Sie das Elektroinstallateur-Passwort vergessen haben, kontaktieren Sie den technischen Support.

# 8.5.2 Aufrufen der Seite "Lokale Einstellungen"

Tippen Sie unter "Einstellungen" auf "Lokale Einstellungen".

| Engineering settings      |                   |   |          |   |   |   |   |
|---------------------------|-------------------|---|----------|---|---|---|---|
| Engineering settings      |                   |   |          |   |   |   |   |
| Local settings            | Call mode         |   |          |   |   |   |   |
| Outdoor station settings  | Physical address  | ~ |          |   |   |   |   |
| IP actuator settings      | Mode select       |   |          |   |   |   |   |
| Advanced zone settings    | Master mode       | ~ |          |   |   |   |   |
| Smart home settings       | Block no.         |   | Room no. |   |   |   |   |
| Password management       | 001               |   | 0101     |   |   |   |   |
| Certification list        | Device no.        |   |          |   |   |   |   |
|                           |                   |   |          |   |   |   |   |
|                           | Home network port |   |          |   |   |   |   |
|                           |                   |   |          |   |   |   |   |
| Tu 26/01/21 14:45 🧇 🔏 🖳 🔂 |                   |   |          | â | 0 | 2 | ۵ |

## 8.5.3 Einstellung Rufmodus

### 1. Rufmodus = Physikal. Adresse (Standard)

Wenn der Benutzer in diesem Modus einen Sprechanlagenruf initiieren will, muss er die physikalische Adresse eingeben (z.B. "001-0102").

| System Sellings - Contacts |      |        |      |  |  |
|----------------------------|------|--------|------|--|--|
|                            |      |        |      |  |  |
|                            | Room | number | _    |  |  |
|                            | 00   | 1-010  | )2 🛛 |  |  |
|                            | 1    | 2      | 3    |  |  |
|                            |      |        |      |  |  |
|                            |      |        |      |  |  |
|                            |      |        |      |  |  |
|                            | ~    |        |      |  |  |
|                            | ~    |        | ŬK   |  |  |
|                            |      |        |      |  |  |
|                            |      |        |      |  |  |

# 2. Rufmodus = logische Adresse

Wenn der Benutzer in diesem Modus einen Sprechanlagenruf initiieren will, muss er die logische Adresse eingeben (z.B. "A1").

| DOOR ENTRY INTERCOM | A    |        |   |   |   |   |  |
|---------------------|------|--------|---|---|---|---|--|
|                     |      |        |   |   |   |   |  |
|                     |      |        |   |   |   |   |  |
|                     | Room | number |   |   |   |   |  |
| Faye                |      |        | A | 1 |   | Ø |  |
|                     | 1    | 2      | 3 | 4 | 5 | 6 |  |
|                     | 7    | 8      | 9 | 0 | A | В |  |
|                     | С    | D      | E | F | G | Н |  |
|                     |      | 1      | J | к | L |   |  |
|                     |      | ×      |   |   | r |   |  |
|                     |      |        |   |   |   |   |  |
|                     |      |        |   |   |   |   |  |

Gehen Sie folgendermaßen vor:

- [1] Wählen Sie unter "Lokale Einstellungen" in der Dropdownliste "Rufmodus" aus.
- [2] Tippen Sie auf "C", um die Einstellung zu verlassen und tippen Sie auf "OK", um die Einstellungen zu speichern.

| 2 🔶 Engineering settings  |                    |   |     |     |   |   |   |   |
|---------------------------|--------------------|---|-----|-----|---|---|---|---|
| Engineering settings      |                    |   |     |     |   |   |   |   |
| Local settings            | Call mode          |   |     |     |   |   |   |   |
| Outdoor station settings  | Physical address 1 | ~ |     |     |   |   |   |   |
| IP actuator settings      | Mode select        |   |     |     |   |   |   |   |
| Advanced zone settings    | Independent mode   | ~ |     |     |   |   |   |   |
| Smart home settings       | Block no.          |   | Roc |     |   |   |   |   |
| Password management       | 001                |   | 0   | 101 |   |   |   |   |
| Certification list        | Device no.         |   |     |     |   |   |   |   |
|                           |                    |   |     |     |   |   |   |   |
|                           | Default home page  |   |     |     |   |   |   |   |
|                           | H/A                | ~ |     |     |   |   |   |   |
| Fr 29/01/21 14:48 🗇 🔏 🖳 🕤 |                    |   | ß   | 1   | £ | Ø | P | A |

Siehe hierzu .

# 8.5.4 Einstellung Gerätemodus

#### 1. Masterbetrieb

Innerhalb einer Wohnung kann nur eine Innenstation in den Masterbetrieb versetzt werden.

Sowohl IP touch (LAN+LAN) als auch IP touch (LAN+WiFi) können in den Masterbetrieb versetzt werden.

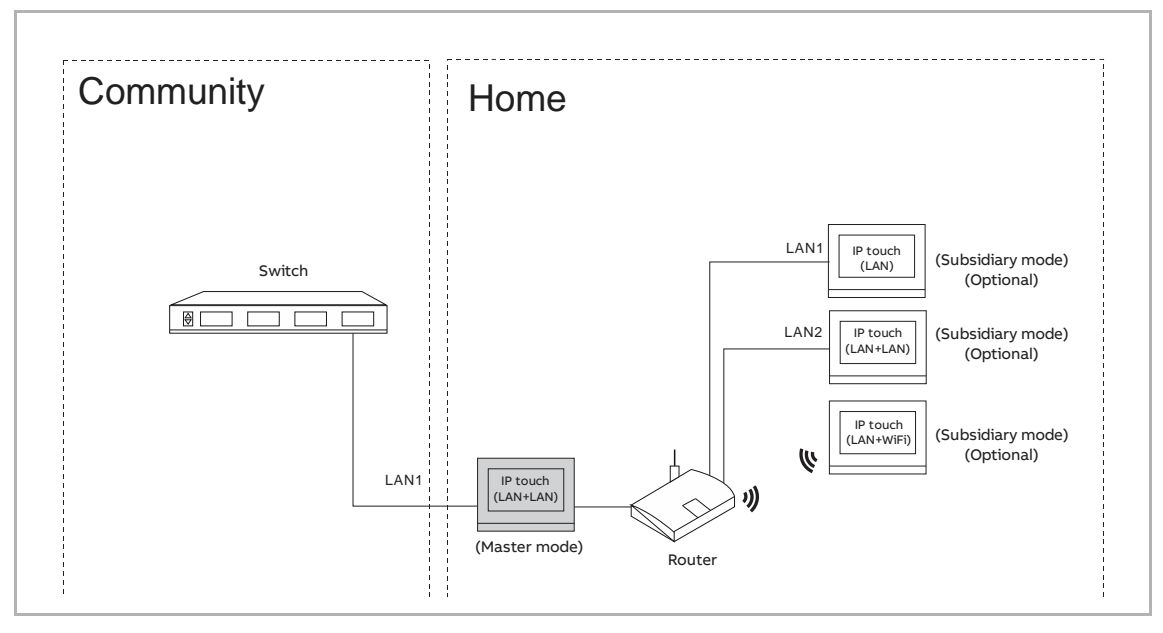

- [1] Wählen Sie unter "Lokale Einstellungen" in der Dropdownliste "Masterbetrieb" aus.
- [2] Geben Sie die Gebäudenummer ein.
- [3] Geben Sie die Raumnummer ein.
- [4] Tippen Sie auf ", um die Einstellung zu verlassen und tippen Sie auf "OK", um die Einstellungen zu speichern.

| Engineering settings       Call mode         Local settings       Physical address         Outdoor station settings       Mode select         IP actuator settings       Mode select         Advanced zone settings       Block no.         Smart home settings       Block no.         001       2                | 4 🛧 Engineering settings |                  |     |               |  |
|----------------------------------------------------------------------------------------------------|--------------------------|------------------|-----|---------------|--|
| Local settings       Call mode         Outdoor station settings       Physical address <ul> <li>Physical address</li> <li>Mode select</li> <li>Master mode</li> <li>Smart home settings</li> <li>Block no.</li> <li>Room no.</li> <li>001</li> <li>001</li> <li>001</li> </ul> Room no.                            | Engineering settings     |                  |     |               |  |
| Outdoor station settings       Physical address <ul> <li>Physical address</li> <li>Mode select</li> <li>Master mode</li> <li>1</li> </ul> Smart home settings         Block no.         Room no.           001         2         0101         3           Outdoor station settings         011         3         3 | Local settings           | Call mode        |     |               |  |
| IP actuator settings       Mode select         Advanced zone settings       Master mode       1 ~         Smart home settings       Block no.       Room no.         001       2       0101       3                                                                                                    | Outdoor station settings | Physical address | ~   |               |  |
| Advanced zone settings     Master mode     1 ~       Smart home settings     Block no.     Room no.       001     2     0101     3                                                                                                    | IP actuator settings     | Mode select      |     |               |  |
| Smart home settings     Block no.     Room no.       001     2     0101     3                                                                                                    | Advanced zone settings   | Master mode      | 1 🗸 |               |  |
| 001 <b>2</b> 0101 <b>3</b>                                                                                                    | Smart home settings      | Block no.        |     | Room no.      |  |
| Password management                                                                                                    | Password management      | 001 <b>2</b>     |     | 0101 <b>3</b> |  |
| Certification list Device no.                                                                                                    | Certification list       | Device no.       |     |               |  |
| 01                                                                                                    |                          |                  |     |               |  |

#### 2. Nebenbetrieb

Alle weiteren Innenstationen in derselben Wohnung, abgesehen von der Master-Innenstation, müssen in den Nebenbetrieb versetzt werden.

Alle Arten von Innenstationen können in den Nebenbetrieb versetzt werden.

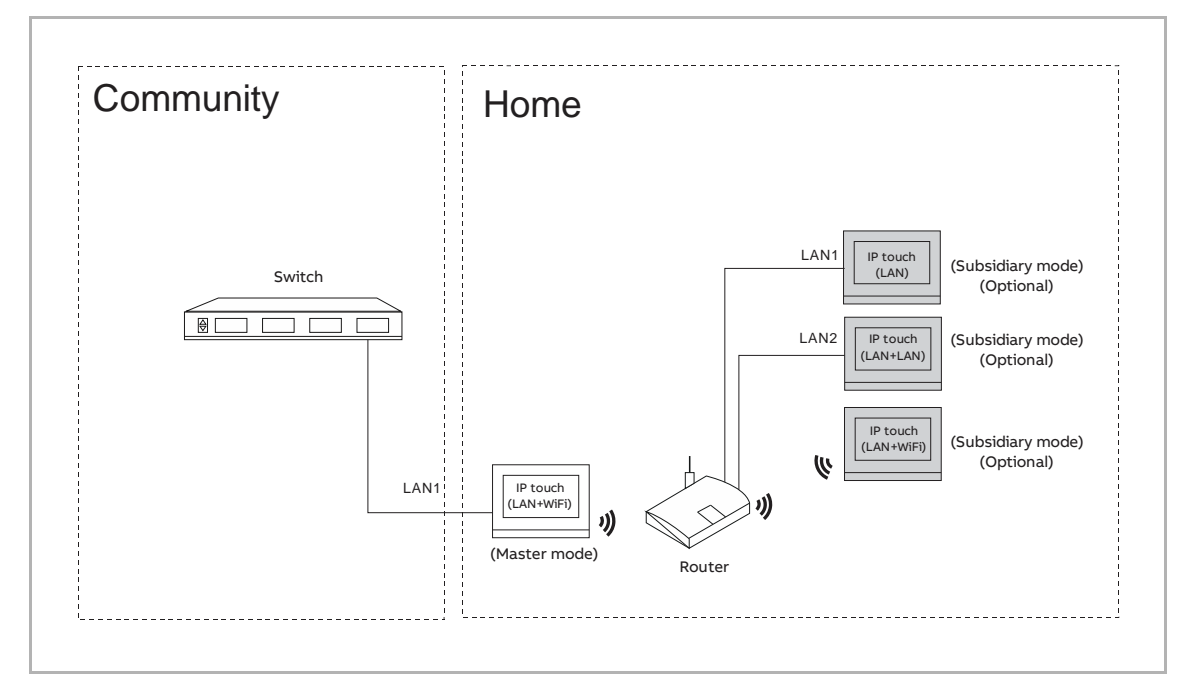

- [1] Wählen Sie unter "Lokale Einstellungen" in der Dropdownliste "Nebenbetrieb" aus.
- [2] Geben Sie die Gerätenummer ein.
- [3] Tippen Sie auf ", um die Einstellung zu verlassen und tippen Sie auf "OK", um die Einstellungen zu speichern.

| 3 🔶 Engineering settings |                   |   |          |  |
|--------------------------|-------------------|---|----------|--|
| Engineering settings     |                   |   |          |  |
| Local settings           | Call mode         |   |          |  |
| Outdoor station settings | Physical address  | ~ |          |  |
| IP actuator settings     | Mode select       |   |          |  |
| Advanced zone settings   | Subsidiary mode 1 | ~ |          |  |
| Smart home settings      | Block no.         |   | Room no. |  |
| Password management      |                   |   |          |  |
| Certification list       | Device no.        |   |          |  |
|                          | 02 <b>2</b>       |   |          |  |
|                          |                   |   |          |  |

### 3. Eigenständiger Modus

Wenn das IP touch im eigenständigen Modus konfiguriert ist, werden keine weiteren Geräte unterstützt.

Die eigenständige Innenstation kann mit der gemeinsamen Verwaltungssoftware verwaltet werden.

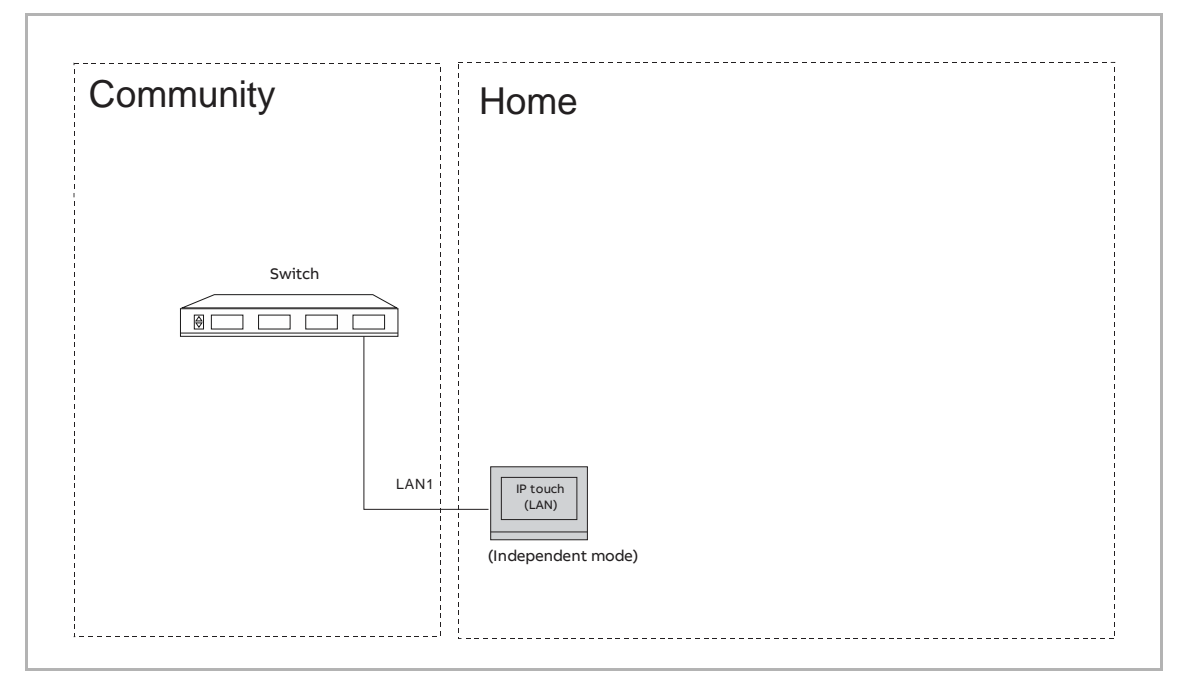

- [1] Wählen Sie unter "Lokale Einstellungen" in der Dropdownliste "Eigenständiger Modus" aus.
- [2] Geben Sie die Gebäudenummer ein.
- [3] Geben Sie die Raumnummer ein.
- [4] Tippen Sie auf ", um die Einstellung zu verlassen und tippen Sie auf "OK", um die Einstellungen zu speichern.

| Engineering settings     |                  |     |          |  |
|--------------------------|------------------|-----|----------|--|
| Local settings           | Call mode        |     |          |  |
| Outdoor station settings | Physical address | ~   |          |  |
| IP actuator settings     | Mode select      |     |          |  |
| Advanced zone settings   | Master mode      | 1 ~ |          |  |
| Smart home settings      | Block no.        |     | Room no. |  |
| Password management      | 001 2            |     | 0101 3   |  |
| Certification list       | Device no.       |     |          |  |
|                          |                  |     |          |  |

## 8.5.5 Einstellung vor trennenden Zwecken. Network Point Port Heimnetzwerk

Port Heimnetzwerk bezeichnet den Port-Anschluss an den Router über LAN oder WiFi.

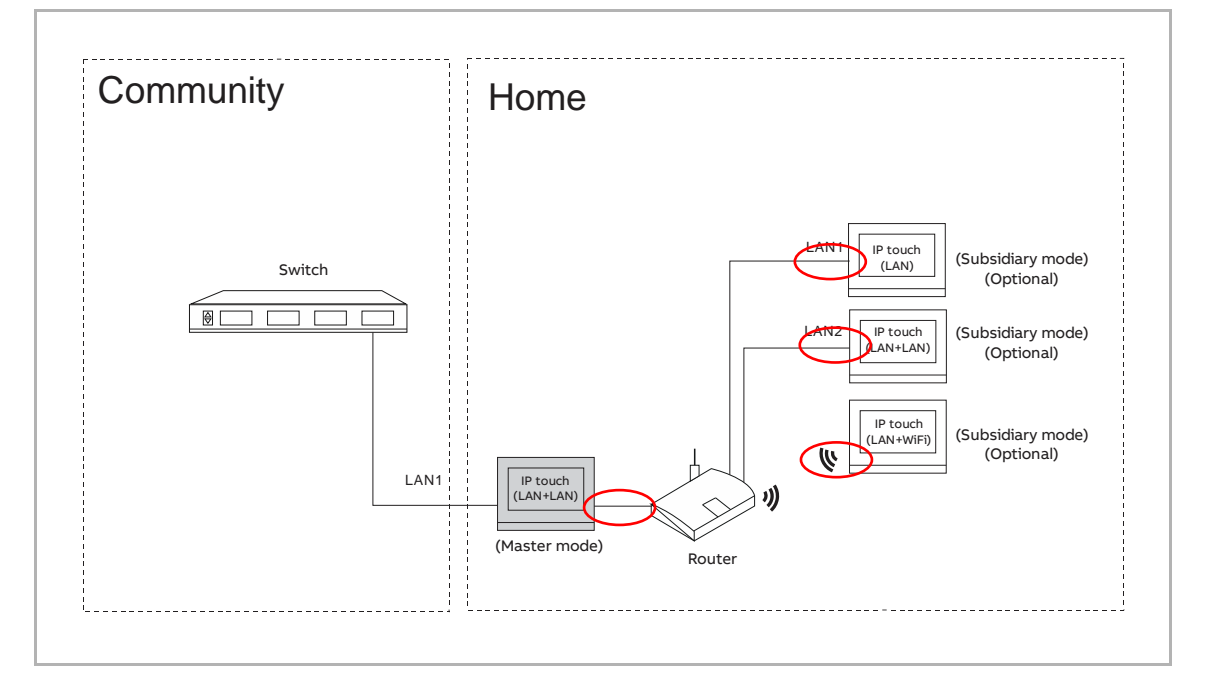

- [1] Wählen Sie unter "Lokale Einstellungen" in der Dropdownliste "Port Heimnetzwerk" aus.
- [2] Tippen Sie auf ", um die Einstellung zu verlassen und tippen Sie auf "OK", um die Einstellungen zu speichern.

| 2 🛧 Engineering settings |                   |          |
|--------------------------|-------------------|----------|
| Engineering settings     |                   |          |
| Local settings           | Block no          | Boom no  |
| Outdoor station settings | 001               | 0101     |
| IP actuator settings     | Device as         |          |
| Advanced zone settings   | 01                |          |
| Smart home settings      |                   |          |
| Password management      | WIFI 1            |          |
| Certification list       |                   |          |
|                          | Default home page |          |
|                          | H/A               | <b>v</b> |

## 8.5.6 Einstellung Standard-Startseite

Für die Standard-Startseite kann zwischen "Smart Home" (Standard), "Türkommunikation" und "VIDEOÜBERWACHUNG" ausgewählt werden.

Gehen Sie wie folgt vor, um die Einstellung zu ändern:

- [1] Wählen Sie unter "Lokale Einstellungen" in der Dropdownliste "Standard-Startseite" aus.
- [2] Tippen Sie auf ", um die Einstellung zu verlassen und tippen Sie auf "OK", um die Einstellungen zu speichern.

| 2 	Engineering settings  |                   |     |   |     |   |   |    |   |
|--------------------------|-------------------|-----|---|-----|---|---|----|---|
| Engineering settings     |                   |     |   |     |   |   |    |   |
| Local settings           | 001               |     | 0 | 101 |   |   |    |   |
| Outdoor station settings | Device no.        |     |   |     |   |   |    |   |
| IP actuator settings     |                   |     |   |     |   |   |    |   |
| Advanced zone settings   | Home network port |     |   |     |   |   |    |   |
| Smart home settings      |                   |     |   |     |   |   |    |   |
| Password management      | Default home page |     |   |     |   |   |    |   |
| Certification list       | H/A               | 1 ~ |   |     |   |   |    |   |
|                          | Switch            |     |   |     |   |   |    |   |
|                          | Lift              |     |   |     |   |   | on |   |
|                          |                   |     | ß | l   | ß | Ø | 2  | ۵ |

# 8.5.7 Management-Funktion

- [1] Betätigen Sie unter "Lokale Einstellungen" den Schieber, um die Funktion ein- bzw. auszuschalten.
- [2] Tippen Sie auf ", um die Einstellung zu verlassen und tippen Sie auf "OK", um die Einstellungen zu speichern.

| 2 🔶 Engineering settings  |                 |     |
|---------------------------|-----------------|-----|
| Engineering settings      |                 |     |
| Local settings            |                 |     |
| Outdoor station settings  | Lift <b>1</b>   | off |
| IP actuator settings      |                 | on  |
| Advanced zone settings    | DES             | on  |
| Smart home settings       | Call Guard Unit | off |
| Password management       | ССТУ            | off |
|                           | Alarm           | on  |
|                           | Unlock timer    | off |
| Tu 26/01/21 14:44 🕱 🆉 平 🕄 |                 |     |

## 8.5.8 Einstellung Bildschirmschonerbild

Gehen Sie folgendermaßen vor:

- [1] Tippen Sie unter "Lokale Einstellungen" auf "
- [2] Wählen Sie das gewünschte Bild von der SD-Karte aus.
- [3] Tippen Sie auf ", um die Einstellung zu verlassen und tippen Sie auf "OK", um die Einstellungen zu speichern.

| 3 🔶 Engineering settings  |                               |                   |
|---------------------------|-------------------------------|-------------------|
| Engineering settings      |                               |                   |
| Local settings            | Other                         |                   |
| Outdoor station settings  | Import screensaver picture    |                   |
| IP actuator settings      |                               |                   |
| Advanced zone settings    |                               |                   |
| Smart home settings       | Address of default guard unit |                   |
| Password management       |                               |                   |
| Certification list        | Import/export configuration   | Export System Log |
|                           | Compatible mode               | off               |
|                           | ✓ Remote setting              |                   |
| Tu 26/01/21 14:47 🧇 🦉 🖳 🕤 |                               |                   |

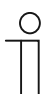

#### Hinweis

Unterstützt werden Bilder im .jpg-, .png-, und .bmp-Format mit einer maximalen Auflösung von 2048 x 1920. Empfohlen wird eine Auflösung von 1024 x 600.

## 8.5.9 Einstellung Standard Concierge Station

- [1] Tippen Sie unter "Lokale Einstellungen auf "Adresse der Standard Concierge Station".
- [2] Geben Sie die Adresse ein (1...32).
- [3] Tippen Sie auf ", um die Einstellung zu verlassen und tippen Sie auf "OK", um die Einstellungen zu speichern.

| Engineering settings      |                               |     |     |         |         |     | 14 |
|---------------------------|-------------------------------|-----|-----|---------|---------|-----|----|
| Engineering settings      |                               |     |     |         |         |     |    |
| Local settings            | Other                         |     |     |         |         |     |    |
| Outdoor station settings  | Import screensaver picture    |     |     |         |         |     |    |
| IP actuator settings      |                               | - J | ₽   |         | hl      |     |    |
| Advanced zone settings    |                               |     |     |         |         |     |    |
| Smart home settings       | Address of default guard unit |     |     |         |         |     |    |
| Password management       | 1 1                           |     |     |         |         |     |    |
| Certification list        | Import/export configuration   |     | Exp | oort Sy | ystem L | .og |    |
|                           | Compatible mode               |     |     |         |         | 0   | ff |
|                           | ✓ Remote setting              |     |     |         |         |     |    |
| Fr 29/01/21 16:54 🥱 🖉 🖳 🕤 |                               | ≙   | 1   | A I     | ₩ (     | 3 0 | ۵  |

## 8.5.10 Exportieren der Konfigurationsdatei

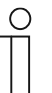

Hinweis

Eine SD-Karte muss in das IP touch eingelegt sein, um diese Funktion zu verwenden.

- [1] Tippen Sie unter "Lokale Einstellungen" auf "Im-/export konfiguration".
- [2] Wählen Sie die gewünschten Funktionen aus.
- [3] Tippen Sie auf "Exp Konfigurationsdatei", um eine Konfigurationsdatei auf die SD-Karte zu exportieren.

| Engineering settings     |                               |                             |
|--------------------------|-------------------------------|-----------------------------|
| Engineering settings     |                               |                             |
| Local settings           |                               |                             |
| Outdoor station settings | Address of default quard unit |                             |
| IP actuator settings     | 1                             |                             |
| Advanced zone settings   | 1                             | Format Quality Law          |
| Smart home settings      | Import/export configuration   | Export System Log           |
| Password management      | Compatible mode               | off                         |
| Certification list       | ✓ Remote setting              |                             |
|                          |                               |                             |
|                          |                               |                             |
|                          |                               | Clear all data              |
| Engineering settings     |                               |                             |
| Engineering settings     |                               |                             |
| Local settings           | Import configuration file     |                             |
| Outdoor station settings | 🗹 Guard unit settings         | ✓ General settings          |
| IP actuator settings     | Screensaver setting 2         | ✓ Smart home                |
| Advanced zone settings   | ✓ Alarm system                |                             |
| Smart home settings      |                               | Import configuration file   |
| Password management      |                               |                             |
| Certification list       | Export configuration file     |                             |
|                          |                               | 2 Export configuration file |
|                          |                               | > Export configuration file |
|                          |                               |                             |

# 8.5.11 Importieren der Konfigurationsdatei

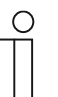

Hinweis

Eine SD-Karte muss in das IP touch eingelegt sein, um diese Funktion zu verwenden.

- [1] Tippen Sie unter "Lokale Einstellungen" auf "Im-/export konfiguration".
- [2] Tippen Sie auf "Imp. Konfigurationsdatei", um eine Konfigurationsdatei von der SD-Karte zu importieren.

| Engineering settings     |                               |                             |
|--------------------------|-------------------------------|-----------------------------|
| Engineering settings     |                               |                             |
| Local settings           |                               |                             |
| Outdoor station settings | Address of default quard unit |                             |
| IP actuator settings     | 1                             |                             |
| Advanced zone settings   | 1                             |                             |
| Smart home settings      | Import/export configuration   | Export System Log           |
| Password management      | Compatible mode               | off                         |
| Certification list       | ✓ Remote setting              |                             |
|                          |                               | OK                          |
|                          |                               |                             |
|                          |                               | Clear all data              |
| Engineering settings     |                               |                             |
| Engineering settings     |                               |                             |
| Local settings           | Import configuration file     |                             |
| Outdoor station settings | ✓ Guard unit settings         | ✓ General settings          |
| IP actuator settings     | Screensaver setting           | Smart home                  |
| Advanced zone settings   | ☑ Alarm system                |                             |
| Smart home settings      |                               | 2 Import configuration file |
| Password management      |                               |                             |
| Certification list       | Export configuration file     |                             |
|                          |                               | Export configuration file   |
|                          |                               |                             |

#### 8.5.12 Einstellung Kompatibler Betrieb

Das IP touch wird im Sicherheitsmodus betrieben, um einen hohen Schutz zu gewährleisten ("Kompatibler Betrieb" ist standardmäßig deaktiviert).

Es wird empfohlen, den Kompatiblen Betrieb nur dann zu verwenden, wenn die Geräte mit älteren Produktversionen kommunizieren sollen. In diesem Modus erfolgt die Datenübertragung zwischen den Geräten unverschlüsselt, was zu Datenverlust führen kann und das Risiko für Cyber-Attacken erhöht.

- [1] Betätigen Sie unter "Lokale Einstellungen" den Schieber "Kompatibler Betrieb", um die Funktion ein- bzw. auszuschalten.
- [2] Tippen Sie auf ", um die Einstellung zu verlassen und tippen Sie auf "OK", um die Einstellungen zu speichern.

| 2 	Engineering settings        |                               |                   |
|--------------------------------|-------------------------------|-------------------|
| Engineering settings           |                               |                   |
| Local settings                 |                               |                   |
| Outdoor station settings       | Address of default guard unit |                   |
| IP actuator settings           | 1                             |                   |
| Advanced zone settings         |                               | Funct Outloop Law |
| Smart home settings            | Import/export configuration   | Export System Log |
| Password management            | Compatible mode               | 1 off             |
| Certification list             | ✓ Remote setting              |                   |
|                                |                               | OK                |
|                                |                               |                   |
|                                |                               | Clear all data    |
| —<br>Mo 01/02/21 09:25 🗇 🖉 🖳 🔂 |                               |                   |
## 8.5.13 Einstellung Fernbedienung

Wenn die "Remote-Einstellung" aktiviert ist (Standardeinstellung), dann kann das IP touch entweder lokal oder mit der Remote-Verwaltungssoftware konfiguriert werden.

Wenn die "Remote-Einstellung" deaktiviert ist, dann kann das IP touch nur lokal konfiguriert werden.

Gehen Sie folgendermaßen vor:

- [1] Aktivieren Sie das Kontrollkästchen unter "Lokale Einstellungen", um das Kontrollkästchen "Remote-Einstellung" zu aktiveren bzw. zu deaktivieren.
- [2] Tippen Sie auf ", um die Einstellung zu verlassen und tippen Sie auf "OK", um die Einstellungen zu speichern.

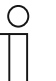

## Hinweis

Diese Einstellung ist nur an derjenigen Innenstation verfügbar, die sich im "Masterbetrieb" oder im "Eigenständigen Modus" befindet.

| 2 🔶 Engineering settings  |                               |                   |
|---------------------------|-------------------------------|-------------------|
| Engineering settings      |                               |                   |
| Local settings            |                               |                   |
| Outdoor station settings  | Address of default guard unit |                   |
| IP actuator settings      | 1                             |                   |
| Advanced zone settings    | Import/export configuration   | Export System Log |
| Smart home settings       | Compatible mode               | off               |
| Password management       | ✓ Remote setting 1            |                   |
| Certification list        |                               |                   |
|                           |                               | ОК                |
|                           |                               | Clear all data    |
| Mo 01/02/21 09:56 🧇 🎽 🗜 🕤 |                               |                   |

## 8.5.14 Alle Daten löschen

Ο

Tippen Sie unter "Lokale Einstellungen" auf "Alle Daten löschen", um alle Benutzereinstellungen zurückzusetzen und alle Einstellungen auf die Werkseinstellungen zurückzusetzen.

#### Hinweis

Diese Funktion ist nur 120 Sekunden lang nach dem Einschalten der Innenstation verfügbar.

| Engineering settings     |                               |                   |
|--------------------------|-------------------------------|-------------------|
| Engineering settings     |                               |                   |
| Local settings           |                               |                   |
| Outdoor station settings | Address of default guard unit |                   |
| IP actuator settings     | 1                             |                   |
| Advanced zone settings   | Import/export configuration   | Export System Log |
| Smart home settings      | Compatible mode               | off               |
| Password management      | Pamata patting                |                   |
| Certification list       |                               |                   |
|                          |                               | OK                |
|                          |                               | Clear all data    |
|                          | l                             |                   |

## 8.5.15 Passwort-Management

Tippen Sie unter "Elektroinstallateur-Passwort" auf "Passwort Management".

- Tippen Sie auf "Elektroinstallateur-Passwort", um in dem Pop-up-Fenster das Passwort zu ändern.
- Tippen Sie auf "Benutzerpass. zurücksetzen", um das Benutzerpasswort auf den voreingestellten Wert (123456) zurückzusetzen.
- Tippen Sie auf "Passwort f
  ür T
  üröffnung zur
  ücksetzen", um das Entsperrpasswort auf den voreingestellten Wert (Null) zur
  ückzusetzen.
- Tippen Sie auf "Benutzerpass. zurücksetzen", um das Zwangspasswort auf den voreingestellten Wert (654321) zurückzusetzen.

| Engineering settings      |                      |          |
|---------------------------|----------------------|----------|
| Engineering settings      |                      |          |
| Local settings            | Engineering password |          |
| Outdoor station settings  |                      |          |
| IP actuator settings      | Reset user pwd.      |          |
| Advanced zone settings    | Reset unlock pwd.    |          |
| Smart home settings       | Poost durace purd    |          |
| Password management       | neset utress pwu.    |          |
|                           |                      |          |
|                           |                      |          |
|                           |                      |          |
|                           |                      |          |
| Th 04/02/21 09:00 🗇 酱 🖞 🖄 |                      | <b>*</b> |

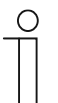

#### Hinweis

Das Elektroinstallateur-Passwort muss beim ersten Zugriff auf die technischen Einstellungen geändert werden. (Das voreingestellte Passwort lautet 345678. Es dient nur zur Erstkonfiguration und muss anschließend geändert werden. Es kann nicht als eigentliches Passwort verwendet werden.)

## 8.5.16 Zertifizierungsliste

#### Vorbedingung

Diese Funktion bezieht sich auf die Anwendung in einem einzelnen Haushalt.

Die Master-Innenstation erstellt ein Zertifikat und weist die Zertifikate anderen Geräten im selben Heimnetzwerk zu (z.B. zweite Außenstation, IP-Schaltaktor Privat und Neben-Innenstation). In diesen Fällen können nur IP-Taster-Innenstationen und Mini-OS unterstützt werden.

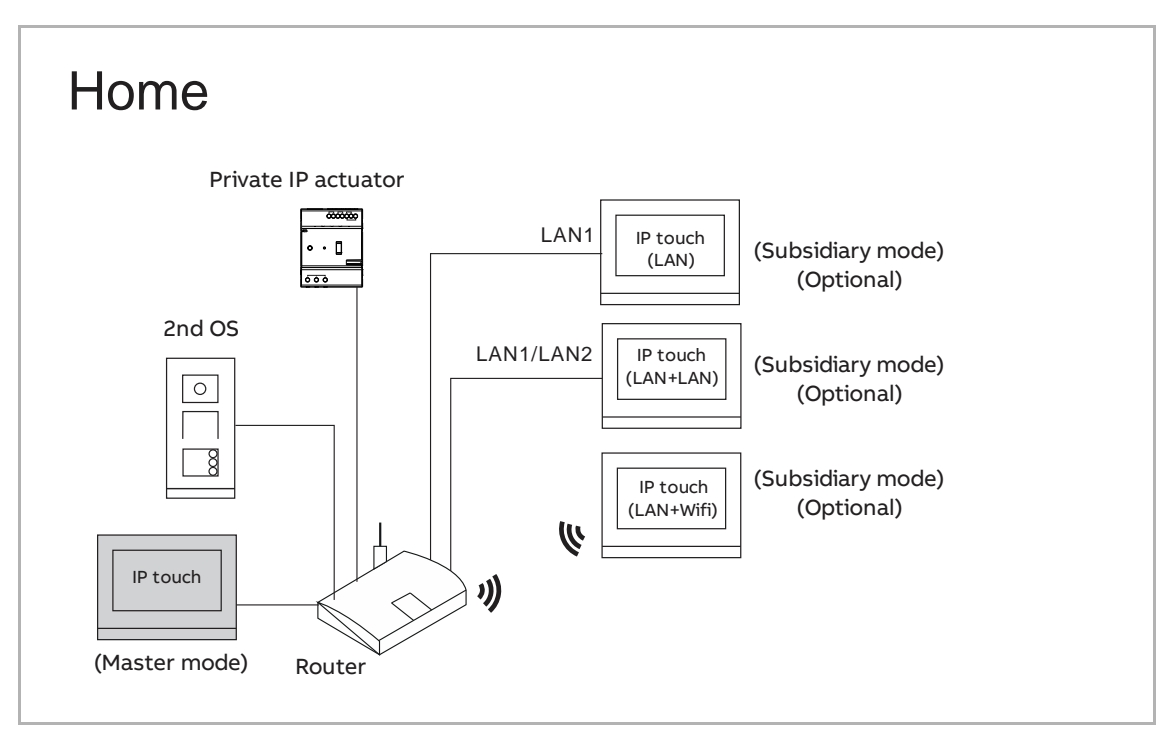

## Zertifizierung Master-IP touch

- [1] Tippen Sie am Master-IP touch unter "Einstellungen" auf "Lokale Einstellungen".
- [2] Betätigen Sie den Schieber "Certification", um die Funktion zu aktivieren.
- [3] Tippen Sie auf ", um die Einstellung zu verlassen und tippen Sie auf "OK", um die Einstellungen zu speichern.

| 3 🔶 Engineering settings |                            |
|--------------------------|----------------------------|
| Engineering settings     |                            |
| Local settings 1         | DES                        |
| Outdoor station settings | Call Guard Unit            |
| IP actuator settings     | CCTV                       |
| Smart home settings      | Alarm                      |
| Password management      | Unlock timer               |
|                          | Certification 2 on         |
|                          | Other                      |
|                          | Import screensaver picture |
| Th 04/02/21 10:59 🗇 🖳 🕤  |                            |

- [4] Tippen Sie unter "Einstellungen" auf "Zertifizierungsliste".
- [5] Tippen Sie auf "Zertifizierungsliste".
- [6] Die zertifizierten Geräte werden auf dem Bildschirm angezeigt.

| Engineering settings                                                         |                      |                                    |
|------------------------------------------------------------------------------|----------------------|------------------------------------|
| Engineering settings                                                         |                      |                                    |
| Local settings                                                               | Certification list 5 |                                    |
| Outdoor station settings                                                     |                      |                                    |
| IP actuator settings                                                         |                      |                                    |
| Smart home settings                                                          |                      |                                    |
| Password management                                                          |                      |                                    |
| Certification list 4                                                         |                      |                                    |
|                                                                              |                      |                                    |
|                                                                              |                      |                                    |
|                                                                              |                      |                                    |
|                                                                              |                      |                                    |
|                                                                              |                      |                                    |
| Engineering settings                                                         |                      |                                    |
| Engineering settings     Engineering settings                                |                      | <b>y</b>                           |
| Engineering settings     Engineering settings     Name                       | Device no.           | Serial number                      |
| Engineering settings     Engineering settings     Name     Indoor station    | Device no.<br>01     | Serial number<br>6 102807A7F030593 |
| Engineering settings Engineering settings Name Indoor station                | Device no.<br>01     | Serial number<br>6 102807A7F030593 |
| Engineering settings     Engineering settings     Name     Indoor station    | Device no.<br>01     | Serial number<br>6 102807A7F030593 |
| Engineering settings     Engineering settings     Name     Indoor station    | Device no.<br>01     | Serial number<br>6 102807A7F030593 |
| Engineering settings     Engineering settings     Name     Indoor station    | Device no.<br>01     | Serial number<br>6 102807A7F030593 |
| Engineering settings  Engineering settings  Name  Indoor station             | Device no.<br>01     | Serial number<br>6 102807A7F030593 |
| Engineering settings      Engineering settings      Name      Indoor station | Device no.<br>01     | Serial number<br>6 102807A7F030593 |
| Engineering settings   Engineering settings   Name   Indoor station          | Device no.<br>01     | Serial number<br>6 102807A7F030593 |

## Zertifizierung weiterer Geräte

Es gibt 2 Möglichkeiten, um weitere Geräte hinzuzufügen.

1. Hinzufügen von Geräten über die Suche

- [1] Tippen Sie unter "Zertifizierungsliste" auf "
- [2] Tippen Sie auf "Suche".

| Engineering settings                     | gs               |                                                |                    |
|------------------------------------------|------------------|------------------------------------------------|--------------------|
| Name                                     |                  | Device no.                                     | Serial number      |
| Indoor station                           |                  | 01                                             | 102807A7F030593    |
|                                          |                  |                                                |                    |
|                                          |                  |                                                |                    |
|                                          |                  |                                                |                    |
|                                          |                  |                                                |                    |
|                                          |                  |                                                |                    |
|                                          |                  |                                                |                    |
|                                          |                  |                                                |                    |
|                                          |                  |                                                |                    |
| Engineering settings                     | ys               |                                                | ×                  |
|                                          |                  |                                                |                    |
| Add manually 🕂                           |                  | Search <b>Q</b> 2                              | Delete All 前       |
| Add manually 🕂                           | Device no.       | Search <b>Q</b> 2<br>Serial number             | Delete All 🔟       |
| Add manually +<br>Name<br>Indoor station | Device no.       | Search Q 2<br>Serial number<br>102807A7F030593 | Delete All 🔟       |
| Add manually +                           | Device no.<br>01 | Search Q 2<br>Serial number<br>102807A7F030593 | Delete All 🔟       |
| Add manually +<br>Name<br>Indoor station | Device no.<br>01 | Search Q 2<br>Serial number<br>102807A7F030593 | Delete All <u></u> |
| Add manually +<br>Name<br>Indoor station | Device no.<br>01 | Search Q 2<br>Serial number<br>102807A7F030593 | Delete All 🔟       |
| Add manually +<br>Name<br>Indoor station | Device no.<br>01 | Search Q 2<br>Serial number<br>102807A7F030593 | Delete All 🔟       |
| Add manually +<br>Name<br>Indoor station | Device no.<br>01 | Search Q 2<br>Serial number<br>102807A7F030593 | Delete All 🔟       |

| Engineering settings    |            |                 |   |              |    |   |   |
|-------------------------|------------|-----------------|---|--------------|----|---|---|
| Engineering settings    |            |                 |   |              |    |   | ✓ |
| Add manually 🕂          |            | Search Q        |   | Delete Al    | Ū. |   |   |
| Name                    | Device no. | Serial number   |   |              |    |   |   |
| Indoor station          | 01         | 102807A7F030593 |   |              |    |   |   |
| 2nd OS                  | 01         | 101807A7F02D43D | 3 | $\bigotimes$ |    | Ū |   |
| Th 04/02/21 11:02 🗇 🗜 🔂 |            |                 | A |              | Ø  | Q |   |

# [3] Die Geräte beziehen die Zertifikate und diese werden auf dem Bildschirm angezeigt.

2. Geräte manuell hinzufügen

- [1] Tippen Sie unter "Zertifizierungsliste" auf "
- [2] Tippen Sie auf "Manuell hinzufügen".

| Engineering setting                                                                                                    | js                          |                                                     | 1                   |
|----------------------------------------------------------------------------------------------------|-----------------------------|-----------------------------------------------------|---------------------|
| Engineering settings                                                                                                    |                             |                                                     | 4                   |
| Name                                                                                                    |                             | Device no.                                          | Serial number       |
| Indoor station                                                                                                    |                             | 01                                                  | 102807A7F030593     |
|                                                                                                    |                             |                                                     |                     |
|                                                                                                    |                             |                                                     |                     |
|                                                                                                    |                             |                                                     |                     |
|                                                                                                    |                             |                                                     |                     |
|                                                                                                    |                             |                                                     |                     |
|                                                                                                    |                             |                                                     |                     |
|                                                                                                    |                             |                                                     |                     |
|                                                                                                    |                             |                                                     |                     |
|                                                                                                    |                             |                                                     |                     |
|                                                                                                    |                             |                                                     |                     |
| Engineering setting                                                                                                    | ns                          |                                                     |                     |
| Engineering setting<br>Engineering settings                                                                                           | js                          |                                                     | <b>√</b>            |
| Engineering setting     Engineering setting     Add manually + 2                                                                      | gs<br>2                     | Search <b>Q</b>                                     | ✔<br>Delete All mi  |
| Engineering setting     Engineering settings     Add manually + 2     Name                                                            | gs<br>2<br>Device no.       | Search <b>Q</b><br>Serial number                    | Delete All <u>m</u> |
| Engineering setting     Engineering setting     Add manually + 2     Name     Indoor station                                          | gs<br>2<br>Device no.<br>01 | Search <b>Q</b><br>Serial number<br>102807A7F030593 | ✔<br>Delete All mi  |
| <ul> <li>Engineering setting</li> <li>Engineering settings</li> <li>Add manually + 2</li> <li>Name</li> <li>Indoor station</li> </ul> | 2<br>Device no.<br>01       | Search <b>Q</b><br>Serial number<br>102807A7F030593 | ✓<br>Delete All mí  |
| Engineering setting     Engineering setting     Add manually + 2     Name     Indoor station                                          | 2<br>Device no.<br>01       | Search <b>Q</b><br>Serial number<br>102807A7F030593 | ✔<br>Delete All mi  |
| Engineering setting     Engineering setting     Add manually + 2     Name     Indoor station                                          | gs<br>2<br>Device no.<br>01 | Search <b>Q</b><br>Serial number<br>102807A7F030593 | Delete All          |
| Engineering setting Engineering settings Add manually + 2 Name Indoor station                                                         | gs<br>2<br>Device no.<br>01 | Search Q<br>Serial number<br>102807A7F030593        | Delete All          |
| Engineering setting Engineering settings Add manually + 2 Name Indoor station                                                         | 2<br>Device no.<br>01       | Search Q<br>Serial number<br>102807A7F030593        | Delete All          |
| ▲ Engineering setting Engineering settings Add manually + 2 Name Indoor station                                                       | 2<br>Device no.<br>01       | Search Q<br>Serial number<br>102807A7F030593        | Delete All          |
| Engineering setting     Engineering setting     Add manually + 2     Name     Indoor station                                          | gs<br>2<br>Device no.<br>01 | Search <b>Q</b><br>Serial number<br>102807A7F030593 | Delete All          |

- [3] Wählen Sie den Gerätetyp aus der Dropdownliste aus. Es kann zwischen "2nd OS" oder "IP-Schaltaktor Privat" und "Innenstation" ausgewählt werden.
- [4] Geben Sie die Gerätenummer ein.
- [5] Die Funktion sollte deaktiviert werden, wenn das Gerät mit dem Router In derselben Wohnung verbunden wird.
- [6] Geben Sie die Seriennummer ein.
- [7] Tippen Sie auf "OK".
- [8] Das Gerät bezieht das Zertifikat, welches auf dem Bildschirm angezeigt wird.

| 🔶 Engineering settings                                                                                                    |                        |                                        |                                       |                 |   |              |          |
|----------------------------------------------------------------------------------------------------|------------------------|----------------------------------------|---------------------------------------|-----------------|---|--------------|----------|
| Engineering settings                                                                                                    |                        |                                        |                                       |                 |   |              | V        |
| Add manually 🕂                                                                                                    |                        |                                        |                                       |                 |   |              |          |
| Name                                                                                                    | Add manually           | Se                                     | idal numbe                            |                 |   |              |          |
| Indoor station                                                                                                    | Device type            | 2nd OS                                 | 3                                     | ~               |   |              |          |
|                                                                                                    | Device no.             |                                        | 4                                     |                 |   |              |          |
|                                                                                                    | 5                      | 🔲 In commi                             | unity networ                          |                 |   |              |          |
|                                                                                                    | Serial number          | 101807A7                               | 7F02D43D                              | 6               |   |              |          |
|                                                                                                    | ×                      |                                        | 7 ок                                  |                 |   |              |          |
|                                                                                                    |                        |                                        |                                       |                 |   |              |          |
|                                                                                                    |                        |                                        |                                       |                 |   |              |          |
|                                                                                                    |                        |                                        |                                       |                 |   |              |          |
|                                                                                                    |                        |                                        |                                       |                 |   |              |          |
| Engineering settings                                                                                                    |                        |                                        |                                       |                 |   |              |          |
| Engineering settings Engineering settings                                                                                                    | _                      | -                                      | -                                     |                 |   | _            | ✓        |
| <ul> <li>Engineering settings</li> <li>Engineering settings</li> <li>Add manually +</li> </ul>                                                         | -                      | Search <b>Q</b>                        | -                                     |                 |   | Delete All 🔟 | ✓        |
| Engineering settings     Engineering settings     Add manually +     Name                                                                              | Device no.             | Search <b>Q</b><br>Se                  | rial numbe                            | r               |   | Delete All 📺 | <b>√</b> |
| Engineering settings Engineering settings Add manually + Name Indoor station                                                                           | Device no.<br>01       | Search Q<br>Se<br>1028                 | rial numbe<br>07A7F030!               | r<br>593        |   | Delete All 🔟 | ✓        |
| Engineering settings Engineering settings Add manually + Name Indoor station 2nd OS                                                                    | Device no.<br>01<br>01 | Search <b>Q</b><br>Se<br>1028<br>10186 | rial numbe<br>07A7F030<br>07A7F02D    | r<br>593<br>43D | 8 | Delete All 📺 | ✓        |
| Engineering settings Engineering settings Add manually + Name Indoor station 2nd OS                                                                    | Device no.<br>01<br>01 | Search <b>Q</b><br>Se<br>1028<br>10186 | rial numbe<br>07A7F030!<br>07A7F02D4  | r<br>593<br>43D | 8 | Delete All   | ✓        |
| Engineering settings Engineering settings Add manually + Name Indoor station 2nd OS                                                                    | Device no.<br>01<br>01 | Search Q<br>Se<br>1028<br>10184        | erial numbe<br>07A7F0309<br>07A7F02D4 | r<br>593<br>43D | 8 | Delete All   | ✓        |
| <ul> <li>▲ Engineering settings</li> <li>Engineering settings</li> <li>Add manually ↓</li> <li>Name</li> <li>Indoor station</li> <li>2nd OS</li> </ul> | Device no.<br>01<br>01 | Search <b>Q</b><br>Se<br>1028<br>10186 | rial numbe<br>07A7F030<br>07A7F02D4   | r<br>593<br>43D | 8 | Delete All   | ✓        |
| ▲ Engineering settings Engineering settings Add manually ↓ Name Indoor station 2nd OS                                                                  | Device no.<br>01<br>01 | Search <b>Q</b><br>Se<br>1028<br>10186 | orial numbe<br>07A7F030!<br>07A7F02D4 | r<br>593<br>43D | 8 | Delete All   |          |
| ▲ Engineering settings Engineering settings Add manually + Name Indoor station 2nd OS                                                                  | Device no.<br>01<br>01 | Search <b>Q</b><br>Se<br>1028<br>10186 | rial numbe<br>07A7F030!<br>07A7F02D4  | r<br>593<br>43D | 8 | Delete All   |          |
| Engineering settings Engineering settings Add manually + Name Indoor station 2nd OS                                                                    | Device no.<br>01<br>01 | Search Q<br>Se<br>1028<br>1018         | rial numbe<br>07A7F030<br>07A7F02D4   | r<br>593<br>43D | 8 | Delete All   |          |

## Dem Gerät vertrauen

Das Gerät kann die Sperre an der Außenstation nicht freigeben oder der IP-Schaltaktor bezieht nur das Zertifikat. Für die Außenstation oder den IP-Schaltaktor muss gleichzeitig die Liste der vertrauenswürdigen Geräte festgelegt werden.

Die folgenden Vorgänge basieren auf der Außenstation und den vergleichbaren Vorgängen für den IP-Schaltaktor.

[1] Tippen Sie unter "Zertifizierungsliste" auf "

[2] Tippen Sie auf "

| Engineering setting  | S          |                 |                 |    |
|----------------------|------------|-----------------|-----------------|----|
| Engineering settings |            |                 |                 | ¥  |
| Name                 |            | Device no.      | Serial number   |    |
| Indoor station       |            | 01              | 102807A7F030593 |    |
| 2nd OS               |            | 01              | 101807A7F02D43D |    |
|                      |            |                 |                 |    |
|                      |            |                 |                 |    |
|                      |            |                 |                 |    |
|                      |            |                 |                 |    |
|                      |            |                 |                 |    |
|                      |            |                 |                 |    |
|                      |            |                 |                 |    |
| Engineering setting  | S          |                 |                 |    |
| Engineering settings |            |                 |                 | ✓  |
| Add manually 🕂       |            | Search <b>Q</b> | Delete All 📺    |    |
| Name                 | Device no. | Serial number   |                 |    |
| Indoor station       | 01         | 102807A7F030593 |                 |    |
| 2nd OS               | 01         | 101807A7F02D43D | <b>2</b> 💬 ī    | ١. |
|                      |            |                 |                 |    |
|                      |            |                 |                 |    |
|                      |            |                 |                 |    |
|                      |            |                 |                 |    |
|                      |            |                 |                 |    |
|                      |            |                 |                 |    |

- [3] Aktivieren Sie das Kontrollkästchen, um das Gerät zu der Liste der vertrauenswürdigen Geräte der Außenstation hinzuzufügen.
- [4] Tippen Sie zum Speichern auf "OK".

| 🔶 Engin        | eering | g setti  | ngs            |            |                   |            |     |   |
|----------------|--------|----------|----------------|------------|-------------------|------------|-----|---|
| Engineering a  |        |          |                |            |                   |            |     |   |
| Add            | manua  | ally +   | d dovieco      | Search Q   |                   | Delete All |     |   |
| Nam            | LIST   | i irusie | Select all     |            | Delete all        |            |     |   |
| Indoor s       |        |          | Name           | Device no. | Serial            | number     |     |   |
| 2nd C          | V      | 3        | Indoor station | 01         | 102807A           | 7F030593   |     |   |
|                |        |          |                |            |                   |            |     |   |
|                |        |          |                |            |                   |            |     |   |
|                |        |          |                |            |                   |            |     |   |
|                |        |          | ×              |            | <b>4</b> OK       |            |     |   |
|                |        |          |                |            |                   |            |     |   |
| Th 04/02/21 11 | :02 🗇  | · 🗜 🌜    |                |            | <del>ا</del><br>۵ |            | 0 P | Ŷ |

## Entfernen des Zertifikats des Geräts

- [1] Tippen Sie unter "Zertifizierungsliste" auf "
- [2] Tippen Sie auf "100", um das Zertifikat eines Geräts zu entfernen.
- [3] Tippen Sie auf "Alle 🔟 löschen", um alle Zertifikate für alle Geräte außer der Master-Innenstation zu löschen.

|                                                                                                | ;                      |                                                                 |                 |          |
|------------------------------------------------------------------------------------------------|------------------------|-----------------------------------------------------------------|-----------------|----------|
| Engineering settings                                                                           |                        |                                                                 |                 | ¥        |
| Name                                                                                           |                        | Device no.                                                      | Serial number   |          |
| Indoor station                                                                                 |                        | 01                                                              | 102807A7F030593 |          |
| 2nd OS                                                                                         |                        | 01                                                              | 101807A7F02D43D |          |
|                                                                                                |                        |                                                                 |                 |          |
|                                                                                                |                        |                                                                 |                 |          |
|                                                                                                |                        |                                                                 |                 |          |
|                                                                                                |                        |                                                                 |                 |          |
|                                                                                                |                        |                                                                 |                 |          |
|                                                                                                |                        |                                                                 |                 |          |
|                                                                                                |                        |                                                                 |                 |          |
|                                                                                                |                        |                                                                 |                 |          |
| Engineering settings                                                                           | 5                      |                                                                 |                 |          |
| <ul> <li>Engineering settings</li> <li>Engineering settings</li> </ul>                         | ;                      |                                                                 |                 | ✓        |
| <ul> <li>Engineering settings</li> <li>Engineering settings</li> <li>Add manually +</li> </ul> | 3                      | Search <b>Q</b>                                                 | Delete All 🝈 3  | <b>v</b> |
| Engineering settings Engineering settings Add manually Name                                    | S<br>Device no.        | Search <b>Q</b><br>Serial number                                | Delete All 前 3  | <b>v</b> |
| Engineering settings Engineering settings Add manually Name Indoor station                     | Device no.             | Search <b>Q</b><br>Serial number<br>102807A7F030593             | Delete All 前 3  | <b>√</b> |
| Engineering settings Engineering settings Add manually      Name Indoor station 2nd OS         | Device no.<br>01<br>01 | Search Q<br>Serial number<br>102807A7F030593<br>101807A7F02D43D | Delete All 🛅 3  | ✓        |
| Engineering settings Engineering settings Add manually      Name Indoor station 2nd OS         | Device no.<br>01<br>01 | Search Q<br>Serial number<br>102807A7F030593<br>101807A7F02D43D | Delete All 💼 3  | ✓        |
| Engineering settings Engineering settings Add manually     Name Indoor station 2nd OS          | Device no.<br>01<br>01 | Search Q<br>Serial number<br>102807A7F030593<br>101807A7F02D43D | Delete All 💼 3  | ✓        |
| Engineering settings Engineering settings Add manually     Name Indoor station 2nd OS          | Device no.<br>01<br>01 | Search Q<br>Serial number<br>102807A7F030593<br>101807A7F02D43D | Delete All 1 3  | ✓        |
| Engineering settings Engineering settings Add manually     Ame Indoor station 2nd OS           | Device no.<br>01<br>01 | Search Q<br>Serial number<br>102807A7F030593<br>101807A7F02D43D | Delete All 💼 3  | ✓        |
| Engineering settings Engineering settings Add manually     Ame Indoor station 2nd OS           | Device no.<br>01<br>01 | Search Q<br>Serial number<br>102807A7F030593<br>101807A7F02D43D | Delete All 💼 3  | ✓        |

## 8.6 KNX-Einstellungen

# 8.6.1 Vorbedingung

Bitte stellen Sie sicher, dass vorher folgende Einstellungen vorgenommen wurden.

Unter "Einstellungen", "Lokale Einstellungen" ist die "Smart Home" Funktion aktiviert.

| Engineering settings     |                   |   |   |   |     |
|--------------------------|-------------------|---|---|---|-----|
| Engineering settings     |                   |   |   |   |     |
| Local settings           | Default home page |   |   |   |     |
| Outdoor station settings | H/A 🗸             |   |   |   |     |
| IP actuator settings     | Switch            |   |   |   |     |
| Smart home settings      |                   |   |   |   | off |
| Password management      | H/A               |   |   |   | on  |
|                          | DES               |   |   |   | on  |
|                          | Call Guard Unit   |   |   |   | off |
|                          | ССТV              |   |   |   | off |
| Th 04/02/21 09:43 🗇 平 🚹  | Alorm             | A | l | 0 | P . |

 Unter "Einstellungen", "Einstell. Smart Home" ist der "Modus Smart Home" auf "KNX-Einst" gesetzt.

| Engineering settings     |                                        |   |   |   |   |   |   |
|--------------------------|----------------------------------------|---|---|---|---|---|---|
| Engineering settings     |                                        |   |   |   |   |   |   |
| Local settings           | Smart home mode                        |   |   |   |   |   |   |
| Outdoor station settings | KNX settings 🖌                         |   |   |   |   |   |   |
| IP actuator settings     | Import configuration file              |   |   |   |   |   |   |
| Smart home settings      | Read SD card                           |   |   |   |   |   |   |
| Password management      | KNX Interface settings                 |   |   |   |   |   |   |
|                          | KNXnet/IP secure<br>Tunneling Password |   |   |   |   |   |   |
|                          | Authentication Code                    |   |   |   |   |   |   |
| Mo 08/03/21 10:01 🗇 🖳 🔂  |                                        | ß | 1 | £ | Ø | Q | ۵ |

# 8.6.2 KNX-Grundeinstellungen

# Aufrufen der Seite "Grundeinstellung KNX"

Tippen Sie unter "Systemeinstellungen" auf "Grundeinstellung KNX".

| System Settings           |                   |        |     |        |     |   |   |  |
|---------------------------|-------------------|--------|-----|--------|-----|---|---|--|
| System settings           |                   |        |     |        |     |   |   |  |
|                           | Ringtone settings |        |     |        |     |   |   |  |
| Display                   |                   |        |     |        |     |   |   |  |
| Date and time             |                   |        |     |        |     |   |   |  |
|                           | Ringtone 1        | ~      | Rir | ngtone | e 2 |   | ~ |  |
| Basic zone settings       |                   |        |     |        |     |   |   |  |
| Basic KNX Settings        |                   |        |     |        |     |   |   |  |
| Monitor settings          | Ringtone 3        | ~      |     |        |     |   |   |  |
|                           | Volume settings   |        |     |        |     |   |   |  |
| APP settings              | <b>_</b> ))       |        | 0   |        |     |   |   |  |
| Contacts                  |                   |        | Ŭ   |        |     |   |   |  |
| Change password           | Separator         |        |     |        |     |   |   |  |
|                           |                   |        |     |        |     |   |   |  |
| Engineering settings      | Fraction          | Thousa | nds |        |     |   |   |  |
| Th 04/02/21 09:23 🗇 🔏 📮 🔂 | ★                 |        | 8   | I      | Ð   | Ø | 2 |  |

## **Einstellung Klingelton**

Unter "Grundeinstellung KNX" können Sie den Klingelton für "Alarm", "Hinweis" und "Störung" einstellen. Es werden maximal 5 integrierte Klingeltöne unterstützt und Sie können zudem einen Klingelton von der SD-Karte auswählen.

| System Settings           |                   |        |            |   |   |  |
|---------------------------|-------------------|--------|------------|---|---|--|
| System settings           | 1                 |        |            |   |   |  |
|                           | Ringtone settings |        |            |   |   |  |
| Display                   |                   |        |            |   |   |  |
| Date and time             | Alarm             |        | Hint       |   |   |  |
| Basic zone settings       | Ringtone 1        | *      | Ringtone 2 |   | ~ |  |
| Basic KNX Settings        | Fault             |        |            |   |   |  |
| Monitor settings          | Ringtone 3        | ~      |            |   |   |  |
| APP settings              | Volume settings   |        | 0          |   |   |  |
| Contacts                  | ••                |        | 0          |   |   |  |
| Change password           | Separator         |        |            |   |   |  |
| Engineering settings      | Fraction          | Thousa | nds        |   |   |  |
| Th 04/02/21 09:23 🗇 🔏 📮 🕤 | ==*               |        | <b>A</b> 🖻 | Ø | Q |  |

Betätigen Sie den Schieber, um die Lautstärke einzustellen.

## Einstellung Trennzeichenformat

Unter "Grundeinstellung KNX" können Sie das Trennzeichenformat einstellen.

| System Settings           |                   |   |   |   |   |   |   |   |
|---------------------------|-------------------|---|---|---|---|---|---|---|
| System settings           |                   |   |   |   |   |   |   |   |
| Display                   | Separator         |   |   |   |   |   |   |   |
| Date and time             | Fraction          |   |   |   |   |   |   |   |
| Basic zone settings       | ,                 | ~ |   |   |   | * |   |   |
| Basic KNX Settings        | Temperature       |   |   |   |   |   |   |   |
| Monitor settings          | Linit             |   |   |   |   |   |   |   |
| APP settings              | °C                | ~ |   |   |   |   |   |   |
| Contacts                  |                   |   |   |   |   |   |   |   |
| Change password           | Date              |   |   |   |   |   |   |   |
| Engineering settings      | First day of week |   |   |   |   |   |   |   |
| Th 04/02/21 09:24 🥱 🔏 睅 🕤 | ==*               |   | ß | l | â |   | P | ۵ |

# **Einstellung Temperatureinheit**

Unter "Grundeinstellung KNX" können Sie die Temperatureinheit einstellen.

| System Settings           |                    |
|---------------------------|--------------------|
| System settings           |                    |
| Display                   |                    |
| Date and time             | Fraction Thousands |
| Basic zone settings       | · · · · ·          |
| Basic KNX Settings        | Temperature        |
| Monitor settings          | Unit               |
| APP settings              | °C 🗸               |
| Contacts                  |                    |
| Change password           | Date               |
| Engineering settings      | First day of week  |
| Th 04/02/21 09:24 🗇 🔏 🗜 🕤 |                    |

# Einstellung erster Tag der Woche

Unter "Grundeinstellung KNX" können Sie den ersten Tag der Woche einstellen. Diese Einstellung beeinflusst die KNX Timer Einstellung.

| System Settings           |                             |  |
|---------------------------|-----------------------------|--|
| System settings           |                             |  |
|                           | Date                        |  |
| Display                   |                             |  |
| Date and time             | First day of week           |  |
| Basic zone settings       | Monday 🗸                    |  |
| Basic KNX Settings        | Pincode                     |  |
| Monitor settings          | Loval 1 PIN                 |  |
| APP settings              |                             |  |
| Contacts                  | Level 3 PIN                 |  |
| Change password           | Temperature display         |  |
| Engineering settings      | IV Display room temperature |  |
| Th 04/02/21 09:24 🗇 🖉 🖳 🔂 | ==*                         |  |

## Einstellung Pincode

1. Einstellung des Pincodes

Für den Zugriff auf KNX-Seiten, KNX Timer und KNX-Alarme kann ein Pincode festgelegt werden. Es stehen 3 Pincode-Ebenen zur Auswahl. Die Priorität der Pincodes lautet: "Ebene 3" > "Ebene 2" > "Ebene 1".

Unter "Grundeinstellung KNX" können Sie die Pincodes einstellen.

Der voreingestellte Pincode für "Ebene 1" lautet "111111".

Der voreingestellte Pincode für "Ebene 2" lautet "222222".

Der voreingestellte Pincode für "Ebene 3" lautet "333333".

| System Settings           |                            |             |
|---------------------------|----------------------------|-------------|
| System settings           |                            |             |
|                           | Date                       |             |
| Display                   |                            |             |
| Date and time             | First day of week          |             |
| Basic zone settings       | Monday 🗸                   |             |
| Basic KNX Settings        | Pincode                    |             |
| Monitor settings          |                            |             |
| APP settings              | Level 1 PIN                | Level 2 PIN |
| Contacts                  | Level 3 PIN                |             |
| Change password           | Temperature display        |             |
| Engineering settings      | ✓ Display room temperature |             |
| Th 04/02/21 09:24 🧇 🔏 睅 🕤 | ==*                        | A 🛛 A 🖉 👂   |

## 2. Eingabe des Pincodes

Tippen Sie im Standby-Zustand in der Statusleiste auf " und geben Sie den Pincode ein. Wenn der Pincode dieselbe Priorität wie die KNX-Seiten oder eine höhere Priorität als die KNX-Seiten besitzt, müssen Sie den Pincode nicht erneut eingeben.

| 🔶 System Settings |     |          |            |       |
|-------------------|-----|----------|------------|-------|
|                   |     |          |            |       |
|                   |     |          |            |       |
|                   | Mon | Input 6- | digit pass | word! |
|                   |     | *        | ****       | €     |
|                   |     | 1        | 2          | з     |
|                   |     |          |            |       |
|                   |     |          |            |       |
|                   |     |          |            |       |
|                   |     |          |            |       |
|                   |     |          |            | OK    |
|                   |     |          |            |       |
|                   |     |          |            |       |

3. Abmeldung des Pincodes

Tippen Sie im Standby-Zustand in der Statusleiste auf """ und tippen Sie auf "OK", um den Pincode abzumelden.

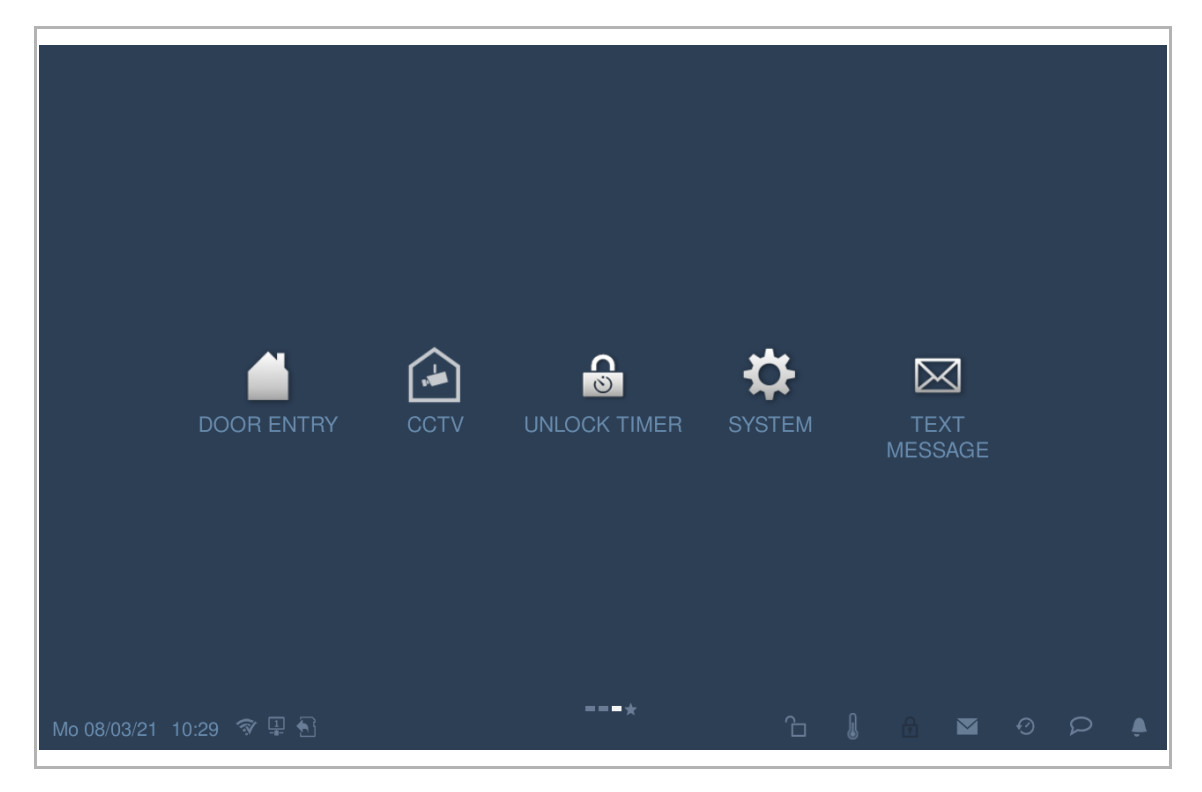

# Einstellung Temperaturanzeige

Aktivieren Sie unter "Grundeinstellung KNX" das Kontrollkästchen, um die Temperatur anzuzeigen.

Wenn Sie in der Statusleiste auf "" tippen, wird der Temperaturwert in einem Pop-up-Fenster angezeigt.

| System Settings                                                                                                    |                                                                                                 |             |
|----------------------------------------------------------------------------------------------------|-------------------------------------------------------------------------------------------------|-------------|
| System settings                                                                                                    | First day of wook                                                                               |             |
| Display                                                                                                    |                                                                                                 |             |
|                                                                                                    | monaay                                                                                          |             |
| Date and time                                                                                                    | Pincode                                                                                         |             |
| Basic zone settings                                                                                                    |                                                                                                 |             |
| Basic KNX Settings                                                                                                    | Level 1 PIN                                                                                     | Level 2 PIN |
| Monitor settings                                                                                                    | Level 3 PIN                                                                                     |             |
| APP settings                                                                                                    |                                                                                                 |             |
| Contacts                                                                                                    | Temperature display                                                                             |             |
| Change password                                                                                                    | 🗹 Display room temperature                                                                      |             |
| Engineering settings                                                                                                    | 🗹 Display outdoor temperature                                                                   |             |
| Th 04/02/21 09:24 🗇 🔏 📮 🔂                                                                                                    | == <del>*</del>                                                                                 |             |
|                                                                                                    |                                                                                                 |             |
| 1 System Settings                                                                                                    |                                                                                                 |             |
| System Settings<br>System settings                                                                                                    | Fifst dav of week                                                                               |             |
| System Settings System settings Door Entry System Display                                                                                                    | First day of week<br>Monday ~                                                                   |             |
| System Settings System settings Door Entry System Display Date and time                                                                                                    | First day of week<br>Monday ~                                                                   |             |
| System Settings         System settings         Display         Date and time         Basic zone settings                                                                                                    | First day of week<br>Monday ×<br>ORMATION                                                       |             |
| System Settings         System settings         Display         Date and time         Basic zone settings         Basic KNX Settings                                                                                                    | Anday Anday Andreas                                                                             |             |
| System Settings         System settings         Display         Date and time         Basic zone settings         Basic KNX Settings         Monitor settings                                                                                            | Anst day of week<br>Monday                                                                      | N           |
| System Settings         System settings         Display         Date and time         Basic zone settings         Basic KNX Settings         Monitor settings         APP settings                                                                       | DRMATION                                                                                        | N           |
| System Settings         System settings         Display         Date and time         Basic zone settings         Basic KNX Settings         Monitor settings         APP settings         Contacts                                                      | DRMATION                                                                                        | N           |
| System Settings         System settings         Display         Date and time         Basic zone settings         Basic KNX Settings         Monitor settings         APP settings         Contacts         Change password                              | Pirst day of week<br>Monday<br>■ Monday<br>■ 25.06<br>■ 25.06<br>■<br>OK<br>Temperature display |             |
| System Settings         System settings         Display         Date and time         Basic zone settings         Basic KNX Settings         Monitor settings         APP settings         Contacts         Change password         Engineering settings | Arist day of week<br>Monday<br>ORMATION                                                         |             |

# 8.6.3 Erweiterte KNX-Einstellungen

# Aufrufen der Seite "Erweiterte KNX-Einstellungen"

- [1] Tippen Sie unter "Einstellungen" auf "Einstell. Smart Home".
- [2] Wählen Sie in der Dropdownliste "KNX-Einst." aus.

| Engineering settings     |                           |   |   |   |   |   |   |
|--------------------------|---------------------------|---|---|---|---|---|---|
| Engineering settings     |                           |   |   |   |   |   |   |
| Local settings           |                           |   |   |   |   |   |   |
| Outdoor station settings | KNX settings 🐱 2          |   |   |   |   |   |   |
| IP actuator settings     | Import configuration file |   |   |   |   |   |   |
| Smart home settings 1    | Read SD card              |   |   |   |   |   |   |
| Password management      | KNX Interface settings    |   |   |   |   |   |   |
|                          | KNXnet/IP secure          |   |   |   |   |   |   |
|                          | Authentication Code       |   |   |   |   |   |   |
| Mo 08/03/21 10:01 🧇 🖳 🔂  |                           | ß | 1 | £ | Ø | 2 | ۵ |

## Importieren der Konfigurationsdatei

- [1] Kopieren Sie die Konfigurationsdatei (.pid) auf eine SD-Karte.
- [2] Legen Sie die SD-Karte in das IP touch ein.
- [3] Tippen Sie unter "Einstellungen", "Einstell. Smart Home" auf "SD-Karte lesen".
- [4] Wählen Sie die Konfigurationsdatei von der SD-Karte aus.
- [5] Tippen Sie auf "OK".

| Engineering settings     |                        |              |               |    |   |   |   |    |
|--------------------------|------------------------|--------------|---------------|----|---|---|---|----|
| Engineering settings     |                        |              |               |    |   |   |   |    |
| Local settings           |                        |              |               |    |   |   |   |    |
| Outdoor station settings | KNX settings 🗸         |              |               |    |   |   |   |    |
| IP actuator settings     | Import configuration f |              |               |    |   |   |   |    |
| Smart home settings      | Read SD ca             | rd 3         |               |    |   |   |   |    |
| Password management      | KNX Interface settings |              |               |    |   |   |   |    |
|                          | KNXnet/IP secure       |              |               |    |   |   |   |    |
|                          | Tunneling Password     |              |               |    |   |   |   |    |
|                          |                        |              |               |    |   |   |   |    |
|                          | Authentication Code    |              |               |    |   |   |   |    |
|                          |                        |              |               |    |   |   |   |    |
| Mo 08/03/21 10:01 🗇 🖳 🔂  |                        |              | ۵             | 1  | ß | Ø | Ω | ۵. |
| 1 Engineering settings   |                        |              |               |    |   |   |   |    |
| Engineering settings     |                        |              |               |    |   |   |   |    |
| Local settings           |                        |              |               |    |   |   |   |    |
| Outdoor station sattings |                        |              |               |    |   |   |   |    |
| IP actuator settings     | NING                   |              |               |    |   |   |   |    |
| Smart home settings      | Do you want to dov     | wnload the I | PID file: "De | mo |   |   |   |    |
| Password management      | Press [OK] to conti    | inue.        |               |    |   |   |   |    |
|                          | ×                      | 5            | ОК            |    |   |   |   |    |
|                          |                        |              |               |    |   |   |   |    |
|                          | 224 . 0 .              | 23           | 12            |    |   |   |   |    |

[6] Auf der Startseite werden die KNX-Seiten angezeigt.

IP touch 7 unterstützt maximal 8 KNX-Seiten und eine Höchstzahl von 64 KNX-Symbolen.

IP touch 10 unterstützt maximal 8 KNX-Seiten und eine Höchstzahl von 100 KNX-Symbolen.

| 三               | 1)Dimmer slider-Cyclically |      |                         |               |    | 1 |
|-----------------|----------------------------|------|-------------------------|---------------|----|---|
| 0.25 s 8        | 1%Change                   | 0%   | 1.25s &1%Change         |               |    |   |
| Ô               | 0                          |      | Ô Ô                     |               |    |   |
| 0.5 s & 1       | 0%Change                   |      | No status & no value    |               |    |   |
| Ô               | 0                          |      | Ô Ô                     |               |    |   |
| 0.75 <b>s</b> 8 | 15%Change                  | 0%   | Disable & Right to left |               | 0% |   |
| Ô               | 0                          |      | Ô                       |               | 0  |   |
| 1 s &20         | %Change                    |      | 0%                      | For disable   |    |   |
| Õ               | 0                          |      | 6                       | Ç             | )  |   |
| Fr 27/07        | 7/18 00:05 🤋 🖵 🕤           | ==*= |                         | <b>4</b> 0 \$ | >  |   |

#### Einstellung KNX-Schnittstelle

Gehen Sie folgendermaßen vor:

- [1] Aktivieren/deaktivieren Sie das Kontrollkästchen, um die Funktion zu aktivieren/deaktivieren.
- Die Funktion muss aktiviert sein, wenn ein IPS mit Verschlüsselung verwendet wird.
- Die Funktion muss deaktiviert sein, wenn ein IPS ohne Verschlüsselung verwendet wird. Schritt 2 und Schritt 3 können in diesem Fall übersprungen werden.
- [2] Wenn die Funktion KNXnet/IP secure aktiviert ist, müssen Sie das Tunneling-Passwort eingeben.
- [3] Geben Sie den Authentifizierungs-Code ein (optional).
- [4] Für die Nutzung der KNX IP-Schnittstelle müssen die Netzwerkeinstellungen geändert werden. Tragen Sie dazu im IP touch die IP-Adresse der KNX IP-Schnittstelle ein.
  - KNX IP-Schnittstellen sollten immer über eine feste IP-Adresse verfügen. Diese kann entweder eine statische Adresse oder eine fixe DHCP-Adresse sein.
  - Die genutzten IP touch müssen sich im gleichen IP-Adressbereich wie die KNX IP-Schnittstelle befinden.

#### Hinweis

Bei Nutzung eines Routers oder Level-3-Switch bedarf es keinerlei gesonderter Portfreigabe. Sollte an einem Router oder Level-3-Switch VLAN genutzt werden, achten Sie bitte darauf, dass IP touch und IPS/S sich in einem gemeinsamen VLAN befinden.

[5] Tippen Sie auf "OK".

| Engineering settings     |                                  |
|--------------------------|----------------------------------|
| Engineering settings     |                                  |
| Local settings           |                                  |
| Outdoor station settings | KNX Interface settings           |
| IP actuator settings     | ✓ KNXnet/IP secure 1             |
| Smart home settings      | Tunneling Password               |
| Password management      | Authentication Code              |
| Certification list       | 3                                |
|                          | KNX Multicast/IP address         |
|                          | 224 . 0 . 23 . 12 <mark>4</mark> |
|                          | 5 ок                             |
| Su 07/02/21 09:20 🗇 🕀 🔂  |                                  |

## Inbetriebnahme der KNX-Funktion über DCA (ab ETS5)

Weitere Details finden Sie im ETS5 Produkthandbuch.

https://search.abb.com/library/Download.aspx?DocumentID=2CKA001373B5023&LanguageCo de=de&DocumentPartId=&Action=Launch

## 8.6.4 KNX Timer

Sie können die "KNX Timer" Funktion verwenden, um die KNX-Geräte automatisch während eines bestimmten Zeitraums überwachen.

## Aufrufen der "KNX Timer"-Seite

Tippen Sie auf der Zusatzseite auf "KNX Timer".

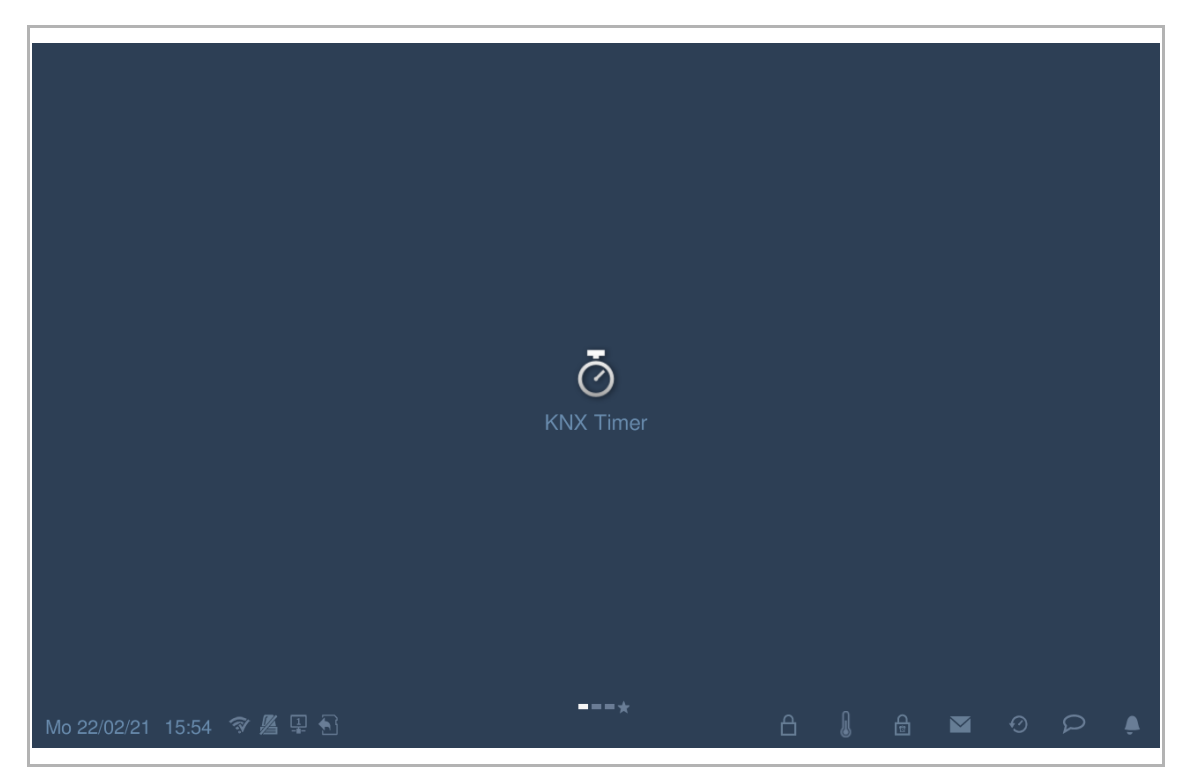

# Hinzufügen eines KNX Timers

- [1] Tippen Sie unter "KNX Timer" auf "
- [2] Tippen Sie auf "Car.

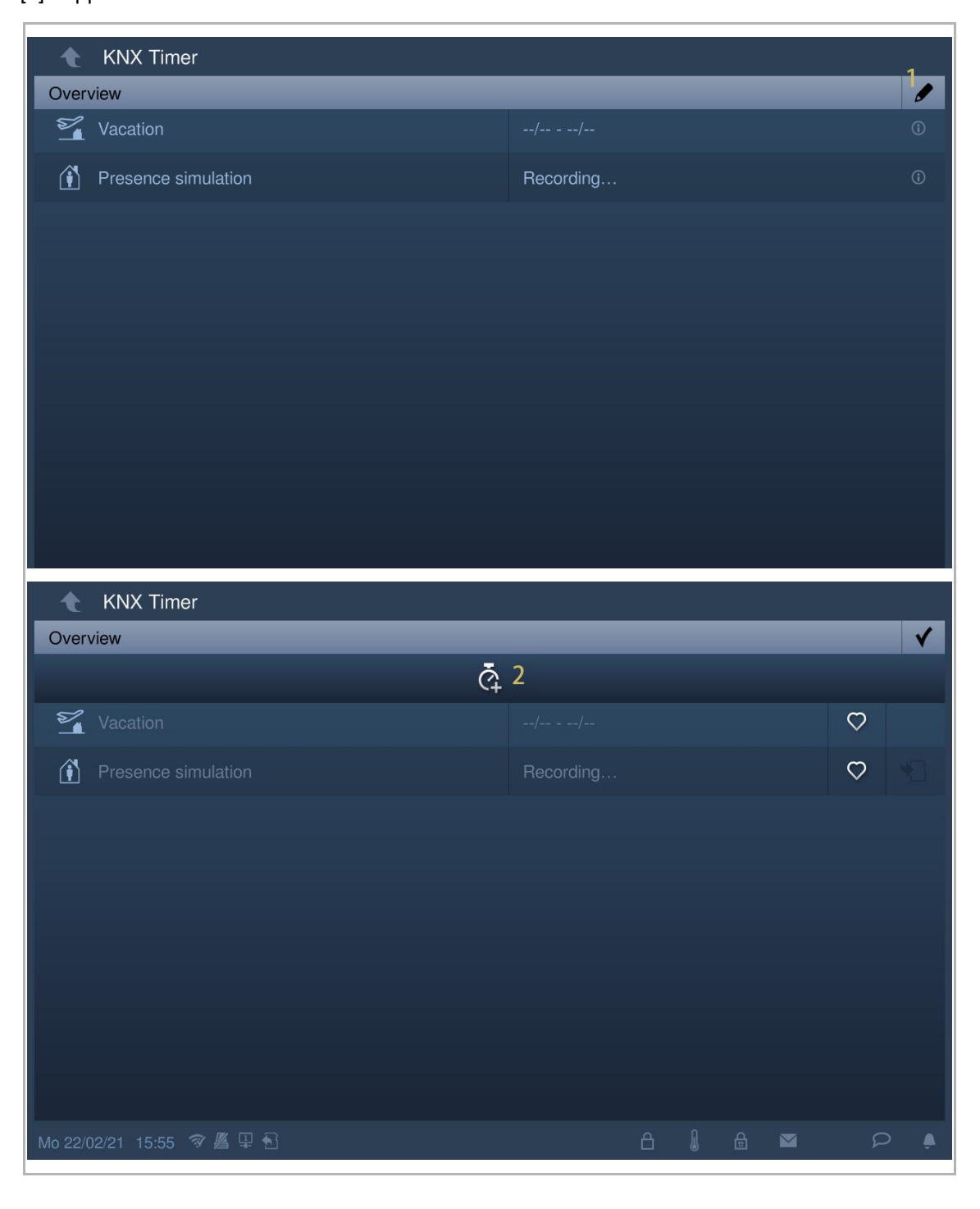

- [3] Tippen Sie unter "Smart Home" auf das entsprechende KNX-Symbol und dann auf "
- [4] Wählen Sie die Wochentage aus. Ausgewählte Optionen werden markiert.
- [5] Legen Sie die Startzeit fest.
- [6] Legen Sie die Laufzeit fest.
- Aktivieren Sie das Kontrollkästchen "Laufzeit" und geben Sie die Zeit ein.

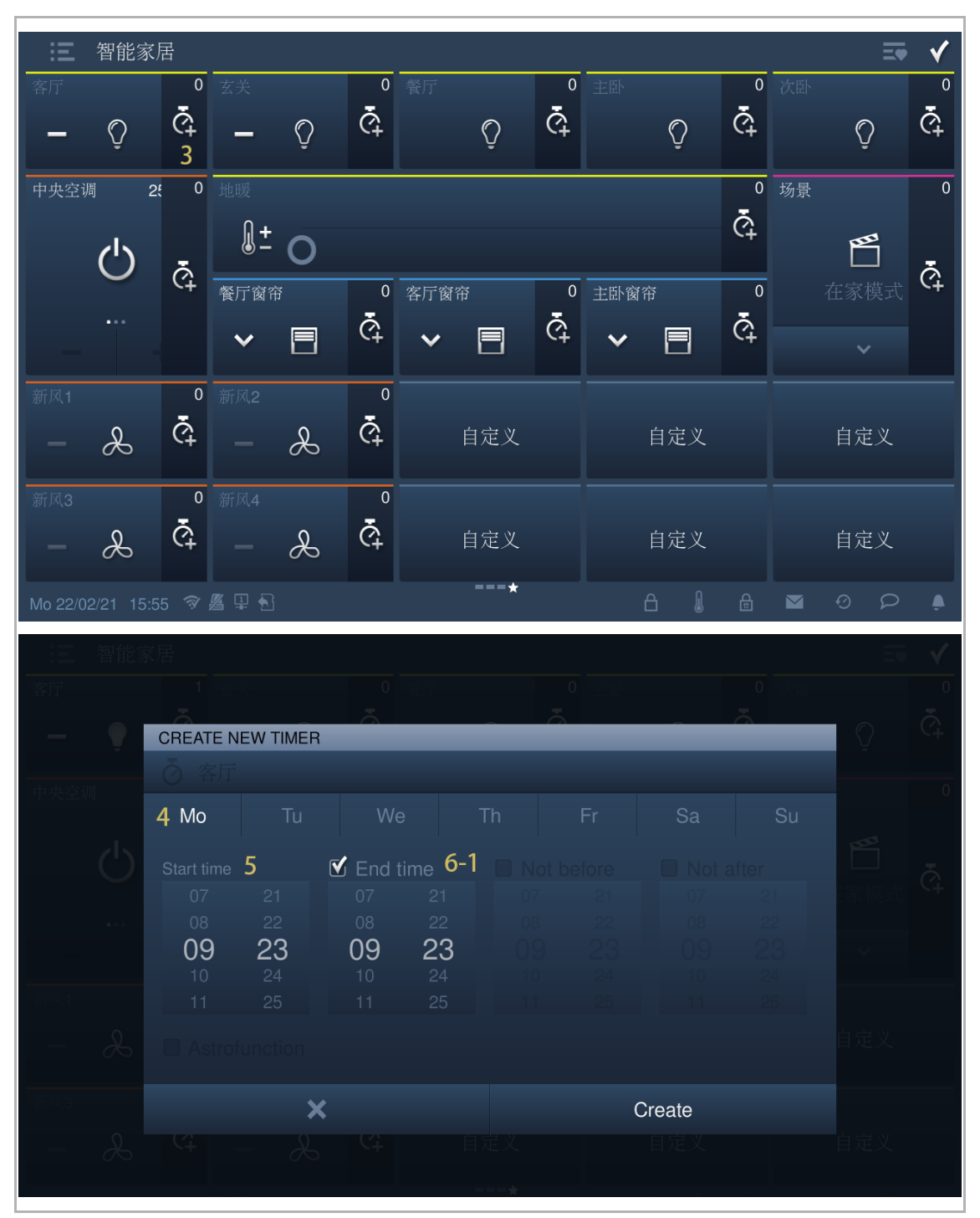

- Aktivieren Sie das Kontrollkästchen "Astrofunction" und legen Sie die Zeit f
  ür "Nicht vor" und "Nicht nach" entsprechend der Situation fest.
- [7] Tippen Sie auf "Erstellen".
- [8] Wählen Sie das Symbol aus der Dropdownliste aus.
- [9] Wählen Sie den Timertyp aus der Dropdownliste aus. Es kann zwischen "Immer", "Nur wenn Ferien" und "Nicht wenn Ferien" ausgewählt werden.
- [10] Schalten Sie den Timer ein/aus. Die Voreinstellung lautet "ein".
- [11] Tippen Sie, um einen neuen KNX Timer hinzuzufügen. Für jedes KNX-Gerät werden maximal 10 Elemente unterstützt.
- [12] Tippen Sie auf "OK".

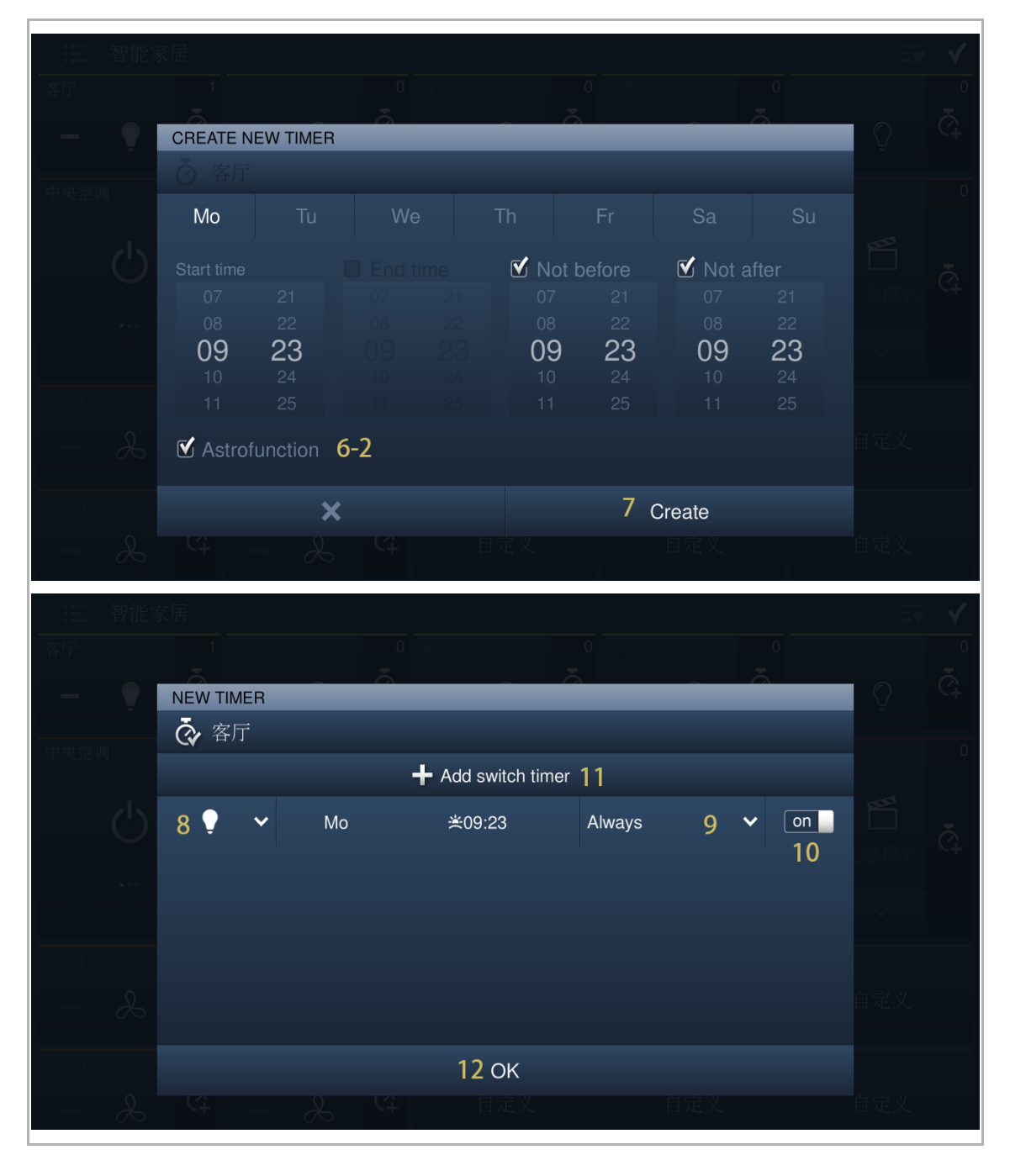

[13] Die gesamte Laufzeit des Timers wird auf dem Bildschirm angezeigt.

| Ξ       | 智能家        | 居          |                                                                                             |   |        |                  |     |   |           |     |          |    | Ξ      | 11      |
|---------|------------|------------|---------------------------------------------------------------------------------------------|---|--------|------------------|-----|---|-----------|-----|----------|----|--------|---------|
| 客厅      | Ţ          | 13 ²<br>འོ | 玄关                                                                                          | Õ | ¢      | 餐厅               | Ô   | ¢ | 祖主        | Õ   | ¢<br>°   | 次卧 | Ô      | ۹.<br>ج |
| 中央空计    |            | 2 0<br>Č   | 地暖<br>【】 <b>土</b>                                                                           | 0 |        |                  |     |   |           |     | ¢<br>°   | 场景 | ₽<br>E | °       |
| _       |            | C+         | 餐厅窗?<br>❤                                                                                   |   | ¢<br>¢ | 客厅窗帘<br><b>~</b> |     | ¢ | 主卧窗帘<br>❤ |     | ¢        |    |        | C+      |
| 新风1     | X          | ¢          | 新风2                                                                                         | X | °<br>¢ |                  | 自定义 |   |           | 自定义 |          |    | 自定义    |         |
| 新风3     | æ          | ¢          | 新风4                                                                                         | L | ৾      |                  | 自定义 |   |           | 自定义 |          |    | 自定义    |         |
| Mo 01/0 | 03/21 09:2 | 25 🗇       | I<br>I<br>I<br>I<br>I<br>I<br>I<br>I<br>I<br>I<br>I<br>I<br>I<br>I<br>I<br>I<br>I<br>I<br>I |   |        |                  | *   |   | ć         | E E | <b>P</b> |    | 0 0    | ب       |

[14]Tippen Sie auf "**V**", um die Einstellung zu verlassen.

## **Entfernen eines KNX Timers**

- [1] Tippen Sie unter "KNX Timer" auf "
- [2] Tippen Sie auf "Dia.

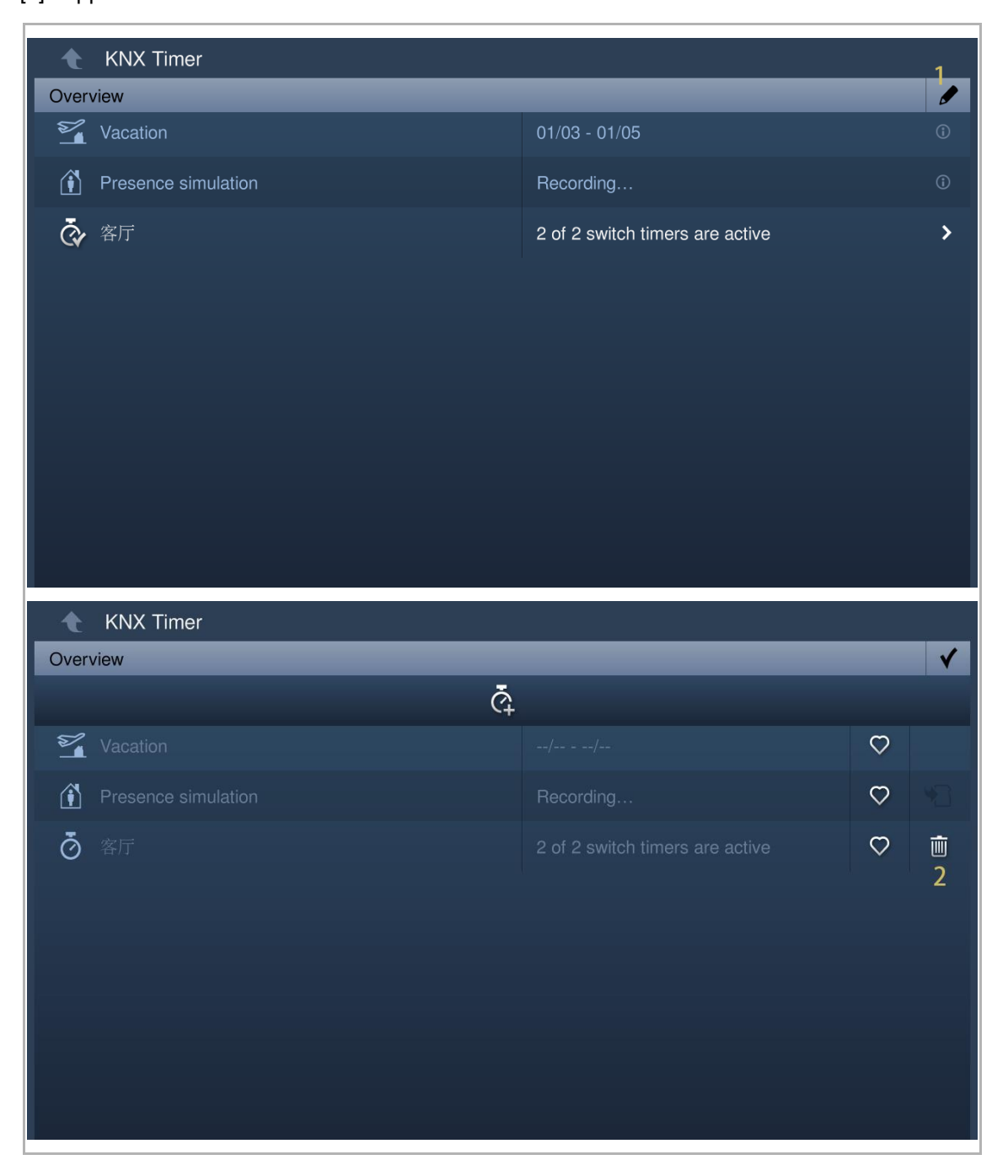

## Favoriten

- [1] Tippen Sie unter "KNX Timer" auf "
- [2] Tippen Sie auf dem gewünschten Timer auf """ und """ wird angezeigt, wenn der Vorgang erfolgreich war.

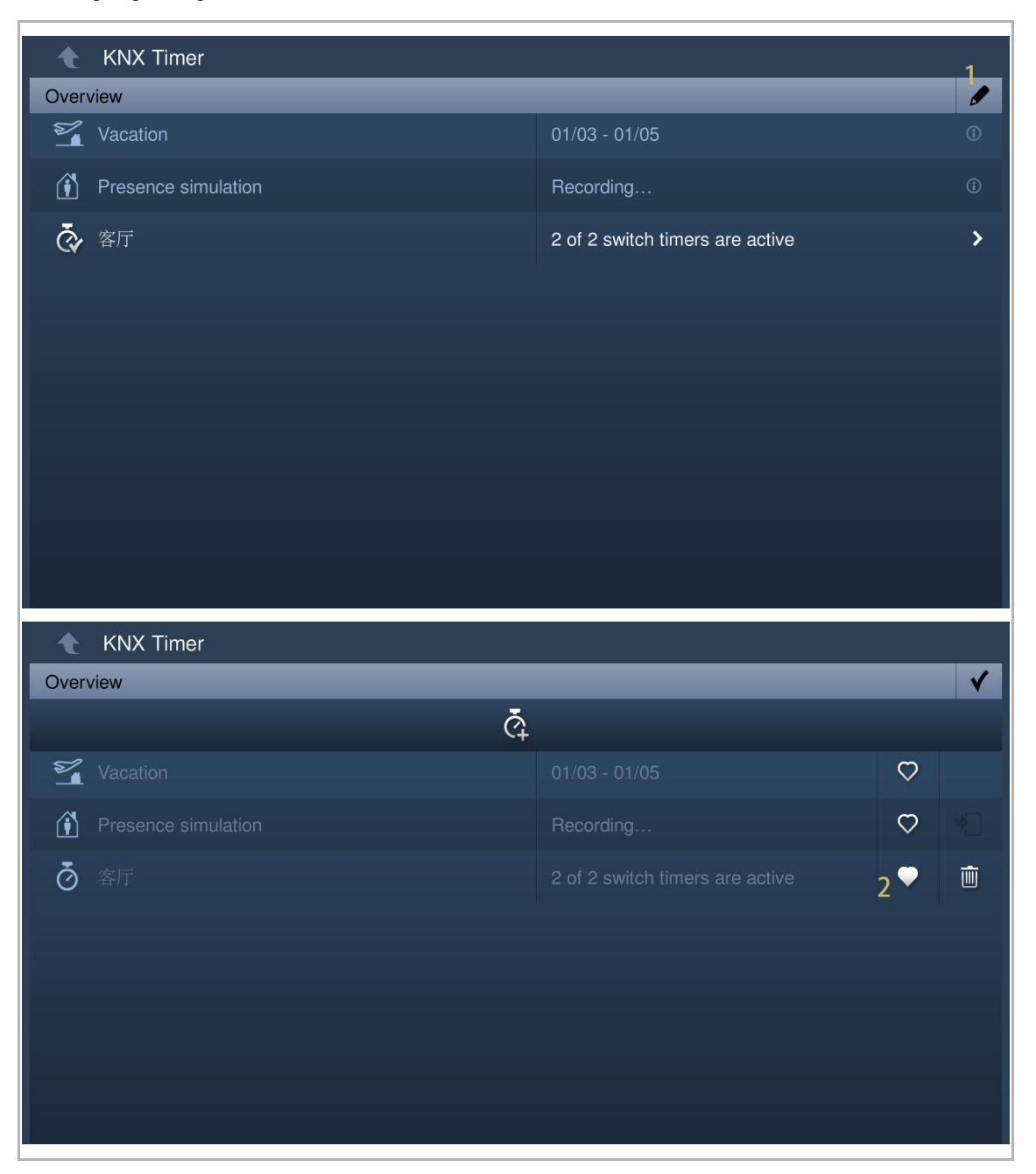

- [3] Tippen Sie unter "Smart Home" auf "
- [4] Tippen Sie auf "
- [5] Der bevorzugte Timer wird in der Liste angezeigt.

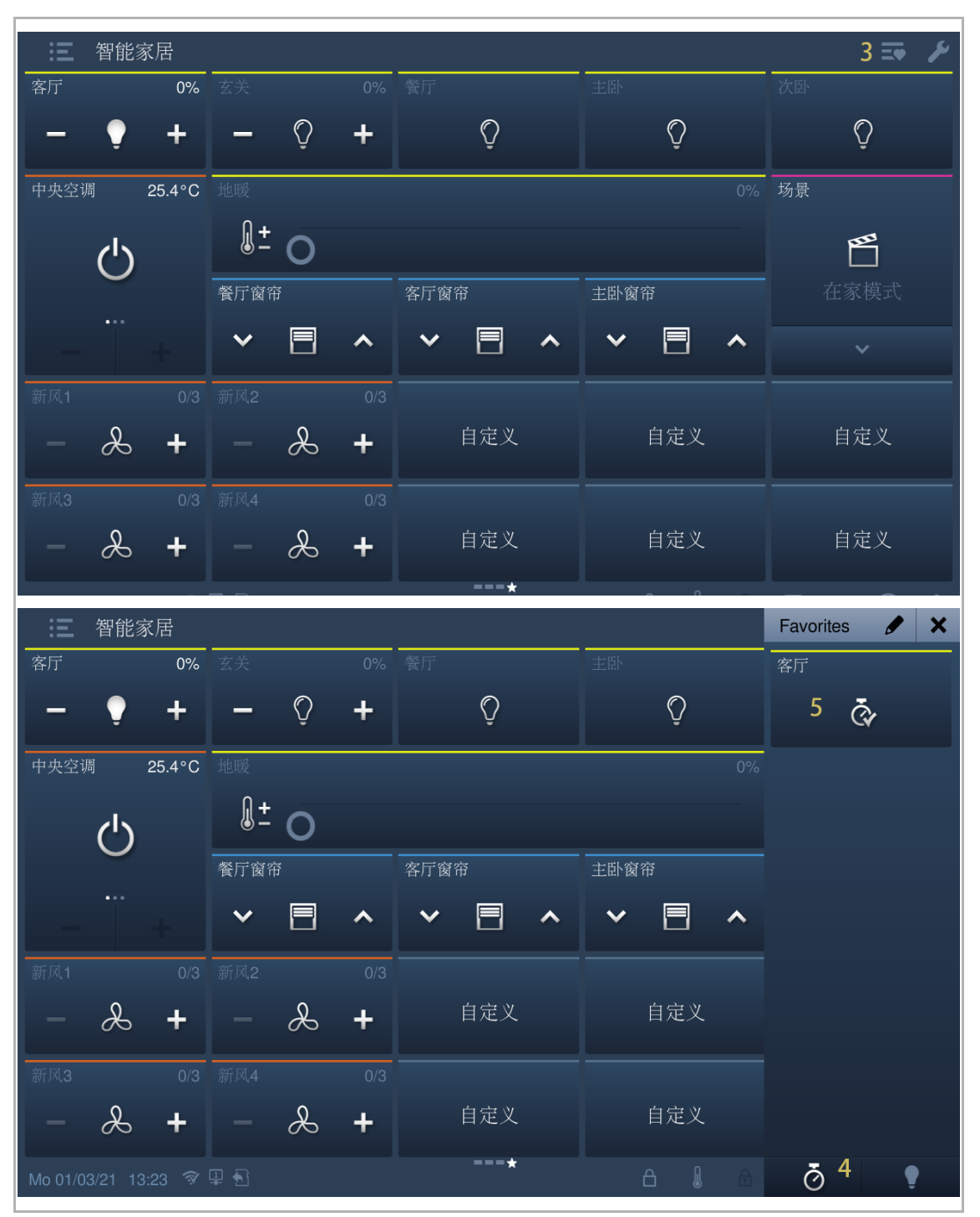

## 8.7 free@home Einstellungen

# 8.7.1 Vorbedingung

Bitte stellen Sie sicher, dass vorher folgende Einstellungen vorgenommen wurden.

Unter "Einstellungen", "Lokale Einstellungen" ist die "Smart Home" Funktion aktiviert.

| Engineering settings     |                   |      |  |  |  |  |  |
|--------------------------|-------------------|------|--|--|--|--|--|
| Engineering settings     |                   |      |  |  |  |  |  |
| Local settings           | Default home page |      |  |  |  |  |  |
| Outdoor station settings | H/A 🗸             |      |  |  |  |  |  |
| IP actuator settings     | Switch            |      |  |  |  |  |  |
| Smart home settings      |                   | off  |  |  |  |  |  |
| Password management      | H/A               | on   |  |  |  |  |  |
|                          | DES               | on   |  |  |  |  |  |
|                          | Call Guard Unit   | off  |  |  |  |  |  |
|                          | ссту              | off  |  |  |  |  |  |
|                          | Alom              | ■ ∩# |  |  |  |  |  |

 Unter "Einstellungen", "Einstell. Smart Home" ist der "Modus Smart Home" auf "free@home" gesetzt.

| Engineering settings     |                     |  |
|--------------------------|---------------------|--|
| Engineering settings     |                     |  |
| Local settings           | Smart home mode     |  |
| Outdoor station settings | free@home 🗸         |  |
| IP actuator settings     | System Access Point |  |
| Smart home settings      |                     |  |
| Password management      |                     |  |
| Certification list       |                     |  |
# 9 free@home Einstellungen

- [1] Tippen Sie unter "Einstellungen" auf "Einstell. Smart Home".
- [2] Tippen Sie auf "System Access Point".
- [3] Tippen Sie auf den gewünschten "System Access Point".

| Engineering settings     |                       |                        |                      |    |
|--------------------------|-----------------------|------------------------|----------------------|----|
| Engineering settings     |                       |                        |                      |    |
| Local settings           |                       |                        |                      |    |
| Outdoor station settings | free@home             |                        |                      |    |
| IP actuator settings     | System Access Point 2 |                        |                      |    |
| Smart home settings 1    |                       |                        |                      |    |
| Password management      |                       |                        |                      |    |
| Certification list       |                       |                        |                      |    |
|                          |                       |                        |                      |    |
|                          |                       |                        |                      |    |
|                          |                       |                        |                      |    |
|                          |                       |                        |                      |    |
| Su 07/02/21 10:36 🗇 Ӌ 🔂  | == *                  |                        | ■ 0 P                | ۵. |
| Engineering settin       | gs                    |                        |                      |    |
| System Access Point      |                       |                        |                      |    |
| Serial number Na         | me IP address         | Authentication         | Connection<br>status |    |
| ABB700CE359D T           | na 192.168.12.107     | 3 No<br>authentication | Disconnected         |    |
|                          |                       |                        |                      |    |
|                          |                       |                        |                      |    |
|                          |                       |                        |                      |    |
| ×                        |                       | OK                     |                      |    |
| Fr 27/07/18 00:16 🥱 🖵 🕅  |                       | á M                    | ρ                    | Ļ  |

- [4] Geben Sie den Benutzernamen und das Passwort ein.
- [5] Tippen Sie auf "OK".
- [6] Wenn der Vorgang erfolgreich war, wird "Erfolgt" auf dem Bildschirm angezeigt.

| 4 Engineerin                                                     | ig settings                          |                              |                                 |                                   |
|------------------------------------------------------------------|--------------------------------------|------------------------------|---------------------------------|-----------------------------------|
|                                                                  |                                      |                              |                                 |                                   |
|                                                                  |                                      |                              |                                 |                                   |
|                                                                  | Please e                             | nter account and pa          | assword                         |                                   |
|                                                                  | - User nam                           | e Tina<br>4                  |                                 |                                   |
|                                                                  | Password                             | • • • •                      | ••                              |                                   |
|                                                                  | ×                                    | 5 0                          | ОК                              |                                   |
|                                                                  |                                      |                              |                                 |                                   |
|                                                                  |                                      |                              |                                 |                                   |
|                                                                  |                                      |                              |                                 |                                   |
|                                                                  |                                      |                              |                                 |                                   |
| 🔶 Engineerir                                                     | ng settings                          |                              |                                 |                                   |
| System Access P                                                  | ng settings<br>Point                 | _                            | _                               |                                   |
| System Access P<br>Serial number                                 | ng settings<br>Point<br>Name         | IP address                   | Authentication                  | Connection<br>status              |
| System Access P<br>Serial number                                 | ng settings<br>Point<br>Name<br>Tina | IP address<br>192.168.12.107 | Authentication Success!         | Connection<br>status<br>Connected |
| System Access P<br>Serial number<br>ABB700CE359D                 | ng settings<br>Point<br>Name<br>Tina | IP address<br>192.168.12.107 | Authentication<br>Success!<br>6 | Connection<br>status<br>Connected |
| ABB700CE359D                                                     | ng settings<br>Point<br>Name<br>Tina | IP address<br>192.168.12.107 | Authentication<br>Success!<br>6 | Connection<br>status<br>Connected |
| ABB700CE359D                                                     | ng settings<br>Point<br>Name<br>Tina | IP address<br>192.168.12.107 | Authentication<br>Success!<br>6 | Connection<br>status<br>Connected |
| C Engineerin<br>System Access P<br>Serial number<br>ABB700CE359D | ng settings<br>Point<br>Name<br>Tina | IP address                   | Authentication<br>Success!<br>6 | Connection<br>status<br>Connected |
| C Engineerin<br>System Access P<br>Serial number<br>ABB700CE359D | Name                                 | IP address<br>192.168.12.107 | Authentication Success! 6 OK    | Connection<br>status<br>Connected |

[7] Auf der Startseite werden die free@home-Seiten angezeigt.

IP touch 7 unterstützt maximal 4 free@home-Seiten und eine Höchstzahl von 64 free@home-Symbolen.

IP touch 10 unterstützt maximal 4 free@home-Seiten und eine Höchstzahl von 100 free@home-Symbolen.

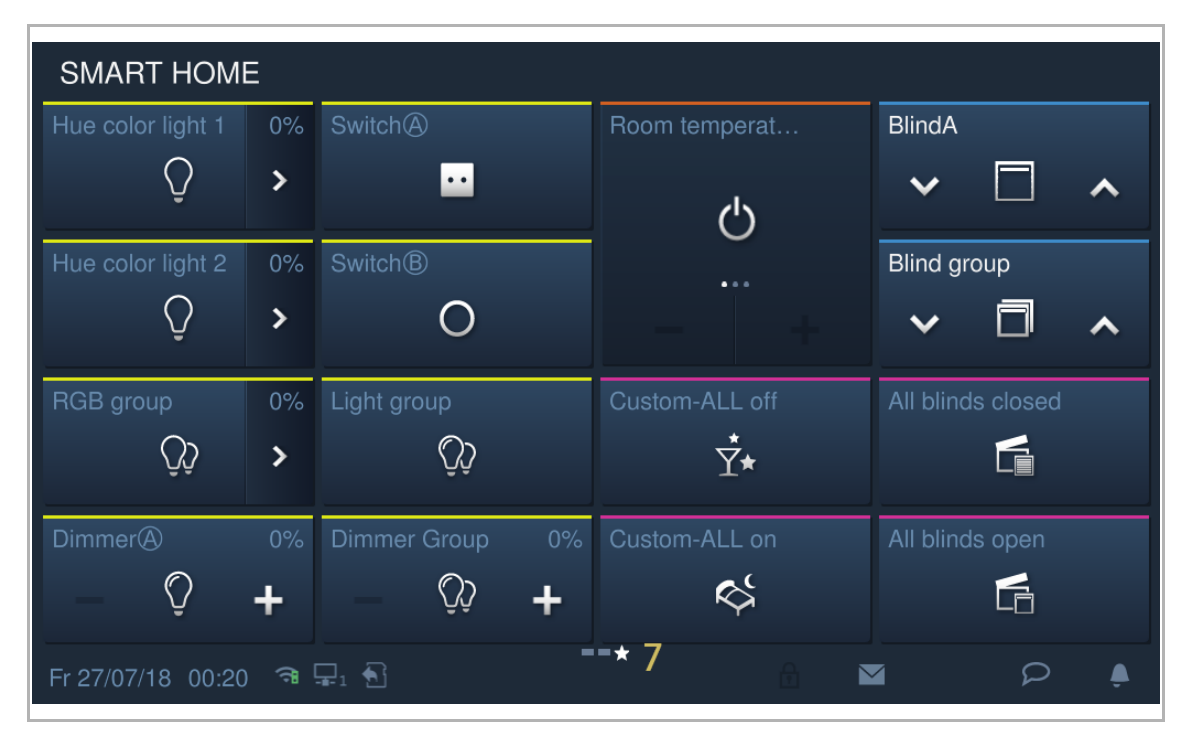

# 10 Inbetriebnahme des Geräts über free@home

Bitte nutzen Sie für die Geräteinbetriebnahme über free@home die Angaben im Systemhandbuch free@home.

Das Systemhandbuch free@home ist über den folgenden Link erreichbar: http://www.buschjaeger-katalog.de/2CKA006200A0154,artikel.html.

# 10.1 Einstellungen Außenstation

#### 10.1.1 Vorbedingung

Bitte stellen Sie sicher, dass vorher folgende Einstellungen vorgenommen wurden.

[1] "Kompatibler Betrieb" ist deaktiviert

Unter IP touch "Einstellungen", "Lokale Einstellungen", "Kompatibler Betrieb" ist deaktiviert.

| Engineering settings     |                                               |
|--------------------------|-----------------------------------------------|
| Engineering settings     |                                               |
| Local settings           |                                               |
| Outdoor station settings | Address of default guard unit                 |
| IP actuator settings     | 1                                             |
| Advanced zone settings   |                                               |
| Smart home settings      | Import/export configuration Export System Log |
| Password management      | Compatible mode off                           |
| Certification list       | ✓ Remote setting                              |
|                          |                                               |
|                          |                                               |
|                          | Clear all data                                |
|                          |                                               |

[2] Installateurmodus der Außenstation aktivieren

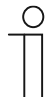

#### Hinweis

Die folgenden Einstellungen beziehen sich nur auf Taster-Außenstationen. Vor der Verwendung muss der Installateurmodus der Außenstation aktiviert werden.

- Schalten Sie die Außenstation ein und warten Sie, bis alle 3 LED-Anzeigen ausgehen.
- Halten Sie die erste Taste der Außenstation 10 Sekunden lang gedrückt, bis alle 3 LED-Anzeigen blinken.

# 10.1.2 Aufrufen der Seite "Einstell. Außenstation"

Tippen Sie auf der Seite "Einstellungen" auf dem IP touch auf "Einstell. Außenstation".

| Engineering settings      |                   |   |          |   |   |   |          |
|---------------------------|-------------------|---|----------|---|---|---|----------|
| Engineering settings      |                   |   |          |   |   |   |          |
| Local settings            | Call mode         |   |          |   |   |   |          |
| Outdoor station settings  | Physical address  | ~ |          |   |   |   |          |
| IP actuator settings      | Mode select       |   |          |   |   |   |          |
| Advanced zone settings    | Master mode       | ~ |          |   |   |   |          |
| Smart home settings       | Block no.         |   | Room no. |   |   |   |          |
| Password management       | 001               |   | 0101     |   |   |   |          |
| Certification list        | Device no.        |   |          |   |   |   |          |
|                           |                   |   |          |   |   |   |          |
|                           |                   |   |          |   |   |   |          |
|                           | Home network port |   |          |   |   |   |          |
|                           |                   |   |          |   |   |   |          |
| Tu 26/01/21 14:45 🥱 🔏 🖳 🕤 |                   |   |          | â | Ø | 2 | <u>ب</u> |

# 10.1.3 Einstellung des Gerätetyps

1. Gerätetyp = GS (Torstation)

- [1] Wählen Sie unter "Einstell. Außenstation" in der Dropdownliste "GS" aus.
- [2] Geben Sie die Gerätenummer ein (1...32).
- [3] Tippen Sie auf ", um die Einstellung zu verlassen und tippen Sie auf "OK", um die Einstellungen zu speichern.

| 3 Engineering settings   |                 |   |   |   |   |   |   |   |   |
|--------------------------|-----------------|---|---|---|---|---|---|---|---|
| Engineering settings     |                 |   |   |   |   |   |   |   |   |
| Local settings           | Device settings |   |   |   |   |   |   |   |   |
| Outdoor station settings | Device type     |   |   |   |   |   |   |   |   |
| IP actuator settings     | GS              | 1 | ~ |   |   |   |   |   |   |
| Advanced zone settings   | Device no.      |   |   |   |   |   |   |   |   |
| Smart home settings      | 01              | 2 |   |   |   |   |   |   |   |
| Password management      | Lock management |   |   |   |   |   |   |   |   |
| Certification list       | Default lock    |   |   |   |   |   |   |   |   |
|                          | LOCK-GND        |   | ~ |   |   |   |   |   |   |
|                          | Subsidiary lock |   |   |   |   |   |   |   |   |
| Mo 01/02/21 10:41        |                 |   |   | A | l | đ | Ø | ρ | ۵ |

2. Gerätetyp = OS (Außenstation)

- [1] Wählen Sie unter "Einstell. Außenstation" in der Dropdownliste "OS" aus.
- [2] Geben Sie die Gebäudenummer ein (1...999).
- [3] Geben Sie die Gerätenummer ein (1...64).
- [4] Tippen Sie auf ", um die Einstellung zu verlassen und tippen Sie auf "OK", um die Einstellungen zu speichern.

| 4 CENGINEERING SETTINGS   |                 |   |     |   |   |   |   |   |   |
|---------------------------|-----------------|---|-----|---|---|---|---|---|---|
| Engineering settings      |                 |   |     |   |   |   |   |   |   |
| Local settings            | Device settings |   |     |   |   |   |   |   |   |
| Outdoor station settings  | Device type     |   |     |   |   |   |   |   |   |
| IP actuator settings      | OS              | 1 | ~   |   |   |   |   |   |   |
| Advanced zone settings    | Block no.       |   |     |   |   |   |   |   |   |
| Smart home settings       | 001             | 2 |     |   |   |   |   |   |   |
| Password management       | Device no.      |   |     |   |   |   |   |   |   |
| Certification list        | 01              | 3 |     |   |   |   |   |   |   |
|                           | Lock management |   |     |   |   |   |   |   |   |
|                           | Default lock    |   |     |   |   |   |   |   |   |
| Mo 01/02/21 11:24 🗇 屬 里 🕤 |                 |   | ••• | A | l | £ | Ð | Q | ٩ |

# 3. Gerätetyp = 2nd OS (zweite bestätigte Außenstation)

#### Standort des IP-Gateways = Innen

In diesem Fall ist die zweite Außenstation mit dem Router in der Wohnung verbunden (siehe nachstehendes Diagramm).

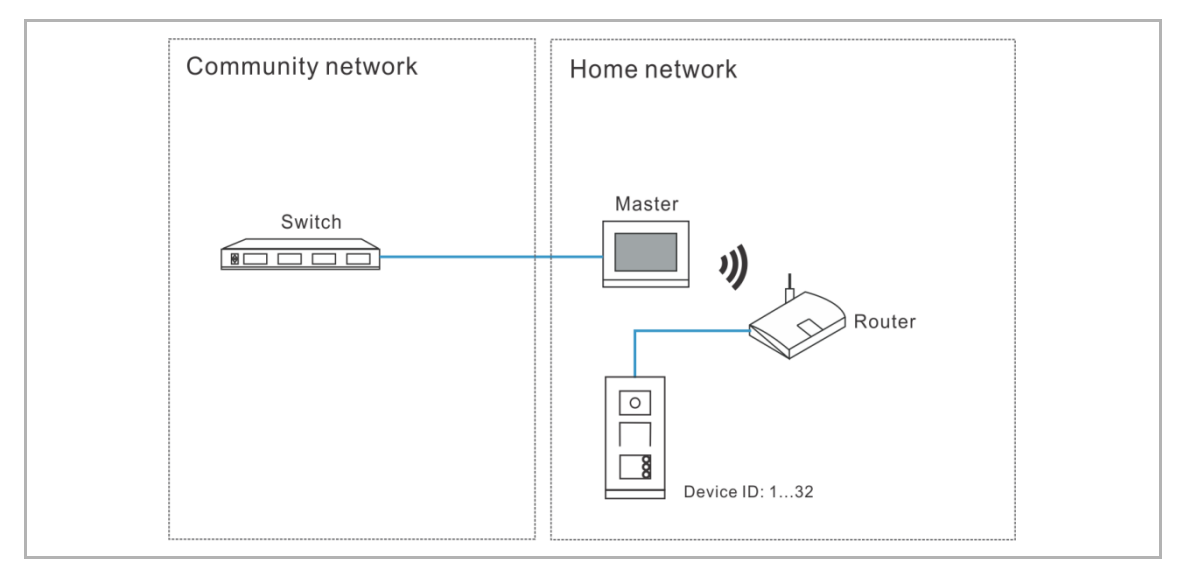

- [1] Wählen Sie unter "Einstell. Außenstation" in der Dropdownliste "2nd OS" aus.
- [2] Wählen Sie "Innen" aus der Dropdownliste.
- [3] Geben Sie die Gerätenummer ein (1...32).
- [4] Tippen Sie auf ", um die Einstellung zu verlassen und tippen Sie auf "OK", um die Einstellungen zu speichern.

| 4 🔶 Engineering settings  |                        |   |   |   |      |   |   |   |       |          |
|---------------------------|------------------------|---|---|---|------|---|---|---|-------|----------|
| Engineering settings      |                        |   |   |   |      |   |   |   |       |          |
| Local settings            | Device settings        |   |   |   |      |   |   |   |       |          |
| Outdoor station settings  | Device type            |   |   |   |      |   |   |   |       |          |
| IP actuator settings      | 2nd OS                 | 1 | * |   |      |   |   |   |       |          |
| Advanced zone settings    | Location of IP gateway |   |   |   |      |   |   |   |       |          |
| Smart home settings       | Internal               | 2 | ~ |   |      |   |   |   |       |          |
| Password management       | Device no.             |   |   |   |      |   |   |   |       |          |
| Certification list        | 01                     | 3 |   |   |      |   |   |   |       |          |
|                           | Address settings       |   |   |   |      |   |   |   |       |          |
|                           | Dynamic address        |   | ~ |   |      |   |   |   |       |          |
|                           |                        |   |   |   |      |   | _ |   |       |          |
| Mo 01/02/21 11:24 🗇 猶 🖳 천 |                        |   |   | B | ll l | 白 |   | Ð | $\wp$ | <b>A</b> |

# Standort des IP-Gateways = Außen

In diesem Fall ist die zweite Außenstation mit dem Schalter außerhalb der Wohnung verbunden (siehe nachstehendes Diagramm).

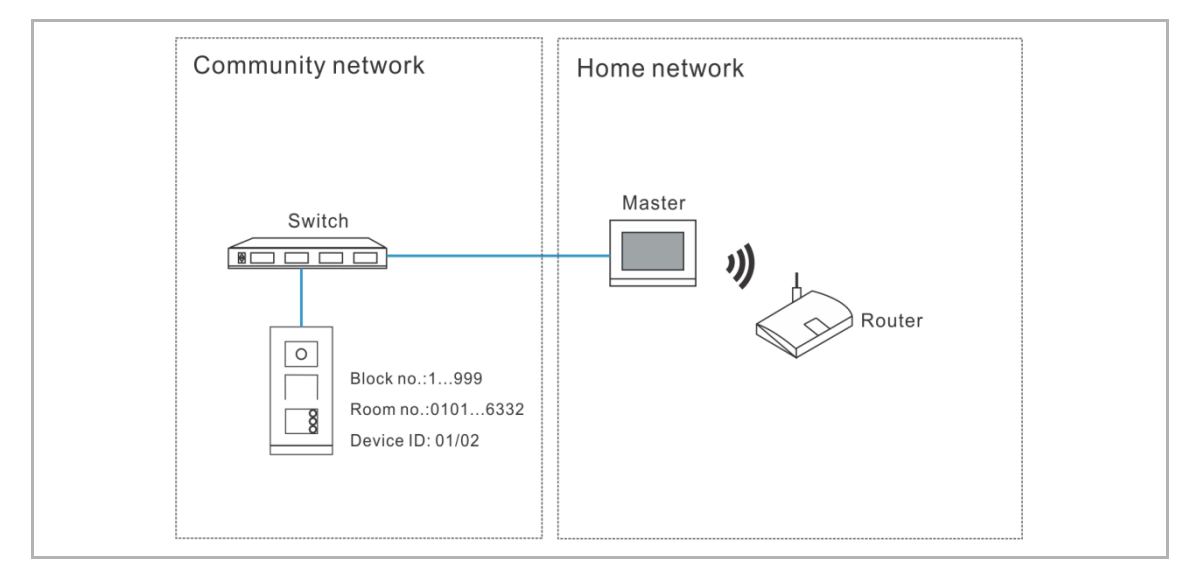

Gehen Sie folgendermaßen vor:

- [1] Wählen Sie unter "Einstell. Außenstation" in der Dropdownliste "2nd OS" aus.
- [2] Wählen Sie "Außen" aus der Dropdownliste.
- [3] Geben Sie die Gebäudenummer ein (1...999).
- [4] Geben Sie die Raumnummer ein (01...63 + 01...32 z.B. 0101).
- [5] Geben Sie die Gerätenummer ein (1...2).
- [6] Tippen Sie auf ", um die Einstellung zu verlassen und tippen Sie auf "OK", um die Einstellungen zu speichern.

| 6 🔶 Engineering settings  |                        |   |   |          |   |   |               |  |
|---------------------------|------------------------|---|---|----------|---|---|---------------|--|
| Engineering settings      |                        |   |   |          |   |   |               |  |
| Local settings            | Device settings        |   |   |          |   |   |               |  |
| Outdoor station settings  | Device type            |   |   |          |   |   |               |  |
| IP actuator settings      | 2nd OS                 | 1 | * |          |   |   |               |  |
| Advanced zone settings    | Location of IP gateway |   |   |          |   |   |               |  |
| Smart home settings       | External               | 2 | ~ |          |   |   |               |  |
| Password management       | Block no.              |   |   | Room no. |   |   |               |  |
| Certification list        | 001 3                  |   |   | 0101     | 4 |   |               |  |
|                           | Device no.             |   |   |          |   |   |               |  |
|                           | 01 5                   |   |   |          |   |   |               |  |
|                           |                        |   |   |          |   |   |               |  |
| Mo 01/02/21 11:25 🥱 / 🖉 🖞 |                        |   |   |          |   | Ð | $\mathcal{L}$ |  |

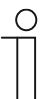

# Hinweis

Die Typen Außen und Innen können nicht in gemischten Szenarien in derselben Wohnung verwendet werden.

# 10.1.4 Einstellung Türöffner-Typ beim Wischen

Diese Einstellung bezieht sich nur auf Taster-Außenstationen mit Kartenleser.

- [1] Wählen Sie unter "Einstell. Außenstation" in der Dropdownliste "Türöffner Typ" aus. Es kann zwischen "Haupttüröffner" und "Zweiter Türöffner" ausgewählt werden.
- [2] Tippen Sie auf ", um die Einstellung zu verlassen und tippen Sie auf "OK", um die Einstellungen zu speichern.

| 2 🔶 Engineering settin   | gs                    |      |   |   |        |   |
|--------------------------|-----------------------|------|---|---|--------|---|
| Engineering settings     |                       |      |   |   |        |   |
| Local settings           | Lock management       |      |   |   |        |   |
| Outdoor station settings | Unlock type when swip | bing |   |   |        |   |
| IP actuator settings     | Default lock          | 1 🗡  |   |   |        |   |
| Password management      | Default lock          |      |   |   |        |   |
|                          | LOCK-GND              | ~    |   |   |        |   |
|                          |                       |      |   |   |        |   |
|                          | Subsidiary lock       |      |   |   |        |   |
|                          | NO-NC-COM             | ~    |   | 6 |        |   |
| Mio 03/12/18 04:42 • 📮 🔁 |                       |      | 1 | Ð | $\sim$ | - |

#### 10.1.5 Einstellung Haupttüröffner

- Wählen Sie unter "Einstell. Außenstation" in der Dropdownliste den "Türöffner Typ" aus. Es kann zwischen "Türöffner Kontakt", "Potentialfreier Ausgang" und "IP-Aktor" ausgewählt werden.
- [2] Wenn Türöffner Typ = "IP-Aktor", dann müssen Sie den Türöffner Typ aus der Dropdownliste auswählen. Es kann zwischen "Türöffner Kontakt" und "Potentialfreier Ausg." ausgewählt werden (optional).
- [3] Wenn Türöffner Typ = "IP-Aktor", dann müssen Sie die Gerätenummer des IP-Aktors einstellen (optional).
- [4] Geben Sie die Entsperrzeit für das Power Lock ein (Voreinstellung: 5 Sekunden).
- [5] Geben Sie die Entsperrzeit für das Signal Lock ein (Voreinstellung: 5 Sekunden).
- [6] Tippen Sie auf ", um die Einstellung zu verlassen und tippen Sie auf "OK", um die Einstellungen zu speichern.

| 6 🔶 Engineering settings    |                          |     |        |   |   |   |   |   |
|-----------------------------|--------------------------|-----|--------|---|---|---|---|---|
| Engineering settings        |                          |     |        |   |   |   |   |   |
| Local settings              | Default lock             |     |        |   |   |   |   |   |
| Outdoor station settings    | IP Actuator              | 1 ~ |        |   |   |   |   |   |
| IP actuator settings        | Lock type of IP actuator |     | Device |   |   |   |   |   |
| Advanced zone settings      | Power lock               | 2 ~ | 01     | 3 | 3 |   |   |   |
| Smart home settings         | Subsidiary lock          |     |        |   |   |   |   |   |
| Password management         | NO-NC-COM                | ~   |        |   |   |   |   |   |
| Certification list          | Time of power lock       |     |        |   |   |   |   |   |
|                             | 5                        | 4   |        |   |   |   |   |   |
|                             | Time of signal lock      |     |        |   |   |   |   |   |
|                             |                          | 5   |        |   |   |   |   |   |
| Tu 02/02/21 10:06 🥱 / 🖉 🗜 🕤 |                          |     | 8      | ß |   | Ø | 2 | ۵ |

#### 10.1.6 Einstellung Zweiter Türöffner

- [1] Wählen Sie unter "Einstell. Außenstation" in der Dropdownliste den "Türöffner Typ" aus. Es kann zwischen "Türöffner Kontakt", "Potentialfreier Ausgang" und "IP-Aktor" ausgewählt werden.
- [2] Wenn Türöffner Typ = "IP-Aktor", dann müssen Sie den Türöffner Typ aus der Dropdownliste auswählen. Es kann zwischen "Türöffner Kontakt" und "Potentialfreier Ausg." ausgewählt werden (optional).
- [3] Wenn Türöffner Typ = "IP-Aktor", dann müssen Sie die Gerätenummer des IP-Aktors einstellen (optional).
- [4] Geben Sie die Entsperrzeit für das Power Lock ein (Voreinstellung: 5 Sekunden).
- [5] Geben Sie die Entsperrzeit für das Signal Lock ein (Voreinstellung: 5 Sekunden).
- [6] Tippen Sie auf ", um die Einstellung zu verlassen und tippen Sie auf "OK", um die Einstellungen zu speichern.

| 6 🔶 Engineering settings  |                          |   |   |     |          |   |   |   |   |  |
|---------------------------|--------------------------|---|---|-----|----------|---|---|---|---|--|
| Engineering settings      |                          |   |   |     |          |   |   |   |   |  |
| Local settings            | Subsidiary lock          |   |   |     |          |   |   |   |   |  |
| Outdoor station settings  | IP Actuator              | 1 | ~ |     |          |   |   |   |   |  |
| IP actuator settings      | Lock type of IP actuator |   |   | Dev | vice no. |   |   |   |   |  |
| Advanced zone settings    | Power lock               | 2 | ~ | 0   | 1        |   | 3 |   |   |  |
| Smart home settings       | Time of power lock       |   |   |     |          |   |   |   |   |  |
| Password management       | 5                        | 4 |   |     |          |   |   |   |   |  |
| Certification list        | Time of signal lock      |   |   |     |          |   |   |   |   |  |
|                           | 5                        | 5 |   |     |          |   |   |   |   |  |
|                           | Door status detection    |   |   |     |          |   |   |   |   |  |
| Tu 02/02/21 09:59 🧇 🦉 🖳 🔂 |                          |   |   | ß   | 0        | ß |   | Ø | ρ |  |

#### 10.1.7 Einstellung Statuserkennung Tür

Wenn diese Funktion aktiviert ist, sendet das IP touch einen Alarm an die Verwaltungssoftware, wenn die Tür länger als 120 Sekunden geöffnet ist (ein Sensor sollte vorher an die Außenstation angeschlossen werden).

- [1] Aktivieren Sie unter "Einstell. Außenstation" das Kontrollkästchen "Statuserkennung Tür", um die Funktion zu aktivieren.
- [2] Wenn die Funktion "Ton Alarm lokal" aktiviert ist, dann gibt das IP touch auch lokal einen Alarm aus.
- [3] Tippen Sie auf ", um die Einstellung zu verlassen und tippen Sie auf "OK", um die Einstellungen zu speichern.

| 3 🔶 Engineering settings  |                           |
|---------------------------|---------------------------|
| Engineering settings      |                           |
| Local settings            | Door status detection     |
| Outdoor station settings  | ✓ Door status detection 1 |
| IP actuator settings      | Sound of local alarm 2    |
| Advanced zone settings    | Tamper proof alarm        |
| Smart home settings       | Sound                     |
| Password management       | Ringtono volumo           |
| Certification list        |                           |
|                           | Voice volume              |
|                           |                           |
| Mo 01/02/21 14:29 🗇 🔏 📱 🔂 |                           |

# 10.1.8 Einstellung Entnahmealarm Außenst.

Wenn diese Funktion aktiviert ist, sendet das IP touch einen Alarm an die Verwaltungssoftware, wenn die Außenstation von der Wand entfernt wird.

- [1] Aktivieren Sie unter "Einstell. Außenstation" das Kontrollkästchen "Entnahmealarm Außenst.", um die Funktion zu aktivieren.
- [2] Tippen Sie auf ", um die Einstellung zu verlassen und tippen Sie auf "OK", um die Einstellungen zu speichern.

| 2 🛧 Engineering settings  |                         |
|---------------------------|-------------------------|
| Engineering settings      |                         |
| Local settings            | Door status detection   |
| Outdoor station settings  | Door status detection   |
| IP actuator settings      | ✓ Tamper proof alarm 1  |
| Advanced zone settings    | Sound                   |
| Smart home settings       | Ringtone volume         |
| Password management       | <b>—</b> () 2 <b>+</b>  |
| Certification list        |                         |
|                           | Voice volume            |
|                           | — <b>■</b> ) 4 <b>+</b> |
|                           | ✓ Button tone           |
| Mo 01/02/21 14:29 🗇 🔏 🗜 🕤 |                         |

# 10.1.9 Einstellung Lautstärke Klingelton

- [1] Klicken Sie unter "Einstell. Außenstation" auf "+" oder "-", um die Klingeltonlautstärke anzupassen.
- [2] Tippen Sie auf ", um die Einstellung zu verlassen und tippen Sie auf "OK", um die Einstellungen zu speichern.

| 2 🔶 Engineering settings  |                           |  |  |  |  |  |
|---------------------------|---------------------------|--|--|--|--|--|
| Engineering settings      | Engineering settings      |  |  |  |  |  |
| Local settings            |                           |  |  |  |  |  |
| Outdoor station settings  | Ringtone volume           |  |  |  |  |  |
| IP actuator settings      | <b>— ↓</b> ) 2 1 <b>+</b> |  |  |  |  |  |
| Advanced zone settings    | Voice volume              |  |  |  |  |  |
| Smart home settings       | <b>—</b> (1) 4 <b>+</b>   |  |  |  |  |  |
| Password management       | IV Button tone            |  |  |  |  |  |
| Certification list        |                           |  |  |  |  |  |
|                           | Voice prompts             |  |  |  |  |  |
|                           | Lift control              |  |  |  |  |  |
|                           | Lift control settings     |  |  |  |  |  |
| Mo 01/02/21 14:30 🗇 🔏 🗜 🕤 |                           |  |  |  |  |  |

# 10.1.10 Einstellung Tastenton

- [1] Aktivieren Sie unter "Einstell. Außenstation" das Kontrollkästchen "Tastenton", um die Funktion zu aktivieren.
- [2] Tippen Sie auf "+" oder "-", um die Sprachlautstärke einzustellen.
- [3] Tippen Sie auf ", um die Einstellung zu verlassen und tippen Sie auf "OK", um die Einstellungen zu speichern.

| 3  Engineering settings   |                           |
|---------------------------|---------------------------|
| Engineering settings      |                           |
| Local settings            |                           |
| Outdoor station settings  | Ringtone volume           |
| IP actuator settings      | <b>— (</b> ) 2 <b>+</b>   |
| Advanced zone settings    | Voice volume              |
| Smart home settings       | — <b>■</b> ) 4 <b>2 +</b> |
| Password management       | ✓ Button tone 1           |
| Certification list        | Voice prompts             |
|                           | Lift control              |
|                           | Lift control settings     |
| Mo 01/02/21 14:30 🧇 🔏 📮 🔂 |                           |

#### 10.1.11 Einstellung Sprachanweisungen

Wenn diese Funktion aktiviert ist, spielt die Außenstation während des Betriebs den Ton für "Laufender Ruf" ab.

- [1] Aktivieren Sie unter "Einstell. Außenstation" das Kontrollkästchen "Sprachanweisungen", um die Funktion zu aktivieren.
- [2] Tippen Sie auf "+" oder "-", um die Sprachlautstärke einzustellen.
- [3] Die Sprache der Sprachanweisungen entspricht der Systemsprache.
- [4] Tippen Sie auf ", um die Einstellung zu verlassen und tippen Sie auf "OK", um die Einstellungen zu speichern.

| 4 🛧 Engineering settings  |                           |
|---------------------------|---------------------------|
| Engineering settings      |                           |
| Local settings            |                           |
| Outdoor station settings  | Ringtone volume           |
| IP actuator settings      | <b>—</b> (1) 2 <b>+</b>   |
| Advanced zone settings    | Voice volume              |
| Smart home settings       | — <b>◄</b> ) 4 2 <b>+</b> |
| Password management       | ☑ Button tone             |
| Certification list        | ✓ Voice prompts 1         |
|                           | Lift control              |
|                           | Lift control settings     |
| Mo 01/02/21 14:30 🧇 🔏 🐺 🕤 | A 0 ≥ ≥ 1 A               |

# 10.1.12 Einstellung Sprache

- [1] Wählen Sie unter "Einstell. Außenstation" aus der Dropdownliste eine Sprache aus.
- [2] Tippen Sie auf ", um die Einstellung zu verlassen und tippen Sie auf "OK", um die Einstellungen zu speichern.

| 2 	 Engineering settings  |                  |   |   |   |   |   |     |          |
|---------------------------|------------------|---|---|---|---|---|-----|----------|
| Engineering settings      |                  |   |   |   |   |   |     |          |
| Local settings            |                  |   |   |   |   |   |     |          |
| Outdoor station settings  | Sync with mgmtc. | ~ |   |   |   |   |     |          |
| IP actuator settings      |                  |   |   |   |   |   |     |          |
| Advanced zone settings    | System language  |   |   |   |   |   |     |          |
| Smart home settings       |                  |   |   |   |   |   |     |          |
| Password management       | Compatible mode  |   |   |   |   |   | off |          |
| Certification list        | Firmware update  |   |   |   |   |   |     |          |
|                           | Version          |   |   |   |   |   |     |          |
|                           | Main board:      |   |   |   |   |   |     |          |
| Mo 01/02/21 14:32 🥱 🖉 🖳 🔂 |                  |   | ß | l | 盘 | Ø | 2   | <u>ڳ</u> |

#### 10.1.13 Einstellung Aufzugssteuerung

Diese Einstellung ist verfügbar, wenn der Gerätetyp der Außenstation auf "OS" gesetzt ist.

- [1] Aktivieren Sie unter "Einstell. Außenstation" das Kontrollkästchen "Einst. Aufzugssteuerung", um die Funktion zu aktivieren.
- [2] Geben Sie die Nummer der Etage ein, auf der sich die lokale Außenstation befindet (-7...+63).
- [3] Tippen Sie auf ", um die Einstellung zu verlassen und tippen Sie auf "OK", um die Einstellungen zu speichern.

| 3 Tengineering settings   |                                |   |   |   |  |   |   |          |
|---------------------------|--------------------------------|---|---|---|--|---|---|----------|
| Engineering settings      |                                |   |   |   |  |   |   |          |
| Local settings            |                                |   |   |   |  |   |   |          |
| Outdoor station settings  | ✓ Lift control settings 1      |   |   |   |  |   |   |          |
| IP actuator settings      | Local floor of outdoor station |   |   |   |  |   |   |          |
| Advanced zone settings    | 1 2                            |   |   |   |  |   |   |          |
| Smart home settings       | Anti-flicker settings          |   |   |   |  |   |   |          |
| Password management       | Screen refresh rate            |   |   |   |  |   |   |          |
| Certification list        | 60 Hz 🗸                        |   |   |   |  |   |   |          |
|                           | Call forward                   |   |   |   |  |   |   |          |
|                           | Call forward                   |   |   |   |  |   |   |          |
| Mo 01/02/21 14:30 🧇 🔏 🗜 🔂 |                                | ۵ | l | â |  | Ø | Ω | <b>À</b> |

# 10.1.14 Anti-Flicker-Einstellung

- [1] Wählen Sie unter "Einstellungen Außenstation" die Bildwiederholrate aus der Dropdownliste aus. Es kann zwischen "60 Hz" und "50 Hz" ausgewählt werden.
- [2] Tippen Sie auf ", um die Einstellung zu verlassen und tippen Sie auf "OK", um die Einstellungen zu speichern.

| 2 		Engineering settings  |                             |  |  |  |  |  |
|---------------------------|-----------------------------|--|--|--|--|--|
| Engineering settings      |                             |  |  |  |  |  |
| Local settings            | Anti-flicker settings       |  |  |  |  |  |
| Outdoor station settings  |                             |  |  |  |  |  |
| IP actuator settings      | 60 Hz 1 🗸                   |  |  |  |  |  |
| Advanced zone settings    | Call forward                |  |  |  |  |  |
| Smart home settings       | Call forward                |  |  |  |  |  |
| Password management       | Other                       |  |  |  |  |  |
| Certification list        |                             |  |  |  |  |  |
|                           | Columns of button           |  |  |  |  |  |
|                           | Push-button address setting |  |  |  |  |  |
|                           | Sync time automatically     |  |  |  |  |  |
| Mo 01/02/21 14:30 🧇 🔏 🖳 🔂 |                             |  |  |  |  |  |

#### 10.1.15 Einstellung Rufweiterleitung Concier.

Diese Einstellung ist verfügbar, wenn der Gerätetyp der Außenstation auf "OS" oder "GS" gesetzt ist. Wenn diese Funktion aktiviert ist, wird jeder eingehende Ruf von dieser Außenstation an die zugewiesene Concierge Station weitergeleitet.

- [1] Aktivieren Sie unter "Einstell. Außenstation" das Kontrollkästchen "Rufweiterleitung Concier.", um die Funktion zu aktivieren.
- [2] Geben Sie die Adresse der Concierge Station ein (1...32).
- [3] Tippen Sie auf ", um die Einstellung zu verlassen und tippen Sie auf "OK", um die Einstellungen zu speichern.

| 3 🔶 Engineering settings    |                         |                             |
|-----------------------------|-------------------------|-----------------------------|
| Engineering settings        |                         |                             |
| Local settings              | 60 Hz 🗸                 |                             |
| Outdoor station settings    | Call forward            |                             |
| IP actuator settings        | Call forward 1          |                             |
| Advanced zone settings      |                         |                             |
| Smart home settings         | Address of guard unit   |                             |
| Password management         |                         |                             |
| Certification list          | Other                   |                             |
|                             | Columns of button       |                             |
|                             |                         | Push-button address setting |
|                             | Svnc time automaticallv |                             |
| Mo 01/02/21 14:31 🗇 / 🖉 🖳 🔂 | A                       |                             |

# 10.1.16 Einstellung Wiegand

- [1] Aktivieren Sie unter "Einstell. Außenstation" das Kontrollkästchen "Wiegand-Ausgang", um die Funktion zu aktivieren.
- [2] Wählen Sie das Format des Wiegand-Ausgangs aus der Dropdownliste aus. Es kann zwischen "26 Bit" und "34 Bit" ausgewählt werden.
- [3] Tippen Sie auf ", um die Einstellung zu verlassen und tippen Sie auf "OK", um die Einstellungen zu speichern.

| ★ Engineering settings    |                   |   |               |        |         |    |
|---------------------------|-------------------|---|---------------|--------|---------|----|
| Engineering settings      |                   |   |               |        |         |    |
| Local settings            | Other             |   |               |        |         |    |
| Outdoor station settings  | 🗹 Wiegand output  |   |               |        |         |    |
| IP actuator settings      |                   |   |               |        |         |    |
| Password management       | Wiegand output    |   |               |        |         |    |
| r assword management      | 26 bits           | ~ |               |        |         |    |
|                           |                   |   |               |        |         |    |
|                           | Columns of button |   |               |        |         |    |
|                           |                   |   | Push-button a | addres | s setti | ng |
| Mo 03/12/18 04:53 🤊 🖵 1 🕤 |                   |   |               | Ø      | Q       | ۵  |

# 10.1.17 Einstellung Taster

- [1] Wählen Sie unter "Einstell. Außenstation" in der Dropdownliste die "Tastenspalte" aus. Diese Einstellung ist nur dann verfügbar, wenn das Tastenmodul an der Außenstation erkannt wird. Es kann zwischen "1" und "2" ausgewählt werden (optional).
- [2] Tippen Sie auf "Taster-Adresseinstellung".

| 7 🛧 Engineering settings      |                         |      |                |                   |
|-------------------------------|-------------------------|------|----------------|-------------------|
| Engineering settings          |                         |      |                |                   |
| Local settings                | Other                   |      |                |                   |
| Outdoor station settings      |                         |      |                |                   |
| IP actuator settings          |                         | 1 🔪  | Push-button    | address setting 2 |
| Advanced zone settings        | Sync time automatically |      |                |                   |
| Smart home settings           | Close time sync         | ~    |                |                   |
| Password management           |                         | Date |                |                   |
| Certification list            | 08 04 47<br>09 05 48    |      | 23 05<br>24 06 | 2016<br>2017      |
|                               | 10 : 06 : 49            | 2    | .5 07          | 2018              |
|                               | 11 07 50<br>12 08 51    |      | 26 08<br>27 09 | 2019<br>2020      |
| <br>Mo 01/02/21 14:31 🗇 🔏 🖳 🔂 |                         |      | A 🜡 A          |                   |

- [3] Wählen Sie die Funktion aus der Dropdownliste aus. Es kann zwischen "Ruf", "Licht einschalten" und "Keine" ausgewählt werden.
- [4] Wählen Sie den Gerätetyp aus der Dropdownliste aus. Es kann zwischen "Innenstation" und "Ruf Concierge" ausgewählt werden.
- [5] Geben Sie die Adresse entsprechend dem Gerätetyp ein.
- [6] Tippen Sie auf "OK".
- [7] Tippen Sie auf ", um die Einstellung zu verlassen und tippen Sie auf "OK", um die Einstellungen zu speichern.

| Engine    | erina settinas | Outdo    | or | station settings |     |           |          |            |
|-----------|----------------|----------|----|------------------|-----|-----------|----------|------------|
| Push-b    |                |          |    |                  |     |           |          |            |
| T don b   |                | ung      |    |                  |     |           |          |            |
| No.       | Fuction of pus | shbutton | ۱  | Device type      |     | Block no. | Room no. | Device no. |
| 1         | Call           | 3        | ~  | Indoor station   | 4 ~ |           | 0101     |            |
|           |                |          |    |                  |     |           | 5        |            |
|           |                |          |    |                  |     |           |          |            |
|           |                |          |    |                  |     |           |          |            |
|           |                |          |    |                  |     |           |          |            |
|           |                |          |    |                  |     |           |          |            |
|           |                |          |    |                  |     |           |          |            |
|           |                |          |    |                  |     |           |          |            |
|           |                |          |    |                  |     |           |          |            |
|           |                |          |    |                  |     |           |          |            |
|           |                |          |    |                  |     |           |          |            |
|           |                | •        |    |                  |     |           |          |            |
|           |                | ×        |    |                  |     |           | 6 OK     |            |
| Mo 01/02/ | 21 14:31 🗇 🔏   | I        |    |                  |     |           | Δ 🚺 🔒    |            |

# 10.1.18 Einstellung Zeitsynchronisierung

- [1] Wählen Sie unter "Einstell. Außenstation" die Methode der Zeitsynchronisierung aus der Dropdownliste aus. Es kann zwischen "Sync. Smart AP" und "Zeitsync schließen" ausgewählt werden. Wenn "Sync. Smart AP" ausgewählt wird, synchronisiert die Außenstation die Zeit mit der Verwaltungssoftware.
- [2] Wenn "Zeitsync schließen" ausgewählt wird, müssen Datum und Uhrzeit manuell eingestellt werden (optional).
- [3] Tippen Sie auf ", um die Einstellung zu verlassen und tippen Sie auf "OK", um die Einstellungen zu speichern.

| 3 🛧 Engineering settings  |                      |
|---------------------------|----------------------|
| Engineering settings      |                      |
| Local settings            |                      |
| Outdoor station settings  | Sync with mgmtc. 1 🗸 |
| IP actuator settings      |                      |
| Advanced zone settings    | System language      |
| Smart home settings       | English V            |
| Password management       | Compatible mode off  |
| Certification list        | Firmware update      |
|                           | Version              |
|                           | Main board:          |
| Mo 01/02/21 14:32 🧇 🔏 📮 🔂 |                      |

#### 10.1.19 Einstellung Kompatibler Betrieb

Die Außenstation wird im Sicherheitsmodus betrieben, um einen hohen Schutz zu gewährleisten ("Kompatibler Betrieb" ist standardmäßig deaktiviert).

Es wird empfohlen, den Kompatiblen Betrieb nur dann zu verwenden, wenn die Geräte mit älteren Produktversionen kommunizieren sollen. In diesem Modus erfolgt die Datenübertragung zwischen den Geräten unverschlüsselt, was zu Datenverlust führen kann und das Risiko für Cyber-Attacken erhöht.

- [1] Betätigen Sie unter "Einstell. Außenstation" den Schieber "Kompatibler Betrieb", um die Funktion ein- bzw. auszuschalten.
- [2] Tippen Sie auf ", um die Einstellung zu verlassen und tippen Sie auf "OK", um die Einstellungen zu speichern.

| 2 🛧 Engineering settings  |                               |                   |
|---------------------------|-------------------------------|-------------------|
| Engineering settings      |                               |                   |
| Local settings            |                               |                   |
| Outdoor station settings  | Address of default guard unit |                   |
| IP actuator settings      | 1                             |                   |
| Advanced zone settings    | Import/export configuration   | Export System Log |
| Smart home settings       | Compatible mode               | 1 <b>o</b> ff     |
| Password management       | Remote setting                |                   |
| Certification list        |                               |                   |
|                           |                               | OK                |
|                           |                               | Clear all data    |
|                           |                               |                   |
| Mo 01/02/21 09:56   🖉 🖳 🔂 |                               |                   |

# 10.1.20 Aktualisierung der Firmware

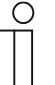

#### Hinweis

Die Außenstation muss den Installateurmodus verlassen haben, bevor ein Firmware-Update durchgeführt wird.

Wenn die Torstation (Gerätetyp = GS) ein Firmware-Update durchführen muss, dann muss vor der Aktualisierung eine Torstation (Geräte-ID = 1) verwendet werden.

Wenn die Gebäude-Außenstation (Gerätetyp = OS) ein Firmware-Update durchführen muss, dann muss vor der Aktualisierung eine Gebäude-Außenstation (Geräte-ID = 1) verwendet werden.

Gehen Sie folgendermaßen vor:

[1] Tippen Sie unter "Einstell. Außenstation" auf "Firmwareaktual.".

| Engineering settings      |                   |     |
|---------------------------|-------------------|-----|
| Engineering settings      |                   |     |
| Local settings            | System language   |     |
| Outdoor station settings  |                   |     |
| IP actuator settings      | Compatible mode   | off |
| Advanced zone settings    | Firmware update 1 |     |
| Smart home settings       | Version           |     |
| Password management       |                   |     |
| Certification list        | Main board:       |     |
|                           | MCU:              |     |
|                           |                   |     |
| Tu 02/02/21 13:49 🗇 🖉 🖳 🕤 | A 🜡 🖻 💌 🤨         | P 🌢 |

- [2] Wählen Sie aus der Dropdownliste die gewünschte Außenstation aus.
- [3] Wählen Sie die Upgradedatei von der SD-Karte aus.
- [4] Tippen Sie auf "OK", um die Firmware zu aktualisieren.

| 🔶 Engineering setti         | ngs             |         |   |   |   |   |   |   |   |   |
|-----------------------------|-----------------|---------|---|---|---|---|---|---|---|---|
|                             |                 |         |   |   |   |   |   |   |   |   |
|                             |                 |         |   |   |   |   |   |   |   |   |
|                             |                 |         |   |   |   |   |   |   |   |   |
|                             | Upgrade outdoor | station | _ | _ | _ | _ |   |   |   |   |
|                             | Device select   | OS-01   |   |   | 2 | ~ |   |   |   |   |
|                             | File name       |         |   |   | 3 |   |   |   |   |   |
|                             | ×               |         |   |   | 4 |   |   |   |   |   |
|                             |                 |         |   |   |   |   |   |   |   |   |
|                             |                 |         |   |   |   |   |   |   |   |   |
|                             |                 |         |   |   |   |   |   |   |   |   |
| <br>Tu 02/02/21 13:49 🗇 🌋 및 |                 |         |   |   | A | l | Ê | 0 | ρ | Ļ |

# 10.1.21 Anzeigen der Version

Die Versionsinformationen werden unter "Einstell. Außenstation" angezeigt.

| Engineering settings      |                                         |
|---------------------------|-----------------------------------------|
| Engineering settings      |                                         |
| Local settings            | Compatible mode off                     |
| Outdoor station settings  | Firmware update                         |
| IP actuator settings      |                                         |
| Advanced zone settings    | Version                                 |
| Smart home settings       | Main board:                             |
| Password management       | HGO05_Digital_V1.02_20190215_PP_CX92755 |
| Certification list        | MCU:<br>HGO05_MCU_V1.02_20190114_MP     |
|                           | Serial number:                          |
|                           | 101807A7F02D43D(ROR)                    |
| Mo 01/02/21 14:33 🧇 🔏 🖳 🕤 |                                         |

# 10.1.22 Anzeigen der Seriennummer

Die Seriennummer wird unter "Einstell. Außenstation" angezeigt.

| Engineering settings      |                                         |
|---------------------------|-----------------------------------------|
| Engineering settings      |                                         |
| Local settings            | Compatible mode off                     |
| Outdoor station settings  | Firmware undate                         |
| IP actuator settings      |                                         |
| Advanced zone settings    |                                         |
| Smart home settings       | Main board:                             |
| Password management       | HGO05_Digital_V1.02_20190215_PP_CX92755 |
| Certification list        | MCU:<br>HGO05_MCU_V1.02_20190114_MP     |
|                           | Serial number:<br>101807A7F02D43D(ROR)  |
| Mo 01/02/21 14:33 🗇 🆉 🖳 🕤 |                                         |

# 10.2 Einstellungen IP-Schaltaktor

### 10.2.1 Vorbedingung

Bitte stellen Sie sicher, dass vorher folgende Einstellungen vorgenommen wurden.

[1] "Kompatibler Betrieb" ist deaktiviert

Unter IP touch "Einstellungen", "Lokale Einstellungen", "Kompatibler Betrieb" ist deaktiviert.

| Engineering settings      |                                               |
|---------------------------|-----------------------------------------------|
| Engineering settings      |                                               |
| Local settings            |                                               |
| Outdoor station settings  | Address of default guard unit                 |
| IP actuator settings      | 1                                             |
| Advanced zone settings    |                                               |
| Smart home settings       | Import/export contiguration Export System Log |
| Password management       | Compatible mode off                           |
| Certification list        | ✓ Remote setting                              |
|                           |                                               |
|                           |                                               |
|                           | Clear all data                                |
| Mo 01/02/21 09:25 🧇 🔏 睅 🔂 |                                               |

[2] IP-Schaltaktor im Installateurmodus

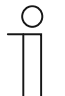

#### Hinweis

Vor der Verwendung muss der Installateurmodus des IP-Schaltaktors aktiviert werden.

Wenn der Reset-Taster des IP-Schaltaktors im Normalbetrieb einmal gedrückt wird, bedeutet die grün blinkende LED, dass sich der IP-Aktor im Installateurmodus befindet.

# 10.2.2 Aufrufen der Seite "Einstellungen IP-Schaltaktor"

Tippen Sie auf der Seite "Einstellungen" auf dem IP touch auf "Einstell. IP-Schaltaktor".

| Engineering settings      |                   |   |          |   |   |   |   |
|---------------------------|-------------------|---|----------|---|---|---|---|
| Engineering settings      |                   |   |          |   |   |   |   |
| Local settings            | Call mode         |   |          |   |   |   |   |
| Outdoor station settings  | Physical address  | ~ |          |   |   |   |   |
| IP actuator settings      | Mode select       |   |          |   |   |   |   |
| Advanced zone settings    | Master mode       | ~ |          |   |   |   |   |
| Smart home settings       | Block no.         |   | Room no. |   |   |   |   |
| Password management       | 001               |   | 0101     |   |   |   |   |
| Certification list        | Device no.        |   |          |   |   |   |   |
|                           |                   |   |          |   |   |   |   |
|                           | Home network port |   |          |   |   |   |   |
|                           |                   |   |          |   |   |   |   |
| Tu 26/01/21 14:45 🗇 🔏 🖳 🔂 |                   |   |          | ß | Ø | Ω | ۵ |

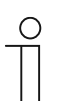

# Tipp

Der IP-Schaltaktor verlässt den Installateurmodus, wenn 5 Minuten lang keine Aktion ausgeführt wird.

# 10.2.3 Einstellung des Gerätetyps

Auf der Seite "Einstell. IP-Schaltaktor":

1. Gerätetyp = IP-Schaltaktor Netzwerk

- [1] Wählen Sie unter "Einstell. IP-Schaltaktor" in der Dropdownliste "IP-Schaltaktor Netzwerk" aus.
- [2] Geben Sie die Gerätenummer ein (1...32).
- [3] Tippen Sie auf ", um die Einstellung zu verlassen und tippen Sie auf "OK", um die Einstellungen zu speichern.

| 3 🛧 Engineering settings  |                     |   |   |   |   |   |   |   |   |
|---------------------------|---------------------|---|---|---|---|---|---|---|---|
| Engineering settings      |                     |   |   |   |   |   |   |   |   |
| Local settings            |                     |   |   |   |   |   |   |   |   |
| Outdoor station settings  | Device type         |   |   |   |   |   |   |   |   |
| IP actuator settings      | Network IP Actuator | 1 | ~ |   |   |   |   |   |   |
| Advanced zone settings    | Device no.          |   |   |   |   |   |   |   |   |
| Smart home settings       | 01                  | 2 |   |   |   |   |   |   |   |
| Password management       | Power lock          |   |   |   |   |   |   |   |   |
| Certification list        | Output mode         |   |   |   |   |   |   |   |   |
|                           | AC output           |   | ~ |   |   |   |   |   |   |
|                           | Unlock time         |   |   |   |   |   |   |   |   |
|                           |                     |   |   |   |   |   |   |   |   |
| Tu 02/02/21 08:57 🥱 🔏 🖳 🔂 |                     |   |   | â | J | 曲 | 0 | 2 | A |
2. Gerätetyp = IP-Schaltaktor Gebäude

- [1] Wählen Sie unter "Einstell. IP-Schaltaktor" in der Dropdownliste "IP-Schaltaktor Gebäude" aus.
- [2] Geben Sie die Gebäudenummer ein (1...999).
- [3] Geben Sie die Gerätenummer ein (1...32).
- [4] Tippen Sie auf ", um die Einstellung zu verlassen und tippen Sie auf "OK", um die Einstellungen zu speichern.

| 4 🛧 Engineering settings  |                      |   |    |   |   |   |   |   | .14 |
|---------------------------|----------------------|---|----|---|---|---|---|---|-----|
| Engineering settings      |                      |   |    |   |   |   |   |   |     |
| Local settings            |                      |   |    |   |   |   |   |   |     |
| Outdoor station settings  | Device type          |   |    |   |   |   |   |   |     |
| IP actuator settings      | Bullding IP Actuator | 1 | ~  |   |   |   |   |   |     |
| Advanced zone settings    | Block no.            |   |    |   |   |   |   |   |     |
| Smart home settings       | 001                  | 2 |    |   |   |   |   |   |     |
| Password management       | Device no.           |   |    |   |   |   |   |   |     |
| Certification list        | 01                   | 3 |    |   |   |   |   |   |     |
|                           | Power lock           |   |    |   |   |   |   |   |     |
|                           | Output mode          |   |    |   |   |   |   |   |     |
| Tu 02/02/21 08:57 🗇 🖉 🖳 🕤 | AQ                   |   | •• | â | l | £ | Ø | ρ | ۰   |

#### 3. Gerätetyp = IP-Schaltaktor Privat

#### Standort des IP-Schaltaktors = Innen

In diesem Fall ist der IP-Schaltaktor mit dem Router in der Wohnung verbunden (siehe nachstehendes Diagramm).

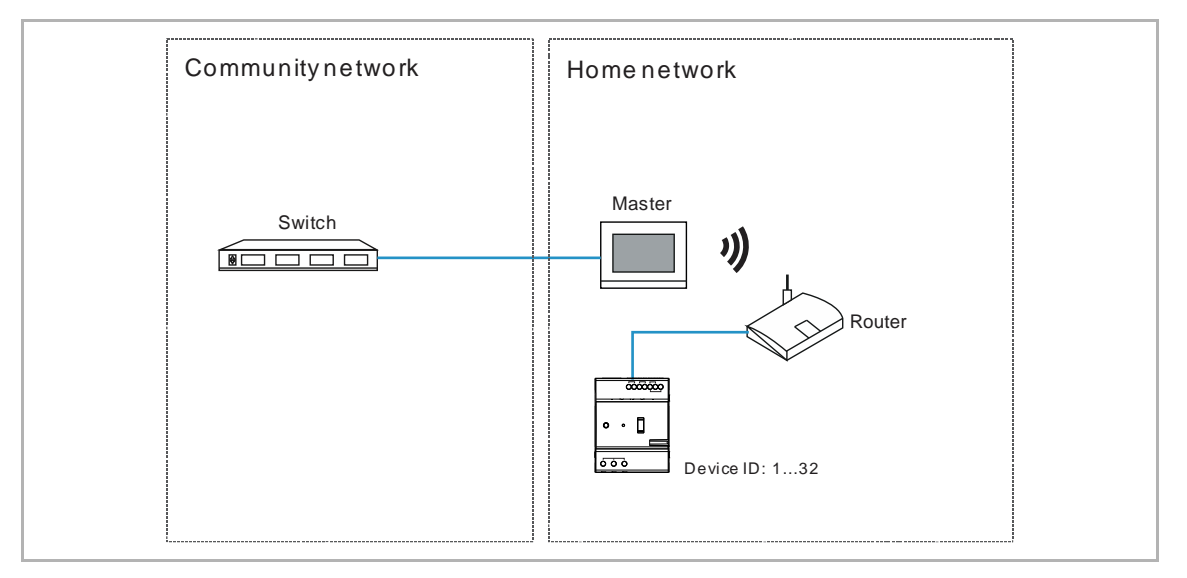

- [1] Wählen Sie unter "Einstell. IP-Schaltaktor" in der Dropdownliste "IP-Schaltaktor Privat" aus.
- [2] Wählen Sie "Innen" aus der Dropdownliste.
- [3] Geben Sie die Gerätenummer ein (1...32).
- [4] Tippen Sie auf ", um die Einstellung zu verlassen und tippen Sie auf "OK", um die Einstellungen zu speichern.

| 4 🔶 Engineering settings  |                      |   |   |   |   |   |   |   |   |
|---------------------------|----------------------|---|---|---|---|---|---|---|---|
| Engineering settings      |                      |   |   |   |   |   |   |   |   |
| Local settings            |                      |   |   |   |   |   |   |   |   |
| Outdoor station settings  | Device type          |   |   |   |   |   |   |   |   |
| IP actuator settings      | Private IP Actuator  | 1 | ~ |   |   |   |   |   |   |
| Advanced zone settings    | IP Actuator location |   |   |   |   |   |   |   |   |
| Smart home settings       | Internal             | 2 | * |   |   |   |   |   |   |
| Password management       | Device no.           |   |   |   |   |   |   |   |   |
| Certification list        | 01                   | 3 |   |   |   |   |   |   |   |
|                           | Address settings     |   |   |   |   |   |   |   |   |
|                           | Dynamic address      |   | ~ |   |   |   |   |   |   |
| Tu 02/02/21 08:57 🗇 🖉 🖳 🔂 |                      |   |   | ß | l | ß | Ø | ρ | ٨ |

## Standort des IP-Schaltaktors = Außen

In diesem Fall ist der IP-Schaltaktor mit dem Switch außerhalb der Wohnung verbunden (siehe nachstehendes Diagramm).

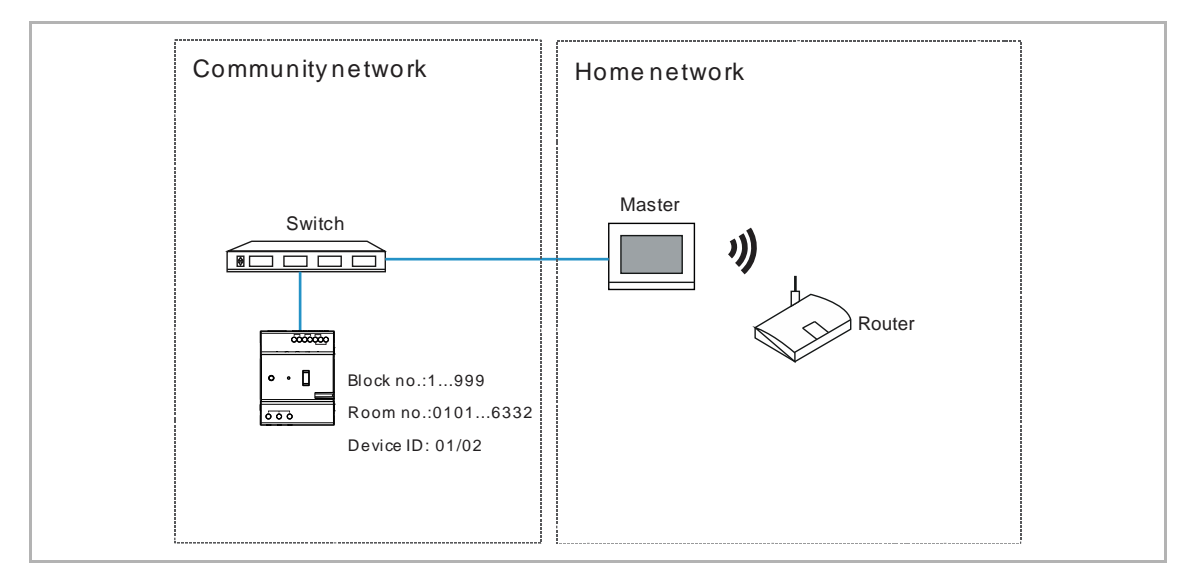

Gehen Sie folgendermaßen vor:

- [1] Wählen Sie unter "Einstell. IP-Schaltaktor" in der Dropdownliste "IP-Schaltaktor Privat" aus.
- [2] Wählen Sie "Außen" aus der Dropdownliste.
- [3] Geben Sie die Gebäudenummer ein (1...999).
- [4] Geben Sie die Raumnummer ein (01...63 + 01...32 z.B. 0101).
- [5] Geben Sie die Gerätenummer ein (1...2).
- [6] Tippen Sie auf ", um die Einstellung zu verlassen und tippen Sie auf "OK", um die Einstellungen zu speichern.

| 6 🛧 Engineering settings  |                      |     |          |   |
|---------------------------|----------------------|-----|----------|---|
| Engineering settings      |                      |     |          |   |
| Local settings            |                      |     |          |   |
| Outdoor station settings  | Device type          |     |          |   |
| IP actuator settings      | Private IP Actuator  | 1 ~ |          |   |
| Advanced zone settings    | IP Actuator location |     |          |   |
| Smart home settings       | External             | 2 🗸 |          |   |
| Password management       | Block no.            |     | Room no. |   |
| Certification list        | 001                  | 3   | 0101     | 4 |
|                           | Device no.           |     |          |   |
|                           | 01                   | 5   |          |   |
| Tu 02/02/21 08:57 家 屬 및 🕄 |                      |     |          |   |
|                           |                      |     |          |   |

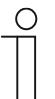

#### Hinweis

Die Typen Außen und Innen können nicht in gemischten Szenarien in derselben Wohnung verwendet werden.

## 10.2.4 Einstellung Türöffner Kontakt

- [1] Wählen Sie unter "Einstell. IP-Schaltaktor" in der Dropdownliste "Schaltkontakt" aus. Es kann zwischen "AC-Ausgang", "DC-Ausgang (NC)" und "DC-Ausgang (NO)" ausgewählt werden.
- [2] Geben Sie die Schaltdauer ein (Voreinstellung: 5 Sekunden).
- [3] Tippen Sie auf ", um die Einstellung zu verlassen und tippen Sie auf "OK", um die Einstellungen zu speichern.

| 3 🛧 Engineering settings  |                                 |   |
|---------------------------|---------------------------------|---|
| Engineering settings      |                                 |   |
| Local settings            |                                 |   |
| Outdoor station settings  | Output mode                     |   |
| IP actuator settings      | AC output 1                     | × |
| Advanced zone settings    | Unlock time                     |   |
| Smart home settings       | <b>–</b> 5 <b>2 +</b>           |   |
| Password management       | Relay lock                      |   |
| Certification list        | Relay mode<br>Turn on the light | • |
|                           | Time of light                   |   |
| Tu 02/02/21 08:58 🗇 🖉 🖳 🕤 |                                 |   |

## 10.2.5 Einstellung Potentialfreier Ausgang

- [1] Wählen Sie unter "Einstell. IP-Schaltaktor" in der Dropdownliste "Relais-Modus" aus. Es kann zwischen "Tür öffnen" und "Licht einschalten" ausgewählt werden.
- [2] Wenn Relais-Modus = "Tür öffnen", müssen Sie die Schaltzeit für den IP-Schaltaktor festlegen. Wenn Relais-Modus = "Licht einschalten", müssen Sie die Lichtzeit für den IP-Schaltaktor festlegen.
- [3] Tippen Sie auf ", um die Einstellung zu verlassen und tippen Sie auf "OK", um die Einstellungen zu speichern.

| 3 🔶 Engineering settings  |                                                          |             |
|---------------------------|----------------------------------------------------------|-------------|
| Engineering settings      |                                                          |             |
| Local settings            |                                                          |             |
| Outdoor station settings  | Relay mode                                               |             |
| IP actuator settings      | Unlock 1 🗸                                               |             |
| Advanced zone settings    | Unlock time                                              |             |
| Smart home settings       | <b>-</b> 5 <b>2 +</b>                                    |             |
| Password management       | Lock                                                     |             |
| Certification list        | Report when unlock Activate V Link exit button with lock |             |
| Tu 02/02/21 08:58 🗇 🎽 平 🔂 |                                                          | 4 4 0 0 1 6 |

### 10.2.6 Einstellung Türöffnung melden

Wenn diese Funktion aktiviert ist, wird jeder vom IP-Schaltaktor erfasste Entsperrvorgang an die Verwaltungssoftware gesendet.

- [1] Wählen Sie unter "Einstell. IP-Schaltaktor" in der Dropdownliste "Aktivieren" oder "Schließen" aus, um die Funktion zu aktivieren/deaktivieren.
- [2] Tippen Sie auf ", um die Einstellung zu verlassen und tippen Sie auf "OK", um die Einstellungen zu speichern.

| 2  Engineering settings   |                            |   |   |   |   |   | .14 |
|---------------------------|----------------------------|---|---|---|---|---|-----|
| Engineering settings      |                            |   |   |   |   |   |     |
| Local settings            |                            |   |   |   |   |   |     |
| Outdoor station settings  | Report when unlock         |   |   |   |   |   |     |
| IP actuator settings      | Activate 1 🗸               |   |   |   |   |   |     |
| Advanced zone settings    | Link exit button with lock |   |   |   |   |   |     |
| Smart home settings       | Power lock 🗸               |   |   |   |   |   |     |
| Password management       | Door status                |   |   |   |   |   |     |
| Certification list        | Door status detection      |   |   |   |   |   |     |
|                           | Other                      |   |   |   |   |   |     |
|                           | Firmware update            |   |   |   |   |   |     |
| Tu 02/02/21 08:58 🗇 🔏 🖳 🔂 |                            | ۵ | 1 | ⊕ | Ø | 2 | ۵.  |

## 10.2.7 Einstellung Exit-Taste

Die Exit-Taste kann mit einem bestimmten Schloss des IP-Schaltaktors verknüpft werden.

- [1] Wählen Sie unter "Einstell. IP-Schaltaktor" in der Dropdownliste "Türöffner Typ" aus. Es kann zwischen "Türöffner Kontakt" und "Potentialfreier Ausgang" ausgewählt werden.
- [2] Tippen Sie auf ", um die Einstellung zu verlassen und tippen Sie auf "OK", um die Einstellungen zu speichern.

| 2 🛧 Engineering settings  |                            |   |   |   |   |   |   |
|---------------------------|----------------------------|---|---|---|---|---|---|
| Engineering settings      |                            |   |   |   |   |   |   |
| Local settings            |                            |   |   |   |   |   |   |
| Outdoor station settings  | Report when unlock         |   |   |   |   |   |   |
| IP actuator settings      | Activate 🗸                 | • |   |   |   |   |   |
| Advanced zone settings    | Link exit button with lock |   |   |   |   |   |   |
| Smart home settings       | Power lock 1 🗸             |   |   |   |   |   |   |
| Password management       | Door status                |   |   |   |   |   |   |
| Certification list        | Door status detection      |   |   |   |   |   |   |
|                           | Other                      |   |   |   |   |   |   |
|                           | Firmware update            |   |   |   |   |   |   |
| Tu 02/02/21 08:58 🗇 🔏 🖳 🔂 |                            | e | 1 | ß | 0 | 2 | ۵ |

#### 10.2.8 Einstellung Statuserkennung Tür

Wenn diese Funktion aktiviert ist, sendet der IP-Schaltaktor einen Alarm an die Verwaltungssoftware, wenn die Tür länger als der Sollwert geöffnet ist (ein Sensor sollte vorher an den IP-Schaltaktor angeschlossen werden).

- [1] Aktivieren Sie unter "Einstell. IP-Schaltaktor" das Kontrollkästchen "Statuserkennung Tür", um die Funktion zu aktivieren.
- [2] Geben Sie die Türöffnungszeit ein (1...600 Sekunden).
- [3] Tippen Sie auf ", um die Einstellung zu verlassen und tippen Sie auf "OK", um die Einstellungen zu speichern.

| 3 🔶 Engineering settings  |                                     |
|---------------------------|-------------------------------------|
| Engineering settings      |                                     |
| Local settings            | Door status                         |
| Outdoor station settings  | ✓ Door status detection 1           |
| IP actuator settings      | Door open period(s)                 |
| Advanced zone settings    | 60 <b>2</b>                         |
| Smart home settings       | Other                               |
| Password management       |                                     |
| Certification list        | Firmware update                     |
|                           | Version:                            |
|                           | HGM51_V1.03_20190301_PP_STM32F407VE |
|                           | Serial number:                      |
| Tu 02/02/21 08:59 🧇 🔏 🖳 🔂 |                                     |

## 10.2.9 Aktualisierung der Firmware

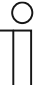

#### Hinweis

Der IP-Schaltaktor muss den Installateurmodus verlassen haben, bevor ein Firmware-Update durchgeführt wird.

Wenn der Netzwerk IP-Schaltaktor ein Firmware-Update durchführen muss, dann muss vor der Aktualisierung eine Torstation (Geräte-ID = 1) verwendet werden.

Wenn der Gebäude IP-Schaltaktor ein Firmware-Update durchführen muss, dann muss vor der Aktualisierung eine Gebäude-Außenstation (Geräte-ID = 1) verwendet werden.

#### Gehen Sie folgendermaßen vor:

[1] Tippen Sie unter "Einstell. IP-Schaltaktor" auf "Firmwareaktual.".

| Engineering settings     |                |
|--------------------------|----------------|
| Engineering settings     |                |
| Local settings           | Other          |
| Outdoor station settings | <b>—</b> 1     |
| IP actuator settings     |                |
| Advanced zone settings   |                |
| Smart home settings      |                |
| Password management      | Serial number: |
| Certification list       | Signature:     |
|                          |                |

- [2] Wählen Sie den IP-Schaltaktor aus der Dropdownliste aus.
- [3] Wählen Sie die Upgradedatei von der SD-Karte aus.
- [4] Tippen Sie auf "OK", um die Firmware zu aktualisieren.

| Engineering setting      | ngs                |             |             |   |   |   |   |   |        |   |
|--------------------------|--------------------|-------------|-------------|---|---|---|---|---|--------|---|
| Engineering settings     |                    |             |             |   |   |   |   |   |        |   |
| Local settings           |                    |             |             |   |   |   |   |   |        |   |
| Outdoor station settings |                    |             |             |   |   |   |   |   |        |   |
| IP actuator settings     | IP actuator update | )           |             | - | _ | _ |   |   |        |   |
| Advanced zone settings   | Device select      | Bullding IP | Actuator-01 |   | 2 | ~ |   |   |        |   |
| Smart home settings      | File name          |             |             |   | 3 |   |   |   |        |   |
| Password management      | ×                  |             |             |   | 4 |   |   |   |        |   |
| Certification list       |                    |             |             |   |   |   |   |   |        |   |
|                          |                    |             |             |   |   |   |   |   |        |   |
| Tu 02/02/21 13:45 🗇 🖉 🕀  |                    |             |             |   | 8 |   | 8 | 0 | $\rho$ | Ļ |

## 10.2.10 Anzeigen der Version

Die Versionsinformationen werden unter "Einstell. IP-Schaltaktor" angezeigt.

| Engineering settings      |                                        |
|---------------------------|----------------------------------------|
| Engineering settings      |                                        |
| Local settings            | Other                                  |
| Outdoor station settings  |                                        |
| IP actuator settings      | Firmware update                        |
| Advanced zone settings    | Version:                               |
| Smart home settings       | HGM51_V1.03_20190301_FF_S1M32F407VE    |
| Password management       | Serial number:<br>104807A7F02F5EF(EUW) |
| Certification list        | Signature:                             |
|                           | ОК                                     |
| Tu 02/02/21 13:59 🗇 🆉 🖳 🔂 |                                        |

## 10.2.11 Anzeigen der Seriennummer

Die Seriennummer wird unter "Einstell. IP-Schaltaktor" angezeigt.

| Engineering settings      |                                        |
|---------------------------|----------------------------------------|
| Engineering settings      |                                        |
| Local settings            | Other                                  |
| Outdoor station settings  | Firmaniana un de te                    |
| IP actuator settings      | Firmware update                        |
| Advanced zone settings    | Version:                               |
| Smart home settings       | HGM51_V1.03_20190301_PP_S1M32F407VE    |
| Password management       | Serial number:<br>104807A7F02F5EF(EUW) |
| Certification list        | Signature:                             |
|                           | ОК                                     |
| Tu 02/02/21 13:59 🗇 🆉 🖳 🕤 |                                        |

# 11 Bedienung

11.1 Eingehender Anruf

## 11.1.1 Ruf von Außenstation

Die Innenstation zeigt das Bild standardmäßig im Vollbildmodus an.

Klicken Sie auf , um zur normalen Bildschirmansicht zu wechseln.

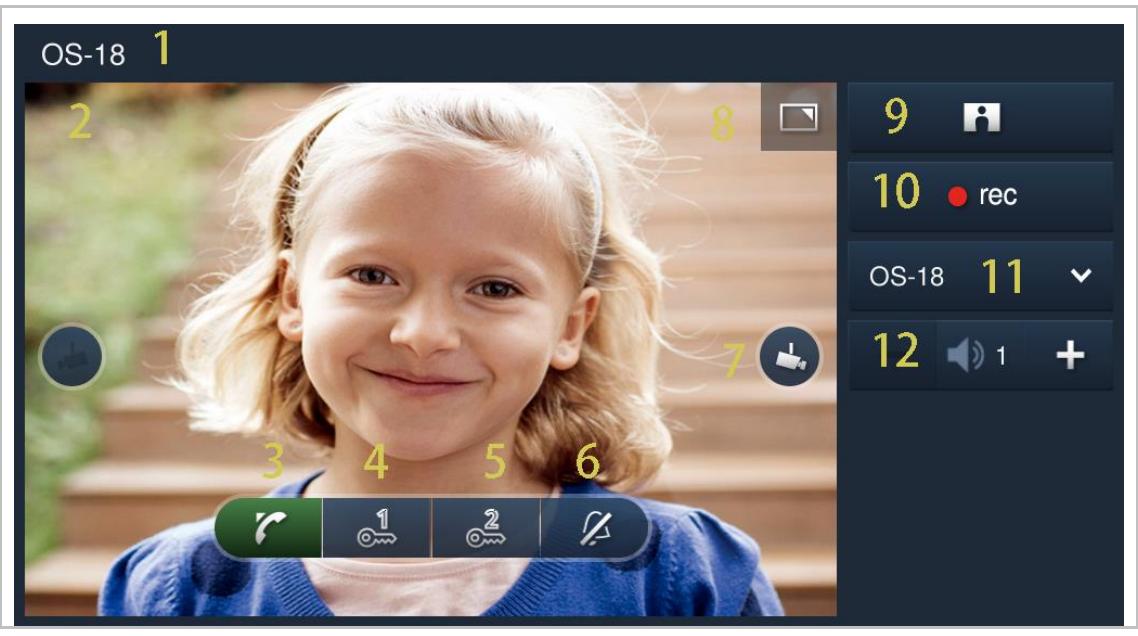

| Nr. | Funktion                                                                                                    |
|-----|----------------------------------------------------------------------------------------------------|
| 1   | Anruferkennung                                                                                                    |
| 2   | Darstellung des Bilds der Außenstation. (Während der letzten 9 Sekunden wird ein Countdown angezeigt.)                                                                                                    |
| 3   | Klicken Sie auf dieses Symbol, um den Ruf anzunehmen.                                                                                                    |
| 4   | Standardsperre freigeben<br>Klicken Sie auf dieses Symbol, um die Standardsperre der anrufenden Außenstation<br>freizugeben.                                                                                                    |
| 5   | <b>Programmiertaste</b><br>Klicken Sie auf dieses Symbol, um die Nebensperre der anrufenden Außenstation<br>freizugeben. Es kann auch zum Einschalten des Lichts konfiguriert werden. Weitere Details<br>finden Sie im Kapitel "Einstellung der Programmiertasten". |
| 6   | Klicken Sie auf dieses Symbol, um den Klingelton des Geräts stumm zu schalten.                                                                                                    |
| 7   | Klicken Sie auf dieses Symbol, um das Bild der nächsten Kamera anzuzeigen.                                                                                                    |
| 8   | Klicken Sie hier, um bei der Bildanzeige von der Vollbildansicht zur normalen<br>Bildschirmansicht zu wechseln.                                                                                                    |
| 9   | Klicken Sie auf dieses Symbol, um manuell einen Schnappschuss zu erstellen.                                                                                                    |
| 10  | Klicken Sie auf dieses Symbol, um ein Video aufzunehmen, wenn die SD eingelegt ist.                                                                                                    |
| 11  | Wählen Sie das Bild der Außenstation oder der Kamera aus der Dropdownliste aus.                                                                                                    |

12 Klicken Sie auf "+" oder "-", um die Lautstärke einzustellen.

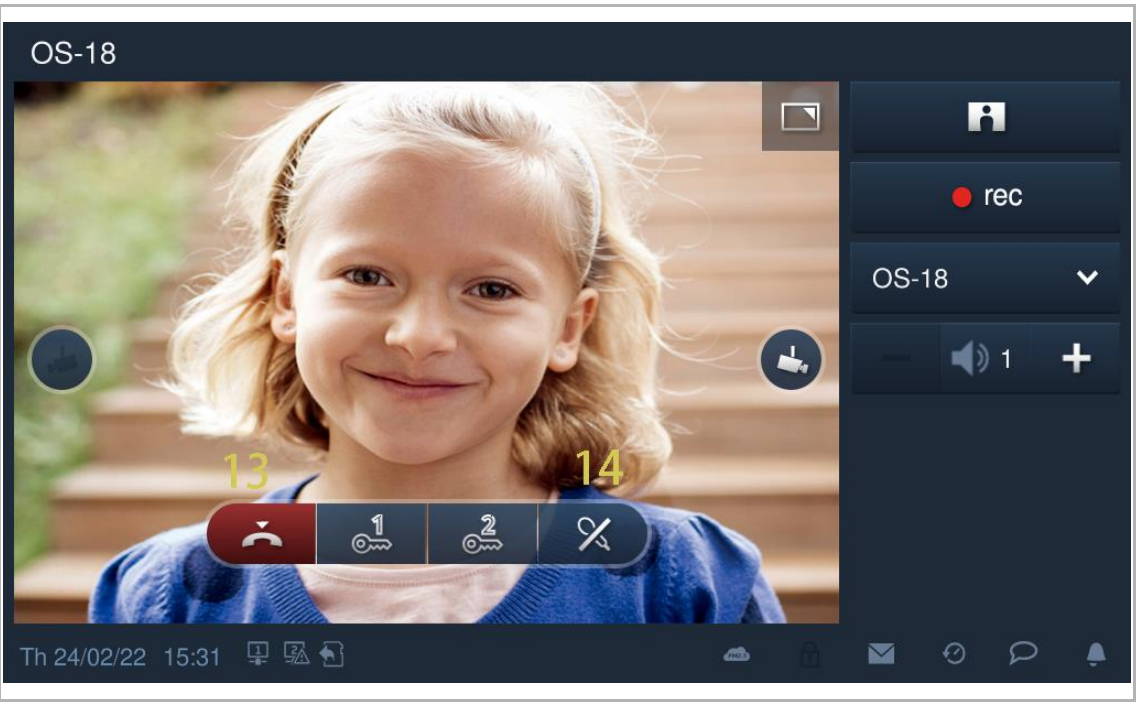

| Nr. | Funktion                                                     |
|-----|--------------------------------------------------------------|
| 13  | Klicken Sie auf dieses Symbol, um den Ruf zu beenden.        |
| 14  | Klicken Sie auf dieses Symbol, um den Ton stumm zu schalten. |

|                                   | Portz01 1                                                                                                    |
|-----------------------------------|----------------------------------------------------------------------------------------------------|
| 2                                 | 5 🗖 🗕 📢 3 🕂                                                                                                    |
|                                   |                                                                                                    |
|                                   | 3 4<br>7 2                                                                                                    |
| Mo 29                             |                                                                                                    |
|                                   | ( 8                                                                                                    |
|                                   |                                                                                                    |
| Nr.                               | Funktion                                                                                                    |
| <b>Nr.</b><br>1                   | Funktion<br>Anruferkennung                                                                                                    |
| <b>Nr.</b><br>1<br>2              | Funktion   Anruferkennung   Während der letzten 9 Sekunden wird ein Countdown angezeigt.                                                                                                    |
| Nr.<br>1<br>2<br>3                | Funktion         Anruferkennung         Während der letzten 9 Sekunden wird ein Countdown angezeigt.         Klicken Sie auf dieses Symbol, um den eingehenden Ruf anzunehmen.                                                                                                    |
| Nr.<br>1<br>2<br>3<br>4           | Funktion         Anruferkennung         Während der letzten 9 Sekunden wird ein Countdown angezeigt.         Klicken Sie auf dieses Symbol, um den eingehenden Ruf anzunehmen.         Klicken Sie auf dieses Symbol, um den Klingelton des Geräts stumm zu schalten.                                                                                                    |
| Nr.<br>1<br>2<br>3<br>4<br>5      | Funktion         Anruferkennung         Während der letzten 9 Sekunden wird ein Countdown angezeigt.         Klicken Sie auf dieses Symbol, um den eingehenden Ruf anzunehmen.         Klicken Sie auf dieses Symbol, um den Klingelton des Geräts stumm zu schalten.         Klicken Sie auf dieses Symbol, um von der Vollbildansicht zur normalen Bildschirmansicht zu wechseln.                                                                                                    |
| Nr.<br>1<br>2<br>3<br>4<br>5<br>6 | Funktion         Anruferkennung         Während der letzten 9 Sekunden wird ein Countdown angezeigt.         Klicken Sie auf dieses Symbol, um den eingehenden Ruf anzunehmen.         Klicken Sie auf dieses Symbol, um den Klingelton des Geräts stumm zu schalten.         Klicken Sie auf dieses Symbol, um von der Vollbildansicht zur normalen Bildschirmansicht zu wechseln.         Klicken Sie auf "+" oder "-", um die Lautstärke einzustellen.                                                               |
| Nr. 1 2 3 4 5 6 7                 | Funktion         Anruferkennung         Während der letzten 9 Sekunden wird ein Countdown angezeigt.         Klicken Sie auf dieses Symbol, um den eingehenden Ruf anzunehmen.         Klicken Sie auf dieses Symbol, um den Klingelton des Geräts stumm zu schalten.         Klicken Sie auf dieses Symbol, um von der Vollbildansicht zur normalen Bildschirmansicht zu wechseln.         Klicken Sie auf "+" oder "-", um die Lautstärke einzustellen.         Klicken Sie auf dieses Symbol, um den Ruf zu beenden. |

## 11.1.2 Ruf von Portierzentrale/Innenstation

ir.

## 11.1.3 Ruf von Türklingel

r

Wenn die Türklingel betätigt wird, zeigt das Gerät 5 s lang 🖤 in der Statusleiste an.

Wenn die Türklingel mit der Kamera verknüpft ist, dann zeigt die Innenstation das Bild von der Kamera automatisch an. Weitere Details finden Sie unter "Hausüberwachung".

| Tu 03/07/18 15:23 🕼 🖵 🖙 🕤 | Q | Ω |  |
|---------------------------|---|---|--|
|                           |   |   |  |

## 11.2 Intercom

## 11.2.1 Aufrufen der Seite "Intercom"

Tippen Sie im Standby-Zustand unter "Türkommunikation" auf "

| ▲ DOOR ENTRY                  |         |
|-------------------------------|---------|
|                               | SOS     |
|                               | Ś       |
|                               | <b></b> |
|                               |         |
|                               | $\odot$ |
|                               | Q       |
|                               |         |
|                               | Ţ.      |
| Th 24/02/22 15:21 🔏 🖳 🕄 🧀 📩 💼 |         |

## 11.2.2 Rundruf tätigen

1. Initiieren eines Rundrufs zwischen den verschiedenen Wohnungen über die Tastatur Gehen Sie folgendermaßen vor:

- [1] Tippen Sie unter "Intercom" auf "
- [2] Geben Sie die Raumnummer ein.
- [3] Tippen Sie auf """, um einen Rundruf zu tätigen.

| DOOR ENTRY INTERCOM                  |      |        |      |   |       |     | 1 |   |
|--------------------------------------|------|--------|------|---|-------|-----|---|---|
| Intercom contacts                    |      |        |      |   |       |     | ۳ | ۶ |
| Favorite contacts                    |      | locked |      |   | ndoor | ion |   |   |
|                                      |      |        |      |   |       |     |   |   |
|                                      |      |        |      |   |       |     |   |   |
|                                      |      |        |      |   |       |     |   |   |
|                                      |      |        |      |   |       |     |   |   |
|                                      |      |        |      |   |       |     |   |   |
|                                      |      |        |      |   |       |     |   |   |
|                                      |      |        |      |   |       |     |   |   |
|                                      |      |        |      |   |       |     |   |   |
|                                      |      |        |      |   |       |     |   |   |
|                                      |      |        |      |   |       |     |   |   |
| <br>Tu 09/02/21 09:41 🗇 <u>燭</u> 里 ₪ |      |        |      | ۵ | I     | Ø   | P | ٩ |
| DOOR ENTRY ) INTERCOM                |      |        |      |   |       |     |   |   |
| Intercom contacts                    |      |        |      |   |       |     |   |   |
| Favorite contacts                    |      |        |      |   |       |     |   |   |
|                                      | Room | number |      |   |       |     |   |   |
|                                      | 200  | 1-010  | )2 🛛 |   |       |     |   |   |
|                                      | 1    | 2      | з    |   |       |     |   |   |
|                                      |      |        |      |   |       |     |   |   |
|                                      |      |        |      |   |       |     |   |   |
|                                      |      |        |      |   |       |     |   |   |
|                                      | ×    | 3      | 6    |   |       |     |   |   |
|                                      |      |        |      |   |       |     |   |   |
|                                      |      |        |      |   |       |     |   |   |

2. Initiieren eines Rundrufs zwischen den verschiedenen Wohnungen über die Kontaktliste

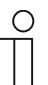

#### Hinweis

Vor der Verwendung dieser Funktion muss mindestens ein Kontakt hinzugefügt werden.

- [1] Tippen Sie unter "Systemeinstellungen" auf "Kontakte".
- [2] Tippen Sie auf "Kontakte".

| System Settings                  |            |      |              |          |    | 14       |
|----------------------------------|------------|------|--------------|----------|----|----------|
| System settings<br>Date and time |            |      |              |          |    |          |
| Basic zone settings              | 2 Contacts | Indo | or extensior | ı settin | gs |          |
| Basic KNX Settings               |            |      |              |          |    |          |
| Monitor settings                 |            |      |              |          |    |          |
| APP settings                     |            |      |              |          |    |          |
| Contacts 1                       |            |      |              |          |    |          |
| Change password                  |            |      |              |          |    |          |
| Engineering settings             |            |      |              |          |    |          |
| Reset settings                   |            |      |              |          |    |          |
| About                            |            |      |              |          |    |          |
| Tu 09/02/21 09:57 🥱 📕 🗐          |            | A    | 1 💌          | Ø        | Q  | <u>ب</u> |

- [3] Tippen Sie auf "Manuell hinzufügen".
- [4] Geben Sie den Namen des Kontakts ein.
- [5] Geben Sie die Raumnummer ein.
- [6] Tippen Sie auf "OK".

| System Settings Contac | ots          |         |   |                  |   | _ |
|------------------------|--------------|---------|---|------------------|---|---|
| Add manually 3         | Delet        | ia Ali  |   |                  |   |   |
| Intercom               | contacts     |         |   | Physical address | 3 |   |
|                        |              |         |   |                  |   |   |
|                        |              |         |   |                  |   |   |
|                        |              |         |   |                  |   |   |
|                        |              |         |   |                  |   |   |
|                        |              |         |   |                  |   |   |
|                        |              |         |   |                  |   |   |
|                        |              | >       | ٢ |                  |   |   |
| System Settings Contac | ots          |         |   |                  |   |   |
| Contacts               |              |         |   |                  |   |   |
| Add manually           |              |         |   |                  |   |   |
| Intercom               |              |         |   |                  |   |   |
|                        | Add contacts |         |   |                  |   |   |
|                        |              | faye    | 4 |                  |   |   |
|                        | Room number  | 0010102 | 5 |                  |   |   |
|                        | ×            |         | б | ОК               |   |   |
|                        |              |         |   |                  |   |   |
|                        |              |         |   |                  |   |   |
|                        |              | >       | ζ |                  |   |   |

- [7] Das Ergebnis wird auf dem Bildschirm angezeigt.
- [8] Tippen Sie auf "X", um die Einstellung zu verlassen.
- [9] Der Kontakt wird auf der "Intercom"-Seite angezeigt.

[10] Tippen Sie auf "U", um einen Rundruf zu tätigen.

| System Settings Contacts                                                |            |                              |                  |
|-------------------------------------------------------------------------|------------|------------------------------|------------------|
| Contacts                                                                |            |                              |                  |
| Add manually                                                            | Delete All |                              |                  |
| Intercom contacts                                                       |            | Physical address             |                  |
| faye                                                                    | 7          | 001-0102                     | Ū                |
|                                                                         |            |                              |                  |
|                                                                         |            |                              |                  |
|                                                                         |            |                              |                  |
|                                                                         |            |                              |                  |
|                                                                         |            |                              |                  |
|                                                                         |            |                              |                  |
|                                                                         | 8 ×        |                              |                  |
|                                                                         |            |                              |                  |
|                                                                         |            |                              |                  |
| DOOR ENTRY INTERCOM                                                     | _          |                              | بر ی             |
| DOOR ENTRY INTERCOM<br>Intercom contacts<br>Favorite contacts           | Blocked    | Indoor extension             | ب ب              |
| DOOR ENTRY INTERCOM<br>Intercom contacts<br>Favorite contacts<br>faye 9 | Blocked    | Indoor extension<br>001-0102 | <u>۲</u><br>۱0 ۲ |
| DOOR ENTRY INTERCOM<br>Intercom contacts<br>Favorite contacts<br>faye 9 | Blocked    | Indoor extension<br>001-0102 | <u>۲</u><br>۱0 ۲ |
| DOOR ENTRY INTERCOM<br>Intercom contacts<br>Favorite contacts<br>faye 9 | Blocked    | Indoor extension<br>001-0102 | 10 \             |
| DOOR ENTRY INTERCOM<br>Intercom contacts<br>Favorite contacts<br>faye 9 | Blocked    | Indoor extension<br>001-0102 | 10 \             |
| DOOR ENTRY INTERCOM<br>Intercom contacts<br>Favorite contacts<br>faye 9 | Blocked    | Indoor extension<br>001-0102 | 10 🔪             |
| DOOR ENTRY INTERCOM<br>Intercom contacts<br>Favorite contacts<br>faye 9 | Blocked    | Indoor extension<br>001-0102 | 10 🔪             |
| DOOR ENTRY INTERCOM<br>Intercom contacts<br>Favorite contacts<br>faye 9 | Blocked    | Indoor extension<br>001-0102 | 10 🔪             |
| DOOR ENTRY INTERCOM<br>Intercom contacts<br>Favorite contacts<br>faye 9 | Blocked    | Indoor extension<br>001-0102 | 10 🔪             |

3. Initiieren eines Gruppenrufs in derselben Wohnung

- [1] Tippen Sie unter "Intercom" auf "Erweiterung Innen".
- [2] Auf dem Bildschirm wird "Gruppenruf" angezeigt.
- [3] Tippen Sie auf "S", um einen Rundruf zu tätigen.

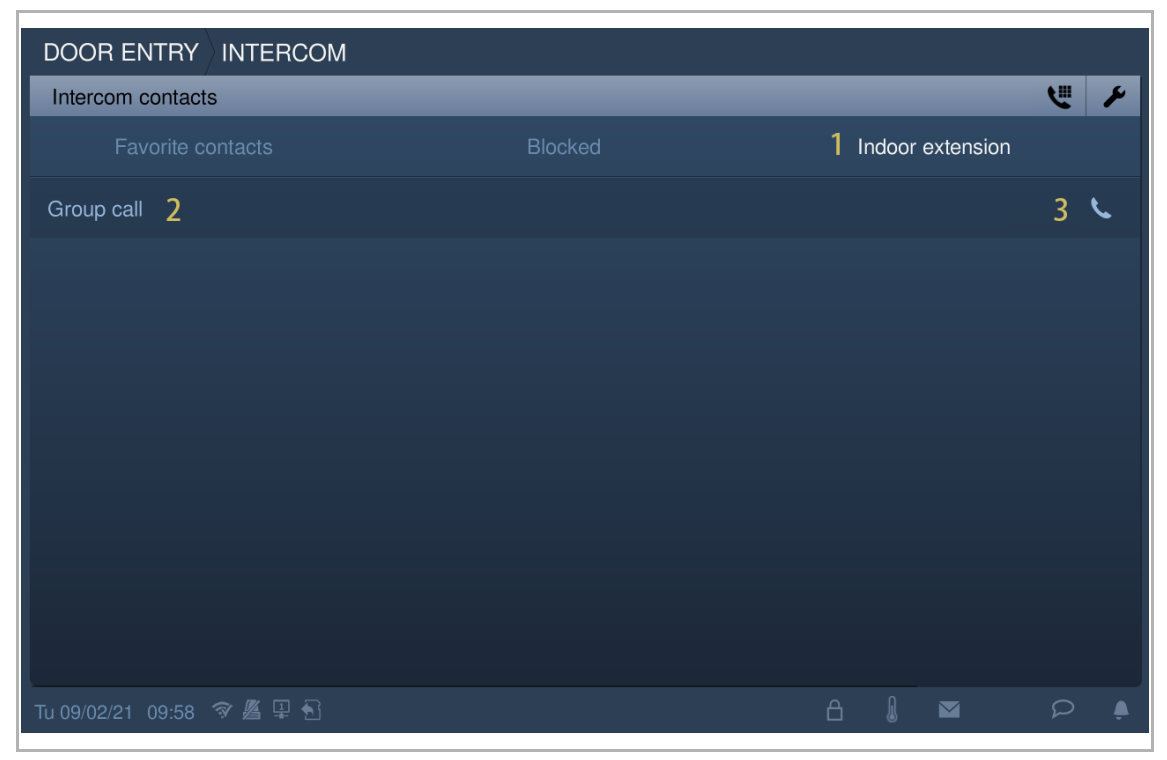

4. Initiieren eines Zimmerrufs in derselben Wohnung.

- [1] Tippen Sie unter "Systemeinstellungen" auf "Kontakte".
- [2] Tippen Sie auf "Einst. Erweiterung Innen".

| System Settings           |          |        |             |           |     | . 14 |
|---------------------------|----------|--------|-------------|-----------|-----|------|
| System settings           |          |        |             |           |     |      |
| Basic zone settings       | Contacts | 2 Indo | or extensio | on settir | igs |      |
| Basic KNX Settings        |          |        |             |           |     |      |
| Monitor settings          |          |        |             |           |     |      |
| APP settings              |          |        |             |           |     |      |
| Contacts 1                |          |        |             |           |     |      |
| Change password           |          |        |             |           |     |      |
| Engineering settings      |          |        |             |           |     |      |
| Reset settings            |          |        |             |           |     |      |
| About                     |          |        |             |           |     |      |
| Tu 09/02/21 09:57 🥱 🖉 🖳 🔂 |          | ß      |             | 0         | Ω   | ۵    |

- [3] Tippen Sie auf die gewünschte Erweiterung.
- [4] Geben Sie den Alias ein.
- [5] Tippen Sie auf "OK".
- [6] Tippen Sie auf "X", um die Einstellung zu verlassen.
- [7] Der Alias wird auf dem Bildschirm angezeigt.
- [8] Tippen Sie auf " , um einen Rundruf zu tätigen.

| System Settings Contac    | cts                  |           |      |                  |      |  |
|---------------------------|----------------------|-----------|------|------------------|------|--|
| Indoor extension settings |                      |           |      |                  |      |  |
| Extens                    | Extension number Nam |           |      |                  |      |  |
| Exte                      |                      |           |      |                  |      |  |
|                           |                      |           |      |                  |      |  |
|                           | Edit extention name  | _         | _    |                  |      |  |
|                           | Extention name       | pedroom 4 |      |                  |      |  |
|                           | ×                    |           | 5 ок |                  |      |  |
|                           |                      |           |      |                  |      |  |
|                           |                      |           |      |                  |      |  |
|                           |                      |           |      |                  |      |  |
|                           |                      | 6 ×       |      |                  |      |  |
|                           | юм                   |           |      |                  |      |  |
| Intercom contacts         |                      |           |      |                  | ب ال |  |
| Favorite contacts         |                      | Blocked   |      | Indoor extension |      |  |
| Group call                |                      |           |      |                  | L.   |  |
| bedroom <mark>7</mark>    |                      |           |      |                  | 8 📞  |  |
|                           |                      |           |      |                  |      |  |
|                           |                      |           |      |                  |      |  |
|                           |                      |           |      |                  |      |  |
|                           |                      |           |      |                  |      |  |
|                           |                      |           |      |                  |      |  |
|                           |                      |           |      |                  |      |  |
|                           |                      |           |      |                  |      |  |

## 11.2.3 Hinzufügen von Kontakten zur Blacklist

Die Blacklist bezieht sich nur auf Sprechanlagenrufe zwischen verschiedenen Wohnungen. Sie können die Blacklist verwenden, wenn Sie von jemandem aus ihrer Kontaktliste keine Anrufe erhalten wollen.

| [1] Tippen Sie unter "Intercom" auf " 🥕 ". |         |   |              |      |   |   |  |  |  |
|--------------------------------------------|---------|---|--------------|------|---|---|--|--|--|
|                                            |         |   |              |      |   | 1 |  |  |  |
| Intercom contacts                          |         |   |              |      | ٣ | ۶ |  |  |  |
| Favorite contacts                          | Blocked |   | idoor extens | sion |   |   |  |  |  |
| faye                                       |         |   | 001-010      | 2    |   | د |  |  |  |
|                                            |         |   |              |      |   |   |  |  |  |
|                                            |         |   |              |      |   |   |  |  |  |
|                                            |         |   |              |      |   |   |  |  |  |
|                                            |         |   |              |      |   |   |  |  |  |
|                                            |         |   |              |      |   |   |  |  |  |
|                                            |         |   |              |      |   |   |  |  |  |
|                                            |         |   |              |      |   |   |  |  |  |
|                                            |         |   |              |      |   |   |  |  |  |
| ⊤u 09/02/21 14:00 🗇 🖉 🖳 🔂                  |         | ß |              | Ð    | Q |   |  |  |  |

- [2] Tippen Sie auf den gewünschten Kontakt.
- [3] Wählen Sie "Blockiert" aus der Dropdownliste.
- [4] Tippen Sie zum Speichern auf " $\sqrt{}$ ".
- [5] Tippen Sie auf "Blockieren".
- [6] Der blockierte Kontakt wird auf dem Bildschirm angezeigt.

| DOOR ENTRY INTERCOM                                                                    |           |          |                            | Л                 |
|----------------------------------------------------------------------------------------|-----------|----------|----------------------------|-------------------|
| Intercom contacts                                                                      |           |          |                            | "∢                |
| Delete All 🔟                                                                           |           | Contacts |                            |                   |
| faye 2                                                                                 |           | 001-0102 | Blocked 3                  | · 💼               |
|                                                                                        |           |          |                            |                   |
|                                                                                        |           |          |                            |                   |
|                                                                                        |           |          |                            |                   |
|                                                                                        |           |          |                            |                   |
|                                                                                        |           |          |                            |                   |
|                                                                                        |           |          |                            |                   |
|                                                                                        |           |          |                            |                   |
|                                                                                        |           |          |                            |                   |
|                                                                                        |           |          |                            |                   |
| 10.09/02/21 14:00 梦 簷 学 10                                                             |           |          |                            | ₽ ₽               |
|                                                                                        |           |          |                            |                   |
| DOOR ENTRY INTERCOM                                                                    |           |          |                            |                   |
| DOOR ENTRY INTERCOM                                                                    |           | _        |                            | بر چ              |
| DOOR ENTRY INTERCOM<br>Intercom contacts<br>Favorite contacts                          | Blocked 5 | Inc      | door extension             | <u>.</u>          |
| DOOR ENTRY INTERCOM<br>Intercom contacts<br>Favorite contacts<br>faye 6                | Blocked 5 | Inc      | door extension<br>001-0102 | <u>ب</u><br>ب     |
| DOOR ENTRY     INTERCOM       Intercom contacts     Favorite contacts       faye     6 | Blocked 5 | Inc      | door extension<br>001-0102 | <u>v</u> ×        |
| DOOR ENTRY     INTERCOM       Intercom contacts     Favorite contacts       faye     6 | Blocked 5 | Inc      | door extension<br>001-0102 | <b>۲</b> کا<br>ر  |
| DOOR ENTRY INTERCOM<br>Intercom contacts<br>Favorite contacts<br>faye 6                | Blocked 5 | Inc      | door extension<br>001-0102 | <del>ک</del><br>ر |
| DOOR ENTRY INTERCOM<br>Intercom contacts<br>Favorite contacts<br>faye 6                | Blocked 5 | Inc      | door extension<br>001-0102 |                   |
| DOOR ENTRY INTERCOM<br>Intercom contacts<br>Favorite contacts<br>faye 6                | Blocked 5 | Inc      | door extension<br>001-0102 |                   |
| DOOR ENTRY INTERCOM<br>Intercom contacts<br>Favorite contacts<br>faye 6                | Blocked 5 | Inc      | door extension<br>001-0102 |                   |
| DOOR ENTRY INTERCOM<br>Intercom contacts<br>Favorite contacts<br>faye 6                | Blocked 5 | Inc      | door extension<br>001-0102 |                   |
| DOOR ENTRY INTERCOM<br>Intercom contacts<br>Favorite contacts<br>faye 6                | Blocked 5 | Inc      | door extension<br>001-0102 |                   |
| DOOR ENTRY INTERCOM<br>Intercom contacts<br>Favorite contacts<br>faye 6                | Blocked 5 | Inc      | door extension<br>001-0102 |                   |

## 11.2.4 Kontakte aus der Blacklist wiederherstellen

- [1] Tippen Sie unter "Intercom" auf "
- [2] Tippen Sie auf den gewünschten Kontakt.
- [3] Wählen Sie "Erlaubt" aus der Dropdownliste.
- [4] Tippen Sie zum Speichern auf " $\sqrt{}$ ".

|                                                                      |         | 1                                      |
|----------------------------------------------------------------------|---------|----------------------------------------|
| Intercom contacts                                                    |         | ۲ 🕑                                    |
| Favorite contacts                                                    | Blocked | Indoor extension                       |
|                                                                      |         |                                        |
|                                                                      |         |                                        |
|                                                                      |         |                                        |
|                                                                      |         |                                        |
|                                                                      |         |                                        |
|                                                                      |         |                                        |
|                                                                      |         |                                        |
|                                                                      |         |                                        |
|                                                                      |         |                                        |
|                                                                      |         |                                        |
|                                                                      |         |                                        |
|                                                                      |         |                                        |
|                                                                      |         |                                        |
| DOOR ENTRY INTERCOM                                                  |         | 4 🗸                                    |
| DOOR ENTRY INTERCOM<br>Intercom contacts<br>Delete All 1             |         | 4 <b>√</b><br>Contacts                 |
| DOOR ENTRY INTERCOM<br>Intercom contacts<br>Delete All 11<br>faye 2  | 001-01  | Contacts<br>02 Allowed 3 ∨ 前           |
| DOOR ENTRY INTERCOM<br>Intercom contacts<br>Delete All 11<br>faye 2  | 001-01  | Contacts<br>02 Allowed 3 ∨ 前           |
| DOOR ENTRY INTERCOM<br>Intercom contacts<br>Delete All 11<br>faye 2  | 001-01  | Contacts<br>02 Allowed 3 ✓ 10          |
| DOOR ENTRY INTERCOM<br>Intercom contacts<br>Delete All 11<br>faye 2  | 001-01  | Contacts<br>102 Allowed 3 ✓ 101<br>102 |
| DOOR ENTRY INTERCOM<br>Intercom contacts<br>Delete All 11<br>faye 2  | 001-01  | Contacts<br>02 Allowed 3 ✓ 10          |
| DOOR ENTRY INTERCOM<br>Intercom contacts<br>Delete All 111<br>faye 2 | 001-01  | Contacts<br>02 Allowed 3 ✓ 10          |
| DOOR ENTRY INTERCOM<br>Intercom contacts<br>Delete All 11<br>faye 2  | 001-01  | Contacts<br>02 Allowed 3 ✓ 1000        |
| DOOR ENTRY INTERCOM<br>Intercom contacts<br>Delete All 11<br>faye 2  | 001-01  | Contacts<br>102 Allowed 3 ✓ 1000       |
| DOOR ENTRY INTERCOM<br>Intercom contacts<br>Delete All 11<br>faye 2  | 001-01  | Contacts<br>102 Allowed 3 ✓ 10         |
| DOOR ENTRY INTERCOM<br>Intercom contacts<br>Delete All 11<br>faye 2  | 001-01  | Contacts<br>02 Allowed 3 ✓ 10          |

# 11.3 Überwachung

## 11.3.1 Überwachung der Außenstation

Klicken Sie im Standby-Modus auf der DES-Seite auf

| ★ DOOR ENTRY                    |         |
|---------------------------------|---------|
|                                 | SOS     |
|                                 | ę       |
|                                 | <b></b> |
|                                 |         |
|                                 | Ð       |
|                                 | Q       |
|                                 |         |
|                                 | €Ð.     |
| Th 24/02/22 15:21 🔏 🖳 🔂 📥 📥 🔒 🕅 |         |

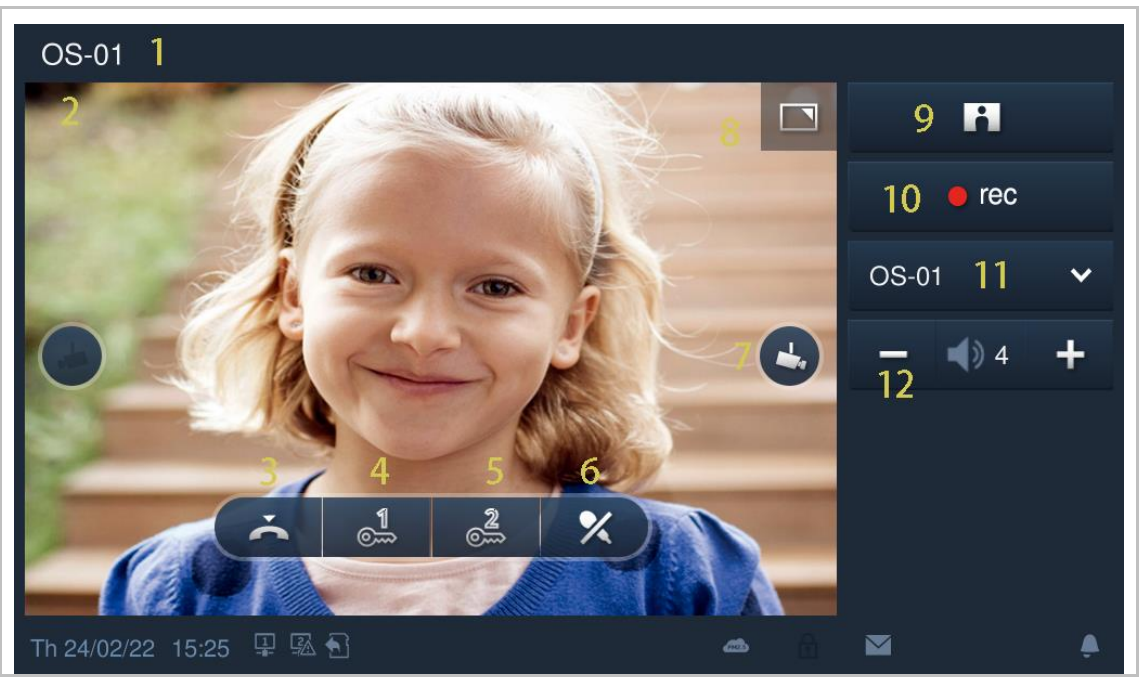

| Nr. | Funktion                                                                                                    |
|-----|----------------------------------------------------------------------------------------------------|
| 1   | Anruferkennung                                                                                                    |
| 2   | Bild von Außenstation anzeigen. (Während der letzten 9 Sekunden wird ein Countdown angezeigt.)                                                                                                    |
| 3   | Überwachung beenden.                                                                                                    |
| 4   | Standardsperre freigeben<br>Klicken Sie auf dieses Symbol, um die Standardsperre der überwachten Außenstation<br>freizugeben.                                                                                                    |
| 5   | <b>Programmiertaste</b><br>Klicken Sie auf dieses Symbol, um die Nebensperre der überwachten Außenstation<br>freizugeben. Es kann auch zum Einschalten des Lichts konfiguriert werden. Weitere<br>Details finden Sie im Kapitel "Einstellung der Programmiertasten". |
| 6   | Stummschaltung (Standardeinstellung) oder Aufhebung der Stummschaltung während der<br>Überwachung.                                                                                                    |
| 7   | Klicken Sie auf dieses Symbol, um das Bild der nächsten Außenstation oder Kamera anzuzeigen.                                                                                                    |
| 8   | Klicken Sie hier, um zwischen Vollbildansicht und normaler Bildschirmansicht zu wechseln.                                                                                                    |
| 9   | Klicken Sie auf dieses Symbol, um einen Schnappschuss zu erstellen.                                                                                                    |
| 10  | Klicken Sie nur dann auf dieses Symbol, um ein Video aufzunehmen, wenn eine SD eingelegt ist.                                                                                                    |
| 11  | Wählen Sie das Bild der Außenstation oder der Kamera aus der Dropdownliste aus.                                                                                                    |
| 12  | Klicken Sie auf "+" oder "-", um die Lautstärke einzustellen.                                                                                                    |

## Unberechtigter Überwachungsaufruf

Wenn ein Pop-up-Warnfenster erscheint, bedeutet dies, dass die Überwachungsaufruf-Funktion an der dafür vorgesehenen Außenstation über "Smart Access Point" deaktiviert ist.

Weitere Informationen finden Sie im Produkthandbuch "Smart Access Point".

| OS-01                  |   | 101 |        |
|------------------------|---|-----|--------|
|                        |   |     |        |
|                        |   |     | $\sim$ |
| WARNING                |   |     | +      |
| Authentication failed! |   |     |        |
| ОК                     |   |     |        |
|                        |   |     |        |
|                        |   |     |        |
|                        | * | F   | ) Å    |

# 11.3.2 Überwachung durch IP-Kamera

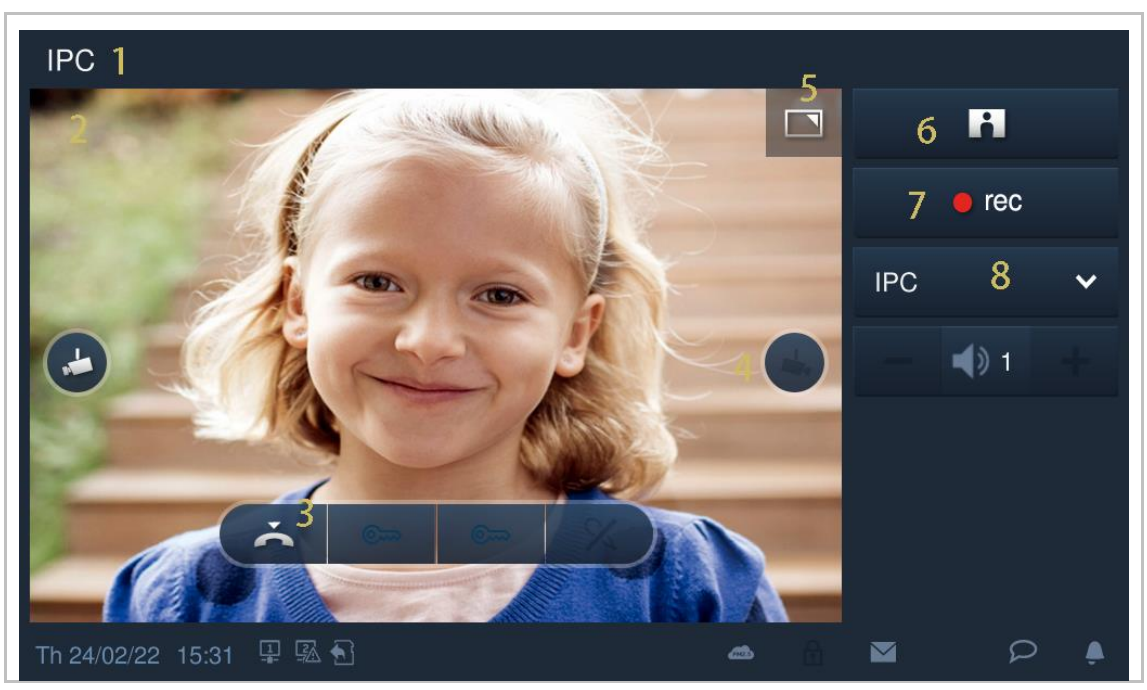

| Nr. | Funktion                                                                                          |
|-----|---------------------------------------------------------------------------------------------------|
| 1   | Anruferkennung                                                                                    |
| 2   | Darstellung des Bilds der Kameras. (Während der letzten 9 Sekunden wird ein Countdown angezeigt.) |
| 3   | Überwachung beenden.                                                                              |
| 4   | Klicken Sie auf dieses Symbol, um das Bild der nächsten Außenstation oder Kamera anzuzeigen.      |
| 5   | Klicken Sie hier, um zwischen Vollbildansicht und normaler Bildschirmansicht zu wechseln.         |
| 6   | Klicken Sie auf dieses Symbol, um einen Schnappschuss zu erstellen.                               |
| 7   | Klicken Sie nur dann auf dieses Symbol, um ein Video aufzunehmen, wenn eine SD eingelegt ist.     |
| 8   | Wählen Sie das Bild der Außenstation oder der Kamera aus der Dropdownliste aus.                   |

## 11.4 Concierge rufen

## 11.4.1 Vorbedingung

"Portierzentrale anrufen" muss aktiviert sein, um diese Funktion zu verwenden.

Klicken Sie unter "Techn Einstellungen" auf "Lokale Einstellungen" und aktivieren Sie "Portierzentrale anrufen".

| 🔶 Techn. Einstellungen    |   |                   |  |  |    |
|---------------------------|---|-------------------|--|--|----|
| Techn. Einstellungen      |   |                   |  |  |    |
| Lokale Einstellungen      |   | Smart Home        |  |  | on |
| Einstell. Außenstation    |   | Türkommunikation  |  |  | on |
| Einstell. IP-Schaltaktor  | ſ | Operations with a |  |  |    |
| Einstell. Smart Home      |   | Concierge ruten   |  |  | on |
| Passwort management       |   | Videoüberwachung  |  |  | on |
|                           |   | Auto-Entrieglung  |  |  | on |
|                           |   |                   |  |  |    |
| Mo 29/07/19 10:43 🖵 1 🗤 🕯 |   |                   |  |  | P  |

Legen Sie dann die Adresse der Standard-Portierzentrale fest.

| 🔶 Techn. Einstellung      | en                       |                  |
|---------------------------|--------------------------|------------------|
| Techn. Einstellungen      |                          |                  |
| Lokale Einstellungen      | Adresse Conciergestation |                  |
| Einstell. Außenstation    | 1                        |                  |
| Einstell. IP-Schaltaktor  | Konfig. import./export.  | Systemprot. exp. |
| Einstell. Smart Home      |                          |                  |
| Passwort management       | Kompatibler Betrieb      | ΟΠ               |
|                           | ✓ Remote-Einstellung     |                  |
|                           |                          | OK               |
| Mo 29/07/19 10:43 🖵 1 🗤 🕤 |                          |                  |

## 11.4.2 Tätigen eines Anrufs

Klicken Sie unter "Türkommunikation" auf 📥 , um die Standard-Portierzentrale festzulegen.

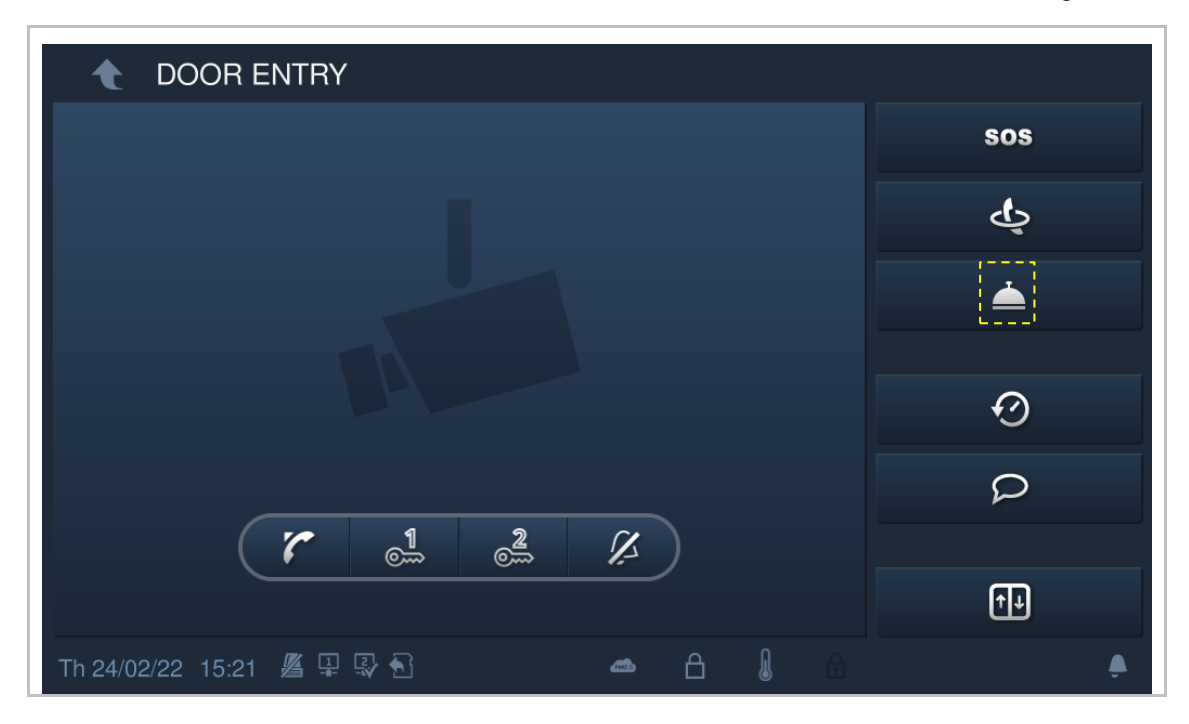

## 11.5 Historie

## 11.5.1 Anzeigen von Rufprotokollen

#### Aufrufen der Seite "Historie"

Tippen Sie im Standby-Zustand in der Statusleiste auf "2.

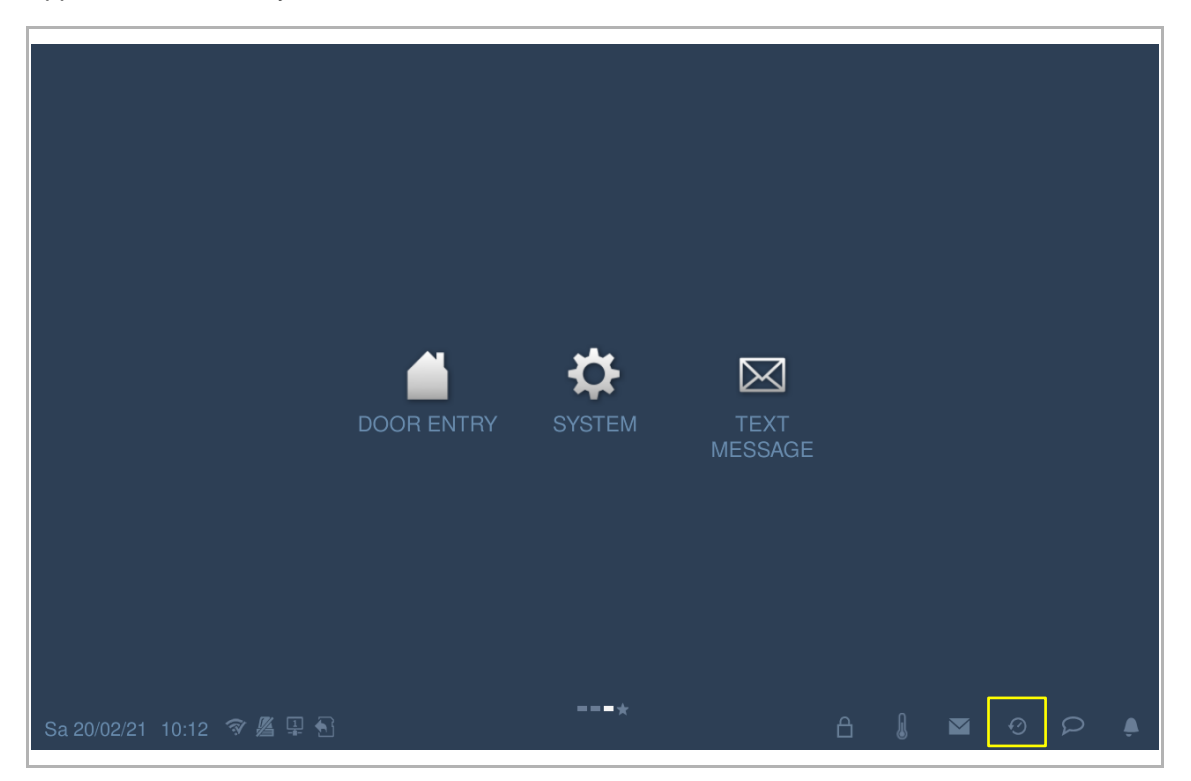
#### Anzeigen der Rufprotokolle

[1] Auf dem Bildschirm "Historie" werden alle Rufprotokolle angezeigt.

| ( | С | ) |
|---|---|---|
|   |   |   |
|   |   |   |
|   |   |   |

#### Hinweis

Es können maximal 30 Rufaufnahmen gespeichert werden. Ungeöffnete Aufnahmen sind markiert.

- [2] Tippen Sie auf das Bild, um Details im Pop-up-Fenster anzuzeigen. Tippen Sie auf "<" oder ">", um die Bilder anzuzeigen; es werden maximal 3 Bilder pro Aufnahme unterstützt.
- [3] Tippen Sie auf "▶", um die jeweilige Audio- oder Videoaufnahme im Pop-up-Fenster abzuspielen, wenn eine SD-Karte eingelegt ist.

| DO    | DOOR ENTRY HISTORY  |                     |           |              |       |   |   |  |   |   |  |
|-------|---------------------|---------------------|-----------|--------------|-------|---|---|--|---|---|--|
| All   | All history records |                     |           |              |       |   |   |  |   |   |  |
| >     |                     | OS-01 1<br>2        | Take call | 20/ 02/ 2021 | 10:13 |   |   |  |   |   |  |
| 3     |                     | faye                | Dialed    | 09/ 02/ 2021 | 14:01 |   |   |  |   |   |  |
|       |                     | Extension 02        | Dialed    | 09/ 02/ 2021 | 11:19 |   |   |  |   |   |  |
|       |                     | Group call          | Dialed    | 09/ 02/ 2021 | 10:16 |   |   |  |   |   |  |
|       |                     | Extension 02        | Dialed    | 09/ 02/ 2021 | 10:16 |   |   |  |   |   |  |
|       |                     | faye                | Dialed    | 09/ 02/ 2021 | 09:58 |   |   |  |   |   |  |
|       |                     | faye                | Dialed    | 09/ 02/ 2021 | 09:42 |   |   |  |   |   |  |
|       |                     | Phone guard unit-01 | Missed    | 09/ 02/ 2021 | 09:37 |   |   |  |   |   |  |
|       |                     | OS-01               | Take call | 09/ 02/ 2021 | 09:33 |   |   |  |   |   |  |
|       |                     |                     |           |              |       |   |   |  |   |   |  |
| Sa 20 | )/02/21             | 10:13 🧇 🔏 📮 🕤       |           |              |       | Â | l |  | Ø | 2 |  |

### 11.5.2 Einen Kontakt zur Blacklist hinzufügen

- [1] Klicken Sie unter "Historie" auf "
- [2] Tippen Sie auf "2", um den Kontakt schnell zur Blacklist hinzuzufügen.

| DO        | DOOR ENTRY HISTORY |                                                                                                    |                                                                                           |                                                                                                    |                                                                                |       |           |                   |  |        |   |  |  |
|-----------|--------------------|----------------------------------------------------------------------------------------------------|-------------------------------------------------------------------------------------------|----------------------------------------------------------------------------------------------------|--------------------------------------------------------------------------------|-------|-----------|-------------------|--|--------|---|--|--|
| All       | history r          | records                                                                                                    |                                                                                           |                                                                                                    |                                                                                |       |           |                   |  |        | ۶ |  |  |
|           |                    | OS-01                                                                                                    | Take call                                                                                 | 20/ 02/ 2021                                                                                                    | 10:13                                                                          |       |           |                   |  |        |   |  |  |
|           |                    | faye                                                                                                    | Dialed                                                                                    | 09/ 02/ 2021                                                                                                    | 14:01                                                                          |       |           |                   |  |        |   |  |  |
|           |                    | Extension 02                                                                                                    | Dialed                                                                                    | 09/ 02/ 2021                                                                                                    | 11:19                                                                          |       |           |                   |  |        |   |  |  |
|           |                    | Group call                                                                                                    | Dialed                                                                                    | 09/ 02/ 2021                                                                                                    | 10:16                                                                          |       |           |                   |  |        |   |  |  |
|           |                    | Extension 02                                                                                                    | Dialed                                                                                    | 09/ 02/ 2021                                                                                                    | 10:16                                                                          |       |           |                   |  |        |   |  |  |
|           |                    | faye                                                                                                    | Dialed                                                                                    | 09/ 02/ 2021                                                                                                    | 09:58                                                                          |       |           |                   |  |        |   |  |  |
|           |                    | faye                                                                                                    | Dialed                                                                                    | 09/ 02/ 2021                                                                                                    | 09:42                                                                          |       |           |                   |  |        |   |  |  |
|           |                    | Phone guard unit-01                                                                                                    | Missed                                                                                    | 09/ 02/ 2021                                                                                                    | 09:37                                                                          |       |           |                   |  |        |   |  |  |
|           |                    | OS-01                                                                                                    | Take call                                                                                 | 09/ 02/ 2021                                                                                                    | 09:33                                                                          |       |           |                   |  |        |   |  |  |
|           |                    |                                                                                                    |                                                                                           |                                                                                                    |                                                                                |       |           |                   |  |        |   |  |  |
|           |                    |                                                                                                    |                                                                                           |                                                                                                    |                                                                                |       |           |                   |  |        |   |  |  |
| DO        | OR EN              | TRY HISTORY                                                                                                    |                                                                                           |                                                                                                    |                                                                                |       |           |                   |  |        |   |  |  |
| DO        | OR EN<br>history r |                                                                                                    | _                                                                                         | _                                                                                                    | 0                                                                              |       |           | u.~~              |  |        | ✓ |  |  |
| DO        | OR EN<br>history r | TRY HISTORY<br>records<br>Delete All m                                                                                              | -                                                                                         | -                                                                                                    | Copy                                                                           | to SD | card      | ▶]                |  |        | ✓ |  |  |
| DO<br>All | OR EN<br>history r | TRY HISTORY<br>records<br>Delete All m<br>OS-01                                                                                     | Take call                                                                                 | 20/ 02/ 2021                                                                                                    | Copy 1<br>10:13                                                                | to SD | card      | <b>→</b> ]        |  | Ū      | ✓ |  |  |
| DO<br>All | OR EN<br>history r | TRY HISTORY<br>records<br>Delete All m<br>OS-01<br>faye                                                                             | Take call<br>Dialed                                                                       | 20/ 02/ 2021<br>09/ 02/ 2021                                                                                                 | Copy 1<br>10:13<br>14:01                                                       | to SD | card      | <b>₩</b> ]        |  | ш<br>Ш | ✓ |  |  |
| DO<br>All | OR EN<br>history r | TRY HISTORY<br>records<br>Delete All<br>OS-01<br>faye<br>Extension 02                                                               | Take call<br>Dialed<br>Dialed                                                             | 20/ 02/ 2021<br>09/ 02/ 2021<br>09/ 02/ 2021                                                                                 | Copy 1<br>10:13<br>14:01<br>11:19                                              | to SD | card      | <b>₩</b> ]        |  |        | ✓ |  |  |
|           | OR EN<br>history r | TRY HISTORY<br>records<br>Delete All 1<br>OS-01<br>faye<br>Extension 02<br>Group call                                               | Take call<br>Dialed<br>Dialed<br>Dialed                                                   | 20/ 02/ 2021<br>09/ 02/ 2021<br>09/ 02/ 2021<br>09/ 02/ 2021                                                                 | Copy 1<br>10:13<br>14:01<br>11:19<br>10:16                                     | to SD | card      | <b>*</b> ∃<br>2   |  |        | ✓ |  |  |
|           | OR EN<br>history r | TRY HISTORY<br>ecords<br>Delete All<br>OS-01<br>faye<br>Extension 02<br>Group call<br>Extension 02                                  | Take call<br>Dialed<br>Dialed<br>Dialed<br>Dialed                                         | 20/ 02/ 2021<br>09/ 02/ 2021<br>09/ 02/ 2021<br>09/ 02/ 2021<br>09/ 02/ 2021                                                 | Copy 1<br>10:13<br>14:01<br>11:19<br>10:16<br>10:16                            | to SD | card      | <b>*</b> ⊇        |  |        | ✓ |  |  |
|           | OR EN<br>history r | TRY HISTORY<br>ecords<br>Delete All<br>OS-01<br>faye<br>Extension 02<br>Group call<br>Extension 02<br>faye                          | Take call<br>Dialed<br>Dialed<br>Dialed<br>Dialed<br>Dialed                               | 20/ 02/ 2021<br>09/ 02/ 2021<br>09/ 02/ 2021<br>09/ 02/ 2021<br>09/ 02/ 2021<br>09/ 02/ 2021                                 | Copy 1<br>10:13<br>14:01<br>11:19<br>10:16<br>10:16<br>09:58                   | to SD | card      | <b>*</b> ⊇        |  |        | ✓ |  |  |
|           | OR EN<br>history r | HISTORY<br>Delete All<br>OS-01<br>faye<br>Extension 02<br>Group call<br>Extension 02<br>faye<br>faye                                | Take call<br>Dialed<br>Dialed<br>Dialed<br>Dialed<br>Dialed<br>Dialed                     | 20/ 02/ 2021<br>20/ 02/ 2021<br>09/ 02/ 2021<br>09/ 02/ 2021<br>09/ 02/ 2021<br>09/ 02/ 2021                                 | Copy 1<br>10:13<br>14:01<br>11:19<br>10:16<br>10:16<br>09:58<br>09:42          | to SD | card<br>Ø | * <u></u> 2       |  |        | ✓ |  |  |
|           | OR EN<br>history r | HISTORY<br>Delete All<br>OS-01<br>faye<br>Extension 02<br>Group call<br>Extension 02<br>faye<br>faye<br>faye<br>Phone guard unit-01 | Take call<br>Dialed<br>Dialed<br>Dialed<br>Dialed<br>Dialed<br>Dialed<br>Dialed<br>Missed | 20/ 02/ 2021<br>09/ 02/ 2021<br>09/ 02/ 2021<br>09/ 02/ 2021<br>09/ 02/ 2021<br>09/ 02/ 2021<br>09/ 02/ 2021<br>09/ 02/ 2021 | Copy 1<br>10:13<br>14:01<br>11:19<br>10:16<br>10:16<br>09:58<br>09:42<br>09:37 | to SD | card      | * <mark>``</mark> |  |        | ✓ |  |  |

### 11.5.3 Einen Schnappschuss auf eine SD-Karte kopieren

Gehen Sie folgendermaßen vor:

- [1] Legen Sie eine SD-Karte in das IP touch ein.
- [2] Klicken Sie unter "Historie" auf "
- [3] Tippen Sie auf "Auf SD-Karte kopieren".

| DO  | DOOR ENTRY HISTORY |                     |           |              |        |               |              |  |
|-----|--------------------|---------------------|-----------|--------------|--------|---------------|--------------|--|
| All | history r          | records             |           |              |        |               | 1            |  |
| ►   |                    | OS-01               | Take call | 20/ 02/ 2021 | 10:13  |               |              |  |
|     |                    | faye                | Dialed    | 09/ 02/ 2021 | 14:01  |               |              |  |
|     |                    | Extension 02        | Dialed    | 09/ 02/ 2021 | 11:19  |               |              |  |
|     |                    | Group call          | Dialed    | 09/ 02/ 2021 | 10:16  |               |              |  |
|     |                    | Extension 02        | Dialed    | 09/ 02/ 2021 | 10:16  |               |              |  |
|     |                    | faye                | Dialed    | 09/ 02/ 2021 | 09:58  |               |              |  |
|     |                    | faye                | Dialed    | 09/ 02/ 2021 | 09:42  |               |              |  |
|     |                    | Phone guard unit-01 | Missed    | 09/ 02/ 2021 | 09:37  |               |              |  |
|     |                    | OS-01               | Take call | 09/ 02/ 2021 | 09:33  |               |              |  |
|     |                    |                     |           |              |        |               |              |  |
| DO  | OR EN              | TRY                 |           |              |        |               |              |  |
| All | history r          | ecords              |           |              |        |               | $\checkmark$ |  |
|     |                    | Delete All 🔟        |           |              | Copy t | o SD card 🏹 3 |              |  |
| ►   |                    | OS-01               | Take call | 20/ 02/ 2021 | 10:13  |               | Ū            |  |
|     |                    | faye                | Dialed    | 09/ 02/ 2021 | 14:01  | $\oslash$     | Ū            |  |
|     |                    | Extension 02        | Dialed    | 09/ 02/ 2021 | 11:19  |               | Ū            |  |
|     |                    | Group call          | Dialed    | 09/ 02/ 2021 | 10:16  |               | Ū            |  |

09/02/2021 10:16

09/ 02/ 2021 09:58

09/ 02/ 2021 09:42

09/ 02/ 2021 09:37

Extension 02

Phone guard unit-01

faye

faye

Dialed

Dialed

Dialed

Missed

Ì

Ì

Ū

Ū

 $\oslash$ 

 $\oslash$ 

## 11.5.4 Löschen von Rufprotokollen

- [1] Klicken Sie unter "Historie" auf "
- [2] Tippen Sie auf """, um ein Rufprotokoll zu löschen.
- [3] Tippen Sie auf "Alles löschen", um ganze Historienaufzeichnungen zu löschen (optional).

| DO  | DOOR ENTRY HISTORY |                       |           |              |        |             |     |  |  |
|-----|--------------------|-----------------------|-----------|--------------|--------|-------------|-----|--|--|
| All | history r          | records               |           |              |        |             | F   |  |  |
| ►   |                    | OS-01                 | Take call | 20/ 02/ 2021 | 10:13  |             |     |  |  |
|     |                    | faye                  | Dialed    | 09/ 02/ 2021 | 14:01  |             |     |  |  |
|     |                    | Extension 02          | Dialed    | 09/ 02/ 2021 | 11:19  |             |     |  |  |
|     |                    | Group call            | Dialed    | 09/ 02/ 2021 | 10:16  |             |     |  |  |
|     |                    | Extension 02          | Dialed    | 09/ 02/ 2021 | 10:16  |             |     |  |  |
|     |                    | faye                  | Dialed    | 09/ 02/ 2021 | 09:58  |             |     |  |  |
|     |                    | faye                  | Dialed    | 09/ 02/ 2021 | 09:42  |             |     |  |  |
|     |                    | Phone guard unit-01   | Missed    | 09/ 02/ 2021 | 09:37  |             |     |  |  |
|     |                    | OS-01                 | Take call | 09/ 02/ 2021 | 09:33  |             |     |  |  |
|     |                    |                       |           |              |        |             |     |  |  |
| DO  | OR EN              | TRY                   |           |              |        |             |     |  |  |
| All | history r          | records               |           |              |        |             | ✓   |  |  |
|     |                    | Delete All <u> </u> 3 |           |              | Copy t | o SD card 🏹 |     |  |  |
| ►   | <b>1</b> 9         | OS-01                 | Take call | 20/ 02/ 2021 | 10:13  |             | Ē 2 |  |  |
|     |                    | faye                  | Dialed    | 09/ 02/ 2021 | 14:01  | Ø           | Ū   |  |  |
|     |                    | Extension 02          | Dialed    | 09/ 02/ 2021 | 11:19  |             | Ū   |  |  |
|     |                    | Group call            | Dialed    | 09/ 02/ 2021 | 10:16  |             | Ū   |  |  |
|     |                    | Extension 02          | Dialed    | 09/ 02/ 2021 | 10:16  |             | Ū   |  |  |
|     |                    | faye                  | Dialed    | 09/ 02/ 2021 | 09:58  | $\oslash$   | Ū   |  |  |
|     |                    | faye                  | Dialed    | 09/ 02/ 2021 | 09:42  | $\oslash$   | Ū   |  |  |
|     |                    | Phone guard unit-01   | Missed    | 09/ 02/ 2021 | 09:37  |             | Ū   |  |  |

### 11.5.5 Anzeigen von Alarmprotokollen

- [1] Tippen Sie auf der Zusatzseite auf "Alarm".
- [2] Tippen Sie auf "

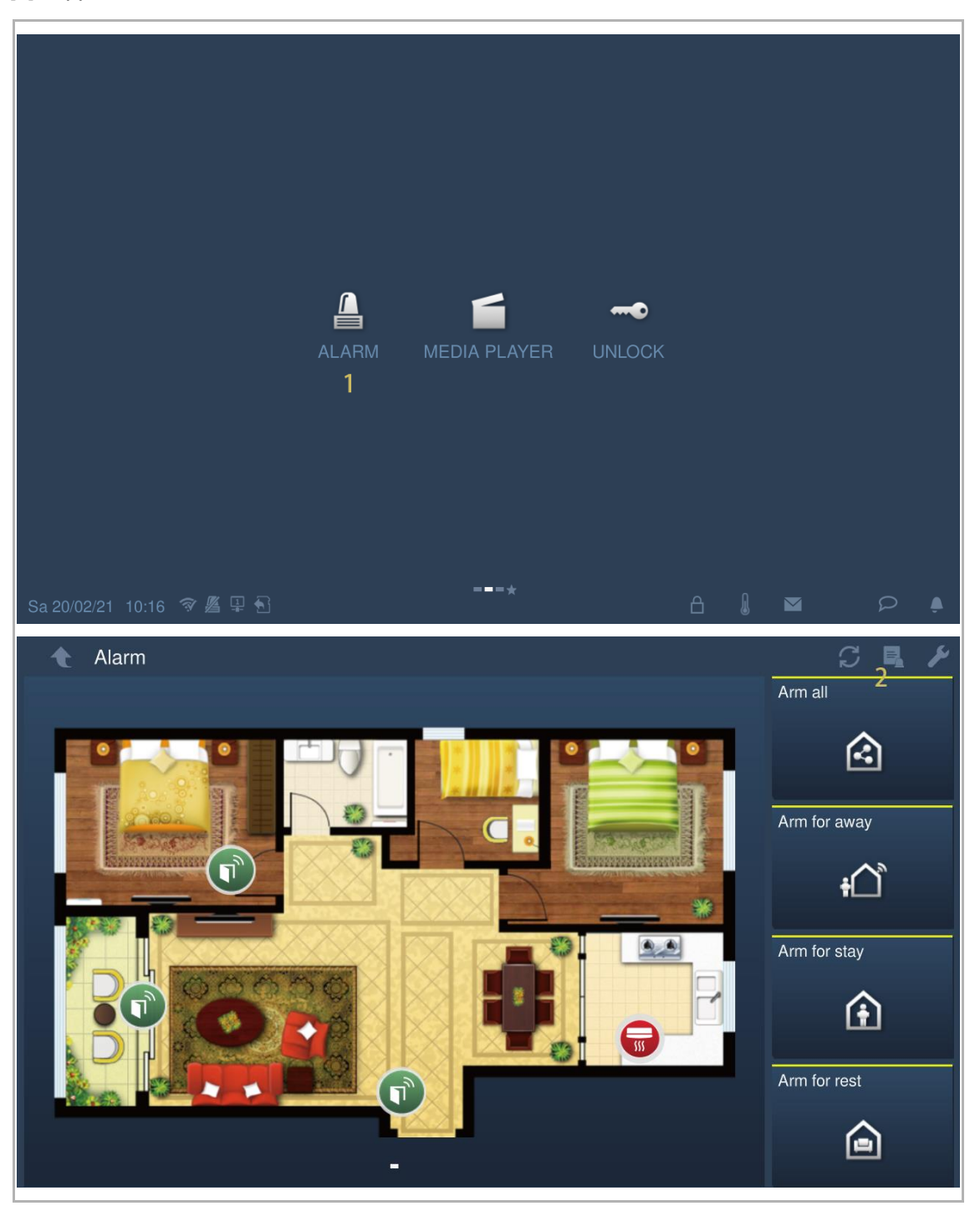

[3] Die Alarmprotokolle werden auf dem Bildschirm angezeigt; tippen Sie auf ">", um das Alarmvideo abzuspielen, falls möglich.

| Ala   | arm Alarm rec   | ord    |   |              |   |            |         |        |    |
|-------|-----------------|--------|---|--------------|---|------------|---------|--------|----|
| Ala   | arm             |        |   |              |   | Count of a | ılarm r | ecords | :4 |
|       | Zone no.        | Sensor | 3 | Location     |   | Alarm tir  | ne      |        |    |
|       | Disconnecting   | Other  |   | Local device |   | 19/ 02/ 2  | 021 1   | 3:24   |    |
|       | Disconnecting   | Other  |   | Local device |   | 19/ 02/ 2  | :021 1: | 3:16   |    |
|       | Disconnecting   | Other  |   | Local device |   | 08/ 02/ 2  | 021 0   | 8:39   |    |
|       | Disconnecting   | Other  |   | Local device |   | 08/ 02/ 2  | 021 0   | 8:30   |    |
| Sa 20 | 0/02/21 10:16 🐬 | ≝ ₽ €  |   |              | A |            | Ø       | Q      |    |

T.

### 11.6 Sprachnachricht

#### 11.6.1 Erstellen einer Sprachnachricht

- [1] Tippen Sie im Standby-Zustand in der Statusleiste auf "P".
- [2] Tippen Sie auf "Neue Sprachdurchs.".
- [3] Tippen Sie auf ", um die Aufnahme zu starten. Tippen Sie auf ", um die Aufnahme zu beenden. Tippen Sie auf ", um die Aufnahme abzuspielen.
- [4] Tippen Sie zum Speichern auf "OK". Es können maximal 30 Sprachnachrichten gespeichert werden.

|                      | DOOR ENTRY    | SYSTEM | TEXT<br>MESSAGE |                                      |
|----------------------|---------------|--------|-----------------|--------------------------------------|
| .Sa 20/02/21 11:13 🖗 | 鉴 甲 包         |        | A I             | Voice message<br>New voice message 2 |
| DOOR ENTRY V         | DICE MESSAGES |        |                 |                                      |
| All Messages         |               |        |                 |                                      |
| New n                |               | _      |                 | _                                    |
|                      | 7Second       |        | 60Second        |                                      |
|                      | 3 🖷 rec       |        | •               |                                      |
|                      | ×             |        | 4 ок            |                                      |

### 11.6.2 Abrufen einer Sprachnachricht

Am IP touch blinkt " P " in der Statusleiste, wenn eine neue Nachricht vorliegt. Gehen Sie folgendermaßen vor:

- [1] Tippen Sie im Standby-Zustand in der Statusleiste auf "P".
- [2] Tippen Sie auf "Sprachdurchsage".
- [3] Die Sprachnachrichten werden auf dem Bildschirm angezeigt.
- [4] Tippen Sie auf ">", um die gewünschte Sprachnachricht abzuspielen.

|                             | DOOR ENTRY | Y SYSTEM    | TEXT<br>MESSAGE |                                           |
|-----------------------------|------------|-------------|-----------------|-------------------------------------------|
| DOOR ENTRY VOICE ME         | ESSAGES    |             | 4               | Voice message 2<br>New voice message<br>1 |
| Local <u>3</u> 20/ 02/ 2021 | 11:14      | ✓ Absence r | nessage         | 4 ►                                       |

### 11.6.3 Löschen von Sprachnachrichten

- [1] Tippen Sie im Standby-Zustand in der Statusleiste auf "P".
- [2] Tippen Sie auf "Sprachdurchsage".
- [3] Tippen Sie auf "

|             |              | DOOR ENTRY | SYSTEM ESSAG      | Voice message 2   |
|-------------|--------------|------------|-------------------|-------------------|
| Sa 20/02/21 |              |            |                   | New voice message |
| DOOR E      |              | SSAGES     |                   |                   |
| All Messa   | ges          |            |                   | 3 <sub>3</sub> ,  |
| Local       | 20/ 02/ 2021 | 11:14      | ✓ Absence message | ►                 |
|             |              |            |                   |                   |

- [4] Tippen Sie auf "im", um eine Sprachnachricht zu löschen.
- [5] Tippen Sie auf "Alles löschen", um alle Sprachnachrichten zu löschen (optional).

| DOOR ENTRY VOICE MESSAGES |                   |        |                 |              |   |     |  |  |  |
|---------------------------|-------------------|--------|-----------------|--------------|---|-----|--|--|--|
| All Message               | es                |        |                 |              |   | ✓   |  |  |  |
|                           | Record voice mess | sage 🕂 |                 | Delete All 🔟 | 5 |     |  |  |  |
| Local                     | 20/ 02/ 2021      | 11:14  | Absence message |              |   | 4 👜 |  |  |  |
|                           |                   |        |                 |              |   |     |  |  |  |
|                           |                   |        |                 |              |   |     |  |  |  |
|                           |                   |        |                 |              |   |     |  |  |  |
|                           |                   |        |                 |              |   |     |  |  |  |
|                           |                   |        |                 |              |   |     |  |  |  |
|                           |                   |        |                 |              |   |     |  |  |  |
|                           |                   |        |                 |              |   |     |  |  |  |
|                           |                   |        |                 |              |   |     |  |  |  |

### 11.7 Textnachricht

### 11.7.1 Aufrufen der Seite "Textnachricht"

Klicken Sie auf der Zusatzseite auf "Textnachricht".

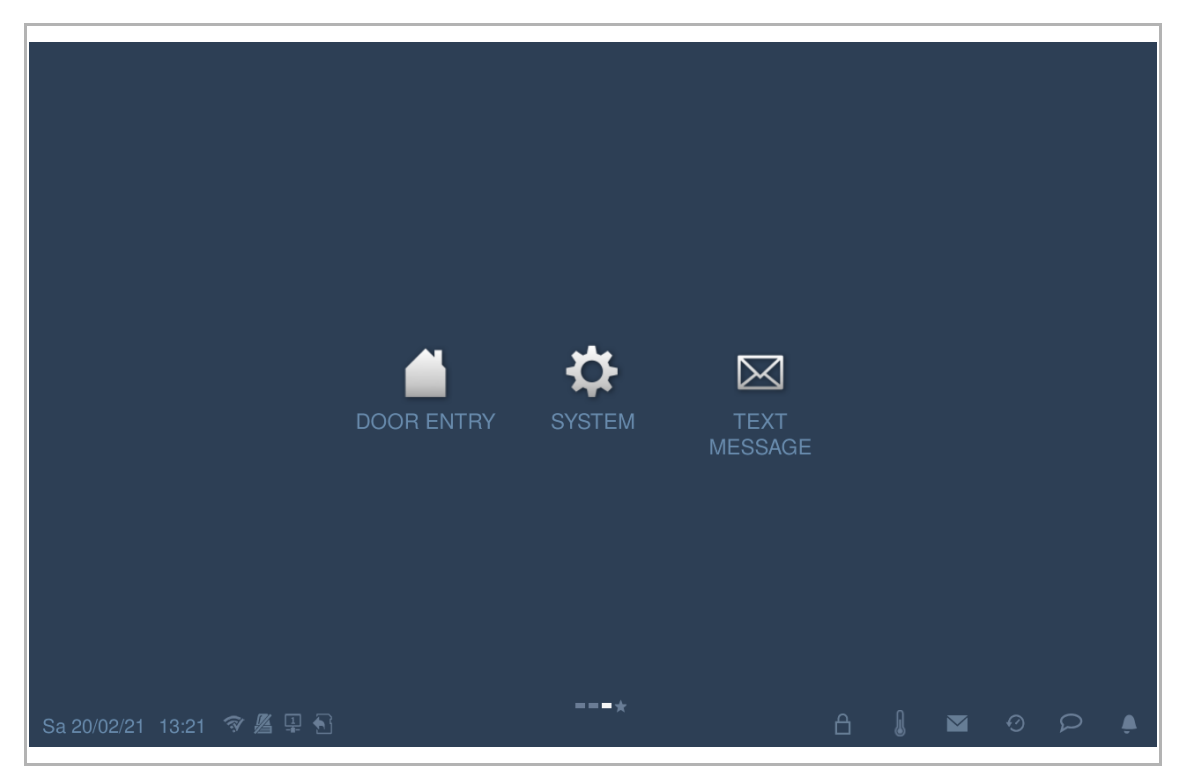

### 11.7.2 Senden einer Textnachricht

Das IP touch kann Textnachrichten an die Verwaltungssoftware senden.

- [1] Tippen Sie unter "Textnachricht" auf "Eingang".
- [2] Tippen Sie auf "+".
- [3] Geben Sie den Betreff ein.
- [4] Geben Sie den Inhalt ein.
- [5] Tippen Sie auf "

|                          |              |   |             |          |   | <u></u> |   |
|--------------------------|--------------|---|-------------|----------|---|---------|---|
| Text message             |              |   |             |          |   | -+      | ۶ |
| INBOX 1                  |              |   | OUTBO       |          |   |         |   |
|                          |              |   |             |          |   |         |   |
|                          |              |   |             |          |   |         |   |
|                          |              |   |             |          |   |         |   |
|                          |              |   |             |          |   |         |   |
|                          |              |   |             |          |   |         |   |
|                          |              |   |             |          |   |         |   |
|                          |              |   |             |          |   |         |   |
|                          |              |   |             |          |   |         |   |
|                          |              |   |             |          |   |         |   |
|                          |              |   |             |          |   |         |   |
|                          |              |   |             |          |   |         |   |
| C IEXI MESSAGE           |              |   |             |          | _ |         |   |
| To : Property management | Subject : hi | 3 | 20/ 02/ 202 | 21 13:21 | × |         |   |
| aaaa 4                   |              |   |             |          |   |         |   |
|                          |              |   |             |          |   |         |   |
|                          |              |   |             |          |   |         |   |
|                          |              |   |             |          |   |         |   |
|                          |              |   |             |          |   |         |   |
|                          |              |   |             |          |   |         |   |
|                          |              |   |             |          |   |         |   |
|                          |              |   |             |          |   |         |   |
|                          |              |   |             |          |   |         |   |
|                          |              |   |             |          |   |         |   |
|                          |              |   |             |          |   |         |   |
|                          |              |   | 5           | 4        |   |         |   |
|                          |              |   |             |          |   |         |   |

- [6] Tippen Sie auf "Ausgang".
- [7] Die gesendete Textnachricht wird auf dem Bildschirm angezeigt. "15" steht für eine nicht zugestellte Nachricht.
- [8] Wenn eine Nachricht als "<sup>11</sup> markiert ist, tippen Sie auf die Nachricht und dann auf "<sup>11</sup>, um die Nachricht erneut zu senden.

| t    | TEXT MESSAGE             |   |                       |                      |
|------|--------------------------|---|-----------------------|----------------------|
| Text | message                  |   |                       | + 1                  |
|      | INBOX                    |   | OL                    | itbox <mark>6</mark> |
| M    | To : Property management |   | Subject : hello       | 20/ 02/ 2021 14:21   |
| M    | To : Property management | 7 | Subject : Reply:RE:hi | 20/ 02/ 2021 13:27   |
| M    | To : Property management |   | Subject : hi          | 20/ 02/ 2021 13:25   |
|      |                          |   |                       |                      |
|      |                          |   |                       |                      |
|      |                          |   |                       |                      |
|      |                          |   |                       |                      |
|      |                          |   |                       |                      |
|      |                          |   |                       |                      |
|      |                          |   |                       |                      |

#### 11.7.3 Beantworten einer Textnachricht

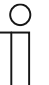

#### **Hinweis**

Am IP touch blinkt im Standby-Zustand "" in der Statusleiste, wenn eine neue Nachricht von der Managementsoftware vorliegt.

Gehen Sie folgendermaßen vor:

- [1] Tippen Sie unter "Textnachricht" auf "Eingang".
- [2] Tippen Sie auf die gewünschte Nachricht.

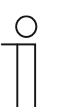

### Hinweis

Es werden maximal 30 Nachrichten unterstützt. Ungeöffnete Aufnahmen sind markiert.

| t       | TEXT MESSAGE               |   |                 |       |             |         |   |   |
|---------|----------------------------|---|-----------------|-------|-------------|---------|---|---|
| Text    | message                    |   |                 |       |             |         | + | ۶ |
|         | inbox 1                    |   |                 | OUTBC |             |         |   |   |
|         | From : Property management | 2 | Subject : RE:hi |       | 20/ 02/ 202 | 1 13:27 | 7 |   |
|         |                            |   |                 |       |             |         |   |   |
|         |                            |   |                 |       |             |         |   |   |
|         |                            |   |                 |       |             |         |   |   |
|         |                            |   |                 |       |             |         |   |   |
|         |                            |   |                 |       |             |         |   |   |
|         |                            |   |                 |       |             |         |   |   |
|         |                            |   |                 |       |             |         |   |   |
|         |                            |   |                 |       |             |         |   |   |
|         |                            |   |                 |       |             |         |   |   |
| Sa 20/0 | 2/21 13:27 🥱 🎽 🗄           |   |                 | ß     | l           | Ð       | Q | ۴ |

- [3] Tippen Sie auf "
- [4] Geben Sie den Inhalt ein.
- [5] Tippen Sie auf "
  , um eine Antwort auf diese Nachricht an die Verwaltungssoftware zu senden.

| TEXT                 | MESSAGE                                        |     |               |          |    |              |       |   |                   |   |
|----------------------|------------------------------------------------|-----|---------------|----------|----|--------------|-------|---|-------------------|---|
| Text messag          | From : Property manageme                       | ent | Subject : RE: | ni       |    | 20/ 02/ 2021 | 13:27 | × |                   | ۶ |
|                      | bbbb                                           |     |               |          |    |              |       |   |                   |   |
|                      |                                                |     |               |          |    |              |       |   |                   |   |
|                      |                                                |     |               |          |    |              |       |   |                   |   |
|                      |                                                |     |               |          |    |              |       |   |                   |   |
|                      |                                                |     |               |          |    |              |       |   |                   |   |
|                      |                                                |     |               |          |    |              |       |   |                   |   |
|                      |                                                |     |               |          |    |              |       |   |                   |   |
|                      |                                                |     |               |          |    |              |       |   |                   |   |
|                      |                                                |     |               |          |    |              |       |   |                   |   |
|                      |                                                | ২   |               |          | π. |              |       |   |                   |   |
|                      |                                                | 5   | 7             |          |    |              |       |   |                   |   |
|                      |                                                |     |               |          |    |              |       |   |                   |   |
| A TEVT               | MESSAGE                                        |     |               |          |    |              |       |   |                   |   |
| TEXT                 | MESSAGE                                        |     | Subject Ben   | lv:BE:hi |    | 20/ 02/ 2021 | 13.27 | × | +                 | ş |
| TEXT                 | MESSAGE<br>To : Property management            |     | Subject : Rep | ly:RE:hi |    | 20/ 02/ 2021 | 13:27 | × | ÷                 | Þ |
| TEXT<br>Text messag  | MESSAGE<br>To : Property management<br>ccccc 4 |     | Subject : Rep | ly:RE:hi | -  | 20/ 02/ 2021 | 13:27 | × | +                 | Ŷ |
| TEXT<br>Text messag  | MESSAGE<br>To : Property management<br>ccccc 4 |     | Subject : Rep | ly:RE:hi |    | 20/ 02/ 2021 | 13:27 | × | 13:27             | ¥ |
| TEXT<br>Text messag  | MESSAGE<br>To : Property management<br>ccccc 4 |     | Subject : Rep | ly:RE:hi |    | 20/ 02/ 2021 | 13:27 | × | <b>+</b><br>13:27 | Þ |
| Text messag          | MESSAGE<br>To : Property management<br>ccccc 4 |     | Subject : Rep | ly:RE:hi |    | 20/ 02/ 2021 | 13:27 | × | <b>+</b><br>13:27 | P |
| TEXT<br>Text messag  | MESSAGE<br>To : Property management<br>ccccc 4 |     | Subject : Rep | ly:RE:hi |    | 20/ 02/ 2021 | 13:27 | × | +                 | ŀ |
| TEXT<br>Text messag  | MESSAGE<br>To : Property management<br>ccccc 4 |     | Subject : Rep | ly:RE:hi |    | 20/ 02/ 2021 | 13:27 | X | +                 | ŀ |
| TEXT<br>Text messag  | MESSAGE<br>To : Property management<br>ccccc 4 |     | Subject : Rep | ly:RE:hi |    | 20/ 02/ 2021 | 13:27 | × | +                 | P |
| TEXT<br>Text messag  | MESSAGE<br>To : Property management<br>ccccc 4 |     | Subject : Rep | ly:RE:hi |    | 20/ 02/ 2021 | 13:27 | × | +                 | P |
| TEXT<br>Text message | MESSAGE<br>To : Property management<br>ccccc 4 |     | Subject : Rep | ly:RE:hi |    | 20/ 02/ 2021 | 13:27 | × | +                 | P |
| TEXT<br>Text message | MESSAGE<br>To : Property management<br>ccccc 4 |     | Subject : Rep | ly:RE:hi |    | 20/ 02/ 2021 | 13:27 | × | +                 | P |

### 11.7.4 Alle Textnachrichten als gelesen markieren

- [1] Tippen Sie unter "Textnachricht" auf "Eingang".
- [2] Tippen Sie auf "
- [3] Tippen Sie auf "Alle als gelesen markieren".

| ★ TEXT MESSAGE                                                                                            |                 | 2                                                                                |    |
|----------------------------------------------------------------------------------------------------|-----------------|----------------------------------------------------------------------------------|----|
| Text message                                                                                              |                 | + 2                                                                              | r. |
| INBOX 1                                                                                                   |                 | OUTBOX                                                                           |    |
| Management From : Property management                                                                     | Subject : RE:hi | 20/ 02/ 2021 13:27                                                               |    |
|                                                                                                    |                 |                                                                                  |    |
|                                                                                                    |                 |                                                                                  |    |
|                                                                                                    |                 |                                                                                  |    |
|                                                                                                    |                 |                                                                                  |    |
|                                                                                                    |                 |                                                                                  |    |
|                                                                                                    |                 |                                                                                  |    |
|                                                                                                    |                 |                                                                                  |    |
|                                                                                                    |                 |                                                                                  |    |
|                                                                                                    |                 |                                                                                  |    |
|                                                                                                    |                 |                                                                                  |    |
| TEXT MESSAGE                                                                                              |                 |                                                                                  | /  |
| TEXT MESSAGE Text message Delete All III                                                                  |                 | A Mark all as read                                                               |    |
| ★ TEXT MESSAGE<br>Text message<br>Delete All 前                                                            |                 | + v<br>3 Mark all as read <i>⊵</i>                                               |    |
| TEXT MESSAGE   Text message   Delete All III   From : Property management                                 | Subject : RE:hi | → V<br>3 Mark all as read<br>20/ 02/ 2021 14:07                                  |    |
| TEXT MESSAGE   Text message   Delete All III   From : Property management                                 | Subject : RE:hi | + ▼<br>3 Mark all as read<br>20/ 02/ 2021 14:07                                  |    |
|                                                                                                    | Subject : RE:hi | + ▼<br>3 Mark all as read<br>20/ 02/ 2021 14:07                                  | /  |
| ★       TEXT MESSAGE         Text message       Delete All III         ✓       From : Property management | Subject : RE:hi | + ▼<br>3 Mark all as read<br>20/ 02/ 2021 14:07                                  |    |
| ★       TEXT MESSAGE         Text message       Delete All I         ✓       From : Property management   | Subject : RE:hi | +<br>3 Mark all as read<br>20/ 02/ 2021 14:07                                    |    |
| ★       TEXT MESSAGE         Text message       Delete All I         ▶       From : Property management   | Subject : RE:hi | +<br>3 Mark all as read<br>20/ 02/ 2021 14:07                                    |    |
| ★       TEXT MESSAGE         Text message       Delete All I         ✓       From : Property management   | Subject : RE:hi | ▲       ▲         3 Mark all as read        ▲         20/ 02/ 2021 14:07       Ⅲ |    |
| ★       TEXT MESSAGE         Text message       Delete All I         ✓       From : Property management   | Subject : RE:hi | 3 Mark all as read           20/ 02/ 2021 14:07                                  |    |

### 11.7.5 Löschen von Textnachrichten

- [1] Tippen Sie unter "Textnachricht" auf "Eingang".
- [2] Tippen Sie auf "
- [3] Tippen Sie auf """, um eine Textnachricht zu löschen.
- [4] Tippen Sie auf "Alles löschen", um alle Textnachrichten zu löschen (optional).

| ▲ TEXT MESSAGE                             |                 |                                                 |
|--------------------------------------------|-----------------|-------------------------------------------------|
| Text message                               |                 | + 🍾                                             |
| INBOX 1                                    |                 | OUTBOX                                          |
| From : Property management                 | Subject : RE:hi | 20/ 02/ 2021 13:27                              |
|                                            |                 |                                                 |
| TEXT MESSAGE                               |                 | + 1                                             |
| TEXT MESSAGE Text message Delete All 前 4   | _               | + ✓<br>Mark all as read 🖉                       |
| TEXT MESSAGE   Text message Delete All 1 4 | Subject : RE:hi | + ✓<br>Mark all as read<br>20/ 02/ 2021 14:07 3 |

### 11.8 Standby Entsperren

### 11.8.1 Aufrufen der Seite "Standby Entsperren"

Tippen Sie auf der Zusatzseite auf "Entsperren".

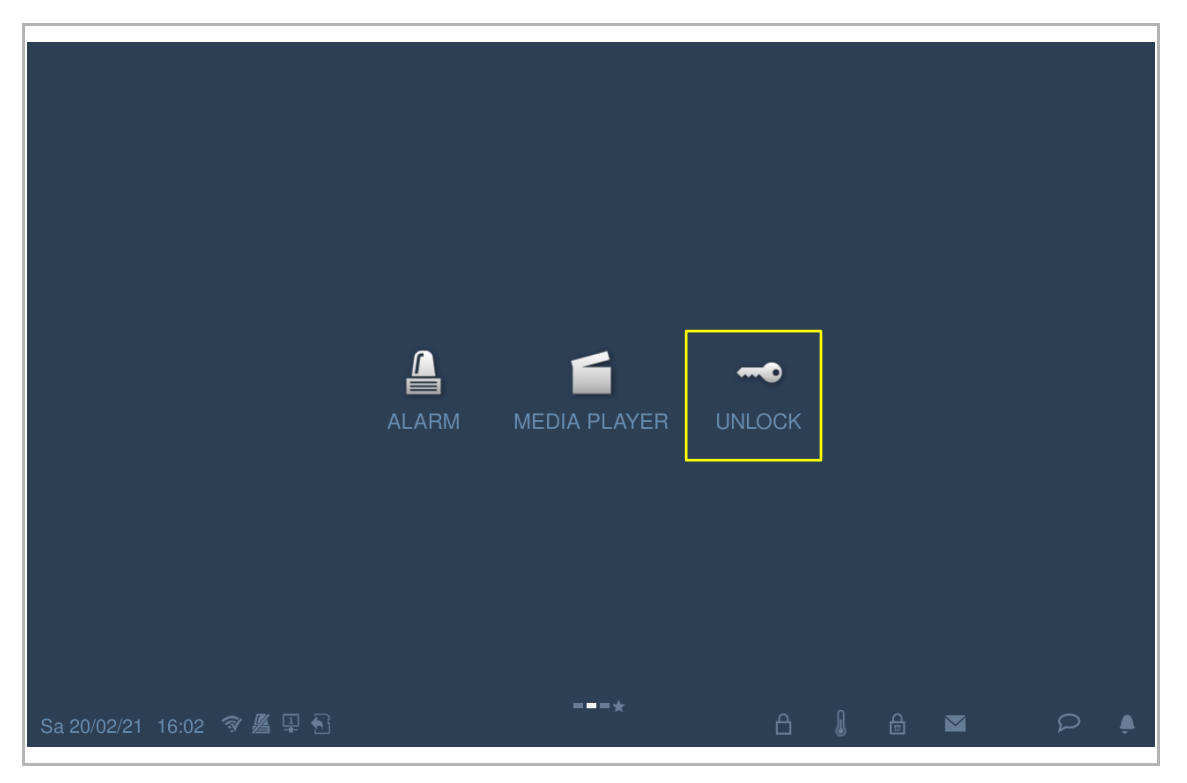

### 11.8.2 Sperre hinzufügen

- [1] Tippen Sie unter "Standby Entsperren" auf "
- [2] Tippen Sie auf "+".

| ¢ | Standby unlock | <b>ئر 1</b> |
|---|----------------|-------------|
| t | Standby unlock | <b>√</b>    |

- [3] Wählen Sie die Art der Sperre aus der Dropdownliste aus. Es kann zwischen "Türöffner Außenstation" und "Aktorsperre" ausgewählt werden.
- [4] Wählen Sie die Art der Sperre aus der Dropdownliste aus.
- [5] Geben Sie den Alias der Sperre ein.
- [6] Tippen Sie auf "OK".
- [7] Das Ergebnis wird auf dem Bildschirm angezeigt. ( = Türöffner Außenstation, = Aktorsperre).
- [8] Tippen Sie auf " I, um die Einstellung zu verlassen.

| 🔹 Standby unlock                   |              |                      |         |    |   |   | $\checkmark$ |
|------------------------------------|--------------|----------------------|---------|----|---|---|--------------|
| +                                  |              |                      |         |    |   |   |              |
|                                    |              |                      |         |    |   |   |              |
|                                    | Add new unlo | ck setting in standb | oy mode | _  |   | _ |              |
|                                    | Lock type    | Door lock            |         |    | 3 | ~ |              |
|                                    | Select lock  | OS-01-Default        | lock    |    | 4 | ~ |              |
|                                    | Lock name    | OS1                  |         |    | 5 |   |              |
|                                    |              | ×                    | 6       | OK |   |   |              |
|                                    |              |                      |         |    |   |   |              |
|                                    |              |                      |         |    |   |   |              |
| <ul> <li>Standby unlock</li> </ul> |              |                      |         |    |   |   | 8 🗸          |
| <sup>OS1</sup> 7 📝                 | +            |                      |         |    |   |   |              |
|                                    |              |                      |         |    |   |   |              |
|                                    |              |                      |         |    |   |   |              |
|                                    |              |                      |         |    |   |   |              |
|                                    |              |                      |         |    |   |   |              |
|                                    |              |                      |         |    |   |   |              |
|                                    |              |                      |         |    |   |   |              |
|                                    |              |                      |         |    |   |   |              |
|                                    |              |                      |         |    |   |   |              |
|                                    |              |                      |         |    |   |   |              |

### 11.8.3 Freigabe einer Sperre

- [1] Tippen Sie unter "Standby Entsperren" auf das Symbol der gewünschten Sperre.
- [2] Die gewünschte Sperre wird freigegeben.

| τ   | Standby unlo | ock |              |
|-----|--------------|-----|--------------|
| OS1 |              | RA1 |              |
|     |              |     | <b>1</b>     |
|     |              |     |              |
|     |              |     |              |
|     |              |     |              |
|     |              |     |              |
|     |              |     |              |
|     |              |     |              |
|     |              |     |              |
|     |              |     |              |
|     |              |     |              |
| •   | Standby unlo | ock |              |
| 051 |              |     |              |
|     | 4            | RA1 | _ <b>_</b> ) |
|     | â            | RA1 | <b>2</b>     |
|     | £            | RA1 | <b>2</b>     |
|     | £            | RA1 | <b>2</b>     |
|     | £            | RA1 | <b>2</b>     |
|     | £            | RA1 | <b>2</b>     |
|     |              | RA1 | <b>2</b>     |
|     |              | RA1 | <b>2</b>     |
|     |              | RA1 | <b>2</b>     |
|     |              | RA1 | 2            |

### 11.8.4 Bearbeiten einer Sperre

- [1] Tippen Sie unter "Standby Entsperren" auf "
- [2] Tippen Sie auf "12", um die Daten der Sperre zu bearbeiten.

| •   | Stand | lby unl                      | ock        |          |          |   |
|-----|-------|------------------------------|------------|----------|----------|---|
| OS1 |       |                              | RA1        |          |          |   |
|     | Ê     |                              |            |          |          |   |
|     |       |                              |            |          |          |   |
|     |       |                              |            |          |          |   |
|     |       |                              |            |          |          |   |
|     |       |                              |            |          |          |   |
|     |       |                              |            |          |          |   |
|     |       |                              |            |          |          |   |
|     |       |                              |            |          |          |   |
|     |       |                              |            |          |          |   |
|     |       |                              |            |          |          |   |
|     |       |                              |            |          |          |   |
| •   | Stand | lby unl                      | ock        |          |          |   |
| CS1 | Stand | lby unl<br><mark>2 </mark> ₽ | ock<br>RA1 | 0        | ₽        | + |
| OS1 | Stand | lby unl<br>2 ₽<br>m          | ock<br>RA1 | <b>C</b> | <b>₽</b> | + |
| OS1 | Stand | lby unl<br>2 ₽<br>m          | ock<br>RA1 | £        | <b>₽</b> | + |
| OS1 | Stand | lby unl<br>2 ₽<br>m          | ock<br>RA1 | £        | <b>₽</b> | + |
| OS1 | Stand | lby unl<br>2 ₽<br>m          | ock<br>RA1 | £        | <b>₽</b> | + |
| OS1 | Stand | lby unl<br>2 ₽<br>m          | ock<br>RA1 | £        | <b>₽</b> | + |
| OS1 | Stand | lby unl<br>2 ₽<br>m          | ock<br>RA1 | £        | <b>₽</b> | + |
| OS1 | Stand | lby unl<br>2 ₽<br>m          | ock<br>RA1 | £        | <b>₽</b> | + |
| OS1 | Stand | lby unl<br>2 ₽<br>m          | ock<br>RA1 |          | <b>₽</b> | + |
| OS1 | Stand | lby unl<br>2 ₽<br>m          | ock<br>RA1 |          | <b>₽</b> | + |

### 11.8.5 Entfernen einer Sperre

- [1] Tippen Sie unter "Standby Entsperren" auf "
- [2] Tippen Sie auf """, um die Sperre zu entfernen.

| t      | Standb    | y unlc     | ock        |          |          |   |  |  |  | 1 ۶ |
|--------|-----------|------------|------------|----------|----------|---|--|--|--|-----|
| OS1    | 0         |            | RA1        | 0        |          |   |  |  |  |     |
|        |           |            |            | <u>.</u> |          |   |  |  |  |     |
|        |           |            |            |          |          |   |  |  |  |     |
|        |           |            |            |          |          |   |  |  |  |     |
|        |           |            |            |          |          |   |  |  |  |     |
|        |           |            |            |          |          |   |  |  |  |     |
|        |           |            |            |          |          |   |  |  |  |     |
|        |           |            |            |          |          |   |  |  |  |     |
|        |           |            |            |          |          |   |  |  |  |     |
| t      | Standb    | y unic     | ock        |          |          |   |  |  |  | ✓   |
| OS1    |           |            |            |          |          |   |  |  |  |     |
|        |           | 7          | RAI        |          | 7        |   |  |  |  |     |
|        | â         | ₽<br>2 ±   | <b>NAI</b> |          | <b>1</b> | + |  |  |  |     |
|        | ₽         | ₽<br>2 m   |            | â        | Ē        | + |  |  |  |     |
|        | £         | 2 🖻        |            | Q        | <b>₽</b> | + |  |  |  |     |
|        | £         | 2 🖮        |            |          | <b>D</b> | + |  |  |  |     |
|        |           | <b>₽</b>   |            | C.       | <b>₽</b> | + |  |  |  |     |
|        |           | 2 1        |            | C.       | <b>₽</b> | + |  |  |  |     |
|        |           | 2 1        |            | C.       | <b>₽</b> | + |  |  |  |     |
|        |           | ₽          |            | C.       | <b>₽</b> | + |  |  |  |     |
| Mo.220 | 2/21_09-2 | <b>2</b> ₪ |            |          | <b>₽</b> | + |  |  |  |     |

### 11.9 Media-Player

### 11.9.1 Aufrufen der Seite "Media-Player"

Tippen Sie auf der Zusatzseite auf "Media-Player".

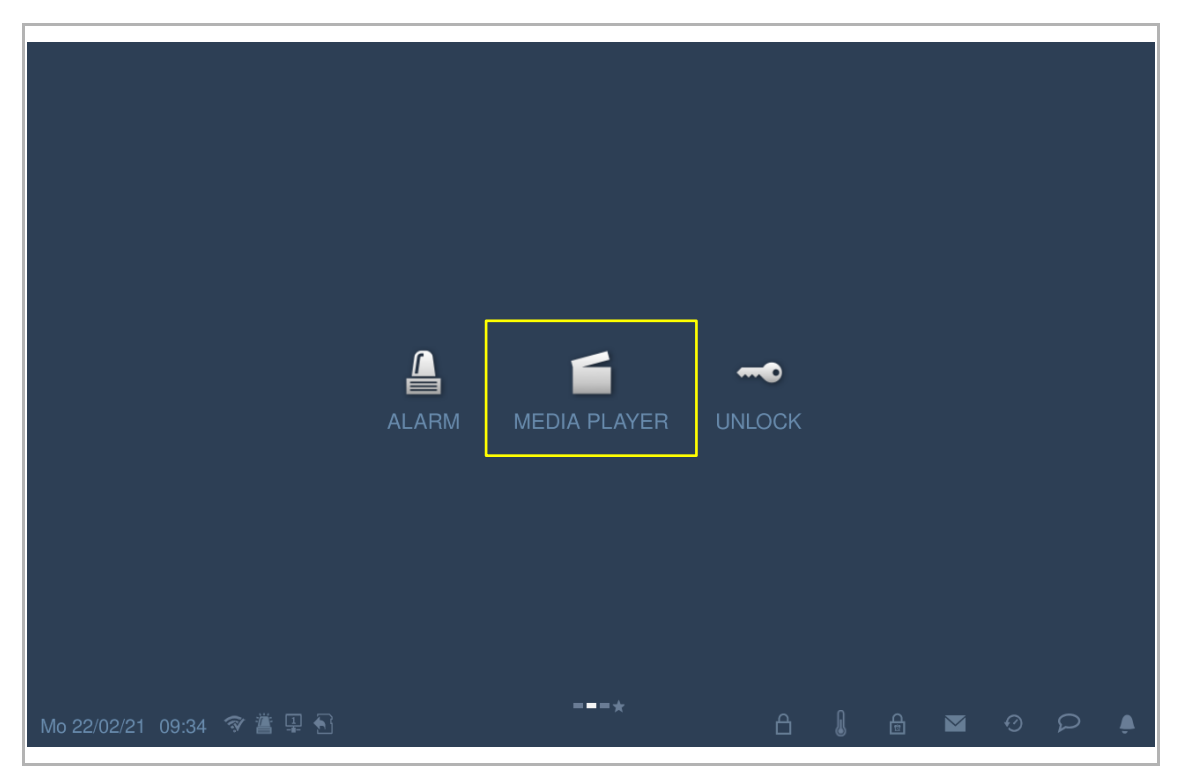

### 11.9.2 Abspielen von Audio- oder Videodateien

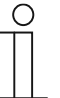

#### Hinweis

Bitte legen Sie eine SD-Karte in das IP touch ein, um diese Funktion zu verwenden.

Es wird empfohlen, vor der Verwendung der Funktion einen Ordner namens "Medien" im Hauptverzeichnis der SD-Karte zu erstellen.

Gehen Sie folgendermaßen vor:

- [1] Tippen Sie unter "Media-Player" auf "A/V".
- [2] Tippen Sie auf "Verzeichnis".

[3] Tippen Sie, um den gewünschten Ordner auszuwählen.

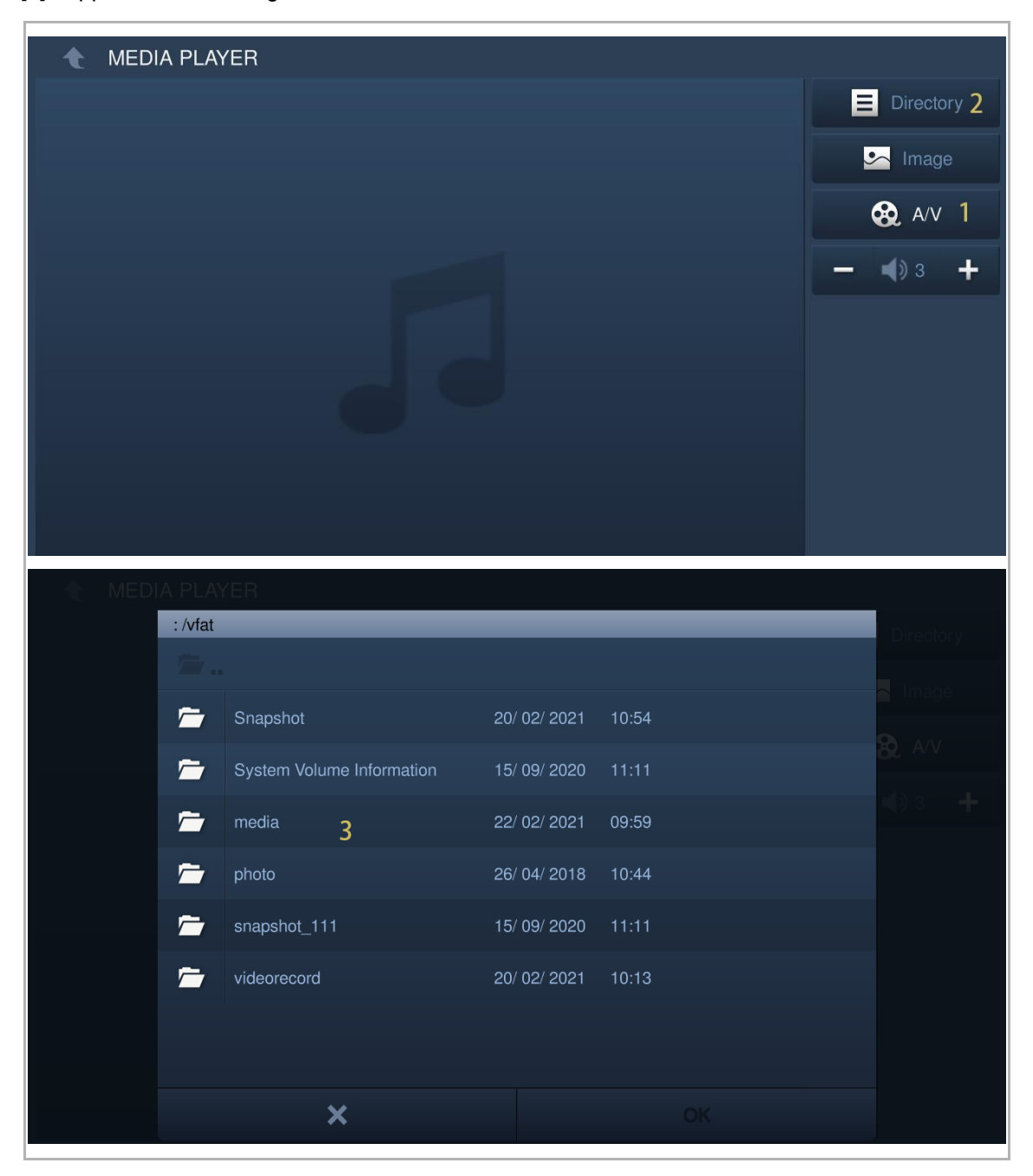

- [4] Tippen Sie, um die gewünschte Audio- oder Videodatei auszuwählen.
- [5] Tippen Sie auf "OK".

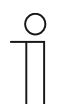

### Hinweis

Unterstützte Medienformate: .mp3, .wav, .mp4, .avi. Die maximale Videoauflösung ist 1920 x 1080.

| 🔶 MEDI | A PLAY    | /ER         |   |              |       |     |           |  |
|--------|-----------|-------------|---|--------------|-------|-----|-----------|--|
|        | : /vfat/r | nedia       |   |              |       |     |           |  |
|        |           |             |   |              |       |     |           |  |
|        | Ĩ         | Sample1.mp4 |   | 09/ 05/ 2012 | 15:51 | mp4 | 42.1 MB   |  |
|        | 1         | Sample2.mp4 | 4 | 22/ 02/ 2012 | 18:09 | mp4 | 122.99 MB |  |
|        | <b>S</b>  | Sample3.mp3 |   | 24/ 05/ 2012 | 10:55 | mp3 | 3.71 MB   |  |
|        |           |             |   |              |       |     |           |  |
|        |           |             |   |              |       |     |           |  |
|        |           |             |   |              |       |     |           |  |
|        |           |             |   |              |       |     |           |  |
|        |           |             |   |              |       |     |           |  |
|        |           | ×           |   |              | 5     | ОК  |           |  |
|        |           |             |   |              |       |     |           |  |

#### 11.9.3 Abspielen von Fotos

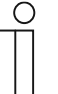

#### Hinweis

Bitte legen Sie eine SD-Karte in das IP touch ein, um diese Funktion zu verwenden.

Es wird empfohlen, vor der Verwendung der Funktion einen Ordner namens "Fotos" im Hauptverzeichnis der SD-Karte zu erstellen.

- [1] Tippen Sie unter "Media-Player" auf "Bild".
- [2] Tippen Sie auf "Verzeichnis".
- [3] Tippen Sie, um den gewünschten Ordner auszuwählen.

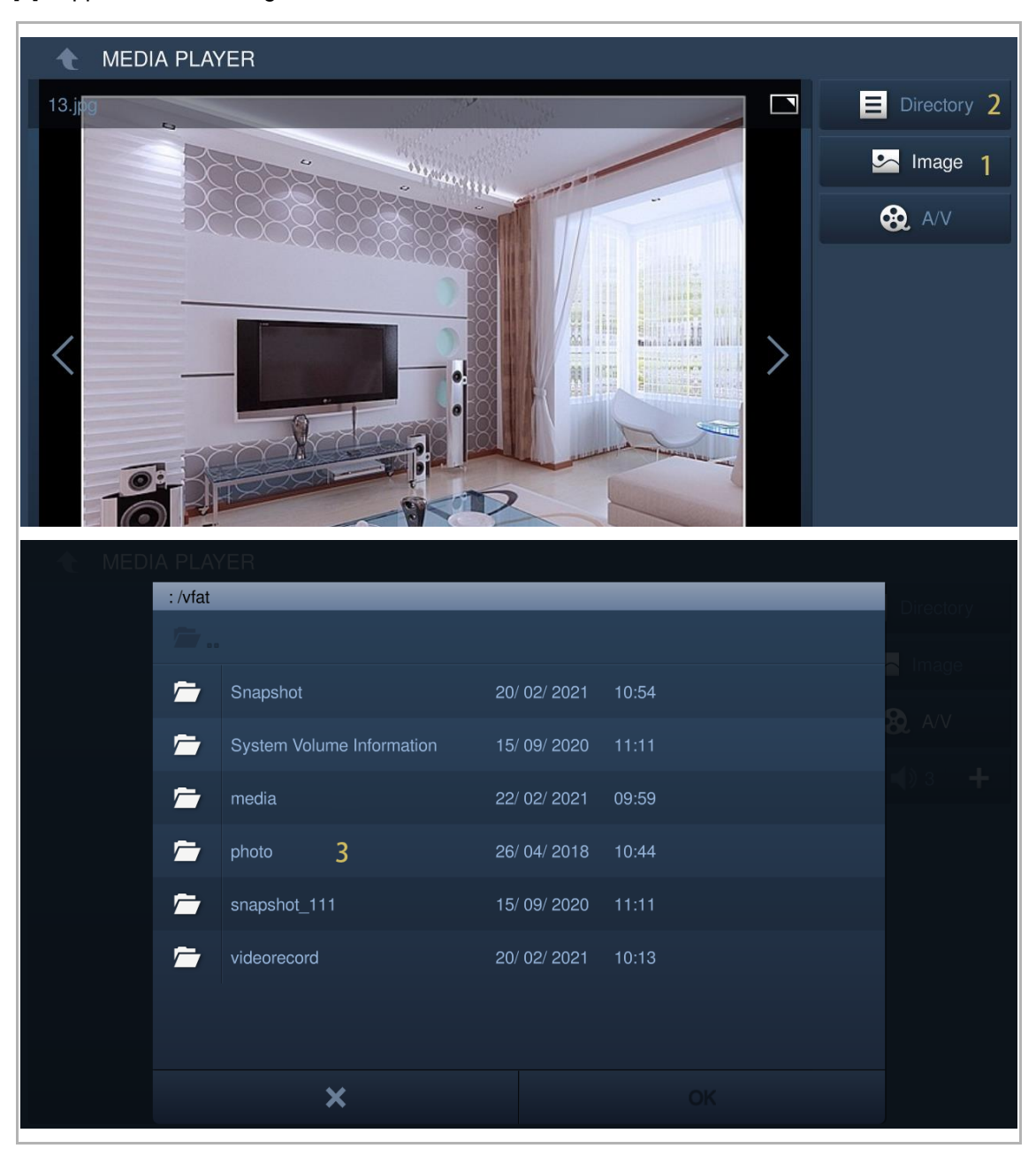

- [4] Tippen Sie auf das gewünschte Bild.
- [5] Tippen Sie auf "OK".
- [6] Tippen Sie auf " , um die Bilder als Diashow abzuspielen (standardmäßig im Vollbildmodus).
- [7] Tippen Sie auf "<sup>1</sup>, um den Übergang für die Anzeige mehrere Fotos einzustellen.

| ( | 0 |
|---|---|
|   |   |
|   |   |

#### Hinweis

Unterstützte Fotoformate: .jpg, .png

Die maximale Fotoauflösung ist 2048 x 1920.

Die maximale Fotogröße ist 3M.

|       | : /vfat |                           |              |       | Directory                                                                           |
|-------|---------|---------------------------|--------------|-------|-------------------------------------------------------------------------------------|
|       |         |                           |              |       |                                                                                     |
|       |         | Snapshot                  | 20/ 02/ 2021 | 10:54 | a image                                                                             |
|       | 1       | System Volume Information | 15/ 09/ 2020 | 11:11 | & A/V                                                                               |
|       | -       | media                     | 22/ 02/ 2021 | 09:59 |                                                                                     |
|       |         | photo 3                   | 26/ 04/ 2018 | 10:44 |                                                                                     |
|       | -       | snapshot_111              | 15/ 09/ 2020 | 11:11 |                                                                                     |
|       |         | videorecord               | 20/ 02/ 2021 | 10:13 |                                                                                     |
|       |         |                           |              |       |                                                                                     |
|       |         |                           |              |       |                                                                                     |
|       |         | ×                         |              |       |                                                                                     |
|       |         |                           |              |       |                                                                                     |
| 🔶 MED | IA PLA  | YER                       |              |       |                                                                                     |
| ← MED |         | YER                       |              |       | Directory                                                                           |
| • MED |         | YER                       |              |       | Directory                                                                           |
| • MED |         | YER                       |              |       | Directory<br>Image<br>A/V                                                           |
| • MED |         | YER                       |              |       | Directory<br>Image<br>A/V                                                           |
| • MED |         | YER                       |              |       | Directory<br>Image<br>A/V                                                           |
| • MED |         | YER                       |              |       | Directory<br>Image<br>A/V                                                           |
| • MED |         | YER                       |              |       | Directory<br>Image<br>A/V                                                           |
| • MED |         | YER                       |              |       | Directory<br>Image<br>Contemporation<br>Contemporation<br>Directory<br>Image<br>A/V |
| • MED |         | YER                       |              |       | Directory<br>Image<br>Control                                                       |

### 11.10 Aufzugruf

### 11.10.1 Vorbedingung

Bitte stellen Sie sicher, dass vorher folgende Einstellungen vorgenommen wurden.

Unter "Einstellungen", "Lokale Einstellungen" ist die Funktion "Lift" aktiviert.

| Engineering settings      |                 |   |  |     |
|---------------------------|-----------------|---|--|-----|
| Engineering settings      |                 |   |  |     |
| Local settings            |                 |   |  |     |
| Outdoor station settings  | Lift            |   |  | off |
| IP actuator settings      | H/A             |   |  | on  |
| Advanced zone settings    | DES             |   |  | on  |
| Smart home settings       |                 |   |  |     |
| Password management       | Call Guard Unit |   |  | on  |
|                           | ССТV            |   |  | off |
|                           | Alarm           |   |  | on  |
|                           | Unlock timer    |   |  | off |
| Fr 19/02/21 11:18 🥱 🔏 🗜 🔂 |                 | ≙ |  | P . |

### 11.10.2 Aufzugruf

- [1] Tippen Sie unter "Türkommunikation" auf 💷", um den Aufzug in die aktuelle Etage zu rufen.
- [2] Wenn der Vorgang erfolgreich war, wird in der Statusleiste "

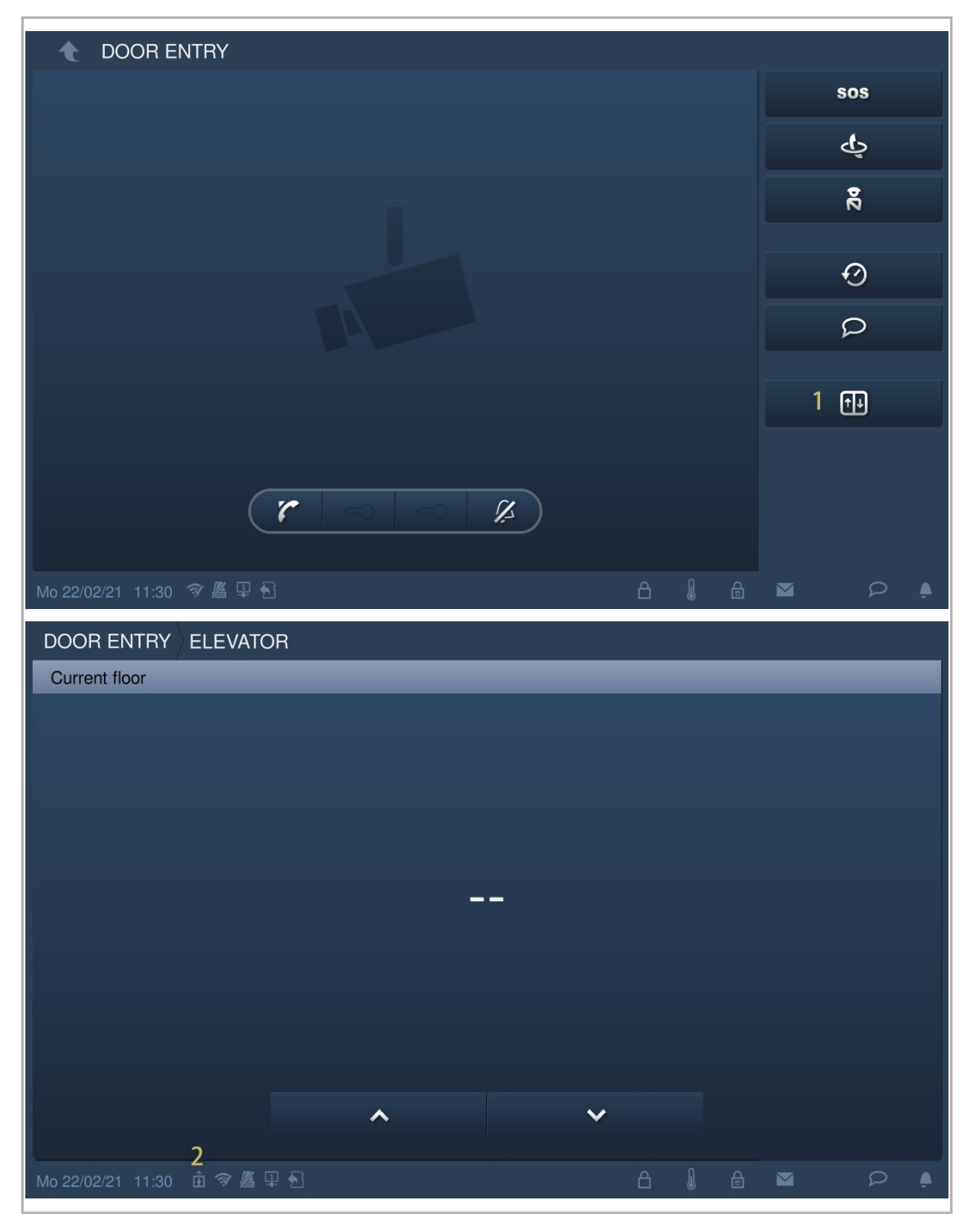

### 11.11 Bildschirm bereinigen

Klicken Sie unter "Systemeinstellungen" auf "Display" und dann auf

| ★ Systemeinstellungen                        |                       |  |  |  |
|----------------------------------------------|-----------------------|--|--|--|
| Systemeinstellungen                          |                       |  |  |  |
| Ton                                          | Bildschirm bereinigen |  |  |  |
| Sprache                                      |                       |  |  |  |
| Netzwerkeinstellungen                        | Display               |  |  |  |
| Türkomm. Syst.                               | Helliakeit            |  |  |  |
| Display                                      |                       |  |  |  |
| Datum und Uhrzeit                            | Bildschirmschoner     |  |  |  |
| Rildschirmeinst<br>Fr 03/08/18 02:45 वि ⊊1 ह |                       |  |  |  |

Auf dem Bildschirm wird ein Countdown (1...30) angezeigt. Sämtliche Vorgänge auf dem Bildschirm werden außer Kraft gesetzt. Das Gerät verlässt den Modus "Bildschirm bereinigen", wenn ein Ruf eingeht.

| 🔶 System Settings     |           |  |  |  |
|-----------------------|-----------|--|--|--|
| System settings       |           |  |  |  |
| Sound                 |           |  |  |  |
| Language              | 8         |  |  |  |
| Network settings      | <b>97</b> |  |  |  |
| Door Entry System     |           |  |  |  |
| Display               |           |  |  |  |
| Date and time         |           |  |  |  |
| Monitor settings      |           |  |  |  |
| Sa 28/07/18 00:06 🌾 🗣 |           |  |  |  |

# 12 Netzsicherheit

#### 12.1 Haftungsausschluss

Dieses Produkt ist für den Anschluss und die Übertragung von Informationen und Daten über eine Netzwerkschnittstelle bestimmt; diese sollte mit einem sicheren Netzwerk verbunden sein. Es liegt in der alleinigen Verantwortung des Kunden, eine dauerhaft sichere Verbindung zwischen dem Produkt und dem Kundennetzwerk bzw. einem anderen Netzwerk zu gewährleisten und geeignete Maßnahmen (z.B. Installation von Firewalls, Authentifizierungsmethoden, Datenverschlüsselung, Installation von Anti-Virus-Programmen etc.) zu ergreifen, um das Produkt H8236, das Netzwerk, das System und die Schnittstellen vor Sicherheitsverletzungen, nicht autorisiertem Zugriff, Störungen, Eindringversuchen, Datenverlust und/oder Diebstahl von Daten oder Informationen zu schützen. Busch-Jaeger Ltd und ihre Tochtergesellschaften übernehmen keine Haftung für Schäden und/oder Verluste im Zusammenhang mit derartigen Sicherheitsverletzungen, unautorisiertem Zugriff, Störungen, Eindringversuchen, Datenverlust und/oder Diebstahl von Daten oder Informationen.

Auch wenn Busch-Jaeger Funktionsprüfungen an den Produkten durchführt und Updates bereitstellt, sollten Sie ein eigenes Prüfprogramm für Produkt-Updates oder andere wesentliche System-Updates (u.a. Code-Änderungen, Änderungen der Konfigurationsdateien, Updates oder Patches für Software von Drittanbietern, Hardware-Wechsel etc.) besitzen, um sicherzustellen, dass Ihre Sicherheitsmaßnahmen nicht beeinträchtigt werden und das System in Ihrer Umgebung wie erwartet funktioniert.

### 12.2 Leistung und Dienst

### Netzwerkleistung

| Тур      | Wert                      |
|----------|---------------------------|
| Ethernet | 36 Mbps (53.568 Pakete/s) |
| ARP      | 17 Mbps (25.296 Pakete/s) |
| ICMP     | 14 Mbps (20.832 Pakete/s) |
| IP       | 22 Mbps (32.736 Pakete/s) |

#### Port und Dienst

| Port  | Dienst  | Zweck                                                                         |
|-------|---------|-------------------------------------------------------------------------------|
| 5060  | UDP     | Verwendung durch SIP-Client.                                                  |
| 5061  | TCP     | Verwendung durch SIP-Server                                                   |
| 5070  | TCP     | Verwendung durch SIP-Server                                                   |
| 50602 | UDP     | Verwendung durch SIP-Server                                                   |
| 7777  | TCP/UDP | Verwendung für Geräteverwaltung                                               |
| 7006  | ТСР     | Verwendung für Konnektivitätserkennung, wenn diese Funktion aktiviert ist     |
| 8001  | TCP     | Verwendung für Abruf des Verlaufsberichts                                     |
| 8887  | TCP     | Verwendung für Firmware-Update                                                |
| 10777 | TLS     | Sicherer Kanal für Geräteverwaltung                                           |
| 11778 | TLS     | Sicherer Kanal für Konnektivitätserkennung, wenn diese Funktion aktiviert ist |
| 12779 | TLS     | Sicherer Kanal für Abruf des Verlaufsberichts                                 |

#### 12.3 Hinweise zur Verwendung

Geräte nicht an einem öffentlichen Ort installieren und sicherstellen, dass nur vertrauenswürdige Personen physischen Zugang zu den Geräten haben.

Alle Geräten müssen standardmäßig im Sicherheitsmodus betrieben werden und alle Geräte innerhalb eines Systems müssen in der Inbetriebnahmephase mit einem öffentlichen CA-Zertifikat signiert werden; normalerweise fungiert die Verwaltungssoftware als CA.

Es wird empfohlen, den Kompatiblen Betrieb nur dann zu verwenden, wenn das Gerät mit älteren Produktversionen kommunizieren soll. In diesem Modus erfolgt die Datenübertragung zwischen den Geräten unverschlüsselt, was zu Datenverlust führen kann und das Risiko für Cyber-Attacken erhöht.

Wenn das Gerät vom System getrennt wird, muss es auf die Werkseinstellungen zurückgesetzt werden, um alle Konfigurationen und sensiblen Daten zu entfernen und somit deren Verlust zu verhindern.

Es wird empfohlen, "MAC-Filter" und "Ratenbegrenzung" im Switch zu verwenden, um DoS-Angriffe zu verhindern.

#### 12.4 Aktualisierung

Das Gerät unterstützt Firmware-Updates über eine SD-Karte. Dabei wird anhand einer Signaturdatei die Authentifizierung und Integrität der Firmware überprüft.

Wenn ein Internetzugang verfügbar ist, stellt das Gerät eine Verbindung zum MyBuildings-Server her, um neue Firmware automatisch abzurufen. Hierfür ist jedoch jedes Mal eine Bestätigung durch den Endanwender erforderlich. Dabei wird anhand einer Signaturdatei die Authentifizierung und Integrität der Firmware überprüft.

#### 12.5 Sicherung/Wiederherstellung

Einige Gerätekonfigurationen können zur Datensicherung auf eine SD-Karte exportiert und zur späteren Wiederherstellung der Konfiguration wieder importiert werden.

Wenn eine Verbindung zum Verwaltungsgerät besteht, kann der Benutzer die Konfigurationen am Verwaltungsgerät sichern und wiederherstellen Diese Funktion wird über die lokale Einstellungsfunktion aktiviert bzw. deaktiviert.

#### 12.6 Lösung zur Abwehr von Malware

Das Gerät H8236 ist für Malware nicht empfänglich, da auf dem System kein benutzerdefinierter Code ausgeführt werden kann. Software-Updates können nur über Firmware-Updates durchgeführt werden. Nur von Busch-Jaeger signierte Firmware ist zulässig.

#### 12.7 Passwortregel

Der Benutzer muss das Elektroinstallateur-Passwort ändern, wenn er erstmals auf die Einstellungen zugreift. Das Elektroinstallateur-Passwort darf keine auf- oder absteigenden Zahlenfolgen enthalten (z.B. 12345678, 98765432). Auch drei aufeinanderfolgende identische Ziffern sind unzulässig (z.B. 123444, 666888).

Geben Sie Ihre Passwörter nicht an andere Personen weiter, um die Sicherheit zu garantieren.

# 13 Hinweis

Technische Änderungen sowie Inhaltsänderungen dieses Dokuments behalten wir uns jederzeit ohne Vorankündigung vor.

Für alle Bestellungen gelten die zum Bestellzeitpunkt angegebenen Spezifikationen. Busch-Jaeger übernimmt keinerlei Verantwortung für eventuelle Fehler oder Unvollständigkeiten in diesem Dokument.

Wir behalten uns alle Rechte an diesem Dokument und den darin enthaltenen Gegenständen und Abbildungen vor. Vervielfältigung, Bekanntgabe an Dritte oder Verwendung des Inhalts, auch auszugsweise, ist ohne vorherige schriftliche Zustimmung durch Busch-Jaeger verboten.
## **Busch-Jaeger Elektro GmbH**

58513 Lüdenscheid Freisenbergstraße 2

busch-jaeger.de info.bje@de.abb.com

Kundenservice: Tel.: +49 2351 956-1600 Fax: +49 2351 956-1700

## Notice

We reserve the right to at all times make technical changes as well as changes to the contents of this document without prior notice. The detailed specifications agreed upon apply for orders. Busch-Jaeger accepts no responsibility for possible errors or incompleteness in this document.

We reserve all rights to this document and the topics and illustrations contained therein. The document and its contents, or extracts thereof, must not be reproduced, transmitted or reused by third parties without prior written consent by Busch-Jaeger.

Copyright<sup>©</sup> 2024 Busch-Jaeger Alle Rechte vorbehalten

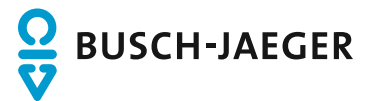